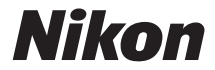

# کامیرا رقمیة **D3300**

دليل مرجعي

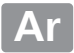

لتحقيق أقصى استفادة من الكاميرا. برجاء قراءة كل التعليمات كاملة واحتفظ بها في مكان بحيث تصبح في متناول كل من يستخدم المنتج.

الرموز والمصطلحات

لتسهيل عملية العثور على المعلومات التي تحتاج إليها. تم استخدام الرموز والمصطلحات التالية:

V

يشير هذا الرمز إلى تنبيهات؛ معلومات يجب قراءتها قبل الاستخدام لتفادي إلحاق التلف بالكاميرا.

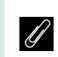

يشير هذا الرمز إلى تعليمات؛ معلومات يجب قراءتها قبل استخدام الكاميرا.

📃 يشير هذا الرمز إلى مراجع لصفحات أخرى في هذا الدليل.

يتم عرض بنود القائمة والخيارات والرسائل التي تظهر على شاشة الكاميرا بخط **سميك**.

إعدادات الكاميرا التفسيرات الواردة في هذا الدليل بافتراض أنه تم استخدام الإعدادات الافتراضية.

**المساعدة** استخدم خاصية المساعدة الموجود في الكاميرا للحصول على معلومات مساعدة عن بنود القائمة والموضوعات الأخرى. انظر صفحة 11 للتفاصيل.

🔬 من أجل سلامتك

## قائمة المحتويات

| Х        | من أجل سلامتك                   |
|----------|---------------------------------|
| xiv      | ملاحظات                         |
| 1        | مقدمة                           |
| 1        | التعرف على الكاميرا             |
| 1        | جسم الكاميرا                    |
| 4        | قرص الوضع                       |
| 6        | معين المنظر                     |
| 7        | عرض المعلومات                   |
| 10       | قوائم الكاميرا: استعراض         |
| 14       | الخطوات الأولى                  |
| 25       | أوضاع "حدد هدفك وصور" (🛱 و 3)   |
| لمنظر 26 |                                 |
| 29       | عرض الصور                       |
| 30       | حذف الصور غير المرغوب فيها      |
| 32       | ضبط الصور داخل الاطار في الشاشة |
| 35       | عرض الصور                       |
| 36       | حذف الصور غير المرغوب فيها      |
| 37       | تسحيل أفلاه                     |
| 39       | عـض الأفلام                     |
| 40       | حذف الأفلام غير المرغوب فيها    |
| 41       | وضع الدليل                      |
| 41       | الدليل                          |
| 42       | قوائم وضع الدليل                |
| 45       | استخدام الدليل                  |

| 47 | مطابقة الإعدادات حسب الهدف أو الموقف (وضع المشهد) |
|----|---------------------------------------------------|
| 47 | 🕺 صورة شخصية                                      |
| 47 | 🖬 منظر طبيعي                                      |
| 48 | 🗳 طفل                                             |
| 48 | العاب رياضية                                      |
| 48 | تقريب 🖏                                           |
| 49 | 🛽 صورة شخصية ليلية                                |
| 50 | المؤثرات الخاصة                                   |
| 51 |                                                   |
| 51 | ۷۱ مشرق ممتاز                                     |
| 51 | POP زاهـی                                         |
| 52 | 😼 توضيح الصور                                     |
| 52 | 🐼 مخطط اللون                                      |
| 52 | مؤثر كاميرا لعبة                                  |
| 53 | مؤثر تصغیر                                        |
| 53 | المحمح تلوين انتقائى                              |
| 54 | لَهُ صورةً ظلية                                   |
| 54 | الله الضاعة ساطعة                                 |
| 54 | 🔟 اُضاءة خافتة                                    |
| 55 | ي<br>چ                                            |
| 55 | طورة بانوراما سهلة                                |
| 56 | الخيارات المتوافرة في المنظر المباشر              |
| 63 | 🗖 صورة بانوراما سهلة                              |
|    |                                                   |

| 67 | اختيار وضع تحرير                                                  |
|----|-------------------------------------------------------------------|
| 68 | التصوير المستمر (وضع التتابع)                                     |
| 70 | تحرير صامت للغالق                                                 |
| 71 | وضع مؤقت ذاتى                                                     |
| 74 | التركيز البؤري (التصوير الفوتوغرافي عبر معين المنظر)              |
| 74 | اختر كيفية ضبط الكاميرا للتركيز البؤري: وضع التركيز البؤري        |
|    | اختيار كيفية اختيار نقطة التركيز البؤري: وضع منطقة التركيز البؤري |
| 78 | التلقائي                                                          |
| 80 | اختيار نقطة التركيز البؤري                                        |
| 81 | قفل التركيز البؤري                                                |
| 83 | التركيز البؤري اليدوي                                             |
| 85 | جودة وحجم الصورة                                                  |
| 85 | جودة الصورة                                                       |
| 87 | حجم الصورة                                                        |
| 89 | استخدام الفلاش الداخلي                                            |
| 89 | أوضاع الأندفاع التلقائي لأُعلى                                    |
| 91 | أوضاع الاندفاع اليدوي لأعلى                                       |
| 95 | حساسية S0ا                                                        |
| 97 | -<br>تصوب فوتوغرافي بوجدة التحكم عن بعد                           |
| 97 | سوير بوبوبر، في بولغت (عناصه) عن بعد الاختبارية طراز ML-L3        |
|    |                                                                   |

| تعويض الفلاش                              |
|-------------------------------------------|
| الحفاظ على التفاصيل فى أماكن الإضاءة والظ |
| D-Lighting نشطة                           |
| توازن البياض                              |
| الضبط الدقيق لتوازن البياض                |
| ضبط مسبق يدوي                             |
| Picture Control                           |
| اختيار Picture Control                    |
| تعديل Picture Control                     |
| منظر مباشر                                |
| ضبط الصور داخل الإطار من خلال الشاشة      |
| ضبط التركيز البؤري في المنظر المباشر      |
| شاشة المنظر المباشر                       |
|                                           |
|                                           |
|                                           |
|                                           |
|                                           |
|                                           |
|                                           |
|                                           |

..... 144..... 148.....

| 155   | تسجيل أفلام                               |
|-------|-------------------------------------------|
| 158   | إعدادات الفيلم                            |
| 162   | عرض الأفلام                               |
| 164   | تحرير الأفلام                             |
| 164   | تهذيب الأفلام                             |
| 168   | حفظ الإطارات المختارة                     |
| 170   | العرض والحذف                              |
| 170   | عرض إطار كامل                             |
| 172   | معلومات الصورة                            |
| 180   | عرض صور مصغرة                             |
| 181   | عرض التقويم                               |
| 182   | إلقاء نظرة مقربة: زوم العرض               |
| 184   | حماية الصور ضد الحذف                      |
| 186   | تصنيف الصور                               |
| 186   | تصنيف الصور المفردة                       |
| 187   | تصنيف عدة صور                             |
| 189   | اختيار الصور لتحميلها                     |
| 189   | اختيار الصور المفردة لتحميلها             |
| 190   | اختيار الصور المتعددة لتحميلها            |
| 192   | حذف صور                                   |
| ﺎ 192 | عرض إطار كامل. الصور المصغرة. وعرض التقوي |
| 193   | قائمة العرض                               |
| 198   | عرض الشرائح                               |
| 200   | خيارات عرض الشرائح                        |

| تثب               |
|-------------------|
| ابىد              |
| il                |
| 2                 |
| طب                |
| ت                 |
| 2                 |
| 2                 |
| إذ                |
| مىۋ               |
| Ĵ.                |
|                   |
| Ĵ.                |
| أ.<br>قوائر       |
| أ.<br>قوائد<br>اح |
| أ.<br>قوائد<br>■  |
| أ.<br>قوائد<br>ا  |
| أ.<br>قوائد       |
| أ.<br>قوائح<br>►  |
| أ<br>قوائم<br>►   |
| أ.<br>قوائم<br>◄  |
| أ.<br>قوائم<br>آ  |
| أ<br>قوائم<br>ح   |
| أ<br>قوائيه<br>•  |
| أ.<br>قوائم<br>•  |
| أ.<br>قوائي<br>•  |
| أ.<br>قوائيه<br>• |
|                   |

| 231 | ¥ قائمة الإعداد: إعداد الكاميرا |
|-----|---------------------------------|
| 233 | خيارات إعداد إعادة الضبط        |
| 234 | تهيئة بطاقة الذاكرة             |
| 235 | سطوع الشاشية                    |
| 236 | صيغة عرض المعلومات              |
| 238 | شاشة المعلومات التلقائية        |
| 239 | إزالة الغبار من الصورة المرجعية |
| 241 | تقليل الاضطراب                  |
| 242 | منطقة التوقيت والتاريخ          |
| 243 | اللغة (Language)                |
| 243 | تدوير الصورة تلقائيا            |
| 244 | تعليق على صورة                  |
| 245 | مؤقتات الإيقاف التلقائي         |
| 246 | مۇقت ذاتى                       |
| 247 | وقت التحكم عن بعد (ML-L3)       |
| 247 | صوت صفير                        |
| 248 | معين المدى                      |
| 249 | تسلسل رقم الملف                 |
| 251 | أزرار                           |
| 253 | قفل تحرير تفريغ الفتحة          |
| 254 | طباعة التاريخ                   |
| 257 | مجلد التخزين                    |
| 258 | طرف الكمالية                    |
| 260 | وضع الفيديو                     |
| 260 | مهايئ لاسلكي محمول              |
| 261 | تحميل Eye-Fi                    |
| 262 | نسخة البرنامج الثابت            |

| 263 | 🛃 قائمة التنقيح: إنشاء نسخ منقحة |
|-----|----------------------------------|
| 264 | إنشاء نسخ منقحة                  |
| 266 | D-Lighting                       |
| 267 | تصحيح العين الحمراء              |
| 268 | تهذيب                            |
| 269 | أحادي اللون                      |
| 270 | مؤثرات المرشح                    |
| 271 | توازن اللون                      |
| 272 | تراكب الصورة                     |
| 275 | معالجة (NEF (RAW                 |
| 277 | تغيير الحجم                      |
| 279 | تنقيح سريع                       |
| 279 | تعديل                            |
| 280 | تحكم بالتشوه                     |
| 280 | عين السمكة                       |
| 281 | تصميم اللون                      |
| 281 | توضيح الصور                      |
| 282 | مخطط اللون                       |
| 282 | تحكم نظري                        |
| 283 | مؤثر تصغير                       |
| 284 | تلوين انتقائى                    |
| 286 | مقارنة جنبا الى جنب              |
| 288 | 🗐 الإعدادات الأخيرة              |

| 289 | العدسات المتوافقة                                                    |
|-----|----------------------------------------------------------------------|
| 289 | العدسات المجهزة بوحدة CPU المتوافقة                                  |
| 292 | عدسات غير مجهزة بوحدة CPU متوافقة                                    |
| 299 | وحدات الفلاش الاختيارية (Speedlights)                                |
|     | وحدات الفلاش المتوافقة مع نظام الإضاءة الإبداعي                      |
| 299 | (CLS) Creative Lighting System                                       |
| 306 | إكىسسوارات أخرى                                                      |
| 310 | بطاقات الذاكرة المعتمدة                                              |
| 311 | توصيل موصل الطاقة ومحول التيار المتردد                               |
| 313 | العناية بالكاميرا                                                    |
| 313 | التخزين                                                              |
| 313 | التنظيف                                                              |
| 314 | تنظيف مستشعر الصورة                                                  |
| 321 | العناية بالكاميرا والبطارية: تنبيهات                                 |
| 321 | العناية بالكاميرا                                                    |
| 324 | العناية بالبطارية                                                    |
| 326 | الإعدادات المتاحة                                                    |
| 329 | استكشاف الأخطاء وإصلاحها                                             |
| 329 | بطارية/عرض                                                           |
| 330 | التصوير (كل الأوضاع)                                                 |
| 333 | التصوير (M ،A ،S ،P)                                                 |
| 334 | عرض                                                                  |
| 335 | مشاكل متنوعة                                                         |
| 336 | رسائل الخطأ                                                          |
| 342 | المواصفات                                                            |
| 354 | أطقم العدسة                                                          |
|     | f/3.5 <sup>-</sup> 5.6G VR محAF-P DX NIKKOR 55                       |
| 354 | AF-P DX NIKKOR 55 <sup>-</sup> 18مم f/3.5 <sup>-</sup> 5.6G          |
| 360 | f/3.5 <sup>-</sup> 5.6G VR II همAF-S DX NIKKOR 55 <sup>-</sup> 18 هم |
| 367 | سعة بطاقة الذاكرة                                                    |
| 368 | عمر البطارية                                                         |
| 370 | الفهرس                                                               |
|     |                                                                      |

## من أجل سلامتك

لتفادي إلحاق الضرر بمنتج نيكون الخاص بك أو تعريض نفسك أو الآخرين لخطر الإصابة، برجاء قراءة تنبيهات السلامة التالية كاملة قبل استخدام هذه الأداة. احتفظ بتعليمات السلامة هذه في مكان حيث يمكن لكل من يستخدم هذا المنتج قراءتها.

يتم الإشارة إلى العواقب التي قد تحدث نتيجة لعدم اتباع التنبيهات الواردة في هذا الفصل بواسطة الرموز التالية:

يدل هذا الرمز على التحذيرات. لتفادي التعرض إلى أي إصابة ممكنة. برجاء قراءة كافة التحذيرات قبل استخدام هذا المنتج من نيكون.

- حذيرات لا تحذيرات اجعل الشمس داخل إطار التصوير اجعل الشمس خارج إطار التصوير عند تصوير الأهداف ذات الإضاءة الخلفية، قد يؤدي تركيز ضوء الشمس داخل أو قريبة من إطار التصوير إلى نشوب حريق.
- لا تنظر إلى الشمس من خلال معين المنظر النظر إلى الشمس أو مصادر الضوء القوية الأخرى من خلال معين المنظر قد يؤدي إلى إصابة دائمة في القدرة على الإيصار.
  - ۸ استخدام قرص التعديل الديوبتري الخاص بمعين المنظر كن حذر أثناء استخدامك لقرص التعديل الديوبتري الخاص بمعين المنظر أثناء النظر بعينك في معين منظر حتى لا تدخل أصابعك في عينك بالخطاً.
- أ اغلق الكاميرا مباشرة في حالة حدوث عطل في المنتج في حالة ملاحظة انبعاث دخان أو رائحة غير عادية من الكاميرا أو محول التيار المتردد (متوفر بشكل منفرد). افصل محول التيار المتردد وانزع البطارية مباشرة. يجب توخي الحذر لتجنب الإصابة بحروق. قد يؤدي الاستمرار في استخدام الكاميرا إلى التعرض للإصابة. بعد إزالة البطارية. توجه بالكاميرا إلى مركز صيانة نيكون معتمد للفحص.
  - لا تستخدم الكاميرا وسط غازات قابلة للاشتعال لا تستخدم أدوات إلكترونية وسط غازات قابلة للاشتعال. حيث قد يؤدي ذلك إلى الانفجار أو نشوب حريق.
  - A تحفظ بعيد عن متناول الأطفال
     عدم اتباع هذه التنبيهات قد يتسبب في
     التعرض إلى الإصابة، إضافة إلى ذلك.
     لاحظ أن الأجزاء الصغيرة قد تتسبب في
     التعرض لخطر الاختناق. في حالة ابتلاع
     طفل أي جزء من أجزاء هذا الجهاز. برجاء
     استشارة طبيب على الفور.

- لا تفك المنتج لمس الأجزاء الداخلية للمنتج قد يؤدي إلى التعرض للإصابة. في حالة حدوث عطل. يجب تصليح المنتج على يد فني مؤهل فقط. في حالة تعرض المنتج للكسر وظهور أجزائه الداخلية نتيجة لسقوط أو لحادث أخر. انزع البطارية و/أو محول التيار المتردد وتوجه بالمنتج إلى مركز صيانة نيكون معتمد للفحص.
  - لا تضع شريط التعليق حول رقبة رضيع أو طفل صغير لف شريط التعليق حول رقبة رضيع أو طفل صغير قد يعرضه للاختناق.
  - لا تلامس الكاميرا أو البطارية أو شاحن البطارية لفترات طويلة أثناء عمل الأجهزة أو الاستخدام. ترتفع درجة حرارة أجزاء الجهاز. قد تؤدي ملامسة الجهاز للبشرة مباشرة لفترات طويلة إلى التعرض لحروق بدرجات حرارة منخفضة.
  - لا تترك المنتج في مناطق يتعرض فيها لدرجات حرارة عالية، مثل سيارة مغلقة أو في ضوء الشمس المباشر عدم انباع هذا التنبيه قد يؤدي إلى حدوث تلف أو حريق.
    - الفلاش نحو سائق مركبة الفلاش نحو سائق مركبة عدم اتباع هذا التنبيه قد يؤدي إلى وقوع حوادث.

النبه عند استخدام الفلاش . • استخدام الكاميرا مع الفلاش بالقرب من البشرة أو أشياء أخرى قد يتسبب في حروق. • استخدام الفلاش بالقرب من عين شخص قد يصيبه بعدم القدرة على الإيصار بشكل مؤقت. يجب أن يكون الفلاش على مسافة متر واحد على الأقل من الشخص المستهدف. يجب توخي الحذر عند تصوير الأطفال الرضع.

ليجب تفادي ملامسة الكريستال السائل في حال تعرض الشاشة للكسر. يجب الحرص على عدم التعرض للإصابة بسبب الزجاج المكسور وتفادي لمس الكريستال السائل للبشرة أو الدخول في العين أو الفم.

لا تحمل الحامل ثلاثي الارجل أثناء تركيب كاميرا أو عدسة عليه يمكن أن تتعرقل أو تصطدم بالآخرين بالخطأ. الأمر الذي قد ينتج عنه إصابة.

- قد تكون البطارية ساخنة بعد الاستخدام مباشرة أو في حالة تشغيل الكاميرا لفترة ممتدة باستخدام طاقة البطارية. تأكد من إيقاف الكاميرا قبل نزع البطارية واتركها بعض الوقت حتى تبرد.
- توقف عن استخدام البطارية مباشرة في حال ملاحظة أي تغير فيها. مثل تغير في اللون أو الشكل.
- ▲ يجب مراعاة التنبيهات المناسبة أثناء التعامل مع الشاحن • حافظ عليه جافاً. عدم مراعاة هذا التنبيه قد يؤدي إلى إصابة أو إلى تعطل المنتج بسبب الحريق أو الصدمة الكهربائية. • لا توصل أطراف التوصيل ببعضهم
- البعض (قصر أطراف التوصيل). عدم اتباع هذا التنبيه قد يتسبب في سخونة أو تلف الشاحن.
- بجب التخلص من الأترية الموجودة على الأجزاء المعدنية من القابس أو بالقرب منها باستخدام قطعة قماش جافة. قد يؤدي الاستمرار في الاستخدام إلى نشوب حريق.
- لا تقترب من الشاحن أثناء عاصفة رعدية. عدم اتباع هذا التنبيه قد يتسبب في التعرض إلى صدمة كهربية.
- لا تلمس القابس أو الشاحن بأيدي مبتلة. عدم مراعاة هذا التنبيه قد يؤدي إلى إصابة أو إلى تعطل المنتج بسبب الحريق أو الصدمة الكهربائية.
- لا يستخدم مع محولات السفر الخاصة بتحويل من فولطية إلى أخرى أو مع أجهزة تحويل التيار الثابت إلى تيار متردد. عدم اتباع هذا التنبيه قد يؤدي إلى تلف المنتج أو يتسبب في السخونة أو نشوب حريق.

- ۸ استخدم الأسلاك المناسبة عند توصيل أسلاك بمقبس الدخل أو الخرج. استخدم فقط الأسلاك المقدمة أو التي تباع بواسطة نيكون من أجل الحفاظ على التوافقية مع النظام الخاص بالمنتج.
  - \land الأقراص المدمجة

تحتوي الأقراص المدمجة على برامح أو كتيبات لا يمكن تشغيلها على أجهزة الصوت المجهزة بقارئ أقراص. تشغيل الأقراص المدمجة في جهاز صوت قد يؤدي إلى فقد حاسة السمع أو تلف الجهاز.

انبع توجيهات أفراد الطائرة والمستشفى ترسل هذه الكاميرا ترددات رادبو يمكن أن تتداخل مع الأجهزة الطبية أو الملاحة الجوية. قم بتعطيل خاصية الشبكة اللاسلكية وإزالة جميع الملحقات اللاسلكية من الكاميرا قبل الصعود إلى الطائرة. وقم بإيقاف تشغيل الكاميرا أثناء الإقلاع والهبوط. في المنشأت الطبية. اتبع تعليمات العاملين هناك فيما يتعلق باستخدام الأجهزة اللاسلكية.

### ملاحظات

- لا يمكن إعادة إنتاج أي جزء من الكتيبات المرفقة مع هذا المنتج أو تحويلها. نسخها. تخزينها على نظام استرداد. أو ترجمتها إلى أي لغة بأي شكل. بأي وسيلة. بدون إذن كتابي مسبق من نيكون.
- حتفظ نيكون بالحق في تغيير الشكل
   والمواصفات الخاصة بالأجهزة أو البرنامج
   الوارد في هذه الدلائل في أي وقت وبدون إخطار مسبق.
- لن تتحمل نيكون مسئولية أي أضرار تنتج عن استخدام هذا المنتج.
- في حين تم بذل كافة الجهود لضمان دقة وكمال المعلومات الواردة في هذه الكتيبات. إلا أننا نرحب بإرسال أي أخطاء يتم اكتشافها إلى ممثل نيكون في منطقتك (العناوين مرفقة بشكل منفصل).

ملحوظة بشأن منع النسخ أو إعادة الإنتاج لاحظ أنه قد يتم التعرض للمعاقبة القانونية لمجرد الاحتفاظ بمواد تم نسخها رقمياً أو إعادة إنتاجها باستخدام ماسح ضوئي، كاميرا رقمية، أو أي أداة أخرى.

• تحذيرات بشأن بعض عمليات النسخ أو إعادة الإنتاج إعادة الإنتاج للسندات التي تصدرها الشركات إعادة الإنتاج للسندات التي تصدرها الشركات الخاصة (الأسهم, الفواتير، الشيكات, قسائم الهدايا, إلخ), اشتراكات السفر، أو التذاكر. إلا في حالة نسخ الحد الأنني الضروري اللازم أو إعادة إنتاج جوازات السفر التي تصدرها الحكومة. الرخص التي تصدرها الوكالات العامة والمجموعات الخاصة. بطاقات الهوية. والتذاكر مثل تلك الخاصة بالسفر وبطاقات الوجبات.

• الالتزام بالملاحظات الخاصة بحقوق النسخ تحدد قوانين النسخ المحلية والدولية قانونية نسخ أو إعادة إنتاج أعمال فنية ذات حقوق نسخ محفوظة مثل الكتب. الموسيقى، اللوحات الفنية، الأعمال الخشبية، المطبوعات، الخرائط، الرسومات, الأفلام والصور الفوتوغرافية. لا تستخدم هذا المنتج بغرض إنشاء نسخ غير قانونية أو في خرق قوانين حقوق النسخ. • عناصر لا يجوز نسخها أو إعادة إنتاجها قانوناً لا تنسخ أو تعيد إنتاج النقود, العملات, السندات المالية, السندات الحكومية, أو السندات الحكومية المحلية, حتى ولو تم وضع علامة «عينة» على النسخ التي تم إنشائها. لا يجوز نسخ أو إعادة إنتاج النقود, العملات, أو السندات التي تم صكها في دولة أجنبية.

لا يجوز نسخ أو إعادة إنتاج طوابع البريد غير المتداولة أو البطاقات البريدية التي تصدرها الحكومة إلا بعد الحصول على موافقة كتابية مسبقة من الحكومة.

لا يجوز نسخ أو إعادة إنتاج الطوابع التي تصدرها الحكومة أو المستندات الموثقة التي ينص عليها القانون. التخلص من أجهزة تخزين البيانات برجاء ملاحظة أن حذف الصور أو تهيئة بطاقات الذاكرة أو أجهزة تخزين البيانات الأخرى لا يحذف ابيانات الصور الأصلية بشكل نهائي. يمكن في بعض الأحيان استرجاع الملفات المحذوفة من أجهزة تخزين البيانات القديمة باستخدام برامج متوفرة تجارباً، ما قد يؤدي إلى إساءة استخدام قبل التخلص من جهاز تخزين البيانات أو نقل ملكيته لشخص آخر قم بمسح جميع البيانات. قبل التخلص من جهاز تخزين البيانات أو نقل ملكيته لشخص آخر قم بمسح جميع البيانات باستخدام برنامج المسح التجاري. أو قم بتهيئة الجهان ثم قم بإعادة تعبئته بالصور التي لا تحتوي على أي معلومات خاصة (على سبيل المثال، صور السماء الفارغة). تأكد أيضاً من استبدال أي صور تم اختبارها للضبط اليدوي المسبق (أ<sup>لي</sup> 191). يجب الحرص لتفادي التعرض للإصابة عند تدمير أجهزة تخزين البيانات بغرض التخلص منها.

#### ترخيص AVC Patent Portfolio License

تم ترخيص هذا المنتج بموجب ترخيص AVC PATENT PORTFOLIO LICENSE للاستخدام الشخصي وغير التجاري لمستهلك بغرض (i) ترميز الفيديو وفضًا لمعيار AVC («فيديو AVC») و/أو (ii) فك ترميز فيديو AVC الذي قام بترميزه مستهلك يمارس نشاطًا شخصيًا وغير تجاري و/أو حصل عليه من موفر فيديو مرحّص له بتوفير فيديو AVC. لا يتم منح أي ترخيص ولن يتم تضمينه لأي استخدام آخر. يمكن الحصول على المزيد من المعلومات من شركة LL.C ,MPEG LA. راجع الموقع http://www.mpegla.com استخدم فقط الإكسسوارات الإلكترونية ماركة نيكون تم تصميم كاميرات نيكون وفقاً لأعلى المقاييس وتحتوي على دوائر كهربائية غاية في التعقيد. فقط الإكسسوارات الإلكترونية المصنوعة بواسطة نيكون (بما في ذلك إكسسوارات أجهزة الشحن. البطاريات. محولات التيار المتردد. والفلاش) والمصدق عليها من قبل نيكون للاستخدام مع كاميرا نيكون الرقمية هي التي تمت هندستها واختبارها لضمان متطلبات التشغيل والسلامة الخاصة بمثل هذه الدوائر الكهربائية.

> استخدام إكسسوارات إلكترونية أخرى غير نيكون قد يتلف الكاميرا وبحرمك من ضمان نيكون. استخدام بطاريات أيون-ليثيوم قابلة لإعادة الشحن من تصنيع شركات أخرى لا تحمل شعار نيكون ثلاثي الأبعاد المعروض على اليسار قد يتعارض مع التشغيل الطبيعي للكاميرا أو يتسبب في ارتفاع حرارة البطارية, صدور شرر. الانفجار. أو التسريب.

لمعلومات حول الإكسسوارات ماركة نيكون. اتصل بموزع نيكون المحلي المعتمد.

kon Nikon Nik byj<u>i</u>N uosjiN uos byj<u>i</u>N uosjiN uos kon Nikon Nik 🚺 استخدم فقط إكسسوارات ماركة نيكون

فقط الإكسسوارات المصنوعة بواسطة نيكون والمصدق عليها من قبل نيكون للاستخدام مع كاميرا نيكون الرقمية الخاصة بك هي التي تمت هندستها واختبارها لضمان العمل والتشغيل في إطار معايير السلامة والتشغيل الخاصة بها. استخدام إكسسوارات أخرى غير نيكون قد يتلف الكاميرا ويحرمك من ضمان نيكون.

- // قبل التقاط صور مهمة قبل التصوير في المناسبات الهامة (مثل حفلات الزفاف أو قبل أخذ الكاميرا في رحلة). التقط صورة تجريبية لتتأكد من عمل الكاميرا بشكل طبيعي. لن تتحمل نيكون مسئولية أي أضرار أو خسائر قد تحدث نتيجة لقصور في أداء المنتج.
  - 💋 تعليم مدى الحياة

كجزء من تعهد نيكون ببرنامج «التعلم مدى الحياة» لتوفير دعم دائم وتعليم مستمر لمنتجاتها. يتم توفير معلومات حديثة باستمرار على شبكة الإنترنت من خلال مواقع الويب التالية:

• للمستخدمين داخل الولايات المتحدة الأمريكية: /http://www.nikonusa.com • للمستخدمين في أوروبا وإفريقيا: http://www.europe-nikon.com/support/ • للمستخدمين في آسيا، أوقيانوسيا، والشرق الأوسط: /http://www.nikon-asia.com تفضل بزيارة هذه المواقع للإلمام بأحدث المعلومات حول المنتج، أفكار، إجابات للأسئلة الشائعة (FAQS). ونصائح عامة بخصوص الصور والتصوير الرقمي. يمكن الحصول على معلومات إضافية من ممثل نيكون في منطقتك. تفضل بزيارة الرابط التالي للحصول على بيانات الاتصال: /http://imaging.nikon.com

مقدمة

التعرف على الكاميرا

امنح نفسك بعض الوقت حتى تعتاد على أزرار التحكم في الكاميرا وشاشاتها. قد تجد أنه من المفيد التأشير على هذا القسم والرجوع إليه أثناء قراءتك لبقية هذا الدليل.

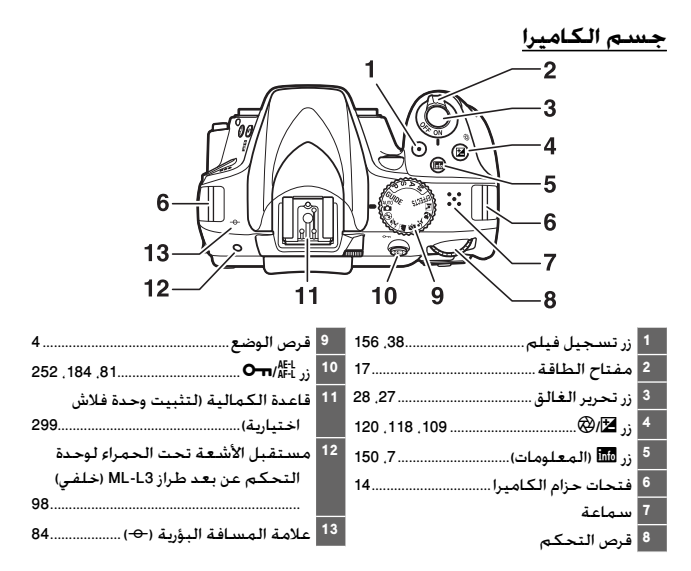

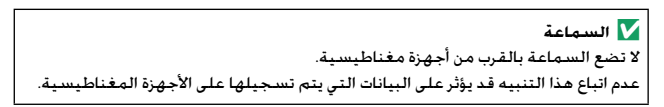

1

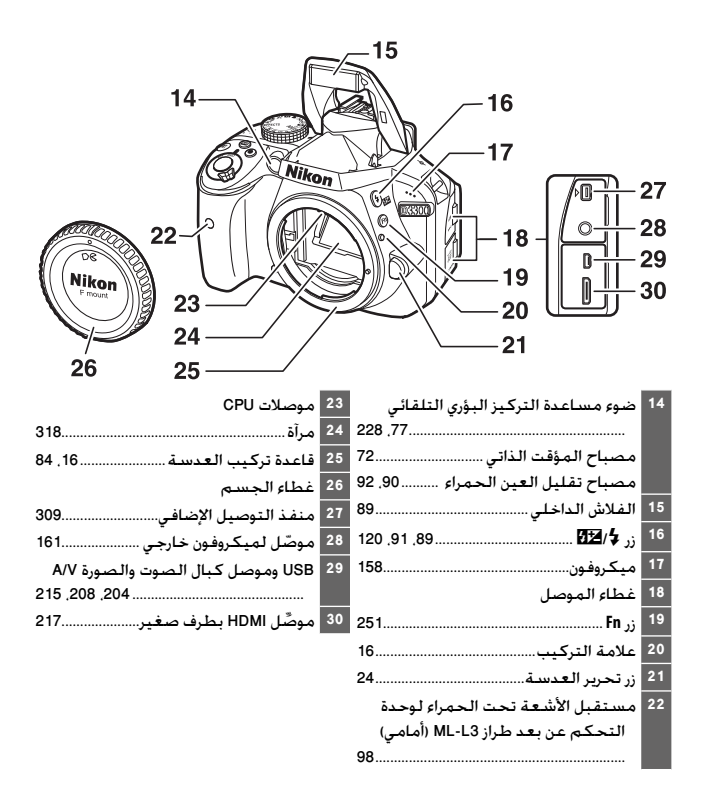

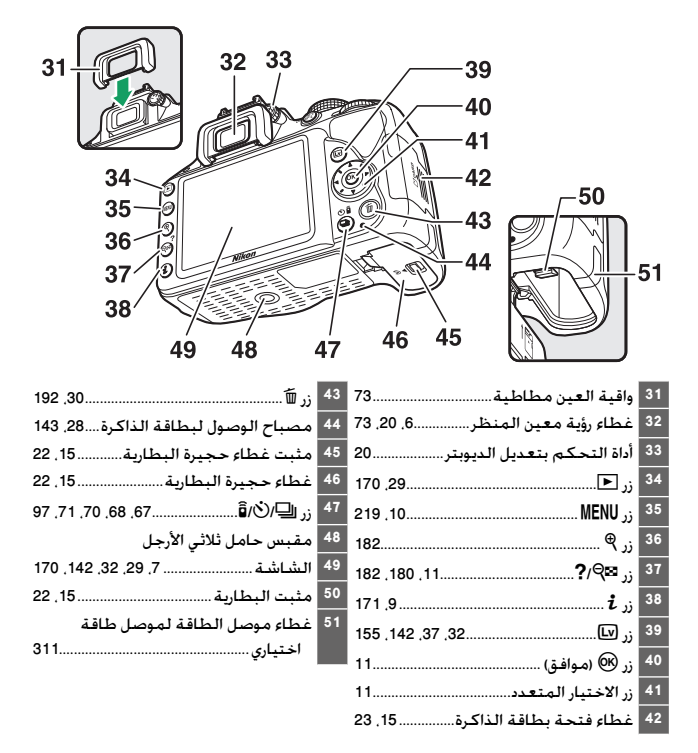

#### قرص الوضع

توفر الكاميرا الاختيار من بين أوضاع التصوير التالية ووضع GUIDE:

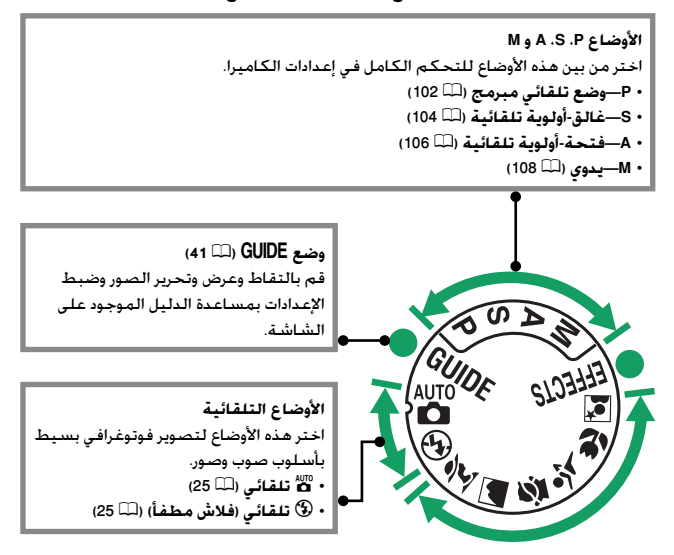

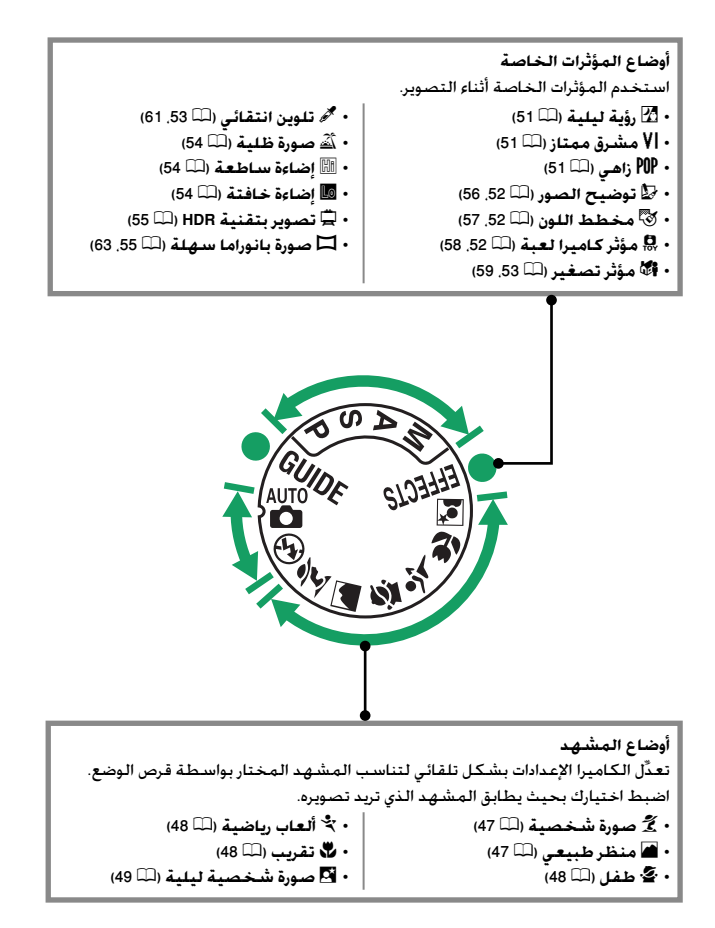

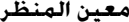

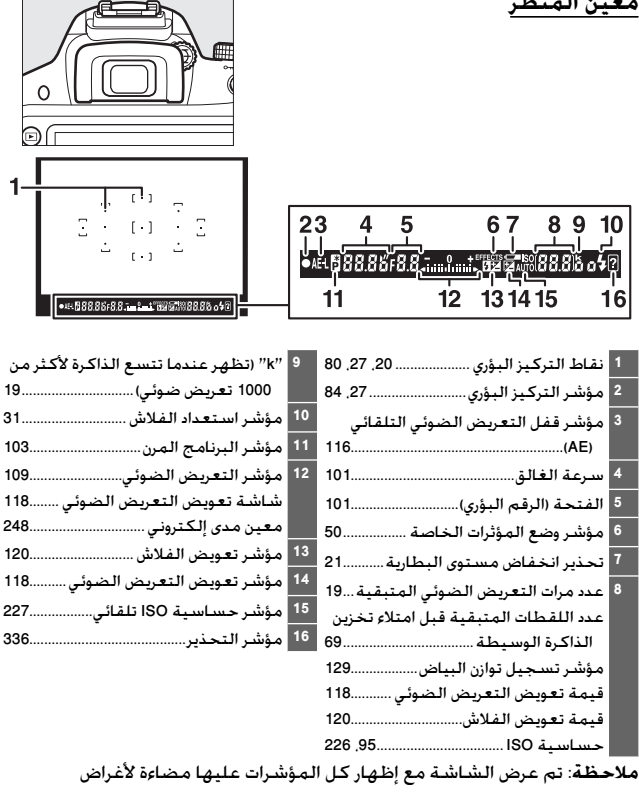

توضىحىة.

#### عرض المعلومات

عرض الإعدادات: لعرض شاشة عرض المعلومات. اضغط على زر أأأأً.

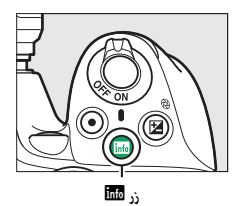

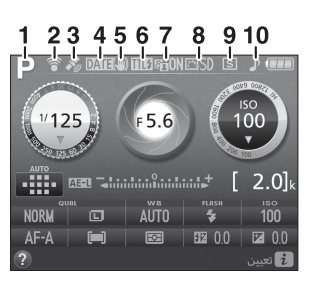

| · مؤشر طباعة التاريخ            | 4  | وضع التصوير               | 1 |
|---------------------------------|----|---------------------------|---|
| مؤشر تقليل الاهتزاز 230, 230    | 5  | مست<br>م                  |   |
| مؤشر تحكم بالفلاش               | 6  | 🟵 تلقائي (فلاش مطفأ)      |   |
| مؤشر تعويض الفلاش لوحدات الفلاش |    | أوضاع المشهد 47           |   |
| الاختيارية                      |    | وضع المؤثرات الخاصة 50    |   |
| D-Lighting نشطة                 | 7  | الأوضاع P و S و A و M 100 |   |
| 135Picture Control              | 8  | مؤشر اتصال Eye-Fi         | 2 |
| وضع التحرير                     | 9  | مؤشر إشارة القمر الصناعي  | 3 |
| مؤشر "الصفير"                   | 10 |                           |   |

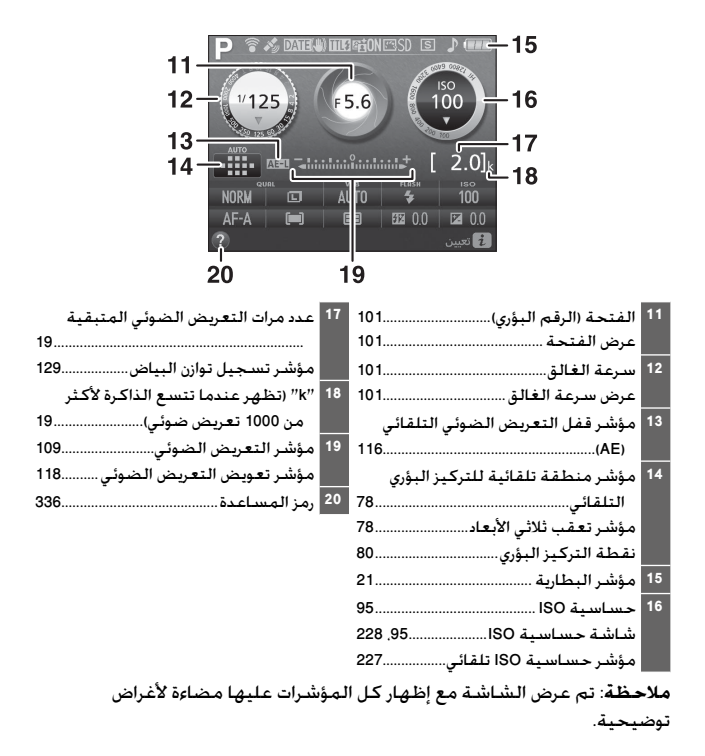

🖌 اغلاق الشاشية لمسح معلومات التصوير الظاهرة على الشاشة. اضغط على زر 🌆 مرتين أو اضغط على زر تحرير الغالق حتى المنتصف. لاحظ أن الشاشة تتوقف عن العمل تلقائيًا في حالة عدم تنفيذ أي عمليات لمدة حوالي 8 ثوان (لمعلومات عن اختيار مدة استمرار الشاشة في العمل. انظر مؤقتات الإيقاف التلقائي صفّحة 245).

تغيير الإعدادات: لتغيير الإعدادات في الجزء السفلي من الشاشة. اضغط على زر 1ُ , ثم قم بتظليل العناصر باستخدام زر الاختيار المتعدد واضغط على ® لعرض خيارات العنصر المظلل.

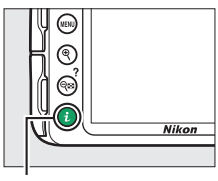

i ji

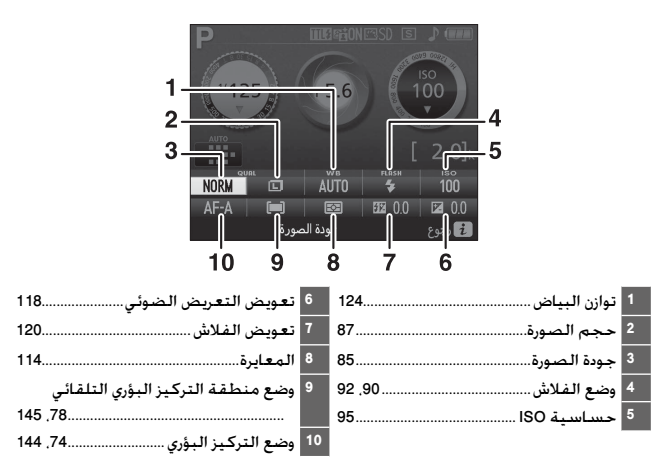

## قوائم الكاميرا: استعراض

يمكن الوصول إلى معظم خيارات التصوير والعرض والإعداد من خلال قوائم الكاميرا. لعرض القوائم. اضغط زر MENU.

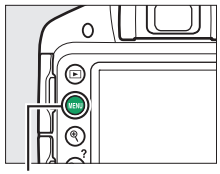

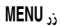

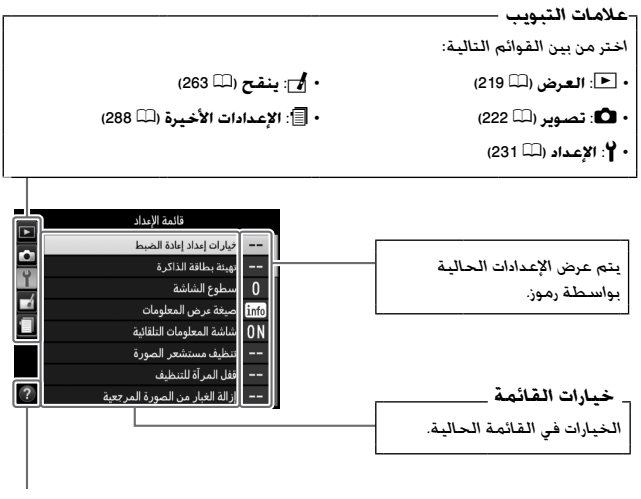

رمز المساعدة (🕮 11)

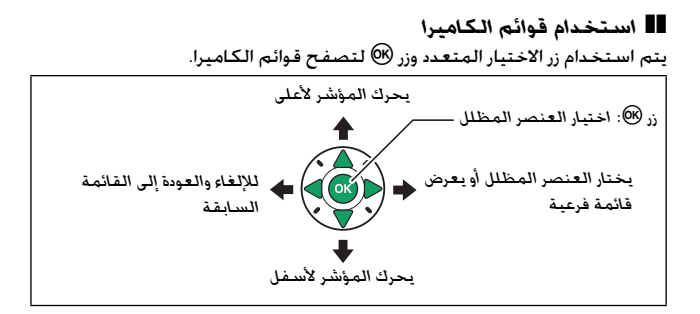

اتبع الخطوات أدناه لاستعراض القوائم.

1 اعرض القوائم. اضغط زر MENU لعرض القوائم.

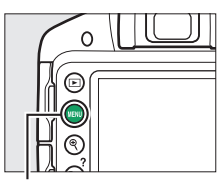

زر MENU

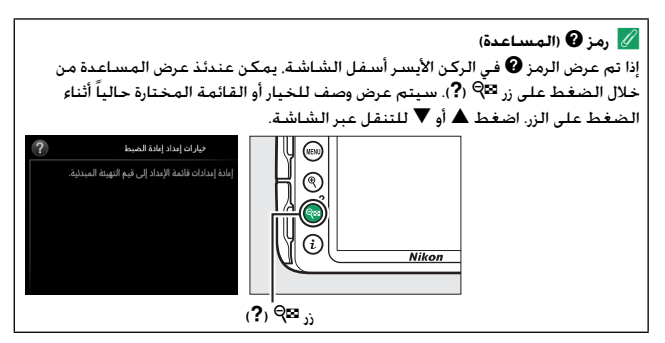

- 2 ظلل الرمز الخاص بالقائمة الحالية. الخالية. اضغط ◄ لتظليل الرمز الخاص بالقائمة الحالية. - والم المراد الخاص - المراد الخاص - المراد المراد الخاص
  - 3 اخترقائمة. اضغط ▲ أو ▼ لاختيار القائمة المطلوبة.

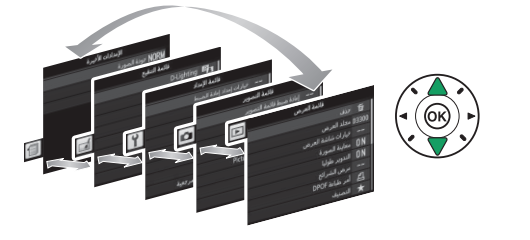

4 ضع المؤشّر في القائمة المختارة. اضغط ◀ لوضع المؤشّر في القائمة المختارة.

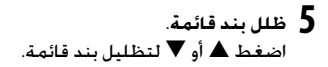

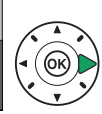

|          | فائمة العرض       |       |
|----------|-------------------|-------|
|          | حذف               | ŭ     |
| 븡        | مجلد العرض        | D3300 |
| <u> </u> | خيارات شاشة العرض |       |
|          | معاينة الصورة     | ON    |
|          | التدوير طوليا     | ON    |
|          | عرض الشرائح       |       |
|          | أمر طباءة DPOF    | Ð     |
| ?        | التصنيف           | *     |

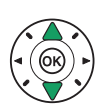

|   | قائمة العرض       |       |
|---|-------------------|-------|
|   | حذف               | ŭ     |
| 븡 | مجلد العرض        | D3301 |
|   | خيارات شاشة العرض |       |
|   | معاينة الصورة     | ON    |
|   | التدوير طوليا     | ON    |
|   | عرض الشرائح       |       |
|   | أمر طباءة DPOF    | Ð     |
| ? | التصنيف           | *     |
|   |                   |       |

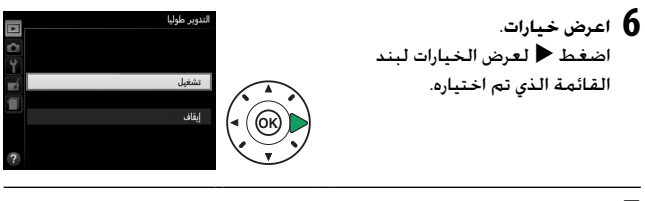

7 ظلل خيار. اضغط ▲ أو ▼ لتظليل أحد الخيارات.

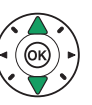

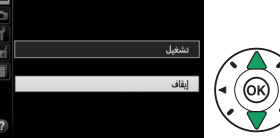

8 اختر البند المظلل. اضغط 🕫 لاختيار البند المظلل. للخروج بدون الاختيار اضغط زر MENU.

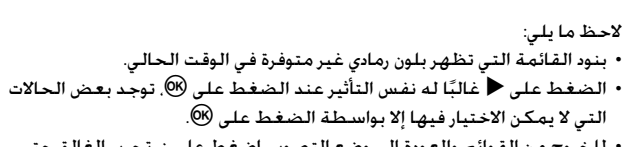

• للخروج من القوائم والعودة إلى وضع التصوير. اضغط على زر تحرير الغالق حتى المنتصف (📖 28).

## الخطوات الأولى

أغلق الكاميرا دائماً قبل إدخال أو إخراج البطاريات أو بطاقات الذاكرة.

- ۲ ركب حزام الرسغ.
  ركب حزام الرسغ كما هو موضح. كرر ذلك مع الفتحة الثانية.
  ركب حزام الرسغ كما هو موضح. كرر ذلك مع الفتحة الثانية.
  - 2 اشحن البطارية.

في حالة إرفاق مهايئ قابس. ارفع قابس الحائط وقم بتوصيل مهايئ القابس كما هو موضح أدناه ناحية اليمين. مع التأكد من إدخال القابس بالكامل. أدخل البطارية ووصل الشاحن. سيتم شحن البطارية المستنفدة بشكل كامل خلال حوالي ساعة و 50 دقيقة.

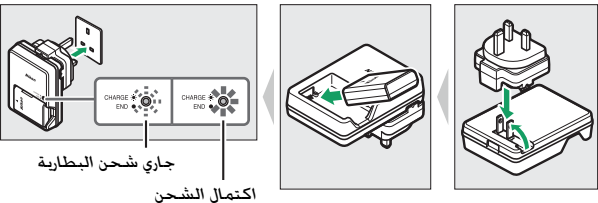

**3 أدخل البطارية وبطاقة ذاكرة.** أدخل البطارية في الاتجاه الموضح. مع استخدام البطارية لضغط مثبت البطارية البرتقالي جانبًا. يعمل المثبت على تثبيت البطارية في مكانها بعد إدخالها بالكامل.

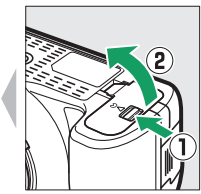

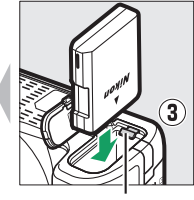

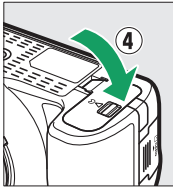

مثبت البطارية

أدخل بطاقة الذاكرة حتى تستقر في مكانها مصدرة صوتًا.

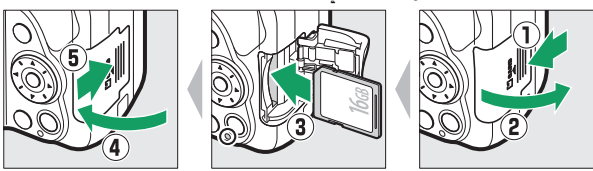

## **4** رکب عدسة.

يجب الحرص على عدم دخول أي أتربة إلى الكاميرا أثناء فك العدسة أو غطاء الجسم.

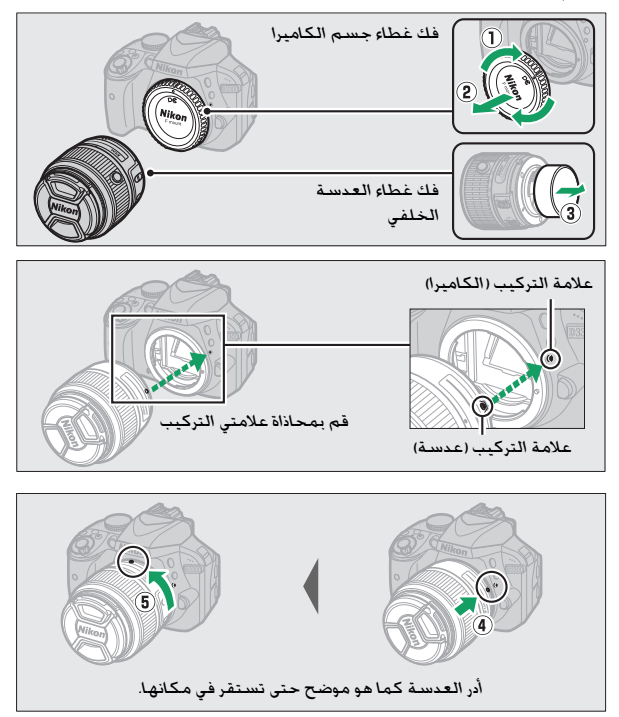

تأكد من إزالة غطاء العدسة قبل التقاط الصور.

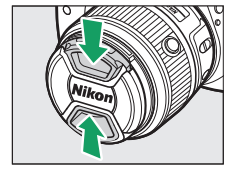
5 شُغِّل الكاميرا. سيتم عرض حوار اختيار اللغة.

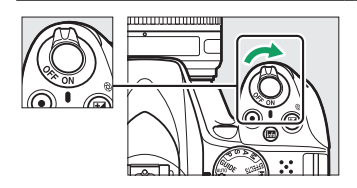

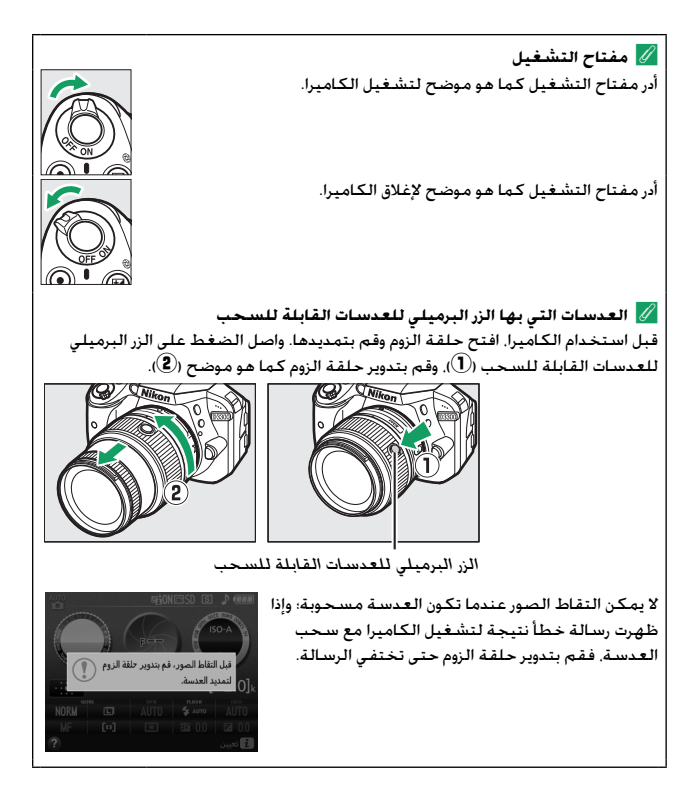

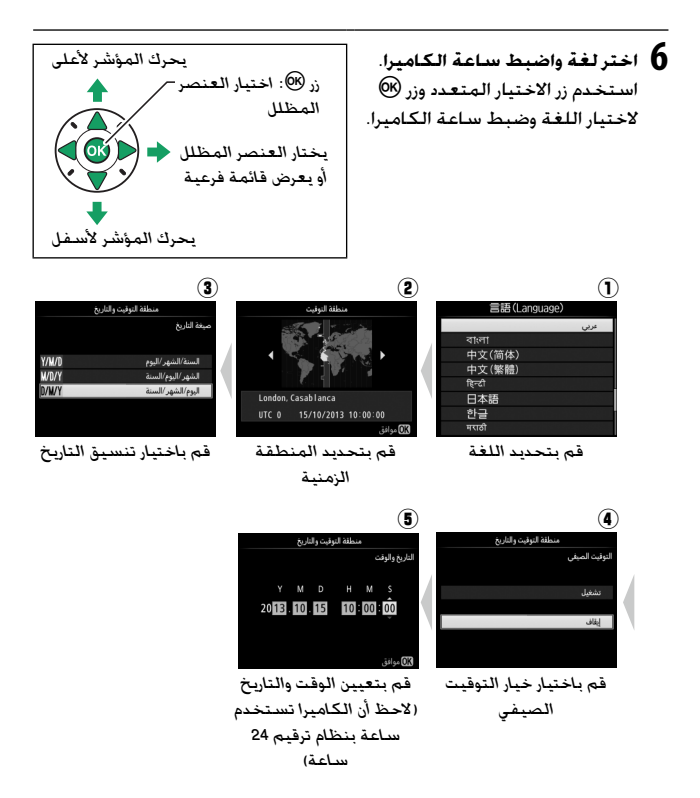

7 افحص مستوى شحن البطارية وعدد مرات التعريض الضوئي المتبقية.

اضغط على زر 🖬 وافحص مستوى شحن البطارية وعدد مرات التعريض الضوئي المتبقية. في حالة تبقى مرات التعريض الضوئي. يتم عرض القيم التي تزيد عن 1000 بالآلاف, من خلال الإشارة إلى ذلك بالحرف "k".

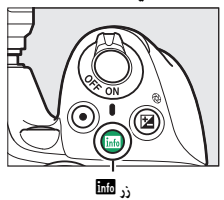

مستوى شحن البطارية (🕮 21)

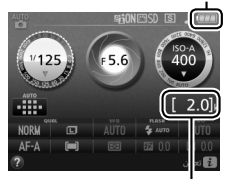

عدد اللقطات المتبقية

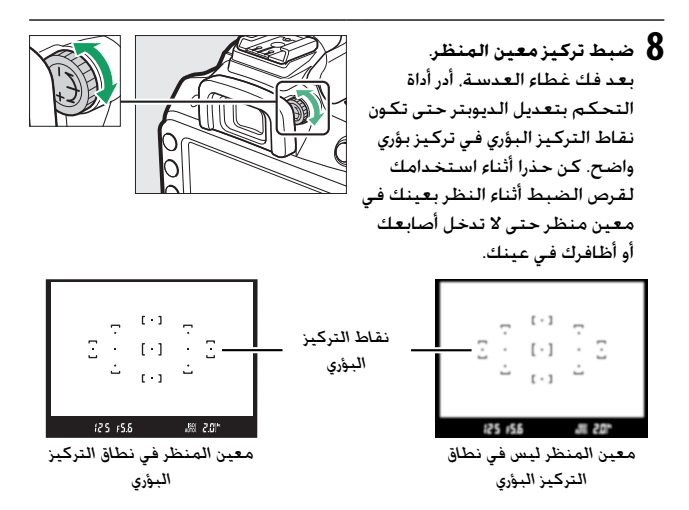

أثناء الشحن لا تحرك الشاحن أو تلمس البطارية أثناء الشحن. عدم اتباع هذا التنبيه قد يؤدي في بعض الحالات النادرة جداً إلى إشارة الشاحن إلى اكتمال عملية الشحن في حين لم يتم شحن البطارية بالكامل. انزع البطارية وركبها مرة أخرى لبدء الشحن مرة أخرى. أقرأ واتبع التحذيرات والتنبيهات المذكورة في الصفحات x iii x و 251-321 في هذا الدليل. اشحن البطارية في الأجواء الداخلية في درجة حرارة بين 5 °م - 35 °م. لا تستخدم البطارية في درجات حرارة أقل من 0 °م أو أعلى من 40 °م؛ عدم اتباع هذا التنبيه قد يؤدي إلى إتلاف البطارية أو يقلل من مستوى أدائها. قد تقل السعة وتطول مدة الشحن عندما تكون درجات حرارة البطارية بين 0 °م حتى 15 °م وبين 45 °م حتى 60 °م. لن تشحن البطارية إذا كانت درجة حرارتها أقل من 0 °م أو أعلى من 60 °م. في حالة الوميض السريع لمصباح Charde درجة حرارتها أقل من 0 °م أو أعلى من 60 °م. في حالة الوميض السريع لمصباح Charde الوميض ثماني مرات في الثانية تقريبًا) أثناء الشحن. تأكد من أن الحرارة في المدى الصحيح لها ثم افصل الشاحن وانزع البطارية وركبها مرة أخرى. في حالة استمرار المشكلة. توقف عن الاستعمال مباشرة واعرض البطارية والشاحن على بائع التجزئة أو ممثل خدمة نيكون معتمد.

استخدم الشاحن مع البطاريات المتوافقة معه فقط. افصل الشاحن في حالة عدم الاستخدام.

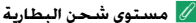

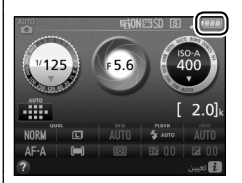

أو مستوى البحارية في شاشة عرض المعلومات المتعلومات المتعلومات المندن البطارية في شاشة عرض المعلومات (عندما تكون البطارية منخفضة, سيتم أيضًا عرض تحذير في معين المنظر). إذا لم تظهر شاشة عرض المعلومات عند الضغط على زر 500 فهذا يعني أن البطارية مستنفدة ويجب إعادة شحنها.

| الوصف                                                                          | معين المنظر  | عرض المعلومات |
|--------------------------------------------------------------------------------|--------------|---------------|
| البطارية مشحونة بالكامل.                                                       | -            | (811)         |
| البطارية فارغة جزئياً.                                                         | -            |               |
| البطارية منخفضة. جهز بطارية احتياطية مشحونة<br>بالكامل أو استعد لشحن البطارية. | -            |               |
| نفدت شحنة البطارية. اشحن البطارية.                                             | ∎ے<br>(يومض) | ات)<br>(يومض) |

اخراج البطارية لإخراج البطارية، قم بإيقاف تشغيل الكاميرا وافتح غطاء حجيرة البطارية، اضغط على مثبت البطارية في الاتجاه الذي يشير إليه السهم لتحرير البطارية ثم اسحبها باليد.

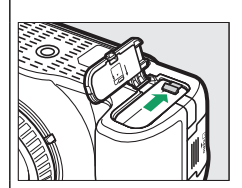

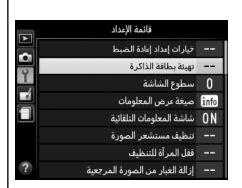

لا تهيئة بطاقات الذاكرة إذا كانت هذه هي المرة الأولى التي سيتم فيها استخدام بطاقة الذاكرة في الكاميرا أو تمت تهيئة البطاقة في جهاز آخر. اختر تهيئة بطاقة الذاكرة من قائمة الإعداد واتبع التعليمات التي تظهر على الشاشة لتهيئة البطاقة (لله 234). لاحظ أنه سيتم حذف أي بيانات قد تحتويها بطاقات الذاكرة بشكل نهائي. تأكد من نسخ أي صور الحاسب قبل المتابعة.

#### 🚺 بطاقات الذاكرة

- قد تصبح بطاقات الذاكرة ساخنة بعد الاستخدام. يجب مراعاة الحذر عند إزالة بطاقات الذاكرة من الكاميرا.
- أغلق الكاميرا دائماً قبل إدخال أو إخراج بطاقات الذاكرة. لا تخرج بطاقات الذاكرة من الكاميرا أو تغلق الكاميرا أو تفك أو تفصل مصدر الطاقة أثناء التهيئة أو أثناء تسجيل أو حذف أو نسخ بيانات إلى الحاسب. عدم مراعاة هذه التنبيهات قد يتسبب في ضياع البيانات أو تلف الكاميرا أو البطاقة.
  - لا تلمس أطراف توصيل البطاقة بأصابعك أو بأجسام معدنية.
    - لا تلوي البطاقة أو تسقطها أو تعرضها لصدمات عنيفة.
  - لا تضغط على غطاء البطاقة. عدم اتباع هذا التنبيه قد يؤدي إلى تلف بطاقة الذاكرة.
    - لا تعرض البطاقة للماء أو مستويات الرطوبة العالية أو ضوء الشمس المباشر.
      - لا تهيئ بطاقة الذاكرة في جهاز الحاسب.

إخراج بطاقات الذاكرة بعد التأكد من أن مصباح الوصول لبطاقة الذاكرة غير مضيء. أغلق الكاميرا. افتح غطاء فتحة بطاقة الذاكرة. واضغط على البطاقة لإخراجها (①). يمكن عندئذ إخراج البطاقة بالبد (②).

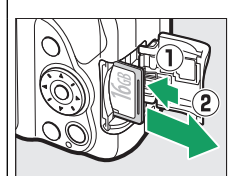

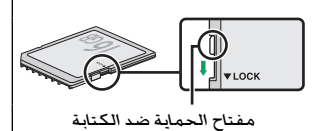

أ مفتاح الحماية ضد الكتابة بطاقات الذاكرة من النوع SD مزودة بمفتاح للحماية ضد الكتابة لتفادي فقدان البيانات عن طريق الخطأ. لا يمكن تهيئة بطاقة الذاكرة في حالة ضبط هذا المفتاح على الوضع "lock" ولا يمكن حذف الصور أو التسجيل (سيصدر صوت صفير إذا حاولت تحرير الغالق). لإلغاء قفل بطاقة الذاكرة. حرك المفتاح إلى وضع "wite".

🖉 مفاتيح A-M وM/A-M وA/M-M

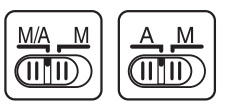

عند استخدام التركيز البؤري التلقائي باستخدم عدسة مجهزة بمفتاح وضع A-M. حرك المفتاح إلى الوضع A (إذا كانت العدسة بها مفتاح M/A-M أو A/M-M. واختر M/A أو A/M. لمعلومات حول العدسات الأخرى التي يمكن استخدامها مع هذه الكاميرا. انظر صفحة 289.

ألا تقليل الامتزاز (VR) يمكن تمكين تقليل الامتزاز عن طريق اختيار تشغيل لـ تقليل الامتزاز البصري VR في قائمة التصوير (أللا 230). إذا كانت العدسة تدعم هذا الخيار، أو عن طريق تحريك مفتاح تقليل اهتزاز العدسة إلى ON. إذا كانت العدسة مزودة بمفتاح لتقليل الاهتزاز. يظهر مؤشر لتقليل الاهتزاز في شاشة المعلومات عندما يعمل تقليل الاهتزاز.

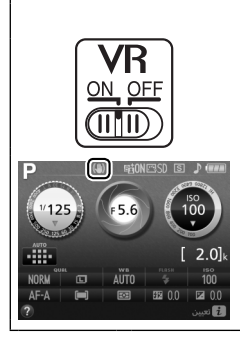

أ فك العدسة تأكد من إيفاف تشغيل الكاميرا قبل فك أو استبدال العدسات. لفك العدسة. اضغط واستمر في الضغط على زر تحرير العدسة (آ)، مع تدوير العدسة في اتجاه عفارب الساعة (آ)، بعد فك العدسة. ركب غطاء جسم الكاميرا وغطاء العدسة.
أ سحب العدسات التي بها الزر البرميلي للعدسات القابلة للسحب لسحب العدسات عندما لا تكون الكاميرا فيد الاستخدام. اضغط مع الاستمرار على الزر البرميلي للعدسات القابلة المحب (آ) وقم بتدوير حلقة الزوم إلى وضع "ل" (قفل) كما هو موضح (أ). اسحب العدسة قبل إزالتها من الكاميرا. واحذر لكي لا تضغط على الزر البرميلي للعدسات

القابلة للسحب عند تركيب العدسة أو إزالتها.

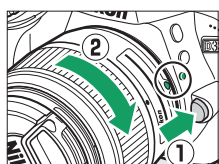

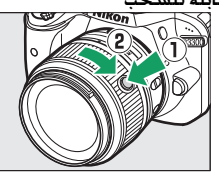

العامة الكاميرا القل دقة من أغلب الساعات اليدوية والساعات المنزلية. قارن الساعة بشكل ساعة الكاميرا أقل دقة من أغلب الساعات اليدوية والساعات المنزلية. قارن الساعة بشكل منتظم بساعات أخرى أكثر دقة واضبطها إذا لزم الأمر.
بعنائية الساعة الكاميرا بواسطة بطارية مستقلة قابلة لإعادة الشحن. حيث يتم شحنها عند الحاجة أثناء تركيب البطارية الرئيسية. ثلاثة أيام شحن تكفي لتشغيل الساعة ألساعة الساعة محمول الماعة من أكمر.

لمدة شهر تقريبا. في حالة عرض رسالة تحذيرية تفيد بأنه لم يتم ضبط الساعة عند تشغيل الكاميرا. هذا دليل على أن بطارية الساعة مستنفدة وتم إعادة تعيين الساعة. اضبط الساعة على الوقت والتاريخ الصحيحين.

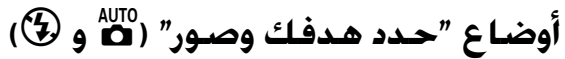

يصف هذا الفصل كيفية التقاط صور فوتوغرافية وأفلام في الأوضاع ऄ وੳ, أوضاع "حدد هدفك وصور" التلقائية حيث تتحكم الكاميرا في أغلب الإعدادات استجابةً لأحوال التصوير.

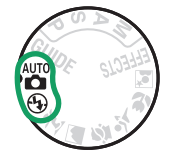

قبل المتابعة، قم بتشغيل الكاميرا وأدر قرص الوضع إلى ألم أو (أو الفرق الوحيد بين الوضعين هو أنه لا يتم إطلاق الفلاش في الوضع (أو).

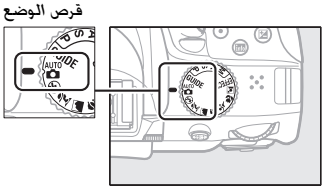

تصوير فوتوغرافي عبر معين المنظر

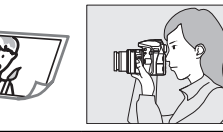

26 📖 التقاط صور فوتوغرافية 29 📖 عرض الصور الفوتوغرافية

حذف الصور الفوتوغرافية 🛛 🕮 30

منظر مباشر

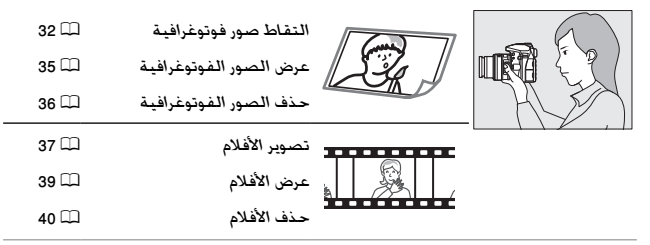

# ضبط الصور الفوتوغرافية داخل الإطار في معين المنظر

**1** جهز الكاميرا.

عند ضبط صور فوتوغرافية داخل إطار معين المنظر. أمسك مقبض اليد في يدك اليمنى واحمل جسم الكاميرا أو العدسة بيدك اليسرى.

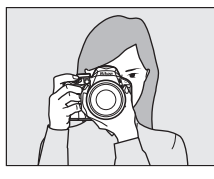

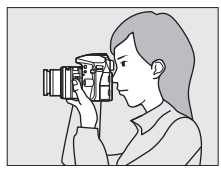

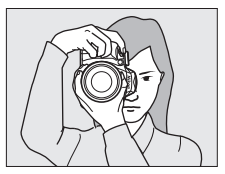

أمسك الكاميرا كما هو موضح على اليسار أثناء ضبط صور فوتوغرافية داخل الإطار في وضع طولي (عمودي).

💋 استخدام عدسة زوم قبل التركين أدر حلقة الزوم لضبط الطور البؤري واطار الصورة. استخدام حلقة الزوم يكبر الهدف بحيث يملأ مساحة كبيرة من الإطار. أو يصغر الهدف لزيادة المساحة المرئية في الصورة الفوتوغرافية النهائية (اختر الأطوال البؤرية الأطول على مستوى الطول البؤري للعدسة للتكبير، والأطوال اليؤرية الأقصر للتصغير). إذا كانت العدسة مزودة بالزر البرميلي للعدسات القابلة للسحب (🕮 17). اضغط مع الاستمرار على الزر مع تدوير حلقة الزوم حتى يتم تحرير العدسة وتختفى الرسالة الموضحة على اليسار. ثم قم بضبط الزوم باستخدام حلقة الزوم.

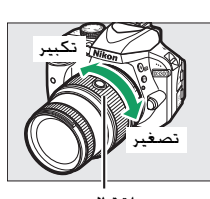

حلقة الزوم

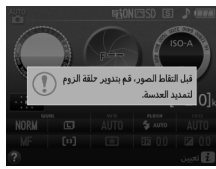

2 اضبط الصورة الفوتوغرافية داخل الإطار. اضبط الصورة داخل إطار معين المنظر مع وجود الهدف الرئيسي على نقطة واحدة على الأقل من بين 11 نقطة تركيز بؤري.

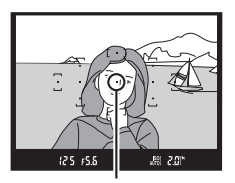

نقطة التركيز البؤري

(25) 125 (5.6)

التركيز البؤرى

مؤشرعمل

**3** اضغط زر تحرير الغالق نصف ضغطة اضغط على زر تحرير الغالق حتى المنتصف من أجل التركيز البؤرى (في حالة الإضاءة الضعيفة للهدف Sr (2) المراد تصويره. قد يتم فتح الفلاش سعة الذاكرة ويضىء ضوء مساعدة التركيز الوسيطة البؤرى التلقائي). عند اكتمال عملية التركيز البؤرى، ستصدر نغمة صفير (قد لا يتم إصدار نغمة صفير إذا كان الهدف متحركًا). وسيظهر مؤشر عمل التركيز البؤري () في معين المنظر.

| الوصف                                                  | مؤشر عمل التركيز البؤري |
|--------------------------------------------------------|-------------------------|
| الهدف في التركيز البؤري.                               | •                       |
| الكاميرا غير قادرة على ضبط التركيز باستخدام تركيز بؤري | •                       |
| تلقائي. انظر صفحة 76.                                  | (يومـض)                 |

# أوضاع "حدد هدفك وصور" (🛱 و 🕄 )

4 يصور.

أُصْغُطُ زر تحرير الغالق برفق ضغطة كاملة حتى النهاية لالتقاط الصورة الفوتوغرافية. يضيء مصباح ويتم عرض الصورة الفوتوغرافية في الشاشة لعدة ثوان. لا تخرج بطاقة الذاكرة أو تفكَّ أو تفصل مصدر الطاقة حتى ينطفئ مصباح الوصول وتكتمل عملية التسجيل.

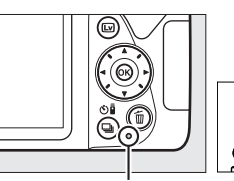

مصباح الوصول لبطاقة الذاكرة

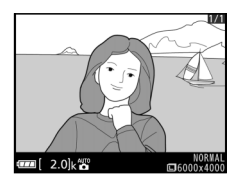

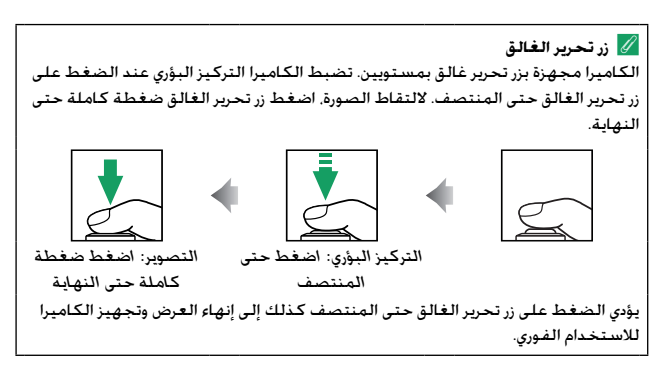

28 أوضاع "حدد هدفك وصور" (🗗 و 🟵)

عرض الصور

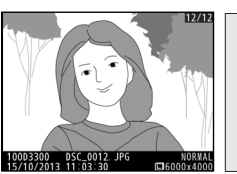

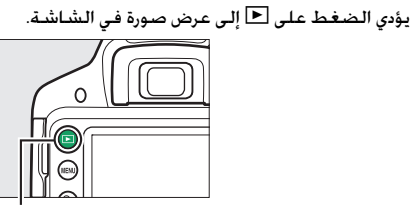

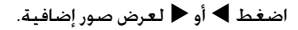

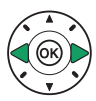

# أوضاع "حدد هدفك وصور" (🛱 و 🕄) 29

# 

حذف الصور غير المرغوب فيها اعرض الصورة الفوتوغرافية التى ترغب فى حذفها.

زر ٵ

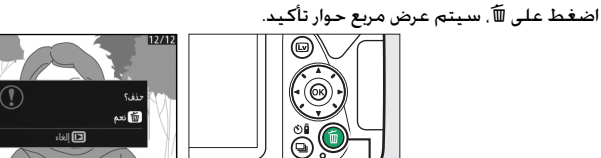

زر 🗇

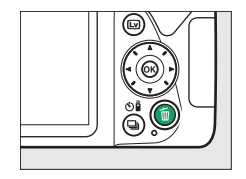

اضغط زر 面 مرة أخرى لحذف الصورة.

|                         | 🖉 مؤقت الاستعداد                                               |
|-------------------------|----------------------------------------------------------------|
| ه لم يتم تنفيذ          | سيتم إغلاق معين المنظر وشاشة عرض المعلومات في حال              |
| ط زر تحریر              | أية عمليات لمدة ثماني ثوانٍ. لتقليل استهلاك البطارية. اضغ      |
| المدة الزمنية           | الغالق حتى المنتصف لإعادة تنشيط الشاشة. يمكن ضبط               |
| مؤقتات 🔁                | التي تسبق انتهاء مؤقت الاستعداد تلقائيا باستخدام الخيار        |
|                         | <b>الإيقاف التلقائي</b> في شاشية الإعداد ( <sup>[]</sup> 245). |
| 12 5 F5.6               |                                                                |
| رات التعريض الضوئى تعمل | معايرات التعريض الضوئى لا تعمل                                 |
|                         |                                                                |
|                         | 💋 الفلاش الداخلي                                               |
|                         | فى حالة الحاجة إلى إضاءة إضافية لتصحيح التعريض                 |
|                         | الصَّوئي في الوضعُ 🛍 ً، سيتم فتح الفلاش الداخلي تلقائيًا       |
|                         | عند الضغط على زر تحرير الغالق حتى المنتصف (🕮 89).              |
|                         | في حالة فتح الفلاش. لا يمكن التقاط صور فوتوغرافية إلا          |
| 5°/0                    | بعد عرض مؤَشَّر استعداد الفلاش (\$). في حالة عدم ظهور          |
| Ron                     | مؤشر استعداد الفلاش. عندئذ يكون جاري شحن الفلاش؛               |
|                         | ارفع إصبعك برفق من على زر تحرير الغالق وحاول مرة أخرى.         |
| • 125 F5.6 487 F121 (\$ |                                                                |
|                         |                                                                |
|                         | أثناء عدم استخدام الفلاش. أعده إلى موضع الإغلاق                |
|                         | بالضغط عليه برفق لأسفل حتى يستقر المثبت في مكانه               |
|                         | ۔<br>ویصدر عنه صوت نقرة.                                       |
|                         |                                                                |
| 50°/Canit               |                                                                |
| innon and the           |                                                                |
|                         |                                                                |

# ضبط الصور داخل الإطار فى الشاشة

ل اضغط زر ₪]. يتم عرض المنظر عبر العدسة في شاشة الكاميرا (المنظر المباشر).

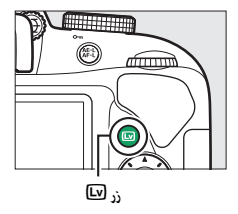

2 جهز الكاميرا. أمسك مقبض اليد في يدك اليمنى واحمل جسم الكاميرا أو العدسة بيدك اليسرى.

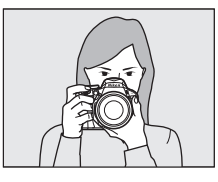

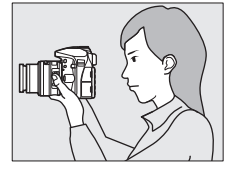

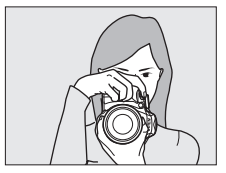

أمسك الكاميرا كما هو موضح على اليسار أثناء ضبط صور فوتوغرافية داخل الإطار في وضع طولي (عمودي).

### 32 أوضاع "حدد هدفك وصور" (🗗 و 🏵)

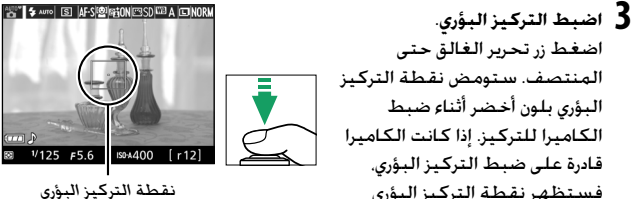

فستظهر نقطة التركيز البؤري بلون أخضر أما إذا لم تكن الكاميرا قادرة على ضبط التركيز البؤري. فستومض نقطة التركيز البؤرى باللون الأجمر.

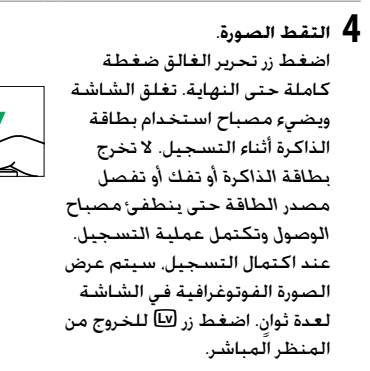

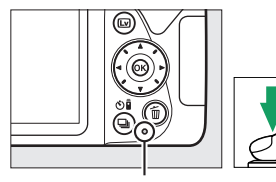

مصباح الوصول لبطاقة الذاكرة

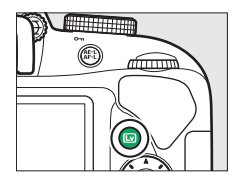

الاختيار التلقائي للمشهد (اختيار مشهد تلقائي) في حالة اختيار منظر مباشر في الوضع ق أو (٤). ستحلل الكاميرا الهدف تلقائيًا وتختار وضع التصوير المناسب إذا تم تشغيل تركيز بؤري تلقائي. تعرض الشاشة الوضع المختار.

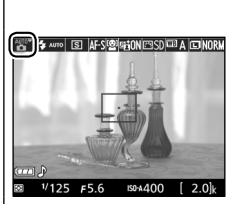

| ĩ     | صورة شخصية         | صور شخصية لأفراد                                       |
|-------|--------------------|--------------------------------------------------------|
|       | منظرطبيعي          | مناظر طبيعية ومدن                                      |
| ₽.    | تقريب              | أهداف قريبة من الكاميرا                                |
| Q,    | صورة شخصية ليلية   | صور شخصية لأفراد أمام خلفية مظلمة                      |
| AUTO* | تلقائي             | الأهداف التي تناسب الأوضاع 📸 أو 🕄 أو تلك التي لا تندرج |
| ۳.    | تلقائى (فلاش مطفأ) | تحت أي من تلك التصنيفات المذكورة أعلاه                 |

للحصول على المزيد من المعلومات حول التقاط الصور الفوتوغرافية في وضع المنظر. المباشر، يرجى الاطلاع على الصفحة 142.

## 34 أوضاع "حدد هدفك وصور" (🗗 و 🕄)

عرض الصور

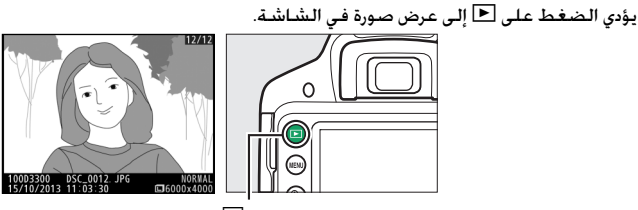

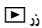

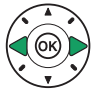

اضغط ◄ أو ◀ لعرض صور إضافية.

### حذف الصور غير المرغوب فيها

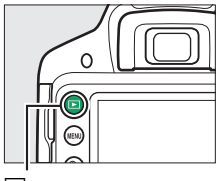

اعرض الصورة الفوتوغرافية التي ترغب في حذفها.

زر ٵ

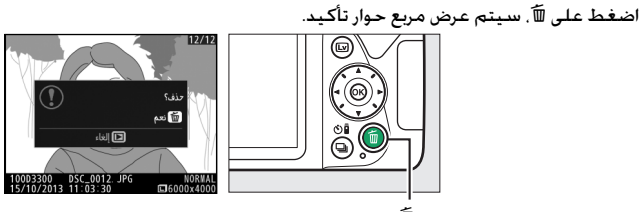

زر 🖻

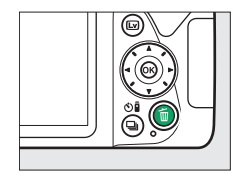

اضغط زر 面 مرة أخرى لحذف الصورة.

# تسجيل أفلام

يمكن تسجيل أفلام في وضع المنظر المباشر.

1 اضغط زر 🖳

يتم عرض الصورة المأخوذة عبر العدسة على الشاشة.

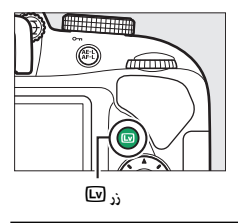

2 جهز الكاميرا. أمسك مقبض البد في يدك اليمنى واحمل جسم الكاميرا أو العدسة بيدك اليسرى.

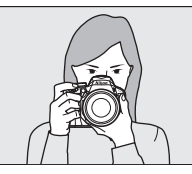

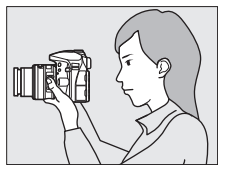

S AF-S C STON COSD CO A CONORM

اضبط التركيز البؤري. اضغط زر تحرير الغالق حتى المنتصف لضبط التركيز.

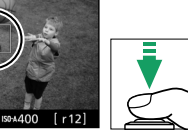

نقطة التركيز البؤرى

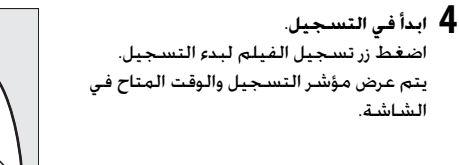

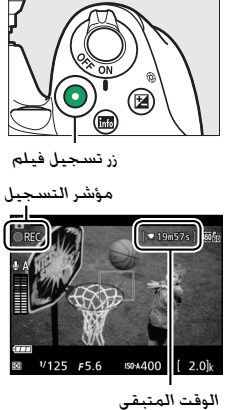

5 انهى التسجيل. اضغط زر تسجيل الفيلم مرة أخرى لإنهاء التسجيل. اضغط زر 🗵 للخروج من المنظر المناشر.

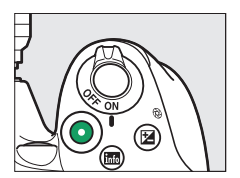

💋 تسجيل أفلام انظر صفحة 155 لمزيد من المعلومات عن تسجيل الأفلام.

### عرض الأفلام

اضغط على ◄ لبدء العرض ثم قم بالتمرير عبر الصور إلى أن يتم عرض فيلم (يشار إليه بالرمز 陳. اضغط على ® لبدء العرض. واضغط على ▲ أو ◄ لإنهاء العرض. لمزيد من المعلومات. انظر صفحة 162.

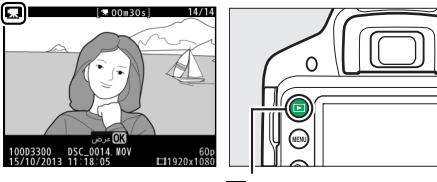

زر ٵ

## أوضاع "حدد هدفك وصور" (🛱 و 🕄) 39

# حذف الأفلام غير المرغوب فيها

اعرض الفيلم الذي ترغب في حذفه (تتم الإشارة إلى الأفلام من خلال الرموز **邪**).

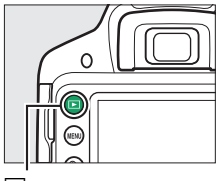

زر ٵ

اضغط على 🖻 ، سيتم عرض مربع حوار تأكيد.

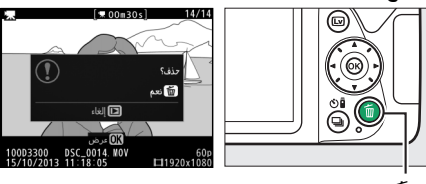

<u>زر</u> 🖻

اضغط زر 面 مرة أخرى لحذف الفيلم.

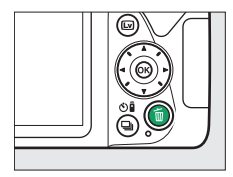

# 40 أوضاع "حدد هدفك وصور" (🗗 و 🕄)

# وضع الدليل

# الدليل

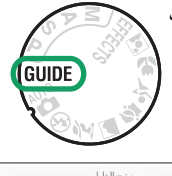

يتيح وضع الدليل الوصول إلى مجموعة متنوعة من الوظائف المفيدة وشائعة الاستخدام. يتم عرض المستوى الأعلى من الدليل عند تدوير قرص الوضع إلى GUIDE.

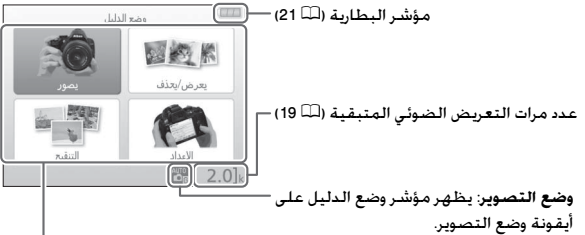

| اختر من بين العناصر التالية:                                                                                                    |                                                                         |  |
|----------------------------------------------------------------------------------------------------|-------------------------------------------------------------------------|--|
| يعرض/يحذف                                                                                                    | يصور                                                                    |  |
| يعرض و/أو يحذف صور.                                                                                                    | التقط صور.                                                              |  |
| الله مرغی اعلام<br>مریم مرغر ملزی<br>مریم میر معرف ا<br>المریم<br>مریم میر معرف المریم<br>مریم المراحی<br>المریم (مورد)<br>(عدم الوور) (عد)<br>(عدم (عدم الوور) (عد) | الله مور.<br>( المنظر معلم<br>المنظر معلم<br>( 2.0 ) ( ( 2.0 )          |  |
| الإعداد                                                                                                    | التنقيح                                                                 |  |
| تغيير إعدادات الكاميرا.                                                                                                    | تنقيح الصور.                                                            |  |
| ل من المن المن المن المن المن المن المن                                                                                                    | الله تعلي<br>من المربع الإنبان<br>من برامند من المراجع العالم الراب الم |  |

### قوائم وضع الدليل

للوصول إلى هذه القوائم، قم بتظليل <mark>يصور، يعرض/يحذف. التنقيح.</mark> أو الإعداد واضغط ®.

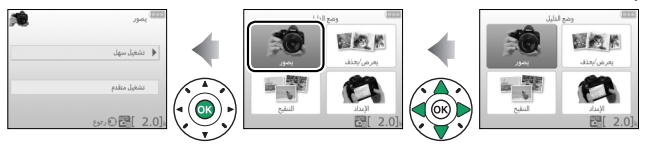

| ∎ يصور                           |            |                                             |                                                                                       |
|----------------------------------|------------|---------------------------------------------|---------------------------------------------------------------------------------------|
| تشغيل سهل                        | تش         | غيل متقدم                                   |                                                                                       |
| 躍 تلقائی                         |            | زيادة نعومة الخلفيات                        |                                                                                       |
| ۔<br>🕲 لا يوجد فلاش              | A<br>GUIDE | قرب المزيد إلى التركيز<br>البؤرى            | يضبط الفتحة.                                                                          |
| 🚰 أهداف بعيدة                    |            | تجميد الحركة (أشخاص)                        |                                                                                       |
| 🛂 أوضاع التقريب                  | S          | تجميد الحركة (مركبات)                       | يحدد سرعة الغالق.                                                                     |
| 🛂 وجوہ نائمة                     |            | عرض تدفق المياه                             |                                                                                       |
| 📓 أهداف متحركة                   |            | يلتقط ألوانا حمراء في                       | يضبط توازن البياض لالتقاط<br>الأأمان في أمقات الغيمين                                 |
| 🖪 مناظرطبيعية                    |            | وقت الغروب                                  | الالوان في أوفات العروب<br>بشكل مشرق.                                                 |
| 🖪 صور شخصية                      |            | التقط صورا فوتوغرافية<br>ساطعة <sup>.</sup> | يضبط تعويض التعريض                                                                    |
| صورة شخصية 🖻<br>ليلية            | P<br>GUIDE | التقط صورا معتمة                            | الضوئي لالتقاط صور ساطعة<br>(إضاءة ساطعة) أو معتمة                                    |
| مناظر طبيعية<br>ليلية فوتوغرافية |            | (خافتة)                                     | (إضاءة خافتة).                                                                        |
|                                  |            | خفض عدم الوضوح                              | يضبط تحكم في حساسية<br>ISO تلقائي للأهداف ذات<br>الإضاءة الضعيفة أو عدسات<br>التقريب. |

يؤثر على عناصر تشغيل متقدم الأخرى. لاسترجاع الإعدادات الافتراضية. قم بإيقاف تشغيل
 الكامبرا ثم قم بتشغيلها مرة أخرى.

" ابدأ التصوير"

| ė | للقالي                | ,    |
|---|-----------------------|------|
| • | استخدم معين المنظر    | ٦    |
| • | استخدم المنظر المباشر |      |
| • | صور أفلاما            |      |
|   | مزيد من الإعدادات     | 5    |
|   | 💈 ]🚰 🕅 ئالى 🛞 رجوع    | 2.0] |

ظلل أحد الخيارات واضغط ®. • استخدم معين المنظر • استخدم المنظر المباشر • صور أفلاما

#### "مزيد من الإعدادات"

| <b>1</b>  | 🎞 تلقائي              |
|-----------|-----------------------|
|           | استخدم معين المنظر    |
|           | استخدم المنظر المباشر |
|           | صور أفلاما            |
| $\square$ | مزيد من الإعدادات     |
|           | 2.0 📑 🗱 🕄 د يوع       |

 إذا تم عرض مزيد من الإعدادات. يمكنك تظليل هذا الخيار والضغط على ◀ للوصول إلى الإعدادات التالية (تختلف الإعدادات المتاحة تبعًا لخيار التصوير المحدد):
 إعدادات الفلاش > وضع الفلاش
 إعدادات الفلاش > تعويض الفلاش
 إعدادات حساسية ISO الفلاش
 إعدادات حساسية ISO القائي
 إعدادات حساسية ISO القائي
 أعدادات حساسية ISO القائي
 أعدادات حساسية ISO القائي
 أعدادات حساسية ISO القائي
 أعدادات حساسية ISO القائي
 أعدادات حساسية ISO القائي
 أعدادات حساسية ISO القائي
 أعدادات حساسية ISO القائي
 أعدادات حساسية ISO القائي
 أخيط برنامج ISO القائي
 أخيط التعريض الضوئي
 أوان الساض

0....

#### 💵 يعرض/يحذف

| عرض صور مفردة  | عرض الشرائح        |  |
|----------------|--------------------|--|
| عرض صور متعددة | حذف صور فوتوغرافية |  |
| اختر تاريخ     |                    |  |

💋 وضع الدليل تتم إعادة ضبط وضع الدليل على **تشغيل سهل > تلقائي** عند تدوير قرص الوضع على إعداد آخر أو إغلاق الكاميرا.

#### 💵 التنقيح

|                     | تهذيب  |
|---------------------|--------|
| المرشح (عبر الشاشة) | مؤثرات |
| المرشح (ناعم)       | مؤثرات |

توضيح الصور مؤثر تصغير تلوين انتقائى

مجلد العرض

أمر طباعة DPOF

خبارات شاشة العرض

اللغة (Language)

تهيئة بطاقة الذاكرة

إعدادات الخرج

وضع الفيديو

تحميل Eye-Fi

مهايئ لاسلكى محمول

قفل تحرير تفريغ الفتحة

HDMI

الساعة واللغة (Language)

منطقة التوقيت والتاريخ

#### ا الإعداد

جودة الصورة

حجم الصورة

مؤقتات الإيقاف التلقائى

طباعة التاريخ

إعدادات العرض والصوت

سطوع الشاشة

لون خلفية المعلومات

شاشة المعلومات التلقائية

صوت صفير

إعدادات الفيلم

حجم الإطار*امع*دل الإطار جودة الفيلم ميكروفون تقليل ضوضاء الرياح

تقليل الاضطراب

\* متوفر فقط عند إدخال بطاقة ذاكرة متوافقة مع Eye-Fi (П 261).

تنطبق التغييرات على جودة الصورة. حجم الصورة. مؤقتات الإيقاف التلقائي. طباعة التاريخ. مجلد العرض. خيارات شاشة العرض. جميع خيارات إعدادات العرض والصوت. وجميع خيارات إعدادات الفيلم فيما عدا تقليل الاضطراب في وضع الدليل فقط ولا تؤثر على أوضاع التصوير الأخرى.

# استخدام الدليل

يمكن تنفيذ العمليات التالية بينما يتم عرض الدليل:

| الوصف                                                                                                    | ذر      | العملية                                                      |
|----------------------------------------------------------------------------------------------------|---------|--------------------------------------------------------------|
| اضغط MENU لتشغيل الشاشة أو العودة إلى المستوى<br>الأعلى من الدليل.                                                                                                    | MENU 33 | العودة إلى<br>المستوى الأعلى<br>من الدليل<br>تشغيل<br>الشاشة |
| اضغط ▲ أو ▼ أو ◄ أو < لتظليل قائمة.                                                                                                    |         | تظليل قائمة                                                  |
| اضغط ▲ أو ▼ لتظليل خيارات في القوائم.                                                                                                    |         |                                                              |
| اضغط ▲ أو ▼ أو ◄ أو ◄ أو ح لتظليل خيارات في شاشات<br>مثل تلك الموضحة بالأسفل.<br>الما واند<br>لما مرة الورس اله واندة<br>لم كاديرة معدامها على<br>رو العاق<br>لي المرابي المحققة الما على<br>الما مراد<br>الما والد<br>الما والد<br>الما و<br>الما و<br>الما و<br>الما والد<br>الما والد<br>المو والد<br>الما والد<br>الما والما والما وا |         | تظليل خيارات                                                 |
| اضغط ® لاختيار القائمة المظللة أو الخيار المظلل.                                                                                                    |         | تحديد قائمة<br>مظللة أو خيار<br>مظلل                         |

| الوصف                                                                                                    | ذر        | العملية                         |
|----------------------------------------------------------------------------------------------------|-----------|---------------------------------|
| اضغط ◄ للعودة إلى الشَّاشَة السابقة.                                                                                                    |           |                                 |
| للإلغاء والعودة إلى شاشة سابقة من شاشات مثل تلك<br>الموضحة بالأسفل. ظلل 2 واضغط                                                                                                    |           | العودة إلى<br>الشاشة<br>السابقة |
| إذا تم عرض الرمز (€ في الركن الأيسر أسفل الشاشة.<br>يمكن عندئذ عرض المساعدة من خلال الضغط على زر<br>(٢). سيتم عرض وصف للخيار المحدد حاليًا أثناء<br>الضغط على الزر. اضغط ▲ أو ♥ للتنقل عبر الشاشة.<br>(٢) مع الترر<br>(٢) مع الترر | (?) QZ jj | عرض مساعدة                      |

مطابقة الإعدادات حسب الهدف أو

الموقف (وضع المشهد)

توفر الكاميرا الاختيار من بين أوضاع "المشهد". يتم ضبط الإعدادات تلقائيًّا عند اختيار وضع مشهد بحيث تناسب هذه الإعدادات المشهد المختار. ما يجعل التصوير الفوتوغرافي الإبداعي في نفس سهولة اختيار وضع تصوير. وضبط صورة في الإطار. ثم التصوير كما هو موصوف في صفحة 25.

> يمكن الاختيار من بين المشاهد التالية من خلال قرص الوضع:

> > 🌋 صورة شخصية

کی منظر طبیعی

يستخدم للحصول على صور لمناظر طبيعية مشرقة في ضوء النهار.

🖉 ملاحظة يتم تعطيل الفلاش الداخلي وضوء مساعدة التركيز البؤري التلقائي.

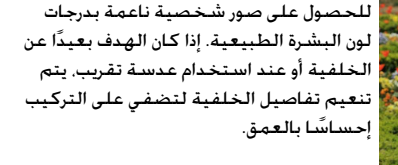

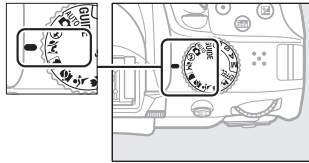

قرص الوضع

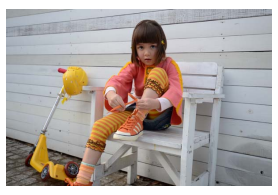

يستخدم لتصوير لقطات سريعة للأطفال. يتم اظهار الملابس وتفاصيل الخلفية بألوان مشرقة. مع الحفاظ على نعومة درجات لون البشرة ومظهرها الطبيعي.

#### العاب رياضية

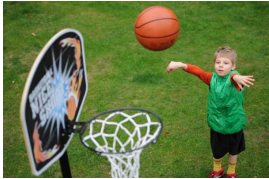

تجمد سرعات الغالق العالية الحركة عند تصوير الألعاب الرياضية الديناميكية والتى يتم فيها إبراز الهدف الرئيسي بشكل واضح.

🖉 ملاحظة

يتم تعطيل الفلاش الداخلي وضوء مساعدة التركيز البؤري التلقائي.

#### 🕏 تقريب

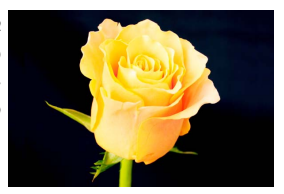

يستخدم لالتقاط صور مقربة للزهور. الحشرات. والأشياء الصغيرة الأخرى (يمكن استخدام عدسة ماكرو للتركيز البؤري على مسافات قصيرة جداً).

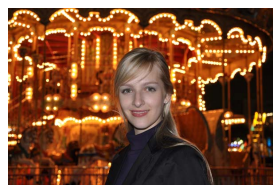

يستخدم للتوازن الطبيعي بين الهدف الرئيسي والخلفية في الصور الشخصية في ظروف الإضاءة الضعيفة.

💋 منع التشويش استخدم حامل ثلاثي الأرجل لمنع التشويه الناتج عن اهتزاز الكاميرا عند استخدام سرعات الغالق البطيئة.

مطابقة الإعدادات حسب الهدف أو الموقف (وضع المشهد) 49

# المؤثرات الخاصة

يمكن استخدام المؤثرات الخاصة عند تسجيل صور.

| 🗹 رؤية ليلية       | 6×      | تلوين انتقائي      |           |
|--------------------|---------|--------------------|-----------|
| الا مشرق ممتاز     | 2       | صورة ظلية          |           |
| POF زاهي           | HO      | إضاءة ساطعة        | (EFFECTS) |
| 🕼 توضيح الصور      | Lo      | إضاءة خافتة        | M E CLINK |
| 🕷 مخطط اللون       | <b></b> | تصوير بتقنية HDR   | 000       |
| 🛱 مؤثر كاميرا لعبة |         | صورة بانوراما سهلة |           |
| 🕷 مۇثر تصغير       |         |                    |           |

يمكن اختيار المؤثرات التالية من خلال تدوير قرص الوضع إلى EFFECTS وتدوير قرص التحكم حتى يظهر الخيار المرغوب على الشاشة.

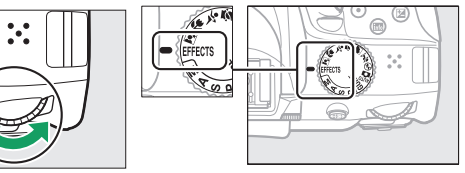

قرص الوضع

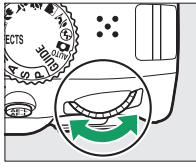

قرص التحكم

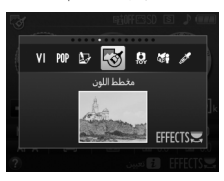

الشاشة

🖄 رؤية ليلية

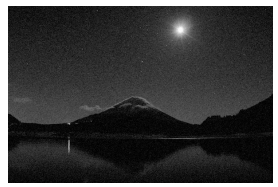

يستخدم في حالات الظلام لتسجيل الصور أحادية اللون بحساسيات ISO عالية.

#### 🖌 ملاحظة

يمكن أن تتأثر الصور بالضوضاء في شكل البيكسلات الساطعة المتباعدة عشوائيا أو الضباب أو الخطوط. يتوافر تركيز بؤري تلقائي في منظر مباشر فقط؛ يمكن استخدام تركيز بؤري يدوي إذا كانت الكاميرا غير قادرة على ضبط التركيز البؤري. يتم إيقاف الفلاش الداخلي وضوء مساعدة التركيز البؤري التلقائي.

الا مشرق متاز

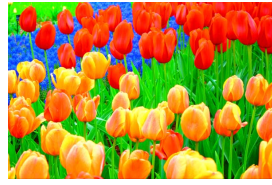

يتم زيادة صفاء اللون والتباين الكلي من أجل الحصول على صورة أكثر حيوية.

POP زاهـی

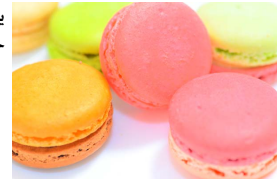

يتم زيادة صفاء اللون الكلي من أجل صورة أكثر حيوية.

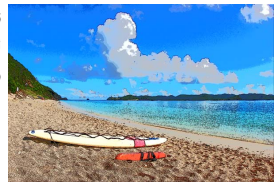

توضيح الحدود وتبسيط الألوان من أجل الحصول على تأثير الملصق الذي يمكن تعديله فی منظر مباشر (🕮 56).

#### 🕢 ملاحظة

يتوقف الفلاش تلقائيًا؛ لاستخدام الفلاش. اختر وضع الفلاش (ـــّـا 90) من AUTO (تلقائي) أو AUTO \$ (تلقائي + تقليل العين الحمراء). الأفلام الملتقطة في هذا الوضع يتم عرضها مثل عرض الشرائح المتكون من سلسلة من صور ثابتة.

#### 🐼 مخطط اللون

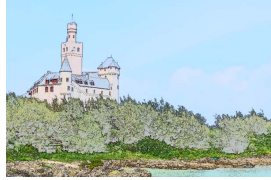

تكتشف الكاميرا وتلون الحدود من أجل مؤثر مخطط اللون. يمكن ضبط التأثير في المنظر المباشر (لـــــ 57).

#### 🖉 ملاحظة

الأفلام الملتقطة في هذا الوضع يتم عرضها مثل عرض الشرائح المتكون من سلسلة من صور ثابتة.

#### 🗟 مؤثر كاميرا لعبة

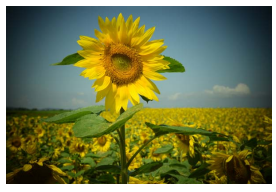

إنشاء صور وأفلام تبدو كما لو تم التقاطها باستخدام كاميرا لعبة. يمكن ضبط التأثير في المنظر المباشر (🎞 58).
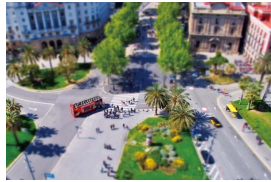

إنشاء صور تبدو وكأنها صور لمجسم ثلاثي الأبعاد (ديوراما). يظهر التأثير بشكل أفضل عندما يتم التصوير من مناطق عالية. تعرض أفلام مؤثر تصغير بسرعة عالية. حيث تضغط حوالي 45 دقيقة من مقطع من فيلم تم تصويره عند 1920 × 300/1080 إلى فيلم يتم عرضه في حوالي ثلاث دقائق. يمكن ضبط التأثير في المنظر المباشر (لي 59).

#### 🖌 ملاحظة

لا يتم تسجيل الصوت مع الأفلام. يتم إيقاف الفلاش الداخلي وضوء مساعدة التركيز البؤري التلقائي.

### 🖋 تلوين انتقائى

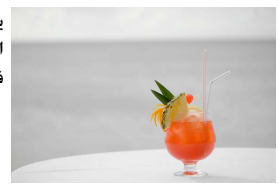

يتم تسجيل كل الألوان الأخرى خلاف الألوان المختارة بلون أسود وأبيض. يمكن ضبط التأثير في المنظر المباشر (أ<sup>لي</sup> 61).

> 🖉 ملاحظة يتم إغلاق الفلاش الداخلي.

أله صورة ظلية

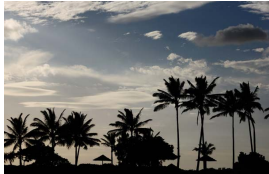

لتصوير صور ظلية لأشخاص مقابل خلفيات ساطعة.

ملاحظة
 ملاحظة
 يتم إغلاق الفلاش الداخلي.
 "

🖽 إضاءة ساطعة

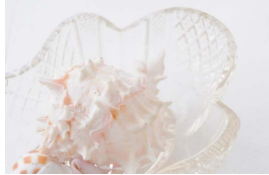

يستخدم مع المشاهد الساطعة للحصول على صور ساطعة تبدو مليئة بالضوء.

> 💋 ملاحظة يتم إغلاق الفلاش الداخلي.

> > 🌆 إضاءة خافتة

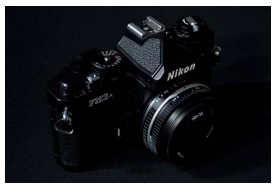

تستخدم مع المشاهد المعتمة للحصول على صور خافتة الإضاءة ذات أماكن مضيئة بارزة.

> 🖉 ملاحظة يتم إغلاق الفلاش الداخلى.

🖉 منع التشويش استخدم حامل ثلاثي الأرجل لمنع التشويش الناتج عن اهتزاز الكاميرا عند استخدام سرعات الغالق البطيئة.

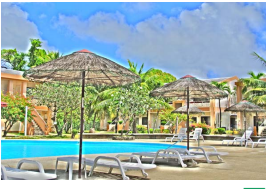

في كل مرة يتم فيها التقاط صورة. تقوم الكاميرا بأخذ إطارين بدرجتى تعريض ضوئى مختلفين وتقوم بدمجهما لتكوين صورة واحدة رسومية تركز على التفاصيل والألوان.

#### 🖌 ملاحظة

لا يمكن معاينة التأثير في وضع المنظر المباشر. لاحظ أنه قد لا تتحقق النتائج المرجوة إذا تحركت الكاميرا أو الهدف أثناء التصوير. أثناء التسجيل. يتم عرض رسالة ولا يمكن التقاط المزيد من الصور الفوتوغرافية. يتم إغلاق الفلاش الداخلي. ويتم إلغاء تمكين التصوير المستمر. ويتم تسجيل الأفلام في وضع ۞.

🎞 صورة بانوراما سهلة

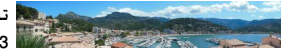

تصوير صور بانوراما كما هو موضح في صفحة 63. ابدأ منظر مباشر قبل بدء التسجيل: لا يكن التقاط صور بانوراما أثناء التصوير الفوتوغرافي معين المنظر.

🖌 ملاحظة

يتوقف الفلاش الداخلي ولا يمكن تسجيل الأفلام.

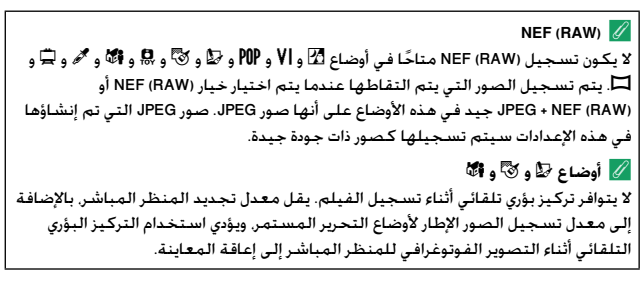

# الخيارات المتوافرة في المنظر المباشر

💵 😼 توضيح الصور

1 اختر منظر مباشر. اضغط زر (ال). يتم عرض الصورة المأخوذة عبر العدسة على الشاشة.

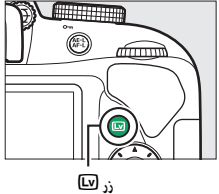

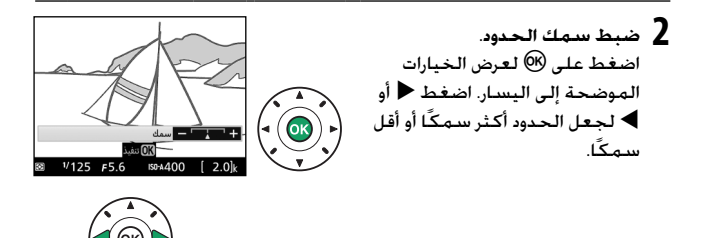

3 اضغط ®. اضغط على ® للخروج عند إتمام الإعدادات. لإنهاء منظر مباشر. اضغط على زر ₪. تظل الإعدادات المختارة سارية وستنطبق على الصور الفوتوغرافية الملتقطة باستخدام معين المنظر. لاحتر منظر مباشر. اضغط زر (الله. يتم عرض الصورة المأخوذة عبر العدسة على الشاشة.

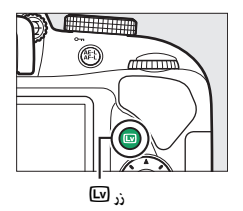

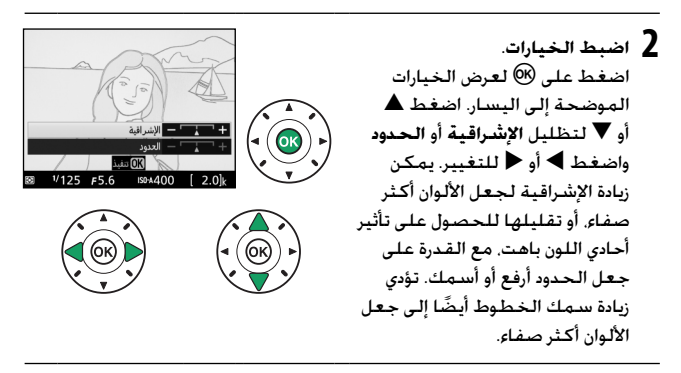

3 اضغط ®. اضغط على ® للخروج عند إتمام الإعدادات. لإنهاء منظر مباشر. اضغط على زر ₪. تظل الإعدادات المختارة سارية وستنطبق على الصور الفوتوغرافية الملتقطة باستخدام معين المنظر. l اختر منظر مباشر. اضغط زر [☑]. يتم عرض الصورة المأخوذة عبر العدسة على الشاشة.

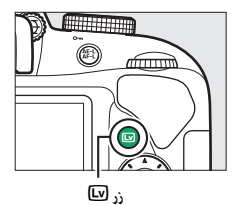

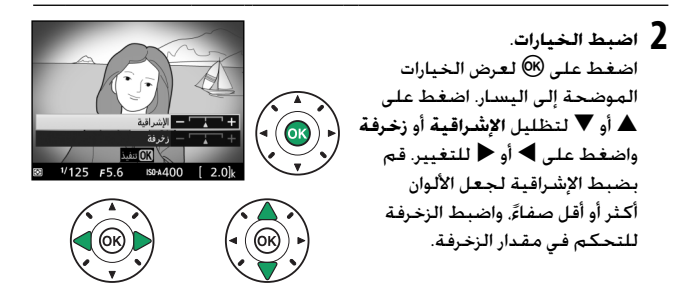

**3 اضغط ®**. اضغط على ® للخروج عند إتمام الإعدادات. لإنهاء منظر مباشر. اضغط على زر <sup>[1]</sup>. تظل الإعدادات المختارة سارية وستنطبق على الصور الفوتوغرافية الملتقطة باستخدام معين المنظر.

اخترمنظرمىاشر. اضغط زر 🖳 يتم عرض الصورة المأخوذة عبر العدسة على الشاشة.

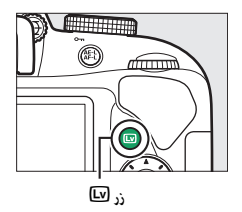

- 2 اضبط وضع نقطة التركيز البؤرى. استخدم زر الاختيار المتعدد لوضع نقطة التركيز البؤرى فى المنطقة التى ستكون فى بؤرة التركيز البؤرى ثم اضغط على زر تحرير الغالق حتى المنتصف لضبط التركيز البؤري. لإخفاء خيارات مؤثر تصغير مؤقتًا من على الشاشة وتكبير العرض في الشاشية لضبط التركيز البؤرى بدقة. اضغط 🕏 اضغط 🖾 (?) لاستعادة شاشة عرض مؤثر تصغير.
  - 3 اعرض خيارات. اضغط 🕅 لعرض خيارات مؤثر تصغير.

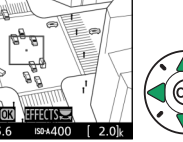

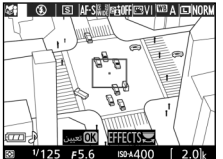

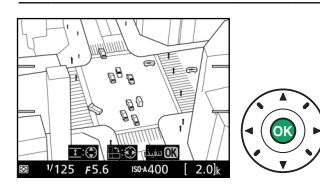

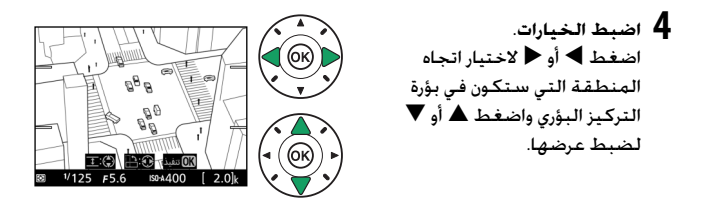

5 اضغط ®. اضغط على ® للخروج عند إتمام الإعدادات. لإنهاء منظر مباشر. اضغط على زر ₪. تظل الإعدادات المختارة سارية وستنطبق على الصور الفوتوغرافية الملتقطة باستخدام معين المنظر. لا اختر منظر مباشر. اضغط زر [4]. يتم عرض الصورة المأخوذة عبر العدسة على الشاشة.

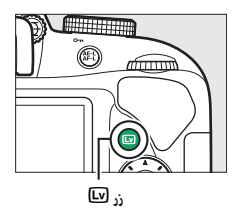

2 اعرض خيارات. اضغط ® لعرض خيارات تلوين انتقائي. م

اللون بدقة أكثر اضغط \$. اضغط

₹ (?) للتصغير.

3 اخترلون.
اللون المختار
ضع أحد الأهداف ضمن الإطار في
المربع الأبيض في مركز الشاشة
واضغط ▲ لاختيار لون الهدف كأحد
الألوان التي ستظل في الصورة
النهائية (قد تواجه الكاميرا صعوبة
النهائية (قد تواجه الكاميرا صعوبة
النهائية (قد تواجه الكاميرا صعوبة
اختر أحد الألوان الصافية). لتكبير
مركز الشاشة من أحل إختيار

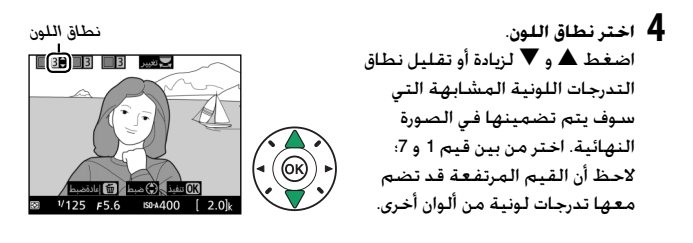

تعيير (22 6 6

- ۲ اخترالوان إضافية. لاختيار ألوان إضافية. أدر قرص التحكم لتظليل خانة أخرى من خانات الألوان الثلاثة الموجودة في أعلى الشاشة وأعد الخطوات 3 و4 لاختيار لون أخر. كرر الخطوات لاختيار لون ثالث عند الرغبة. لإلغاء اختيار اللون المظلل. اضغط آ (اضغط باستمرار على آ لإزالة جميع الألوان. سيتم عرض مربع حوار تأكيد: حدد نعم).
- 6 اضغط ®. اضغط على ® للخروج عند إتمام الإعدادات. أثناء التصوير. سيتم تسجيل الأهداف ذات التدرجات اللونية المختارة فقط باللون المحدد؛ بينما يتم تسجيل كل الأهداف الأخرى بلون أسود وأبيض. لإنهاء منظر مباشر. اضغط على زر [24]. تظل الإعدادات المختارة سارية وستنطبق على الصور الفوتوغرافية الملتقطة باستخدام معين المنظر.

🗖 صورة بانوراما سهلة

اتبع الخطوات أدناه لالتقاط صور بانوراما.

اختر منظر مباشر. اضغط زر ₪اً. يتم عرض شبكة إطارية والصورة المأخوذة عبر العدسة على الشاشة.

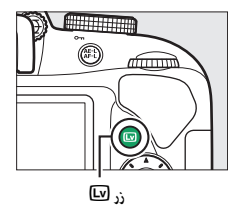

- 2 اضبط التركيز البؤري. قم بتأطير بداية صور البانوراما واضغط زر تحرير الغالق حتى المنتصف.
- - 3 ابدأ التصوير. اضغط على زر تحرير الغالق ضغطة كاملة حتى النهاية ثم ارفع إصبعك من على الزر. سوف تظلم الشاشة لمدة قصيرة ثم تضيء مع رموز △ و⊽ و◊ و◊ التي تشير إلى اتجاهات الدوران الممكنة؛ سيتم قفل التركيز البؤري والتعريض الضوئي.

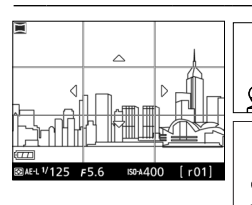

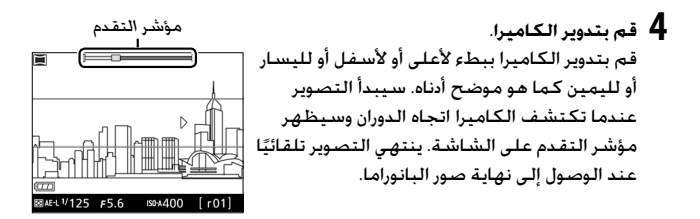

موضح أنناه أحد الأمثلة على كيفية تدوير الكاميرا. بدون تغيير موضعك. قم بتدوير الكاميرا على شكل منحنى ثابت إما أفقيًا أو رأسيًا. اضبط توقيت الدوران طبقًا للخيار المحدد من أجل **حجم الصورة** في قائمة التصوير: يستغرق إكمال الدوران نحو 15 ثانية عند تحديد **صورة بانوراما عادية**. ونحو 30 ثانية عند تحديد **صورة بانوراما عريضة**.

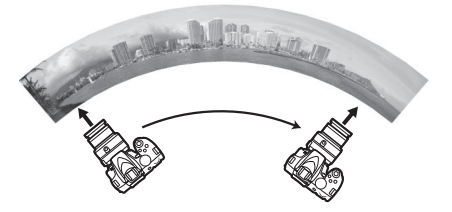

💋 صور بانوراما

يمكن تحديد حجم البانوراما باستخدام عنصر **حجم الصورة** في قائمة التصوير: اختر من بين **صورة بانوراما عادية و صورة بانوراما عريضة** (<sup>[[]</sup> 88]. قد تُعرض رسالة خطأ إذا تم تدوير الكاميرا بسرعة شديدة أو بشكل غير ثابت. لاحظ أنه نظرًا لأن بعض صور البانوراما تكون مركبة من صور متعددة. فإن الوصلات بين الصور قد تكون ظاهرة وقد لا يتم تحقيق النتائج المرغوبة مع الأهداف المتحركة أو مع مصابيح النيون أو غيرها من الأهداف التي تُظهر تغيرات سريعة في اللون أو السطوع. والأهداف القريبة جدًا من الكاميرا. والأهداف ذات الإضاءة الضعيفة. وأهداف كالسماء أو البحر حيث تكون ألوانها ثابتة أو تحتوي على أنماط بسيطة متكررة.

يمكن استخدام تعويض التعريض الضوئي (ــــا 118 الضبط التعريض الضوئي على 3± EV بزيادات 3⁄ EV. قم بضبط تعويض التعريض الضوئي بعد بدء منظر مباشر في الخطوة 1.

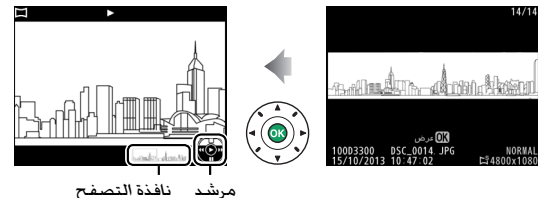

| التالية: | العمليات | تنفىذ | ىمكن     |
|----------|----------|-------|----------|
|          |          |       | <u> </u> |

| الوصف                                                                                                    | ند         | العملية                             |
|----------------------------------------------------------------------------------------------------|------------|-------------------------------------|
| إيقاف العرض بشكل مؤقت.                                                                                                    |            | توقف مؤقت                           |
| استئناف العرض عند إيقاف البانوراما بشكل مؤقت أو<br>أثناء الإرجاع/التقديم.                                                                                                    | <u>Ø</u> K | عرض                                 |
| اضغط ◄ للإرجاع. ﴿ للتقديم. عند إيفاف العرض<br>بشكل مؤقت. تقوم البانوراما بإرجاع أو تقديم مقطع<br>واحد في المرة الواحدة: استمر في الضغط على الزر<br>للإرجاع أو التقديم المستمر. |            | تقديم/إرجاع الفيلم                  |
| اضغط ▲ أو ◄ للخروج إلى وضع عرض إطار كامل.                                                                                                    |            | العودة إلى وضع عرض<br>الإطار الكامل |

# المزيد عن التصوير

# اختيار وضع تحرير

لاختيار كيفية تحرير الغالق (وضع التحرير). اضغط على زر ل⊒ ((ُ\ُهُ). ثم قم بتظليل الخيار المرغوب فيه واضغط على ®.

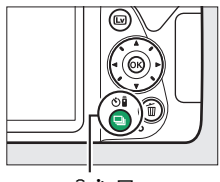

(ڤُ(ْ)) 🖵 رَنْ

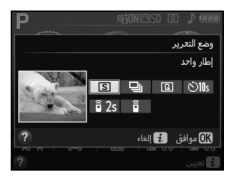

| الوصف                                                                                                    | الوضع |
|----------------------------------------------------------------------------------------------------|-------|
| <b>إطار واحد</b> : يتم التقاط صورة واحدة في كل مرة يتم الضغط فيها على زر تحرير<br>الغالق.                                                                        | S     |
| مستمر: تلتقط الكاميرا الصور الفوتوغرافية أثناء الضغط على زر تحرير الغالق<br>(따 88).                                                                              | 민     |
| <b>تحرير صامت للغالق</b> : بالنسبة للإطار الواحد. ما لم يتم تقليل ضوضاء الكاميرا<br>(٢٦ ٢٥).                                                                     | Q     |
| <b>مؤقت ذاتي</b> : يتم التقاط الصور باستخدام المؤقت الذاتي (ــــــــــــــــــــــــــــــــــــ                                                                 | હ     |
| <b>تحكم عن بعد متأخر (ML-L3)</b> : يتم تحرير الغالق بعد 2 ثانية من الضغط على زر<br>تحرير الغالق في وحدة التحكم عن بعد الاختيارية ML-L3 (127 PM).                 | â 2s  |
| <b>تحكم عن بعد سريع (ML-L3)</b> : يتم تحرير الغالق بعد الضغط على زر تحرير الغالق<br>في وحدة التحكم عن بعد الاختيارية ML-L3 (ــــــــــــــــــــــــــــــــــــ | Ô     |

# التصوير المستمر (وضع التتابع)

في وضع 🖳 (مستمر). تلتقط الكاميرا الصور الفوتوغرافية بشكل مستمر أثناء الضغط على زر تحرير الغالق ضغطة كاملة حتى النهاية.

1 اضغط على زر 🖳 (نُ/ڤَ).

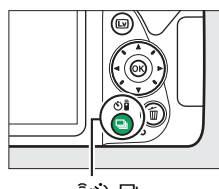

در 🖳 (🕐/ڤَا)

2 اختر ا⊒ (مستمر). ظلل ا⊒ (مستمر) واضغط ®.

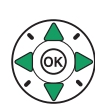

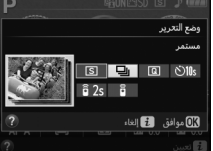

3 اضبط التركيز البؤري. اضبط اللقطة داخل الإطار والتركيز البؤرى.

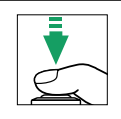

4 التقط الصور الفوتوغرافية. تلتقط الكاميرا الصور الفوتوغرافية عندما يتم الضغط على زر تحرير الغالق ضغطة كاملة حتى النهابة.

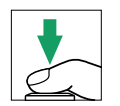

#### 🖉 الذاكرة الوسيطة

الكاميرا مجهزة بذاكرة وسيطة للتخزين المؤقت. مما يتيح التصوير أثناء حفظ الصور الفوتوغرافية في بطاقة الذاكرة. يمكن التقاط حتى 100 صورة فوتوغرافية متتالية. حسب مستوى البطارية وعدد الصور في الذاكرة الوسيطة. قد يستغرق التسجيل من عدة ثوان إلى عدة دقائق. إذا نفدت البطارية بينما الصور ما تزال في الذاكرة الوسيطة. سيتم تعطيل َزر تحرير الغالق وستنقل الصور إلى بطاقة الذاكرة.

#### 🖉 معدل تسجيل الصور الإطار

لمعلومات عن عدد الصور الفوتوغرافية التي يمكن التقاطها في أوضاع التحرير المستمر. انظر صفحة 344. قد ينخفض معدل تسجيل الصور الإطار عندما يكون تخزين الذاكرة ممتلئًا أو عندما تكون البطارية ضعيفة.

r (2)] -

💋 الفلاش الداخلي لا يمكن استخدام وضع التحرير المستمر مع الفلاش الداخلي: أدر قرص الوضع إلى ④ (印 25) أو قم بإيقاف تشغيل الفلاش (印 89).

#### 💋 حجم الذاكرة الوسيطة

يتم عرض العدد التقريبي للصور التي يمكن تخزينها في الذاكرة الوسيطة حسب الإعدادات الحالية في شاشة عرض عدد الصور في معين المنظر أثناء الضغط على زر تحرير الغالق.

125 15.5

# تحرير صامت للغالق

اختر هذا الوضع للحد من ضوضاء الكاميرا عند أقل المستويات. لا يتم إصدار صوت صفير عندما تقوم الكاميرا بضبط التركيز البؤري.

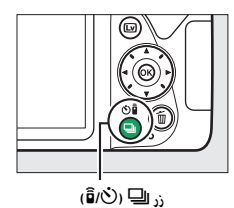

حدد © (تحرير صامت للغالق). قم بتظليل © (تحرير صامت للغالق) واضغط على ®.

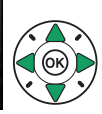

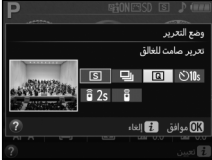

3 اضغط زر تحرير الغالق ضغطة كاملة حتى النهاية. اضغط على زر تحرير الغالق ضغطة كاملة حتى النهاية للتصوير.

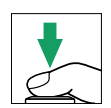

وضع مؤقت ذاتى

يمكن استخدام المؤقت الذاتي للصور الشخصية أو صور المجموعات التي تشتمل على المصور الفوتوغرافي. قبل المتابعة. ركب الكاميرا على حامل ثلاثي الأرجل أو ضعها على سطح ثابت ومستو.

1 اضغط على زر 🖳 (🖓،أً).

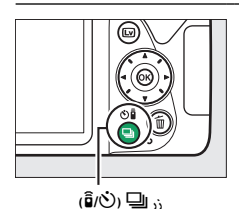

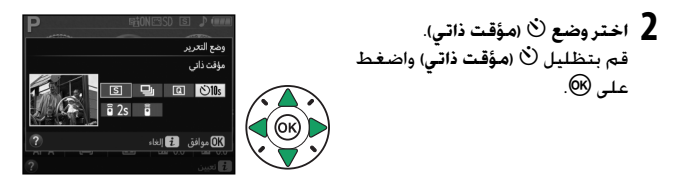

**3** اضبط الصورة الفوتوغرافية داخل الإطار.

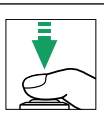

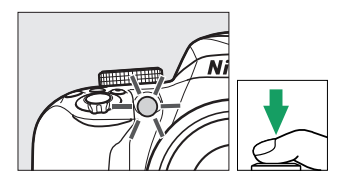

4 التقط الصورة. اضغط زر تحرير الغالق حتى المنتصف لضبط التركيز البؤري. ثم اضغط الزر ضغطة كاملة حتى النهاية. سيبدأ مصباح المؤقت الذاتي في الوميض وسيبدأ صوت صفير. قبل التقاط الصورة بثانيتين. سيتوقف المصباح عن الوميض وسيصبح صوت الصفير أسرع. سيتم تحرير الغالق بعد بدء المؤقت بعشر ثواني.

لاحظ أنه لن يبدأ المؤقت أو يتم التقاط صورة فوتوغرافية إذا كانت الكاميرا غير قادرة على ضبط التركيز البؤري أو في المواقف التي لا يمكن تحرير الغالق فيها. لإيقاف المؤقت دون التقاط صورة فوتوغرافية, قم بإيقاف تشغيل الكاميرا. تغطية معين المنظر
 لمنا المنظر
 لمنع الضوء الداخل عن طريق معين المنظر من الظهور في الصورة الفوتوغرافية أو التداخل
 مع التعريض الضوئي. ننصحك بتغطية معين المنظر بيدك أو بأشياء أخرى مثل غطاء الرؤية
 الاختياري (٢٠١١ (٢٠٠٠) عند التقاط صور بدون توجيه عينيك إلى معين المنظر. لتركيب الغطاء.
 قم بإزالة واقية العين مطاطية (①) وأدخل الغطاء كما هو موضح (②).

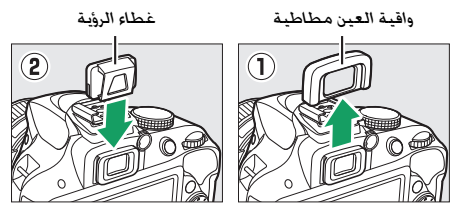

استخدام الفلاش الداخلي قبل التقاط صورة فوتوغرافية باستخدام الفلاش في الأوضاع التي تتطلب رفع الفلاش بشكل يدوي. اضغط على زر \$ (1222) لرفع الفلاش وانتظر إلى أن يتم عرض المؤشر \$ في معين المنظر (□ 31). سيتوقف التصوير إذا تم رفع الفلاش بعد بدء المؤقت الذاتي.

💋 خيار المؤقت الذاتي في قائمة الإعداد لمعلومات عن اختيار المدة الزمنية للمؤقت الذاتي. وعدد اللقطات التي يتم تصويرها. انظر الخيار مؤقت ذاتي في قائمة الإعداد (تا 266).

# التركيز البؤرى (التصوير الفوتوغرافى عبر معين المنظر)

**اختر كيفية ضبط الكاميرا للتركيز البؤري: وضع التركيز البؤري** اختر من بين أوضاع التركيز البؤري التالية. لاحظ أن الخيارات AF-C و AF-C متوفرة فقط في الأوضاع P و S و A و M.

| الوصف                                                                                                    | الخيار                      |      |
|----------------------------------------------------------------------------------------------------|-----------------------------|------|
| تختار الكاميرا تلقائيًا معزز فردي للتركيز البؤري التلقائي إذا<br>كان الهدف ثابتًا. ومعزز مستمر للتركيز البؤري التلقائي إذا كان<br>الهدف متحركًا. يمكن تحرير الغالق فقط إذا كانت الكاميرا<br>قادرة على التركيز البؤري. | معزز تركيز بؤري<br>تلقائي   | AF-A |
| للأهداف الثابتة، يُغلق التركيز البؤري عند الضغط على زر تحرير<br>الغالق حتى المنتصف. يمكن تحرير الغالق فقط إذا كانت<br>الكاميرا قادرة على التركيز البؤري.                                                              | معزز فردي لتركيز<br>تلقائي  | AF-S |
| للأهداف المتحركة. تضبط الكاميرا التركيز البؤري باستمرار<br>أثناء الضغط على زر تحرير الغالق حتى المنتصف. يمكن تحرير<br>الغالق فقط إذا كانت الكاميرا قادرة على التركيز البؤري.                                          | معزز مستمر لتركيز<br>تلقائي | AF-C |
| تركيز بۇري يدوي (印3 83).                                                                                                    | تركيز بؤري يدوي             | MF   |

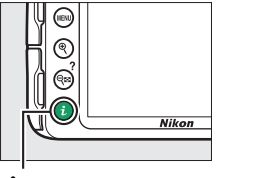

i,

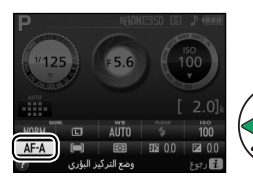

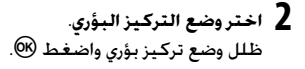

ا عرض خيارات وضع التركيز البؤري. اضغط على زر ً: ثم ظلل وضع التركيز البؤري الحالي في شاشة عرض المعلومات واضغط على (®.

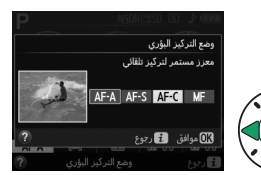

التنبع التنبؤي للتركيز البؤري في الوضع AF-A أو عند اختيار معزز مستمر للتركيز البؤري التلقائي في الوضع AF-A. ستبدأ الكاميرا التتبع التنبؤي للتركيز البؤري إذا كان الهدف يتحرك نحو الكاميرا أثناء الضغط على زر تحرير الغالق حتى المنتصف. يسمح ذلك للكاميرا بأن تتبع التركيز البؤري بينما تحاول تنبأ أين سيكون الهدف عند تحرير الغالق. ومزز مستمر للتركيز البؤري التلقائي في الوضع AF-A أو عند اختيار معزز مستمر للتركيز البؤري التلقائي في الوضع AF-A. تولي الكاميرا أهمية أكبر لاستجابة التركيز البؤري (بنطاق تركيز بؤري أعرض) أكثر من الوضع AF-A. وقد يتم تحرير الغالق قبل عرض مؤشر التركيز البؤري.

| جُوري التلقائي<br>حت الظروف المذكورة أنناه. قد يتم تعطيل<br>التركيز البؤري تحت هذه الظروف. أو قد يتم<br>كاميرا صوت صفير، ما يسمح بتحرير الغالق<br>بؤري. في تلك الحالات. اضبط التركيز البؤري<br>14 81 للتركيز على هدف آخر على نفس | الحصول على نتائج جيدة مع التركيز البالي بعمل التركيز البالي بعمل التركيز البقري التلقائي بصورة جيدة تم زر تحرير الغالق إذا كانت الكاميرا غير قادرة علم مخ مم فشرير ( ) وتصدر الحمن مغش موشر معل التركيز البقري ( ) وتصدر التركيز البقري ( ) وتصدر التركيز البوري ( ) والمحدم ففل التركيز البقري ( ) المسافة ثم أعد تركيب الصورة الفوتوغرافية. |
|----------------------------------------------------------------------------------------------------|----------------------------------------------------------------------------------------------------|
|                                                                                                    |                                                                                                    |
| نقطة التركيز البؤري تحتوي على مساحات                                                                                                    | هناك تباين قليل أو لايوجد تباين بين الهدف                                                                                                    |
| ساطعة حادة التباين.                                                                                                    | والخلفية.                                                                                                    |
| مثال: نصف الهدف<br>يوجد في الظل.                                                                                                    | مثال: الهدف له نفس<br>لون الخلفية.<br>ناب : ناب :<br>ناب : ناب :                                                                                                    |
| عناصر الخلفية تظهر أكبر من الهدف.                                                                                                    | تحتوى نقطة التركيز البؤرى على عناصر تقع                                                                                                    |
|                                                                                                    | على بُعد مسافات مختلفة من الكاميرا.                                                                                                    |
| مثال: يظهر مبنى في<br>الإطار خلف الهدف.                                                                                                    | مثال: الهدف داخل<br>قفص.                                                                                                    |
| الهدف يحتوى على العديد من التفاصيل                                                                                                    | الهدف تهيمن عليه الأشكال الهندسية                                                                                                    |
| الدقيقة.                                                                                                    | المنتظمة.                                                                                                    |
| مثال: حقل زهور أو<br>أهداف أخرى صغيرة<br>أو تفتقر إلى الاختلاف<br>في درجات السطوع.                                                                                                    | مثال: الستائر<br>المعدنية أو صف من<br>النوافذ في ناطحة<br>سحاب.                                                                                                    |

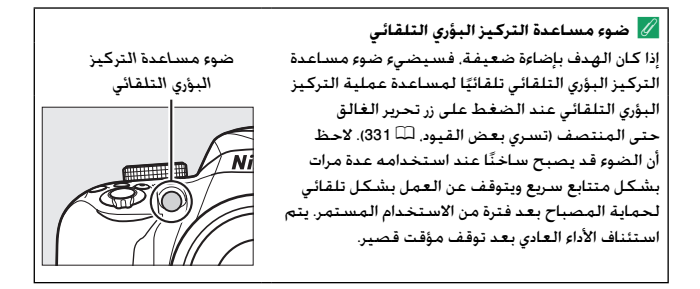

# اختيار كيفية اختيار نقطة التركيز البؤري: وضع منطقة التركيز البؤرى التلقائي

اختر كيف يتم اختيار نقطة التركيز البؤري بالنسبة للتركيز البؤري التلقائي. لاحظ أنه لا تتوفر الخيارات [<sup>4</sup>] (تركيز على منطقة ديناميكية) و [30] (تعقب ثلاثي البعد (11 نقطة)) عند اختيار AF-S بالنسبة لوضع التركيز البؤري.

| الوصف                                                                                                    | الخيار                        |      |
|----------------------------------------------------------------------------------------------------|-------------------------------|------|
| للأهداف الثابتة. يتم اختيار نقطة التركيز البؤري بشكل يدوي.<br>تقوم الكاميرا بضبط التركيز التلقائي على الهدف في نقطة<br>التركيز البؤري المحددة فقط.                                                                                                    | تركيز بؤري لنقطة<br>واحدة     | [1]  |
| للأهداف غير الثابتة. <b>في أوضاع التركيز البؤري AF-G وAF-C</b><br>يختار المستخدم نقطة التركيز البؤري باستخدام زر الاختيار<br>المتعدد ( <sup>((11</sup> 80), لكن ستركز الكاميرا حسب المعلومات<br>الصادرة على نقاط التركيز البؤري المحيطة إذا ترك الهدف<br>النقطة المختارة لفترة وجيزة.                                  | ترکیز علی منطقة<br>دینامیکیة  | [0]  |
| في أوضاع التركيز البؤري AF-Q AF-A, يختار المستخدم<br>نقطة التركيز البؤري باستخدام زر الاختيار المتعدد (ـــــــ 80).<br>إذا تحرك الهدف بعد ضبط الكاميرا للتركيز البؤري. تستخدم<br>الكاميرا التعقب ثلاثي البعد لاختيار نقطة تركيز بؤري وتقفل<br>التركيز على الهدف الأصلي أثناء الضغط على زر تحرير الغالق<br>حتى المنتصف. | تعقب ثلاثي البعد<br>(11 نقطة) | [3D] |
| تكتشف الكاميرا الهدف وتختار نقطة التركيز البؤري بطريقة<br>تلقائية.                                                                                                    | تركيز بؤري تلقائي<br>للمنطقة  | (==) |

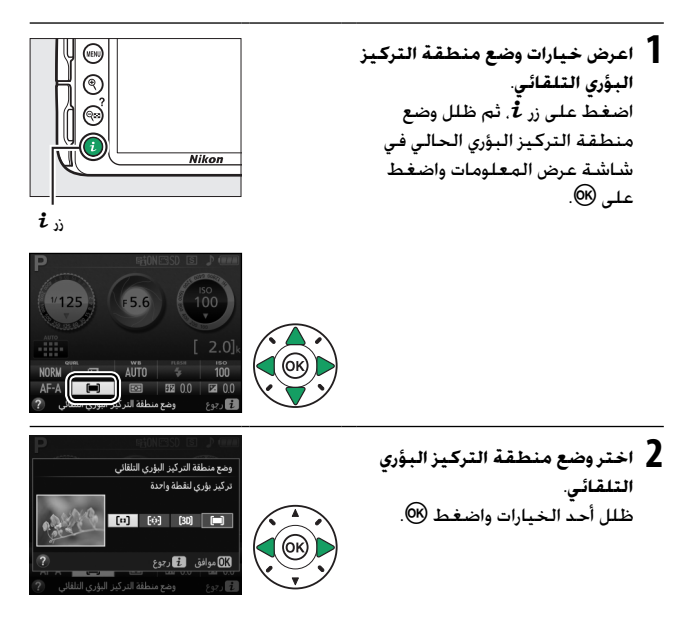

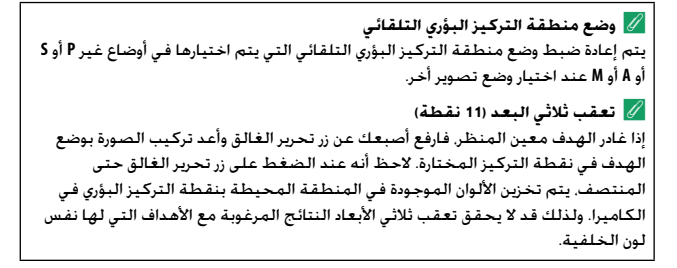

### اختيار نقطة التركيز البؤرى

في وضع التركيز البؤري اليدوي أو استخدام التركيز البؤري التلقائي مع أوضاع منطقة تركيز بؤري غير **(団) (تركيز بؤري تلقائي للمنطقة**). يمكنك الاختيار من بين 11 نقطة تركيز بؤري. ما يجعل من الممكن تكون صور مع وجود الهدف في أي مكان في الإطار.

> 1 اختروضع منطقة تركيز بؤري آخر خلاف [■] (تركيز بؤري تلقائي للمنطقة: □ ٢٤).

> > العودة إلى شاشة التصوير. اضغط i للعودة إلى شاشة التصوير.

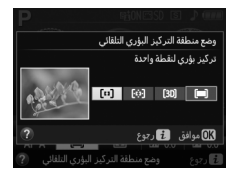

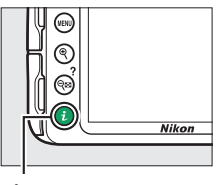

i,

3 اختر نقطة التركيز البؤري. استخدم زر الاختيار المتعدد لاختيار نقطة التركيز البؤري في معين المنظر أو شاشة عرض المعلومات أثناء عمل معايرات التعريض الضوئي. اضغط على () لاختيار نقطة التركيز البؤري المركزية.

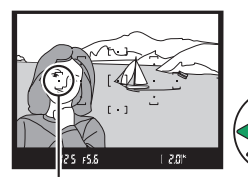

نقطة التركيز البؤري

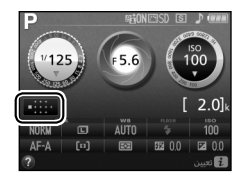

### قفل التركيز البؤرى

يمكن استخدام قفل التركيز البؤري لتغيير تركيب الصورة بعد ضبط التركيز البؤري في أوضاع التركيز البؤري AF-G وAF-A (□ (□ 17) (□ (□ 24)، مما يجعل من الممكن التركيز على هدف لن يكون في نقطة التركيز البؤري في التركيب النهائي. إذا كانت الكاميرا غير قادرة على ضبط التركيز البؤري باستخدام تركيز بؤري تلقائي (□ 76). يمكن استخدام قفل التركيز البؤري أيضًا لإعادة تركيب الصورة بعد التركيز البؤري على عنصر آخر على نفس المسافة الموجود عندها الهدف الأصلي. يكون قفل التركيز البؤري أكثر فعالية عند اختيار خيار آخر غير [**□**] (**تركيز بؤري تلقائي للمنطقة**) بالنسبة لوضع منطقة التركيز البؤري التلقائي (□ 18).

- ۲ اضبط التركيز.
  اضبط التركيز.
  الفري المختارة ثم اضغط على زر
  تحرير الغالق حتى المنتصف لبدم
  التركيز البؤري. تحقق من أن مؤشر
  عمل التركيز البؤري (●) ظاهر في
  - 2 اقفل التركيز البؤري. أوضاع التركيز البؤري AF-A و AF-K: أثناء الضغط على زر تحرير الغالق حتى المنتصف (①)، اضغط على زر 4Å (ጣ) (②) لقفل التركيز البؤري. سيظل التركيز البؤري مغلقًا أثناء الضغط على زر 4Å (ጣ)، حتى إذا رفعت أصبعك عن زر تحرير الغالق.

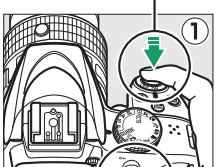

زر تحرير الغالق

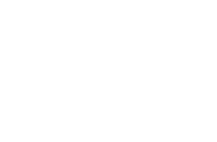

**وضع التركيز البؤري AF-S**: سيتم قفل التركيز البؤري تلقائيًا عند ظهور مؤشر عمل التركيز البؤري. ويظل مغلقًا حتى ترفع إصبعك عن زر تحرير الغالق. يمكن غلق التركيز البؤري أيضًا بالضغط على زر की (**Om**) (انظر أعلاه).

• NE: 125 F56 F 12

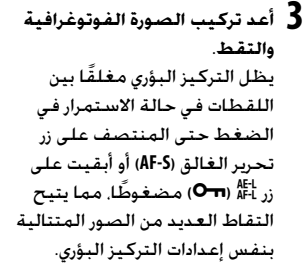

لا تغير المسافة بين الكاميرا والهدف أثناء تشغيل قفل التركيز البؤري. إذا تحرك الهدف. اضبط التركيز البؤري مرة أخرى على المسافة الجديدة.

💋 قفل التعريض الضوئي التلقائي يؤدي الضغط على زر 皓( の中) في الخطوة 2 إلى قفل التعريض الضوئي كذلك (印 116).

# التركيز البؤرى اليدوي

يمكن استخدام تركيز بؤري يدوي عندما لا يتاح التركيز التلقائي أو إذا لم يحقق النتائج المرغوبة (口).

1 اخترتركيز بؤري يدوي. إذا كانت العدسة مجهزة بمفتاح وضع التركيز البؤري التلقائي-التركيز البؤري اليدوي A-M أو M/AM أو A/M-M أو A/M-M.

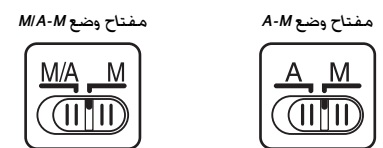

> 2 اضبط التركيز البؤري. لضبط التركيز البؤري يدويًا. اضبط حلقة التركيز البؤري الخاصة بالعدسة حتى يتم ضبط التركيز البؤري للصورة المعروضة على الحقل غير اللامع في معين المنظر. يمكن التقاط الصور الفوتوغرافية في أي وقت. حتى عندما تكون الصورة غير مضبوطة التركيز البؤري.

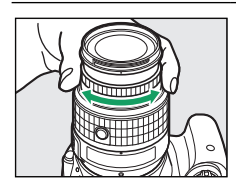

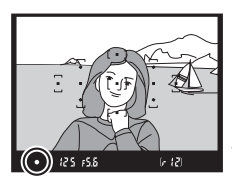

■ معين المدى الإلكتروني إذا كان حد الفتحة القصوى للعدسة f/5.6 أو أسرع. يمكن استخدام مؤشر التركيز البؤري لمعين المنظر لتأكيد ما إذا كان الهدف الموجود في نقطة التركيز البؤري المختارة داخل إطار التركيز أم لا (يمكن اختيار نقطة التركيز البؤري من بين 11 نقطة من نقاط التركيز البؤري. بعد ضبط الهدف في نقطة التركيز البؤري المختارة. اضغط على زر تحرير الغالق حتى المنتصف

ثم أدر حلقة التركيز البؤري للعدسة حتى يتم عرض مؤشر عمل التركيز البؤري (●). لاحظ أنه مع الأهداف المذكورة في صفحة 76. قد يتم أحياناً عرض مؤشر عمل التركيز البؤري مع عدم وجود الهدف في مجال التركيز البؤري: تأكد من التركيز البؤري في معين المنظر قبل التقاط الصورة.

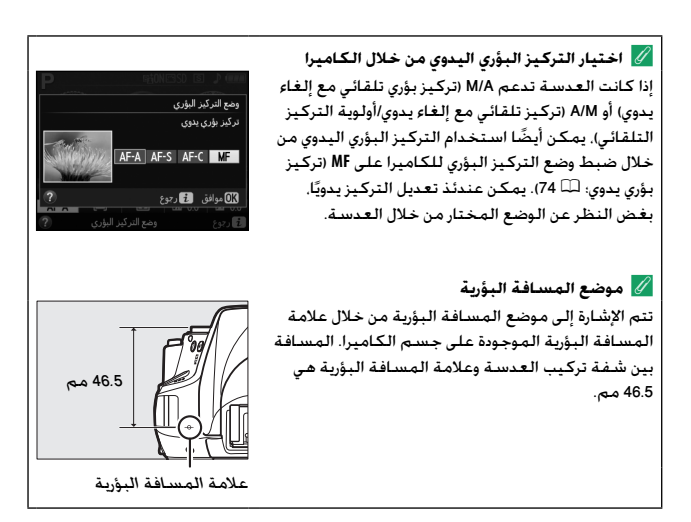

# جودة وحجم الصورة

جودة الصورة وحجمها يحددان معًا المساحة التي تشغلها كل صورة على بطاقة الذاكرة. يمكن طباعة الصور الأكبر والأعلى جودة بأحجام أكبر لكنها أيضا تحتاج لذاكرة أكثر. مما يعني إمكانية تخزين عدد أقل من تلك الصور على بطاقة الذاكرة (따 367).

### جودة الصورة

اختر تنسيق الملف و معدل الضغط (جودة الصورة).

| الوصف                                                                                                    | نوع<br>الملف           | الخيار       |
|----------------------------------------------------------------------------------------------------|------------------------|--------------|
| يتم تسجيل صورتين: صورة NEF (RAW) وصورة JPEG بجودة                                                                                    | NEF/                   | + NEF (RAW)  |
| جيدة.                                                                                                    | JPEG                   | JPEG جيد     |
| تُحفظ بيانات Raw -12 بت من مستشعر الصورة مباشرة إلى<br>بطاقة الذاكرة. يمكن تعديل الإعدادات مثل توازن البياض والتباين<br>بعد التصوير. | NEF                    | NEF (RAW)    |
| يسجل صور JPEG عند معدل ضغط 1 : 4 تقريبًا (جودة جيدة).                                                                                |                        | JPEG جيد     |
| يسجل صور JPEG عند معدل ضغط 1 : 8 تقريبًا (جودة عادية).                                                                               | JPEG عادي<br>ا أسـاسـي | JPEG عادي    |
| يسجل صور JPEG عند معدل ضغط 1 : 16 تقريبًّا (جودة<br>أساسية).                                                                         |                        | JPEG أسىاسىي |

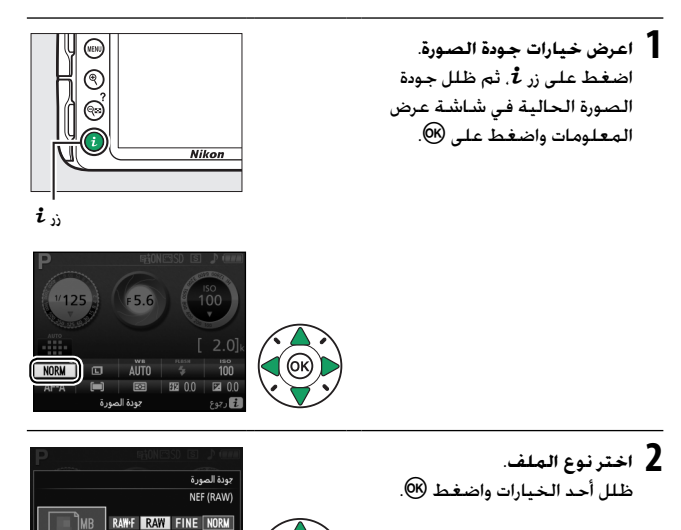

RASIC

🛛 موافق 🤁 رجوع

💋 صبور (RAW) NEF لاحظ أن الخيار المختار لحجم الصورة لا يؤثر على حجم صور (RAW) NEF أو JPEG + NEF (RAW). لا تتوافر طباعة التاريخ (🕮 254) عندما تكون إعدادات جودة الصورة على (NEF (RAW أو JPEG + NEF (RAW). يمكن عرض صور (RAW) NEF على الكاميرا أو باستخدام برنامج مثل Capture NX 2 (متوفر بشكل منفرد؛ 🕮 307) أو ViewNX (مرفق). يمكن عمل نسخ JPEG من صور (RAW) NEF باستخدام خيار معالجة (RAW) NEF في قائمة التنقيح (🕮 275). JPEG + NEF (RAW) عند عرض الصور الفوتوغرافية الملتقطة بإعدادات (RAW) JPEG + NEF <del>جيد</del> على الكاميرا. ستعُرض صور JPEG فقط. عند حذف الصور التي التقطت بهذه الإعدادات, سيتم حذف الصور بصيغة NEF و JPEG معا.

#### حجم الصورة

اختر حجم لصور JPEG:

|   | حجم الصورة | الحجم (بكسـل) | حجم الطباعة (سم) |
|---|------------|---------------|------------------|
|   | كبير       | 4000 × 6000   | 33.9 × 50.8      |
| м | متوسط      | 3000 × 4496   | 25.4 × 38.1      |
| s | صغير       | 2000 × 2992   | 16.9 × 25.3      |

 الحجم التقريبي عند الطباعة بدقة 300 نقطة في البوصة المربعة. حجم الطباعة بالبوصة يساوي حجم الصورة بالبكسل مقسوم على نسبة وضوح الطابعة بالنقطة في البوصة المربعة (نقطة في البوصة المربعة: 1 بوصة = 2.54 سم تقريبًا).

> 1 اعرض خيارات حجم الصورة. اضغط على زر 1. ثم ظلل حجم الصورة الحالي في شاشة عرض المعلومات واضغط على <sup>(W)</sup>.

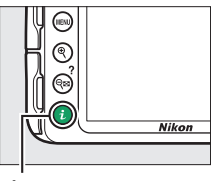

i,

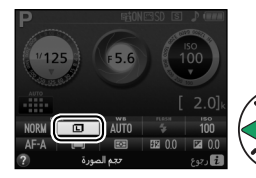

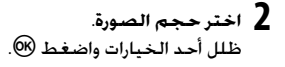

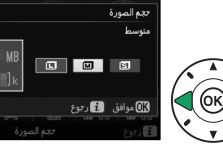

🖉 صورة بانوراما سهلة

الخيارات التالية متاجة في الوضع 🗖 🕮 (63).

| حجم الصورة                                 | الحجم (بكسل)                        | حجم الطباعة (سم) |  |
|--------------------------------------------|-------------------------------------|------------------|--|
| صورة بانوراما عادية<br>صورة بانوراما عريضة | تدوير الكاميرا أفقيًا: 4800 × 1080  | 9.1 × 40.6       |  |
|                                            | تدوير الكاميرا رأسيًا: 1632 × 4800  | 40.6 × 13.8      |  |
|                                            | تدوير الكاميرا أفقيًا: 9600 × 1080  | 9.1 × 81.3       |  |
|                                            | تدوير الكـاميرا رأسيًا: 1632 × 9600 | 81.3 × 13.8      |  |

يتم عكس الأشكال الخاصة بالبانوراما الأفقية والرأسية إذا تم تدوير الكاميرا 90 درجة.
 † الحجم التقريبي عند الطباعة بدقة 300 نقطة في البوصة المربعة. حجم الطباعة بالحجم التوليعة.
 بالبوصة يساوي حجم الصورة بالبيكسل مقسومًا على دفة الطابعة بالنقطة في البوصة (نقطة في البوصة.
# استخدام الفلاش الداخلي

تدعم الكاميرا العديد من أوضاع الفلاش لتصوير الأهداف ضعيفة الإضاءة أو ذات الاضاءة الخلفية.

أوضاع الاندفاع التلقائي لأعلى في الأوضاع 🛱 و 差 و 🙅 و 🕊 و 🔽 و VI و POP و 🕼 و 😵 و 🐘 يندفع الفلاش الداخلي تلقائيًا لأعلى، ويضىء عند الحاجة.

1 اختروضع الفلاش. أثناء الاستمرار في الضغط على زر 5 (122). أدر قرص التحكم حتى يتم عرض

وضع الفلاش المرغوب فيه في شاشة عرض المعلومات.

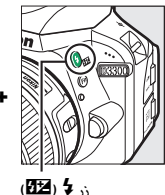

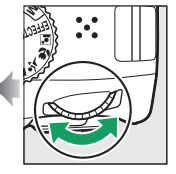

قرص التحكم

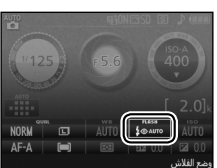

عرض المعلومات

Nikon

2 التقط صور.

سبتم فتح الفلاش تلقائيًا عند الحاجة بالضغط على زر تحرير الغالق حتى المنتصف، ويضىء عند التقاط صورة فوتوغرافية. إذا لم يتم فتح الفلاش تلقائيًا، لا تحاول فتح الفلاش يدويًا. عدم اتباع هذه التنبيه قد يؤدى إلى إتلاف الفلاش.

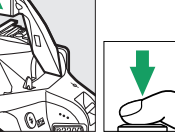

أوضاع الفلاش
أوضاع الفلاش التالية متاحة:

- 4UTO\$ (تلقائي): عندما تكون الإضاءة ضعيفة أو الهدف به إضاءة خلفية. يندفع الفلاش لأعلى تلقائيًا عند الضغط على زر تحرير الغالق حتى المنتصف ويضيء عند الحاجة. غير متاح في الوضع [2].
- OUTO \$ (تلقائي + تقليل العين الحمراء): يستخدم لتصوير صور شخصية.
   يندفع الفلاش لأعلى ويضيء حسب الحاسة, ولكن قبل أن يضيء. يضيء مصباح
   تقليل العين الحمراء من أجل تقليل تأثير "العين الحمراء". غير متاح في الوضع \$
   \$ (فلاش مطفأ): لا يضيء الفلاش.
- كلي 400 \$ (مزامنة تلقائية بطيئة + العين الحمراء): فيما يخص خاصية تلقائي مع تقليل حدوث العين الحمراء, باستثناء استخدام سرعات الغالق البطيئة لالتقاط إضاءة الخلفية. استخدم هذا الوضع مع الصور الشخصية التي يتم التقاطها أثناء الليل أو في ظروف الإضاءة المنخفضة. متاح في الوضع ألما.
- 40UOA (مزامنة تلقائية بطيئة): يتم استخدام سرعات الغالق البطيئة لالتقاط إضاءة الخلفية في اللقطات التي يتم التقاطها أثناء الليل أو في ظروف الإضاءة المنخفضة. متاح في الوضع 🖪.

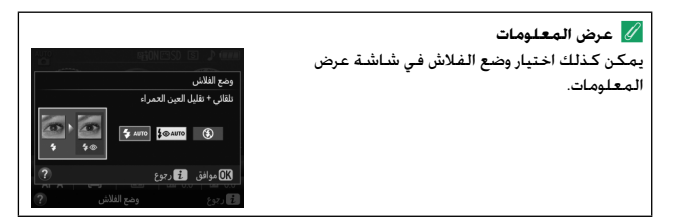

#### أوضاع الاندفاع اليدوى لأعلى

في الأوضاع P وS وA وM. يجب أن يتم رفع الفلاش يدويًا. لن يضيء الفلاش إذا لم يتم. رفعه.

> 1 ارفع الفلاش. اضغط زر \$ (22) لرفع الفلاش.

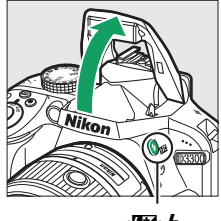

زر 🗲 ( 🗺 )

- 2 اختروضع الفلاش.
  اثناء الاستمرار في الضغط على زر 4 (202)، أدر قرص التحكم حتى يتم عرض الثناء الاستمرار في الضغط على زر 4 (202)، أدر قرص التحكم حتى يتم عرض وضع الفلاش المرغوب فيه في شاشة عرض المعلومات.
  از 4 (202)
  از 4 (202)
  از 4 (202)
  از 4 (202)
  از 4 (202)
  - التقط صور. سيضيء الفلاش في كل مرة يتم التقاط صورة.

المضاع الفلاش
 الفسل التالية متاحة:
 أوضاع الفلاش التالية متاحة:
 • 
 • 
 • 
 فلاش ملء): يضيء الفلاش مع كل لقطة.
 • 
 • 
 • 
 • 
 • 
 • 
 • 
 • 
 • 
 • 
 • 
 • 
 • 
 • 
 • 
 • 
 • 
 • 
 • 
 • 
 • 
 • 
 • 
 • 
 • 
 • 
 • 
 • 
 • 
 • 
 • 
 • 
 • 
 • 
 • 
 • 
 • 
 • 
 • 
 • 
 • 
 • 
 • 
 • 
 • 
 • 
 • 
 • 
 • 
 • 
 • 
 • 
 • 
 • 
 • 
 • 
 • 
 • 
 • 
 • 
 • 
 • 
 • 
 • 
 • 
 • 
 • 
 • 
 • 
 • 
 • 
 • 
 • 
 • 
 • 
 • 
 • 
 • 
 • 
 • 
 • 
 • 
 • 
 • 
 • 
 • 
 • 
 • 
 • 
 • 
 • 
 • 
 • 
 • 
 • 
 • 
 • 
 • 
 • 
 • 
 • 
 • 
 • 
 • 
 • 
 • 
 • 
 • 
 • 
 • 
 • 
 • 
 • 
 • 
 • 
 • 
 • 
 • 
 • 
 • 
 • 
 • 
 • 
 • 
 • 
 • 
 • 
 • 
 • 
 • 
 • 
 • 
 • 
 • 
 • 
 • 
 • 
 • 
 • 
 • 
 • 
 • 
 • 
 • 
 • 
 • 
 • 
 • 
 • 
 • 
 • 
 • 
 • 
 • 
 • 
 • 
 • 
 • 
 • 
 • 
 • 
 • 
 • 
 • 
 • 
 • 
 • 
 • 
 • 
 • 
 • 
 • 
 • 
 • 
 • 
 • 
 • 
 • 
 • 
 • 
 • 
 • 
 • 
 • 
 • 
 • 
 • 
 • 
 • 
 • 
 • 
 • 
 • 
 • 
 • 
 • 
 • 
 • 
 • 
 • 
 • 
 • 
 • 
 • 
 • 
 • 
 • 
 • 
 • 
 • 
 • 
 • 
 • 
 • 
 • 
 • 
 • 
 • 
 • 
 • 
 • 
 • 
 • 
 • 
 • 
 • 
 • 
 • 
 • 
 • 
 • 
 • 
 • 
 • 
 • 
 • 
 • 
 • 
 • 
 • 
 • 
 • 
 • 
 • 
 • 
 • 
 • 
 • 
 • 
 • 
 • 
 • 
 • 
 • 
 • 
 • 
 • 
 • 
 • 
 • 
 • 
 • 
 • 
 • 
 • 
 • 
 • 
 • 
 • 
 • 
 • 
 • 

- SLOW ۞ (مزامنة بطيئة + العين الحمراء): فيما يخص "تقليل العين الحمراء" الوارد أعلاه. باستثناء إبطاء سرعة الغالق بشكل تلقائي لالتقاط إضاءة الخلفية أثناء الليل أو في ظروف الإضاءة المنخفضة. يستخدم عندما ترغب في تضمين ظروف الإضاءة الخلفية في الصور الشخصية. غير متاح في الوضع S و M.
- \$LOW\$ (مزامنة بطيئة): فيما يخص "فلاش ملء" الوارد أعلاه. باستثناء إبطاء سرعة الغالق بشكل تلقائي لالتقاط إضاءة الخلفية أثناء الليل أو في ظروف الإضاءة المنخفضة. يستخدم عندما ترغب في التقاط الهدف والخلفية معًا. غير متاح في الوضع S و M.
  - \$\$\$24 (ستارة خلفية مزامنة بطيئة): فيما يخص "مزامنة ستارة خلفية" الوارد أدناه. باستثناء إبطاء سرعة الغالق بشكل تلقائي لالتقاط إضاءة الخلفية أثناء الليل أو في ظروف الإضاءة المنخفضة. يستخدم عندما ترغب في التقاط الهدف والخلفية معًا. غير متاح في الوضع S و M.
  - REAR (مزامنة ستارة خلفية): يضيء الفلاش قبل أن يتم إغلاق الغالق مباشرة.
     مما يؤدي إلى تكوين أشعة ضوئية خلف مصادر الضوء المتحركة كما في الصورة الموجودة إلى اليسار أدناه. غير متاح في الوضع
     ٩ ه ٨.

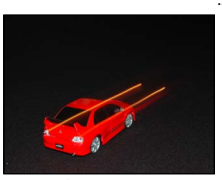

مزامنة الستارة الأمامية

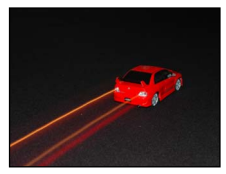

مزامنة ستارة خلفية

الفلاق الفلاش الداخلي لتوفير الطاقة في حالة عدم استخدام الفلاش. اضغط على الفلاش برفق حتى يستقر مثبت الفلاش في مكانه مصدراً لصوت نقرة.

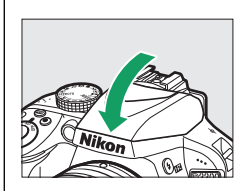

// الفلاش الداخلي لمعلومات عن العدسات التي يمكن استخدامها مع الفلاش الداخلي. انظر صفحة 295. انزع واقية العدسة لتفادي الظلال. النطاق الأدنى للفلاش هو 0.6 متر ولا يمكن استخدامه في نطاق الماكرو الخاص بعدسات الزوم المزودة بخاصية الماكرو.

قد بتم إلغاء تمكين زر تحرير الغالق لبعض الوقت لحماية الفلاش بعد استخدامه مع عدة لقطات متتالية. يمكن استخدام الفلاش مرة أخرى بعد توقف مؤقت وجيز.

> 🖉 سرعات الغالق المتاحة مع الفلاش الداخلي. تتقيد سرعة الغالق بالنطاقات التالية عند استخدام الفلاش الداخلي:

| سرعة الغالق                               | الوضع                | سرعة الغالق                       | الوضع |
|-------------------------------------------|----------------------|-----------------------------------|-------|
| ā. 11 <sup>1</sup> /so <sup>-1</sup> /200 | .VI. S. S. X. M      | <b>30<sup>-1</sup>/</b> 200 ثانية | S     |
|                                           | A .P .🖶 . 🧐 . 🗗 .POP | 30 <sup>-1</sup> /200 ثانيةBulb   | м     |
| 1 <sup>-1</sup> /200 ثانية                | E.                   | Time                              | M     |

تتاح سرعات الغالق البطيئة التي تصل إلى 10% ثانية في الوضع ڴ أثناء تشغيل تقليل الاهتزاز: تتوافر سرعات الغالق البطيئة حتى 30 ثانية في الوضعين P وA أثناء تحديد المزامنة البطيئة أو الستارة الخلفية + المزامنة البطيئة أو المزامنة البطيئة + تقليل العين الحمراء.

💋 الفتحة، الحساسية، ونطاق الفلاش

| سية (تكافؤ ISO) والفتحة. | تختلف نطاقات الفلاش مع الحساء |
|--------------------------|-------------------------------|
|--------------------------|-------------------------------|

| المدى التقريبي |       | الفتحة عند قيمة ISO تساوي |      |      |     |     |     |     |
|----------------|-------|---------------------------|------|------|-----|-----|-----|-----|
| متر            | 12800 | 6400                      | 3200 | 1600 | 800 | 400 | 200 | 100 |
| 8.5-1.0        | 16    | 11                        | 8    | 5.6  | 4   | 2.8 | 2   | 1.4 |
| 6.0-0.7        | 22    | 16                        | 11   | 8    | 5.6 | 4   | 2.8 | 2   |
| 4.2-0.6        | 32    | 22                        | 16   | 11   | 8   | 5.6 | 4   | 2.8 |
| 3.0-0.6        | -     | 32                        | 22   | 16   | 11  | 8   | 5.6 | 4   |
| 2.1-0.6        | -     | -                         | 32   | 22   | 16  | 11  | 8   | 5.6 |
| 1.5-0.6        | -     | -                         | -    | 32   | 22  | 16  | 11  | 8   |
| 1.1-0.6        | -     | -                         | -    | -    | 32  | 22  | 16  | 11  |
| 0.7-0.6        | -     | -                         | -    | -    | -   | 32  | 22  | 16  |

# حساسية ISO

| حساسية ISO                             | الوضع                |
|----------------------------------------|----------------------|
| تلقائي                                 |                      |
| 100 -12800 بزیادات 1 EV Hi 1 بزیادات 1 | P. S. A. M           |
| تلقائي : 100-12800 بزيادات Hi 1:EV 1   | أوضاع التصوير الأخرى |

ا اعرض خيارات حساسية ISO. اضغط على زر *i* , ثم ظلل حساسية ISO الحالية في شاشة عرض المعلومات واضغط على ®.

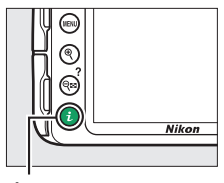

i,

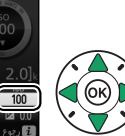

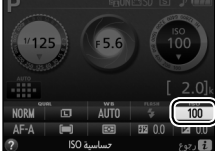

اختر أحد خيارات حساسية ISO. ظلل أحد الخيارات واضغط ®.

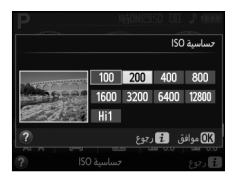

# تصوير فوتوغرافي بوحدة التحكم عن بعد

استخدام وحدة التحكم عن بعد الاختيارية طراز ML-L3

1 اضغط على زر 🖳 (ݣَ/قُ).

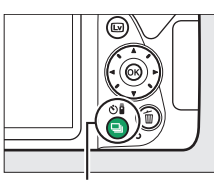

زر 🖳 (ݣ/قَ)

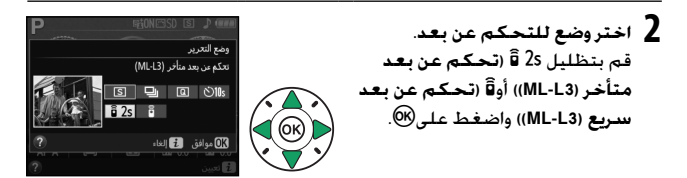

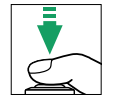

3 اضبط الصورة الفوتوغرافية داخل الإطار. تأكد من التركيز البؤري بالضغط على زر تحرير الغالق حتى المنتصف.

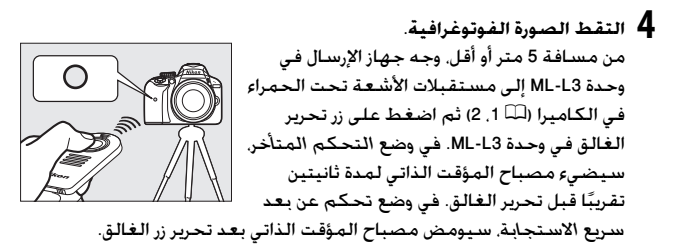

لاحظ أنه لن يبدأ المؤقت أو يتم التقاط صورة إذا كانت الكاميرا غير قادرة على ضبط التركيز أو في المواقف التي لا يمكن تحرير الغالق فيها.

أو قبل استخدام وحدة التحكم عن بعد طراز L-LB القبل استخدام الوحدة التحكم عن بعد طراز L-L البلاستيكي الشفاف العازل للبطارية. قبل استخدام الوحدة LL-LB لأول مرة، اننع الغشاء البلاستيكي الشفاف العازل للبطارية. المتخطية معين المنظر من الظهور في الصورة الفوتوغرافية أو التداخل مع التحويض الضوئي. نصحك بتغطية معين المنظر من الظهور في الصورة الفوتوغرافية أو التداخل مع التعويض المورية. مع التعويض المنظر من الظهور في الصورة الفوتوغرافية أو التداخل المارية. مع المنوع الداخل عن طريق معين المنظر من الظهور في الصورة الفوتوغرافية أو التداخل مع التعويض المنظر من الظهور في الصورة الفوتوغرافية أو التداخل مع التعويض المنظر من الظهور في الصورة الفوتوغرافية أو التداخل مع التعويض الضوئي. ننصحك بتغطية معين المنظر بيدك أو بأشياء أخرى مثل غطاء الرؤية الاختياري (20 محمول التقاط صور بدون توجيه عينيك إلى معين المنظر (20 محمو).

أن تحرير غالق الكاميرا / أجهزة التحكم عن بعد الأخرى
إذا تم تحديد وضع تحرير عن بعد L-13 وتم تحرير الغالق بأي طريقة بخلاف التحكم عن بعد الأمري الم علي الم علي الم الم علي الم الم الم الم الم الم المامى الم الم المامى الللم علي الم اللمامى الم الم المامى

//> الخروج من وضع التحكم عن بعد يتم إلغاء التحكم عن بعد بشكل تلقائي إذا لم يتم التقاط صور فوتوغرافية قبل الوقت المحدد لخيار وقت التحكم عن بعد (ML-L3) في قائمة الإعداد (لله 247). سيتم أيضًا إلغاء وضع وحدة التحكم عن بعد إذا تم إيقاف تشغيل الكاميرا أو أعيد ضبط خيارات التصوير باستخدام إعادة ضبط قائمة التصوير.

وحدات التحكم عن بعد اللاسلكية يتاح التحكم عن بعد كذلك من خلال مجموعات متنوعة من وحدات التحكم عن بعد اللاسلكية WR-R10 وWR-T10 وWR-T10 (Ш 308). حيث تقوم أزرار تحرير الغالق في وحدات التحكم عن بعد اللاسلكية بنفس وظائف زر تحرير الغالق في الكاميرا. لمزيد من المعلومات. قم بالاطلاع على الدليل المتاح مع وحدات التحكم عن بعد اللاسلكية.

الأوضاع A، S، P و M

# سرعة الغالق والفتحة

توفر الأوضاع P. A. S. P. و M درجات مختلفة من التحكم في سرعة الغالق والفتحة:

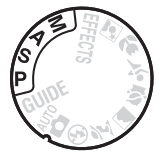

| الوصف                                                                                                    | الوضع                                                         |   |
|----------------------------------------------------------------------------------------------------|---------------------------------------------------------------|---|
| ينصح به للقطات السريعة وفي المواقف التي لا يتسع الوقت<br>لضبط إعدادات الكاميرا. تضبط الكاميرا سرعة الغالق والفتحة<br>لتحقيق أفضل تعريض ضوئي.             | وضع تلقائي مبرمج<br>(102 لله)                                 | P |
| يستخدم لتجميد أو تشويش الحركة. يختار المستخدم سرعة<br>الغالق. وتختار الكاميرا الفتحة لتحقيق أفضل النتائج.                                                | غالق-أولوية تلقائية<br>(للـــــــــــــــــــــــــــــــــــ | S |
| يستخدم لتشويش الخلفية أو ضبط الخلفية والمقدمة معاً في<br>مجال التركيز البؤري. يختار المستخدم الفتحة, وتختار الكاميرا<br>سرعة الغالق لتحقيق أفضل النتائج. | فتحة-أولوية تلقائية<br>(106 🕮 (                               | A |
| يتحكم المستخدم في كل من سرعة الغالق والفتحة. اضبط<br>سرعة الغالق على "Bulb (فتح)" أو "Time (الوقت)" للحصول<br>على تعريض ضوئي لفترات طويلة.               | يدوي (ـــــــــ 108)                                          | M |

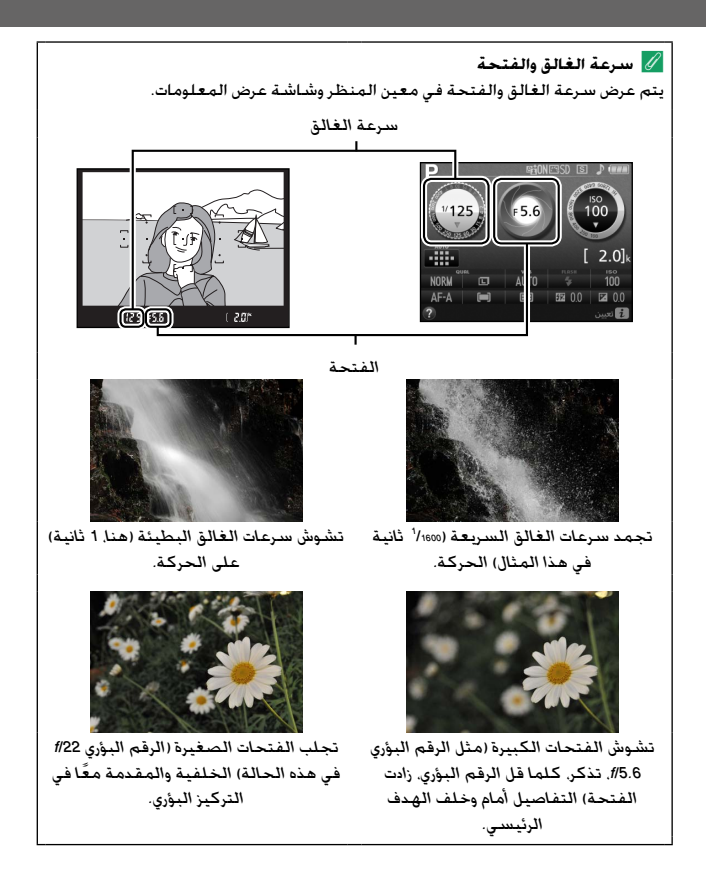

# الوضع P (وضع تلقائى مبرمج)

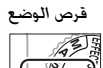

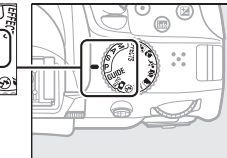

ينصح باستخدام هذا الوضع لالتقاط لقطات أو في المواقف الأخرى التي ترغب فيها أن تتولى الكاميرا ضبط سرعة الغالق والفتحة تلقائيًّا لتحقيق تعريض ضوئي مثالي في أغلب الظروف.

لالتقاط الصور في الوضع التلقائي المبرمج. أدر قرص الوضع إلى P.

البرنامج المرن في الوضع ٩. يمكن اختيار توليفات مختلفة لسرعة الغالق والفتحة من خلال تدوير قرص التحكم ("برنامج مرن"). أدر القرص إلى اليمين لفتحات أكبر (أرقام بؤرية منخفضة) وسرعات غالق أعلى. أو إلى اليسار لفتحات أصغر (أرقام بؤرية عالية) وسرعات غالق أبطاً. تنتج كل التوليفات نفس التعريض الضوئي.

> أدر القرص ناحية اليمين للتشويش على تفاصيل الخلفية أو لتجميد الحركة.

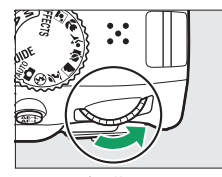

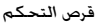

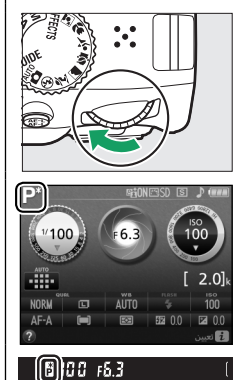

أدر القرص ناحية اليسار لزيادة عمق النطاق أو للتشويش على الحركة.

أثناء تفعيل البرنامج المرن. يتم عرض المؤشر [1 (17) في معين المنظر وشاشة عرض المعلومات. لاسترجاع الإعدادات الافتراضية لسرعة الغالق والفتحة. أدر قرص التحكم حتى يختفي المؤشر. اختر وضع أخر. أو اغلق الكاميرا.

# الوضع S (غالق-أولوية تلقائية)

يسمح لك هذا الوضع بالتحكم في سرعة الغالق: اختر سرعات غالق سريعة "لتجميد" الحركة. وسرعات غالق بطيئة لإظهار الحركة من خلال التشويش على الأهداف المتحركة. تضبط الكاميرا الفتحة بشكل تلقائي للحصول على أفضل تعريض ضوئى.

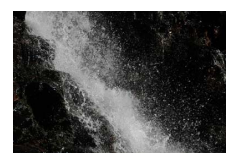

سرعات الغالق السريعة (على سبيل المثال. 1/1600 أثانية) تجمد الحركة.

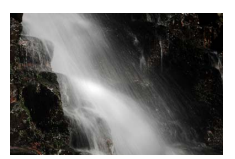

تشوش سرعات الغالق البطيئة (على سبيل المثال. 1 ثانية) على الحركة.

لاختيار سرعة غالق:

**1** أدر قرص الوضع إلى S.

قرص الوضع

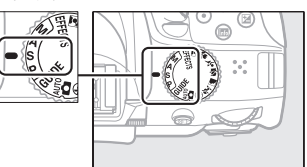

2 حدد سرعة الغالق. أدر قرص التحكم لاختيار سرعة الغالق المرغوب فيها: أدر القرص إلى اليمين لسرعات الغالق الأسرع. وإلى اليسار لسرعات غالق أبطأ.

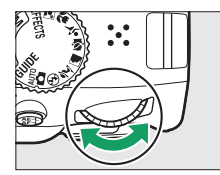

قرص التحكم

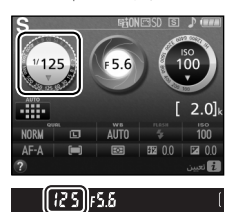

# الوضع A (فتحة-أولوية تلقائية)

في هذا الوضع. يمكنك ضبط الفتحة للتحكم في عمق النطاق (المسافة أمام وخلف الهدف الرئيسي والتي تظهر في بؤرة التركيز). تضبط الكاميرا سرعة الغالق بشكل تلقائي للحصول على أفضل تعريض ضوئي.

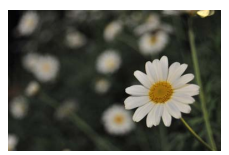

تؤدي الفتحات الكبيرة (الأرقام البؤرية المنخفضة، على سبيل المثال الرقم البؤري 75.6/) إلى التشويش على التفاصيل أمام وخلف الهدف الرئيسي.

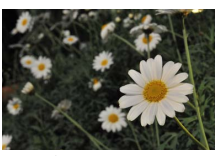

تؤدي الفتحات الصغيرة (الأرفام البؤرية العالية. على سبيل المثال الرقم البؤري 1/22) إلى جلب المقدمة والخلفية في التركيز البؤري.

لاختيار فتحة:

**1** أدر قرص الوضع إلى A.

قرص الوضع

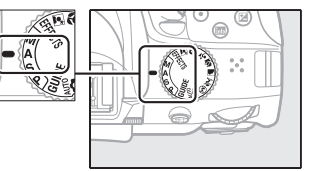

2 اختر فتحة. أدر قرص التحكم إلى اليسار لفتحات أكبر (الأرقام البؤرية الأصغر, وإلى اليمين لفتحات أصغر (الأرقام البؤرية الأكبر).

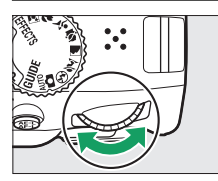

قرص التحكم

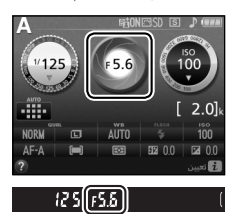

# الوضع M (يدوى)

في وضع يدوي. تتحكم في سرعة الغالق والفتحة. تتوافر سرعات الغالق "Bulb" و"Time" للتعريض الضوئي لمدة طويلة للأضواء المتحركة أو النجوم أو المشاهد الليلية أو الألعاب النارية (للـــَّا 110).

1 أدر قرص الوضع إلى M.

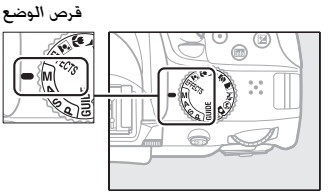

2 اختر الفتحة وسرعة الغالق. من خلال التحقق من مؤشر التعريض الضوئي (انظر أدناه). اضبط سرعة الغالق والفتحة. يتم اختيار سرعة الغالق من خلال إدارة قرص التحكم (إلى اليمين لسرعات غالق أسرع. وإلى اليسار لسرعات غالق أبطأ). لضبط الفتحة. استمر في الضغط على زر 21 ((%) أثناء إدارة قرص التحكم (إلى اليسار لفتحات أكبر/الأرقام البؤرية الأصغر وإلى اليمين للفتحات الأصغر/الأرقام البؤرية الأكبر). سرعة الغالة

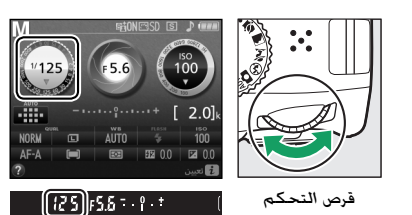

الفتحة

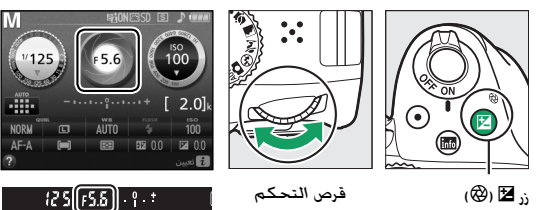

| ✓ مؤشر التعريض الضوئي<br>إذا تم تركيب عدسة CPU (◘ (280) وتم اختيار سرعة غالق أخرى خلاف "Bulb" أو "Time".<br>يعرض مؤشر التعريض الضوئي الموجود في معين المنظر وشاشة عرض المعلومات ما إذا<br>كانت الصورة ستصبح بتعريض ضوئي مفرط أو غير كافٍ في ظل الإعدادات الحالية. |                                             |                       |
|----------------------------------------------------------------------------------------------------|---------------------------------------------|-----------------------|
| تعريض ضوئي زائد بقيمة<br>EV 2                                                                                                    | تعريض ضوئي ناقص بقيمة<br>EV <sup>1</sup> /3 | التعريض الضوئي الأمثل |
| 0+                                                                                                    | 0 . <del>.</del>                            | ÷. ¦. +               |

الأوضاع A، S، P و M 109

# التعريض الضوئى لفترات طويلة (الوضع M فقط)

اختر سرعات الغالق التالية للحصول على تعريض ضوئي لفترات طويلة لتصوير الأضواء المتحركة. النجوم، المشاهد الليلية، أو الألعاب النارية. • Bulb ( لي له لي لي الغالق مفتوحًا طوال فترة الضغط على زر تحرير الغالق ضغطة كاملة. حتى النهاية لتفادي التشويش. استخدم حامل ثلاثي الارجل أو وحدة التحكم عن بعد اللاسلكية( ( 300) أو سلك التحكم عن بعد ( 200).

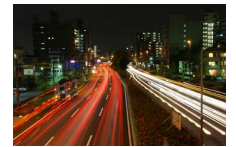

مدة التعريض الضوئي: 35 ثانية الفتحة: 1⁄25

 • Time (- -): ابدأ التعريض الضوئي باستخدام زر تحرير الغالق الموجود في الكاميرا أو بوحدة التحكم عن بعد الاختيارية أو سلك التحكم عن بعد أو وحدة التحكم عن بعد اللاسلكية. يظل الغالق مفتوحًا لمدة 30 دقيقة أو حتى يتم الضغط على الزر مرة أخرى.

قبل المتابعة. ركب الكاميرا على حامل ثلاثي الأرجل أو ضعها على سطح ثابت ومستو. لمنع الضوء الداخل عن طريق معين المنظر من الظهور في الصورة الفوتوغرافية أو التداخل مع التعريض الضوئي. ننصحك بتغطية معين المنظر بيدك أو بأشياء أخرى مثل غطاء الرؤية الاختياري (□ 307) قبل التقاط صور بدون توجيه عينيك إلى معين المنظر (□ 73). لتفادي فقد الطاقة قبل أن يكتمل التعريض الضوئي. استخدم الكاميرا أثناء شحن البطارية بشكل كامل. لاحظ أنه قد تظهر ضوضاء (بقع ساطعة أو البيكسلات الساطعة المتباعدة عشوائيا أو ضباب) أثناء التعريض الضوئي لفترات طويلة: قبل التصوير. اختر **تشغيل** بالنسبة لخيارات **تقليل الضوضاء في قائمة التصوير (**□ 26).

أدر قرص الوضع إلى M.

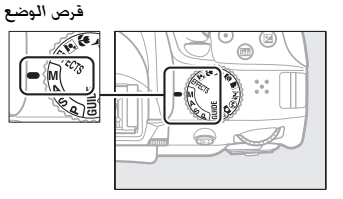

2 حدد سرعة الغالق. أدر قرص التحكم لاختيار سرعة غالق Bulb (bułb).

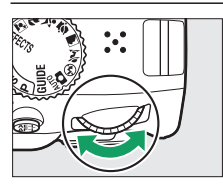

قرص التحكم

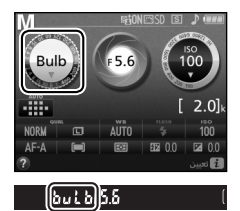

**3 التقط الصورة الفوتوغرافية**. بعد ضبط التركيز، اضغط على زر تحرير الغالق الخاص بالكاميرا أو بوحدة التحكم عن بعد اللاسلكية الاختيارية أو بسلك التحكم عن بعد ضغطة كاملة حتى النهاية. ارفع إصبعك عن زر تحرير الغالق عند اكتمال التعريض الضوئي.

**1** أدر قرص الوضع إلى M.

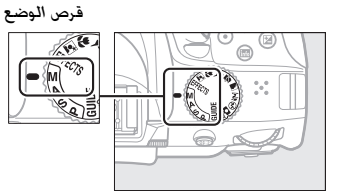

2 حدد سرعة الغالق. أدر قرص التحكم نحو اليسار لاختيار سرعة غالق "Time" (- -).

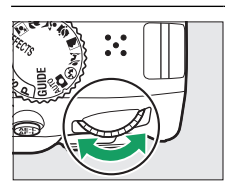

قرص التحكم

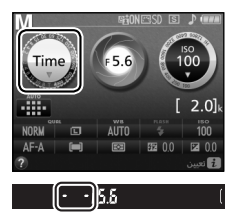

3 افتح الغالق. بعد ضبط التركيز، اضغط على زر تحرير الغالق الخاص بالكاميرا أو بوحدة التحكم عن بعد الاختيارية أو بسلك التحكم عن بعد أو بوحدة التحكم عن بعد اللاسلكية ضغطة كاملة حتى النهاية.

Ø وحدات التحكم عن بعد طراز ML-L3 إذا كنت تنوي استخدام وحدة تحكم عن بعد طراز ML-L3. فاختر أحد أوضاع التحكم عن بعد التالية كما هو موضح في صفحة 39: 25 أزتحكم عن بعد متأخر (ML-L3). أو أم (تحكم عن بعد سريع (ML-L3). لاحظ أنك إذا كنت تستخدم وحدة تحكم عن بعد طراز ML-L3. يتم التقاط الصور في وضع "Time" حتى عندما يتم اختيار but (bub"/ but ( السرعة الغالق.

الأوضاع A،S،P و M 113

# 4 أغلق الغالق.

كرر العملية التي تم تنفيذها في الخطوة 3 (ينتهي التصوير بشكل تلقائي إذا لم. يتم الضغط على الزر بعد 30 دقيقة).

# التعريض الضوئي

# معايرة

اختر كيف تضبط الكاميرا التعريض الضوئي.

| الطريقة             | الوصف                                                     |
|---------------------|-----------------------------------------------------------|
| ت                   | تعطي نتائج طبيعية في معظم الظروف. تقيس الكاميرا منطقة     |
| @ معايرة المصفوفة و | واسعة من الإطار وتضبط التعريض الضوئي وفقًا لتوزيع الدرجة  |
| 9                   | واللون والتركيب والمسافة.                                 |
| اا                  | المعيار الكلاسيكي للصور الشخصية. تقيس الكاميرا الإطار     |
| معايرة قياس ب       | بالكامل ولكنها تخصص أكبر قياس لمنطقة المنتصف. يوصى        |
| المنتصف ب           | بذلك عند استخدام مرشحات ذات عامل تعريض ضوئي (عامل         |
| ال                  | المرشح) يزيد عن 1×.                                       |
| ا                   | اختر هذا الوضع لضمان التعريض الضوئي الصحيح للهدف. حتى     |
| -                   | عندما تكون الخلفية أكثر سطوعًا أو قتامة. تقيس الكاميرا    |
| ن                   | نقطة التركيز البؤري الحالية؛ وتجعل من الممكن قياس الأهداف |
| اا                  | الموجودة خارج المركز.                                     |

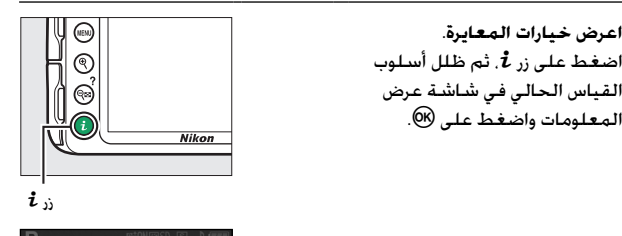

2 اختر طريقة المعايرة. ظلل أحد الخيارات واضغط .

1 اعرض خيارات المعايرة.

المعلومات واضغط على 🔊.

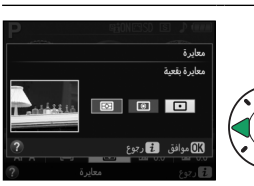

🖉 معايرة بقعية إذا تم اختيار 🔲 (تركيز بؤرى تلقائي للمنطقة) لوضع منطقة التركيز البؤرى أثناء التصوير الفوتوغرافي بمعين المنظر (🕮 78)، تقوم الكاميرا بقياس نقطة التركيز البؤري.

قفل التعريض الضوئى التلقائى استخدم قفل التعريض الضوئى التلقائي لإعادة تكوين الصورة بعد استخدام المعابرات 🕲 (معايرة قياس المنتصف) و 🖸 (معايرة بقعية) لمعايرة التعريض الضوئي؛ لاحظ أنه لا يتوفر قفل التعريض الضوئي التلقائي في الوضع 🏜 أو ③.

> **1** عاير التعريض الضوئي. اضغط زر تحرير الغالق حتى المنتصف

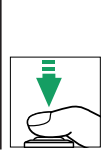

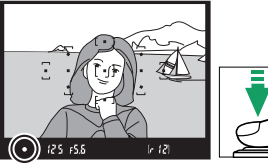

●AEL ] 12 5 \_ F5.&

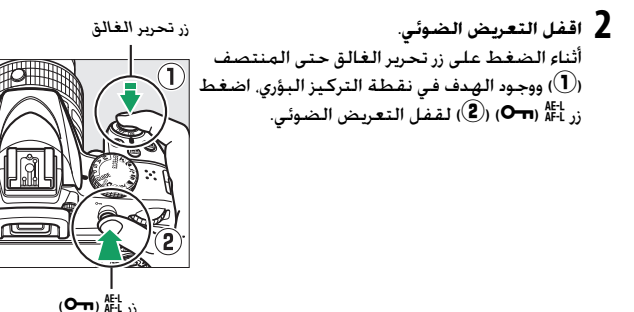

أثناء تشغيل قفل التعريض الضوئى، سيظهر مؤشر AE-L في معين المنظر.

لعد تركيب الصورة. مع الإيقاء على زر ﷺ (חס) مضغوطًا. أعد تركيب الصورة وصور.

 $\rho$ 

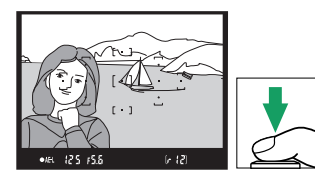

| 💋 تعديل سرعة الغالق والفتحة<br>أثناء تشغيل قفل التعريض الضوئي. يمكن تعديل الإعدادات التالية دون تغيير قيمة التعريد<br>الضوئي التي تم قياسها: |                     |  |
|----------------------------------------------------------------------------------------------------|---------------------|--|
| الإعداد                                                                                                    | الوضع               |  |
| سرعة الغالق والفتحة (البرنامج المرن: 🕮 103)                                                                                                  | وضع تلقائي مبرمج    |  |
| سرعة الغالق                                                                                                    | غالق-أولوية تلقائية |  |
| الفتحة                                                                                                    | فتحة-أولوية تلقائية |  |
| رة أثناء تشغيل قفل التعريض الضوئي.                                                                                                    |                     |  |

الأوضاع R.S.P و M 117

#### تعويض التعريض الضوئى

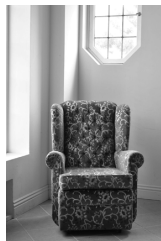

EV +1

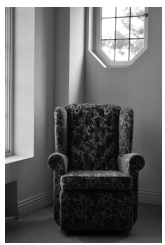

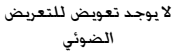

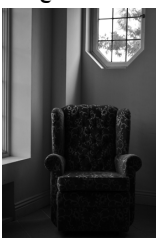

EV -1

لاختيار قيمة لتعويض التعريض الضوئي. اضغط على زر ⊠ (۞) وأدر قرص التحكم إلى أن نظهر القيمة المرغوبة في معين المنظر أو في شاشة عرض المعلومات. يمكن استرجاع التعريض الضوئي العادي عن طريق ضبط تعويض التعريض الضوئي عند 0± (يتم إعادة ضبط تعديلات تعويض التعريض الضوئي في وضع ₪ و Щ عندما يتم اختيار وضع آخر). لا يتم إعادة تعيين تعويض التعريض الضوئي عند إغلاق الكاميرا.

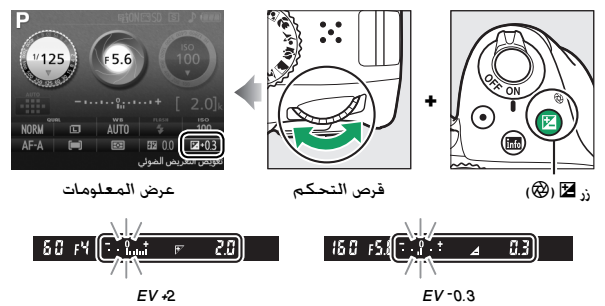

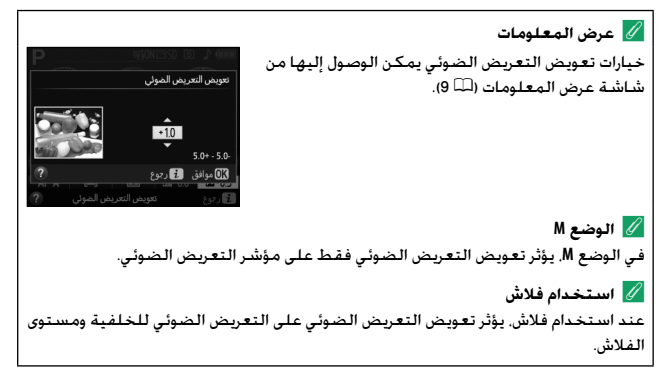

الأوضاع A،S،P و M 119

#### تعويض الفلاش

يُستخدم تعويض الفلاش لتغيير خرج الفلاش عن المستوى المحدد بواسطة الكاميرا. بحيث يغير سطوع الهدف الرئيسي فيما يتناسب مع الخلفية. يمكن زيادة خرج الفلاش لجعل الهدف الرئيسي أكثر سطوعًا. أو تقليله لتفادى التظليلات أو الانعكاسات غير المرغوب فيها (أأ) 347).

استمر في الضغط على زر 🗲 (🖽) وزر 🗹 (🕲) وأدر قرص التحكم إلى أن يتم اختيار القيمة المرغوب فيها في معين المنظر أو في شاشة عرض المعلومات. بوجه عام. القيم الموجبة تجعل الهدف الرئيسي ساطعًا أكثر بينما القيم السالبة تجعل الهدف أغمق. يمكن استرجاع خرج الفلاش العادى من خلال ضبط تعويض الفلاش على القيمة 0±. لا يتم إعادة تعيين تعويض الفلاش عند إغلاق الكاميرا.

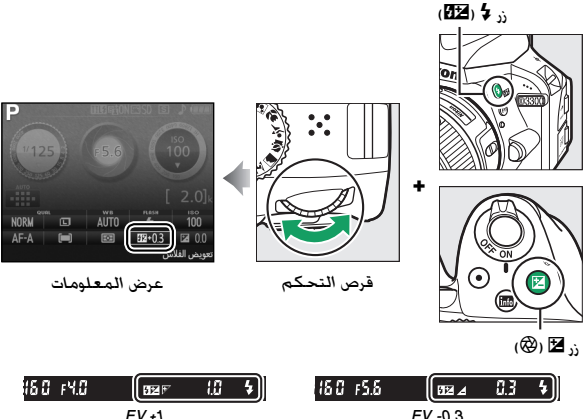

EV -0.3

💋 عرض المعلومات

خيارات تعويض الفلاش يمكن الوصول إليها من شاشة عرض المعلومات (印 印).

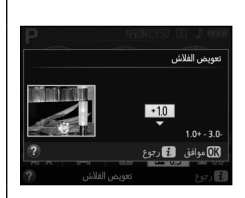

كوحدات الفلاش الاختيارية
 يتوفر تعويض الفلاش الاختيارية التي تدعم نظام الإضاءة الإبداعي
 يتوفر تعويض الفلاش أيضًا مع وحدات الفلاش الاختيارية التي تدعم نظام الإضاءة الإبداعي
 Creative Lighting System
 من نيكون (CLS: انظر صفحة 300). يتم إضافة قيمة تعويض
 الفلاش التي تم اختيارها من خلال وحدة الفلاش الاختيارية إلى قيمة تعويض الفلاش التي تم.
 الخيارها من خلال الكاميرا.

# الحفاظ على التفاصيل في أماكن الإضاءة والظلال

#### D-Lighting نشطة

تحافظ D-Lighting النشطة على التفاصيل في أماكن السطوع والظلال. بحيث يتم إنشاء صور بتباين طبيعي. يستخدم للمشاهد عالية التباين. علي سبيل المثال عند تصوير مشاهد خارجية ساطعة الإضاءة من خلال باب أو نافذة أو التقاط صور لأهداف مظللة في يوم مشمس. لا يوصى بـ D-Lighting النشطة في الوضع M: في أوضاع أخرى. تكون أكثر فاعلية مع 🕲 (معايرة المصفوفة: 111 لاا).

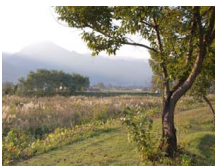

D-Lighting نشطة: إيقاف

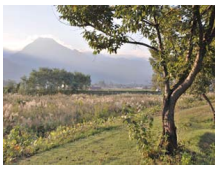

D-Lighting نشطة: تشغيل

I اعرض خيارات D-Lighting نشطة. اضغط زر MENU لعرض القوائم. ظلل D-Lighting نشطة في قائمة التصوير واضغط ◀.

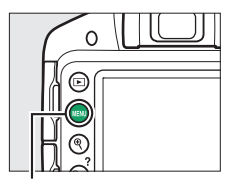

#### زر MENU

|   | قائمة النصوير              |      |
|---|----------------------------|------|
|   | إعادة ضبط قائمة التصوير    |      |
| • | جودة الصورة                | NORM |
|   | حجم الصورة                 | ٦    |
|   | توازن البياض               | AUTO |
| ١ | ضبط برنامج Picture Control | ⊠SD  |
|   | تحكم تلقائى بالتشوه        | 0FF  |
|   | مساحة اللون                | sRGB |
| ? | D-Lighting نشطة            | ON   |

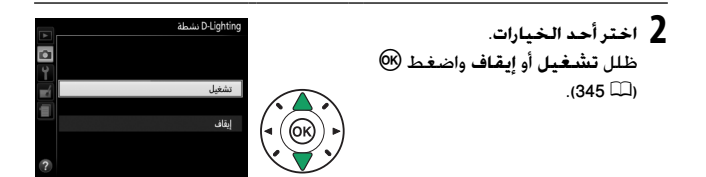

D-Lighting Lighting لنشطة قد تظهر ضوضاء (البيكسلات الساطعة المتباعدة عشوائيا. أو ضباب. أو خطوط) في الصور الفوتوغرافية الملتقطة مع D-Lighting النشطة. قد تظهر بعض الظلال غير المستوية مع بعض الأهداف. لا يمكن استخدام D-Lighting نشطة مع حساسية ISO تساوي Hi 1. الأساسية D-Lighting أنشطة مقابل "D-Lighting" يضبط الخيار D-Lighting نشطة التعرض قبل التصوير لتحسين النطاق الديناميكي. في حين أن خيار D-Lighting في قائمة التنقيح (II 266) يزيد من بريق الظلال في الصور بعد التصوير.

الأوضاع R،S،P و M 123

# توازن البياض

يضمن توازن البياض عدم تأثر الألوان بلون مصدر الإضاءة. يوصى بتوازن البياض التلقائي لمعظم مصادر الإضاءة. ويمكن اختيار قيم أخرى إذا لزم الأمر حسب نوع المصدر:

| <b>ال</b> ہ  | الخيار               | الوصف                                                                    |
|--------------|----------------------|--------------------------------------------------------------------------|
| AUTO تلقا    | تلقائي               | التعديل التلقائي لتوازن البياض. يوصى به في معظم الأحوال.                 |
| اساط         | ساطع                 | يستخدم تحت الضوء الساطع.                                                 |
| 🗮 فلون       | فلوري                | يستخدم مع مصادر الإضاءة المذكورة في صفحة 126.                            |
| ضوء<br>المبا | ضوء الشمس<br>المباشر | يستخدم مع الأهداف المضاءة بواسطة ضوء الشمس المباشر.                      |
| 🗲 فلاش       | فلاش                 | يستخدم مع الفلاش.                                                        |
| 📤 غائم       | غائم                 | يستخدم في ضوء النهار تحت المناخ الملبد بالغيوم.                          |
| ⊾∎ الظر      | الظل                 | يستخدم في ضوء النهار مع الأهداف الموجودة في الظل.                        |
| PRE ضبد      | ضبط مسبق يدوي        | قس توازن البياض أو انسخ توازن البياض من صورة موجودة<br>بالفعل (印 (印 22). |
ل اعرض خيارات توازن البياض. اضغط على زر *أ*، ثم ظلل إعداد توازن البياض الحالي في شاشة عرض المعلومات واضغط على ®.

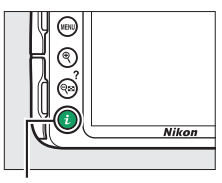

i ji

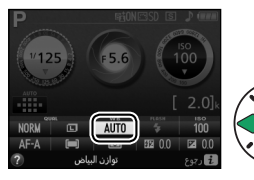

2 اختر أحد خيارات توازن البياض. ظلل أحد الخيارات واضغط ®.

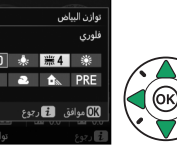

💋 قائمة التصوير

يمكن ضبط توازن البياض أيضا باستخدام خيار **توازن** ا**لبياض في** قائمة التصوبر (<sup>21</sup> 222). الذي يمكن أيضا أن يستخدم للضبط الدقيق لتوازن البياض (<sup>21</sup> 129) أو قياس قيمة للضبط المسبق لتوازن البياض (<sup>21</sup> 129).

يمكن استخدام الخيار **ﷺ فلوري** في قائمة **توازن البياض** لاختيار مصدر الإضاءة من أنواع المصابيح الموضحة على اليسار.

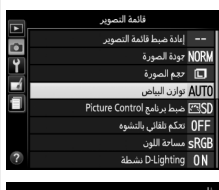

|          |    | فلوري                   |
|----------|----|-------------------------|
|          | 黨1 | مصابيح بخار صوديوم      |
| <b>•</b> | 業2 | فلورسنت أبيض دافئ       |
| <u> </u> | 羔3 | فلورسنت أبيض            |
|          | 業4 | فلورسنت أبيض بارد       |
|          | ‴5 | فلورسنت أبيض نهاري      |
|          | ※6 | فلورسنت ضوء النهار      |
|          | ‴7 | بخار زئبق مرتفع العرارة |
|          |    | 🕅 موافق 💮 ضبط           |

الجة حرارة اللون يختلف اللون المحسوس من مصدر الضوء باختلاف المُشاهد والظروف الأخرى. درجة حرارة اللون هي قياس موضوعي للون مصدر الإضاءة. يتم تحديدها حسب درجة الحرارة التي يجب أن يكتسبها جسم ما بالتسخين لإشعاع ضوء في نفس الأطوال الموجية. في حين أن مصادر الإضاءة التي لها درجة حرارة لون قريبة من 5500-5500 K تظهر بيضاء. مصادر الإضاءة التي لها درجة حرارة لون أقل. مثل مصابيح الضوء الساطع. تظهر صفراء أو حمراء بعض الشيء. مصادر الإضاءة ذات درجة حرارة للون عالية تظهر بلون أزرق. خيارات توازن البياض الخاصة بالكاميرا تلائم درجات حرارة اللون التالية (كافة الأرفام تقريبية):

- (مصابيح بخار الصوديوم): 2700 (ساطع)
   (ساطع)
   (ساطع)
   (فلورسنت أبيض دافئ): 8300 •
   (فلورسنت أبيض) ( 3700 K
   (فلورسنت أميض) (دو)
  - ﷺ (فلورسنت أبيض نهاري): K 5000 •
- K 5200 : (فلاش): K 5400 .

   K 5400 : (فلاش): K 6500 .

   K 6500 : (فلورسنت ضوء النهار): K 6500 .

   (فلورسنت ضوء النهار): K 7200 .

   (بخار زئبق مرتفع الحرارة): K 7200 .

126 الأوضاع A، S، P و M

### الضبط الدقيق لتوازن البياض

يمكن إجراء "ضبط دقيق" لتوازن البياض لتعويض الاختلافات في لون مصدر الإضاءة أو لإدخال ظلال لونية في صورة. يتم الضبط الدقيق لتوازن البياض باستخدام خيار **توازن** ا**لبياض** في قائمة التصوير.

> 4 حدد أحد خيارات توازن البياض. اضغط على MENU لعرض القوائم. ثم قم بتمييز توازن البياض في قائمة التصوير واضغط على ◄. ظلل خيار توازن البياض المرغوب فيه. واضغط على ◄ (إذا تم اختيار فلوري. ظلل نوع الإضاءة المرغوب فيه واضغط على ◄: لاحظ أن الضبط الدقيق غير متاح في ضبط مسبق يدوى.

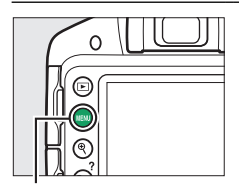

زر MENU

|   | قائمة التصوير              |            |
|---|----------------------------|------------|
|   | إعادة ضبط قائمة التصوير    |            |
| 5 | جودة الصورة                | NORM       |
|   | حجم الصورة                 |            |
| ? | توازن البياض               | AUTO       |
|   | ضبط برنامج Picture Control | ⊡SD        |
|   | تحكم تلفائى بالتشوه        | <b>OFF</b> |
|   | مساحة اللون                | sRGB       |
|   | D-Lighting نشطة            | ON         |
| _ |                            |            |

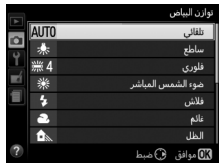

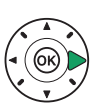

2 الضبط الدقيق لتوازن البياض. استخدم زر الاختيار المتعدد للضبط الدقيق لتوازن البياض.

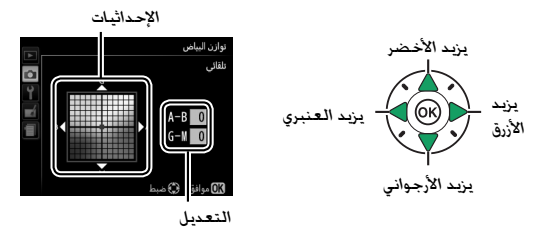

الضبط الدقيق لتوازن البياض الألفين المباض المنابع، غير مطلقة. على سبيل المثال. الألوان الموجودة على محاور الضبط الدقيق تكون نسبية. غير مطلقة. على سبيل المثال. تحريك المؤشر إلى 8 (الأزرق) عند اختيار إعداد "دافئ" مثل أرضاطع) سوف يجعل الصور "أبرد" بدرجة قليلة لكن لن يجعلها زرقاء.

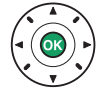

### ضبط مسبق يدوى

يستخدم ضبط مسبق يدوي لتسجيل واسترجاع إعدادات توازن البياض الاعتيادية للتصوير تحت ظروف إضاءة مختلطة أو لتعويض مصادر الإضاءة المصحوبة بظلال لونية. تتوفر طريقتان لإعداد الضبط المسبق لتوازن البياض:

| الطريقة         | الوصف                                                                                                    |
|-----------------|----------------------------------------------------------------------------------------------------|
| قياس            | يتم وضع هدف محايد رمادي أو أبيض تحت الإضاءة التي سوف تستخدم في<br>الصورة النهائية وتقيس الكاميرا توازن البياض (انظر أدناه). |
| استخدام<br>صورة | يتم نسخ توازن البياض من صورة على بطاقة الذاكرة (🕮 133).                                                                     |

# 💵 قياس قيمة للضبط المسبق لتوازن البياض

- لسلط الإضاءة على هدف مرجعي. ضع هدف رمادي محايد أو أبيض تحت الإضاءة التي ستستخدم في الصورة النهائية.
  - 2 اعرض خيارات توازن البياض. لعرض القوائم, اضغط زر MENU. ظلل توازن البياض في قائمة التصوير واضغط ◄ لعرض خيارات توازن البياض. ظلل ضبط مسبق يدوي ثم اضغط ◄.

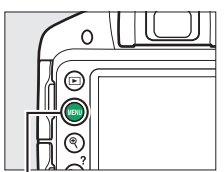

زر MENU

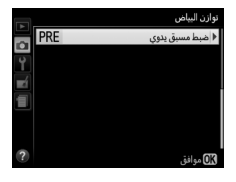

- 3 اخترقیاس.
  4للل قیاس واضغط علی ◄.
  4 اختر نعم.
  - ، حسر حسر، يتم عرض القائمة الموضحة على اليسار: ظلل **نعم** واضغط على ®.

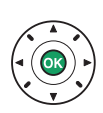

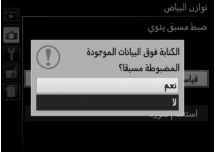

ستدخل الكاميرا في وضع القياس المسبق.

نوان البيلين ميط مسق ندري القط مورة فوتودرانية لكان اليمن الياس الإمامة للموير. المنتخام مورة

> عندما تكون الكاميرا مستعدة لقياس توازن البياض. سيظهر الرمز الوامض ٤ ٩٠ (PRE) في معين المنظر وشاشة المعلومات.

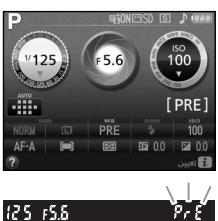

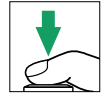

5 قس توازن البياض. قبل توقف المؤشرات عن الوميض, ضع الهدف المرجعي في الإطار بحيث يملاً معين المنظر ثم اضغط زر تحرير الغالق ضغطة كاملة حتى النهاية. لن يتم تسجيل صورة: يمكن قياس توازن البياض بدقة حتى في حالة عدم ضبط التركيز البؤري للكاميرا.

6 تحقق من النتائج. إذا كانت الكاميرا قادرة على قياس قيمة لتوازن البياض. سيتم عرض الرسالة الموضحة على اليسار وسيومض الرمز أتاناً في معين المنظر لمدة حوالي ثمان ثواني قبل رجوع الكاميرا لوضع التصوير. للرجوع إلى وضع التصوير على الفور. اضغط على زر تحرير الغالق حتى المنتصف.

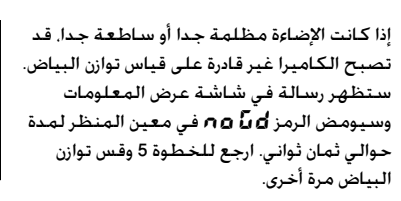

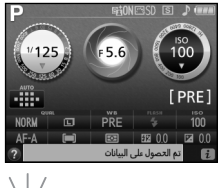

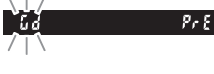

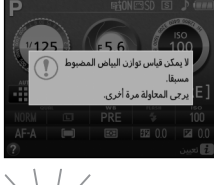

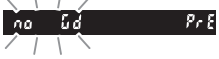

✔ قياس الضبط المسبق لتوازن البياض إذا لم يتم تنفيذ أي عمليات أثناء وميض الشاشات. سينتهي وضع القياس المباشر في الوقت المختار للخيار **مؤقتات الإيقاف التلقائي** في قائمة الإعداد (□ 245). الإعداد الافتراضي هو ثمان ثواني.

الضبط المسبق لتوازن البياض تستطيع الكاميرا تخزين قيمة واحدة فقط للضبط المسبق لتوازن البياض في كل مرة: سيتم استبدال القيمة الموجودة عند قياس قيمة جديدة. لاحظ أن التعريض الضوئي يزيد تلقائبًا بمقدار EV عند قياس توازن البياض: عند التصوير في الوضع M اضبط التعريض الضوئي بحيث يعرض مؤشر التعريض الضوئي 0± (لك 109).

🖉 الألواح الرمادية للحصول على نتائج أكثر دقة. قم بقياس توازن البياض باستخدام لوحة رمادية قياسية. المسخ توازن البياض من صورة اتبع الخطوات أدناه لنسخ قيمة لتوازن البياض من صورة موجودة على بطاقة الذاكرة.

> 1 اختر ضبط مسبق يدوي. لعرض القوائم, اضغط زر MENU. ظلل توازن البياض في قائمة التصوير واضغط ◀ لعرض خيارات توازن البياض. ظلل ضبط مسبق يدوي ثم, اضغط ◄.

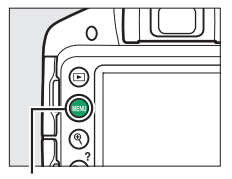

زر MENU

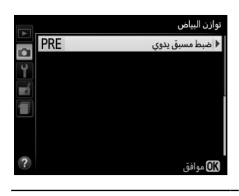

2 اختر استخدام صورة. ظلل استخدام صورة واضغط ◄.

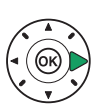

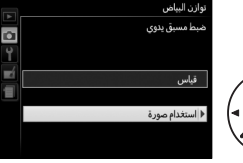

3 اخترا ختيار الصورة. ظلل اختيار الصورة واضغط (لتجاوز الخطوات المتبقية واستخدام آخر صورة تم اختيارها للضبط المسبق لتوازن البياض. اختر هذه الصورة).

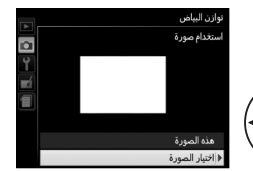

- 4 اختر مجلد. ظلل المجلد الذي يحوي صورة ظلل المجلد الذي يحوي صورة المصدر واضغط ◄. المصدر واضغط ◄. المصدر واضغط ◄. المصدر واضغط ◄. المصدر واضغط ◄. المصدر واضغط ◄. المصدر واضغط ◄. المحال المجلد الذي يحوي صورة المصدر واضغط ◄. المحال المحال ا
  - لمشاهدة الصورة المظللة في عرض إطار كامل. اضغط باستمرار زر \@.

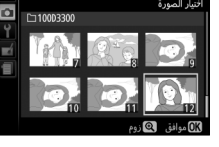

6 انسخ توازن البياض. اضغط ( لتحديد الضبط المسبق لتوازن البياض عند قيمة توازن البياض للصورة المظللة.

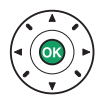

## **Picture Control**

نظام Picture Control الفريد الخاص بشركة نيكون يجعل من الممكن مشاركة الإعدادات الخاصة بمعالجة الصورة، بما في ذلك التوضيح والتباين. والسطوع وصفاء اللون وتدرج اللون بين الأجهزة والبرامج المتوافقة.

#### اختيار Picture Control

اختر برنامج التحكم بالصورة Picture Control حسب الهدف أو نوع المشهد المراد تصويره.

| الوصف                                                                                                    | الخيار        |       |
|----------------------------------------------------------------------------------------------------|---------------|-------|
| يوصى بهذا الخيار لأغلب المواقف. وهو يستخدم المعالجة<br>الأساسية للنتائج المتوازنة.                                                                                      | أسباسبي       | ⊡SD   |
| هذا الخبار، والذي يعد خبارًا جيدًا للصور الفوتوغرافية التي ستتم<br>معالجتها أو تنقيحها بشكل مكثف في وقت لاحق. يستخدم الح<br>الأدنى من المعالجة للحصول على نتائج طبيعية. | محايد         | r:⊴NL |
| اختر هذا الخيار للصور الفوتوغرافية التي تبرز فيها الألوان الأساسي<br>يتم تحسين الصور للحصول على تأثير طباعة صورة مشرقة.                                                 | مشرق          | œ۷I   |
| لالتقاط صور فوتوغرافية أحادية اللون.                                                                                                    | أحادي اللون   | ⊠MC   |
| يعالج الصور الشخصية للحصول على بشرة تتسم بالتركيب<br>الطبيعي وملمس ناعم.                                                                                                | صورة<br>شخصية | ept   |
| ينتج لقطات تنبض بالحياة للمشاهد الطبيعية ومناظر المدن.                                                                                                    | منظرطبيعي     | ۳LS   |

1 اعرض خيارات برنامج التحكم بالصورة Picture Control. اضغط زر MENU لعرض القوائم. ظلل ضبط برنامج Picture Control في قائمة التصوير واضغط ◀.

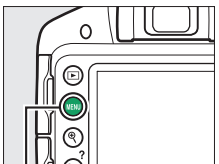

زر MENU

|   | قائمة النصوير              |      |
|---|----------------------------|------|
| 1 | إعادة ضبط قائمة التصوير    |      |
| 5 | جودة الصورة                | NORM |
| Ļ | حجم الصورة                 |      |
|   | توازن البياض               | AUTO |
|   | ضبط برنامج Picture Control | ⊡SD  |
|   | تحكم تلقائى بالتشوه        | 0FF  |
|   | مساحة اللون                | sRGB |
| ? | D-Lighting نشطة            | ON   |

2 اختر Picture Control. ظلل برنامج التحكم بالصورة Picture Control واضغط ™.

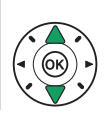

|     |     | Pictu | ire Contro | ضبط برنامع ا |
|-----|-----|-------|------------|--------------|
| i û | ⊡SD |       |            | أساسي        |
| Y   | ۳NL |       |            | متايد        |
| ٣í  | EVI |       |            | مشرق         |
| 1   | ШМС |       | 3          | أخادي اللو،  |
|     | ⊡PT |       | صية        | صورة شغ      |
|     | ۳LS |       | عي         | منظر طبيا    |
| ?   |     | شبكة  | ن ضبط      | 08 موافق     |

#### تعديل Picture Control

يمكن تعديل إعداد Picture Control لكي تلائم المشهد أو الغرض الفني للمستخدم. اختر تركيبة متوازنة من الإعدادات باستخدام **ضبط سريع.** أو عدل الإعدادات الفردية يدوياً.

> Picture Control. اضغط على MENU لعرض القوائم. ثم قم بتمييز ضبط برنامج واضغط على ◄. ظلل خيار برنامج التحكم بالصورة Picture Control المطلوب واضغط ◄.

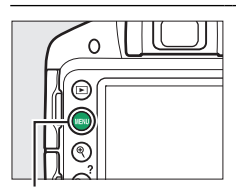

#### زر MENU

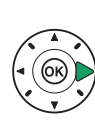

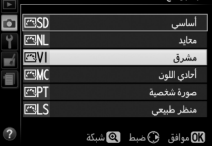

ر نامج Picture Control

2 عذل الإعدادات. اضغط ▲ أو ▼ لتظليل الإعداد المطلوب ثم اضغط ◄ أو ◄ لاختيار قيمة (□ 1981). كرر هذه الخطوة حتى يتم تعديل جميع القيم, أو اختر ضبط سريع لاختيار تركيبة مضبوطة مسبقاً من الإعدادات. يمكن استعادة الإعدادات الافتراضية بالضغط على زر ش.

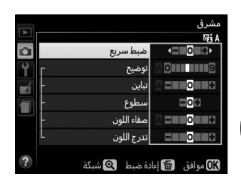

3 احفظ التغييرات واخرج. اضغط <sup>(10)</sup>.

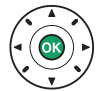

إعدادات Picture Control التي تم تعديلها من الإعدادات الافتراضية يتم الإشارة إليها بنجمة ("•").

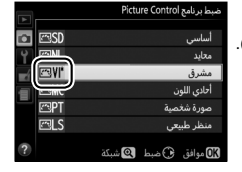

|           |             | مشرق<br>۱۹۳۹      |
|-----------|-------------|-------------------|
| <b>D</b>  | ببط سريع    |                   |
| Y         | ميح ۲       | 8                 |
| <b>ní</b> | ين -        | € 0 = 1 ∧         |
|           | طوع -       |                   |
| _         | فاء اللون – |                   |
|           | رج اللون L  | • 0 = 1           |
| ?         | ضبط 🍳 شبكة  | OK موافق 🔞 إعادة. |

| t                             | لخيار             | الوصف                                                                                                    |
|-------------------------------|-------------------|----------------------------------------------------------------------------------------------------|
| ضبط س                         | ىريع              | قم بخفض أو تضخيم التأثير الخاص ببرنامج التحكم بالصورة<br>Picture Control المختار (لاحظ أن ذلك يعيد ضبط كل التعديلات<br>اليدوية). غير متوفر مع إعدادات <b>محايد</b> أو <b>أحادي اللون</b> برنامج التحكم<br>بالصورة Picture Control. |
| ية.<br>Picture (              | توضيح             | للتحكم في وضوح الحدود. اختر A لضبط التوضيح تلقائيًّا حسب<br>نوع المشهد.                                                                                                    |
| يديلات آليد<br>ات Control     | تباين             | اضبط التباين يدويًّا أو حدد A لجعل الكاميرا تضبط التباين بشكل<br>تلقائي.                                                                                                    |
| التع<br>الكل إعداد            | سطوع              | قم بزيادة أو تقليل السطوع بدون فقدان التفصيل في التظليلات أو<br>السطوع.                                                                                                    |
| ن اليدوية<br>بير أحادي اللون) | صفاء اللون        | يتحكم بإشراق الألوان. اختر A لضبط صفاء اللون تلقائيًّا حسب نوع<br>المشهد.                                                                                                    |
| التعديلان<br>(فقط إعدادات غ   | تدرج اللون        | لضبط تدرج اللون.                                                                                                    |
| ن اليدوية<br>ون فقط)          | مؤثرات<br>المرشـح | <br>لمحاكاة تأثير مرشحات الألوان على الصور الفوتوغرافية أحادية اللون<br>(111 141).                                                                                                    |
| التعديلان<br>أحادي الا        | الدرجة            |                                                                                                    |

٣. (تلقائي)
 تختلف النتائج الخاصة بالتوضيح والتباين وصفاء اللون التلقائي باختلاف التعريض الضوئي وموضع الهدف في الإطار.
 ٣. شبكة Dicture Control للون (عناصر التحكم بالصورة غير شبكة تعرض صفاء اللون (عناصر التحكم بالصورة غير الأحادية فقط) والتباين لبرنامج التحكم بالصورة عنه في الإطار.
 يذير الأحادية فقط) والتباين لبرنامج التحكم بالصورة عبر الأحادية فقطا والتباين لبرنامج التحكم بالصورة عبر الأحادية فقطا والتباين لبرنامج التحكم بالصورة عبر الأحادية فقطا والتباين لبرنامج التحكم بالصورة عبر الأحادية فقطا والتباين لبرنامج التحكم بالصورة عبر الأحادية فقطا والتباين لبرنامج التحكم بالصورة عبر الأحادية فقطا والتباين لبرنامج التحكم بالصورة عبر الأحدر على زر ٩.
 يذم عرض رموز Picture Control التي تستخدم التباين الون الأخضر في شبكة وسفاء اللون التلفائي باللون الأخضر في شبكة الأحدر في شبكة وسفاء اللون التلفائي باللون الأخضر في شبكة وسفاء اللون التلفائي باللون الخضر في شبكة وسفاء اللون التلفائي باللون الأخضر في شبكة الأحدر في شبكة وسفاء اللون التلفائي باللون الخضر في شبكة وسفاء التباين المحاد والتباين المحادية لمحاول موازية لمحاول موازية لمحاول موازية لمحاول موازية لمحاول موازية لمحاول والتلفائي باللون الخضر في شبكة وسفاء اللون التلفائي باللون الخضر في شبكة ولي معاول موازية لمحاول موازية لمحاول موازية لمحاول والتلفائي باللون الأحضر في شبكة وللاستمراء وسفاء اللون التلفائي باللون الخضر في شبكة ولي محاول موازية لمحاول موازية لمحاول موازية لمحاول ولائية لمحاول ولائين محاول موازية لمحاول ولائين ولي اللون الخضر في شبكة ولائين ولي المحادين ولي 1000 محاول ولائيز لمحاول ولالزيز المحاول ولائيز المحاول ولائيز المحاول ولائيز المحاول ولائيز المحاول ولي المحاول ولائيز ولي المحاول ولائيز ولي المحاول ولائيز ولي المحاول ولائيز ولي المحاول ولائيز ولي 1000 محاول ولي المحاول ولي 1000 محاول ولي المحاول ولي المحاول ولي المحاول ولي المحاول ولي المحاول ولي المحاول ولي المحاول ولي 1000 محاول ولي 1000 محاول ولي 1000 محاول ولي 1000 محاول ولي 1000 محاول ولي 1000 محاول ولي 1000 محاول ولي 1000 محاول ولي 1000 محاول ولي 1000 محاول ولي 10000 محاول ولي 1000 محاول ولي 1000 محاول ولي 10000 محاول ولي 100

يشير الخط الموجود تحت القيمة المعروضة في قائمة إعداد برنامج التحكم بالصورة Picture Control إلى القيمة السابقة للإعداد. //> مؤثرات المرشح (أحادي اللون) تحاكي الخيارات في هذه القائمة تأثير مرشحات الألوان على الصور الفوتوغرافية أحادية اللون. تتوفر مؤثرات المرشح التالية:

| الوصف                                                                |      | الخيار |  |
|----------------------------------------------------------------------|------|--------|--|
| يحسن التباين. يمكن أن يستخدم لتخفيف سطوع السماء في صور               | أصفر | Y      |  |
| المناظر الطبيعية. ينتج البرتقاليٰ تباين أكثر من الأصفر. والأحمر أكثر |      | 0      |  |
| تباينا من البرتقالي.                                                 | أحمر | R      |  |
| ينعم درجات لون البشرة. يمكن أن يستخدم للصور الشخصية.                 | أخضر | G      |  |

لاحظ أن التأثيرات الناتجة عن **مؤثرات المرشح أ**كثر وضوحا من تلك الناتجة باستخدام المرشحات الزجاجية الحقيقية.

💋 الدرجة (أحادي اللون فقط)

اختر من بين 8&W (أسود وأبيض). وSepia (بني داكن). و Cyanotype (أزرق فاتح) (أحادي اللون مشوب بالأزرق). و Bed (أحصر). وVellow (أصفر). وGreen (أخضر). وBlue (أخضر مزرق). وBlue (أزرق). وBlue (أزرق قرمزي). وBd Purple (أزرق). وBlue (قرمزي محمر). يؤدي الضغط على أثناء اختيار الدرجة إلى عرض خيارات صفاء اللون. اضغط ◄ أو ◄ لتعديل صفاء اللون. لا يتوفر التحكم في صفاء اللون عند اختيار B&W (أسود وأبيض).

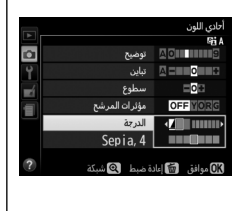

منظرمباشر

# ضبط الصور داخل الإطار من خلال الشاشة

اتبع الخطوات أدناه لالتقاط صور في وضع المنظر المباشر.

ل أضغط زر ₪. يتم عرض الصورة المأخوذة عبر العدسة على الشاشة.

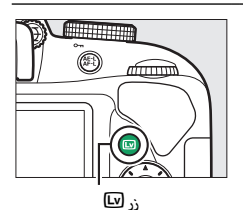

2 اضبط وضع نقطة التركيز البؤري. ضع نقطة التركيز البؤري فوق الهدف كما هو موصوف في صفحة 147.

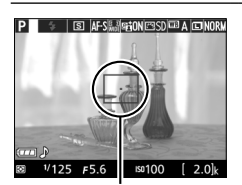

نقطة التركيز البؤرى

لا أضبط التركيز البؤري. أضغط زر تحرير الغالق حتى المنتصف. ستومض نقطة التركيز البؤري بلون أخضر أثناء ضبط الكاميرا للتركيز. إذا كانت الكاميرا قادرة على ضبط التركيز. ستضيء نقطة التركيز البؤري بلون أخضر؛ إذا كانت الكاميرا غير قادرة على التركيز ستومض نقطة التركيز البؤري بلون أحمر (لاحظ أنه يمكن التقاط الصور حتى مع وميض نقطة التركيز البؤري بلون أحمر الاحظ من التركيز البؤري على الشاشة قبل التصويرا. فيما عدا الأوضاع ۳ و ﴿ أ. يمكن أيضًا قفل التعريض الضوئي بالضغط على زرائياً (٣٠).

4 التقط الصورة. اضغط زر تحرير الغالق ضغطة كاملة حتى النهاية. تغلق الشاشة ويضيء مصباح استخدام بطاقة الذاكرة أثناء التسجيل. لا تنزع ينتهي التسجيل. عند الانتهاء ينتهي التسجيل. عند الانتهاء من التصوير سيتم عرض الصورة الفوتوغرافية على الشاشة لعدة ثوانٍ قبل أن تعود الكاميرا إلى وضع المنظر المباشر. للخروج . اضغط زر (يا).

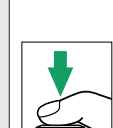

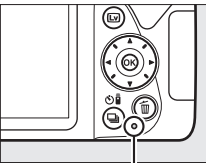

مصباح الوصول لبطاقة الذاكرة

ضبط التركيز البؤرى في المنظر المباشر

اتبع الخطوات أدناه لاختيار أوضاع التركيز ومنطقة التركيز البؤري التلقائي وضبط موضع نقطة التركيز البؤري.

■ اختيار كيفية ضبط الكاميرا للتركيز البؤري (وضع التركيز البؤري) تتوافر أوضاع التركيز البؤري التالية في وضع المنظر المباشر (لاحظ أن المعزز الدائم. للتركيز البؤري التلقائي غير مناح في الأوضاع & و® و®: و®:

| الخيار                          | الوصف                                                                                                    |
|---------------------------------|----------------------------------------------------------------------------------------------------|
| معزز فردي لتركيز<br>AF-S تلقائي | للأهداف الثابتة. يُغلق التركيز البؤري عند الضغط على زر تحرير<br>الغالق حتى المنتصف.                                                                              |
| معزز دائم لتركيز<br>تلقائي      | للأهداف المتحركة. تضبط الكاميرا التركيز البؤري باستمرار<br>حتى يتم الضغط على زر تحرير الغالق. يُغلق التركيز البؤري عند<br>الضغط على زر تحرير الغالق حتى المنتصف. |
| MF تركيز بؤري يدوي              | تركيز بۇري يدوي (🕮 154).                                                                                                    |

ل اعرض خيارات التركيز البؤري. اضغط على زرئً. ثم ظلل وضع التركيز البؤري الحالي في شاشة عرض المعلومات واضغط على ®.

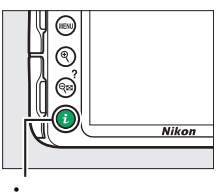

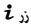

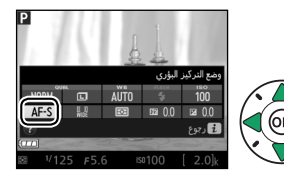

حدد خيار التركيز البؤري. ظلل أحد الخيارات واضغط ®.

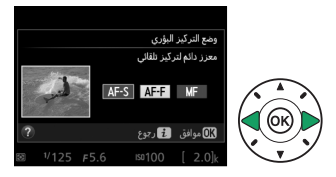

اختيار كيفية التقاط الكاميرا للمنطقة (وضع منطقة التركيز البؤري التلقائي)

في الأوضاع الأَخرى خلاف 🛱 و۞ وا\$، يمكن اختبار أوضاع منطقة التركيز البؤري التلقائي التالية في المنظر المباشر (لاحظ أن التركيز البؤري التلقائي لمتابعة الهدف غير مناح في الأوضاع 1⁄2 و۞ و۞ و۞ و%):

|              | الخيار                      | الوصف                                                                                                    |
|--------------|-----------------------------|----------------------------------------------------------------------------------------------------|
| ( <b>@</b> ] | تركيز بؤري لأولوية<br>الوجه | يستخدم لتصوير صور شخصية، تكتشف الكاميرا الوجوه<br>تلقائيًا ونضبط التركيز البؤري على أهداف في الصور<br>الشخصية.                                                 |
| (C )<br>WIDE | تركيز بؤري لمنطقة<br>عريضة  | يستخدم أثناء حمل الكاميرا يدويًا عند التصوير للمناظر<br>الطبيعية والأهداف الأخرى غير الصور الشخصية. استخدم<br>زر الاختيار المتعدد لاختيار نقطة التركيز البؤري. |
| [[]]<br>Norm | تركيز بؤري لمنطقة<br>عادية  | يستخدم لضبط التركيز بدقة على نقطة محددة في الإطار.<br>ينصح باستخدام حامل ثلاثي.                                                                                |
| Ð            | تركيز بؤري لمتابعة<br>هدف   | يستخدم إذا كنت ترغب في تتبع التركيز البؤري لهدف محدد.                                                                                                    |

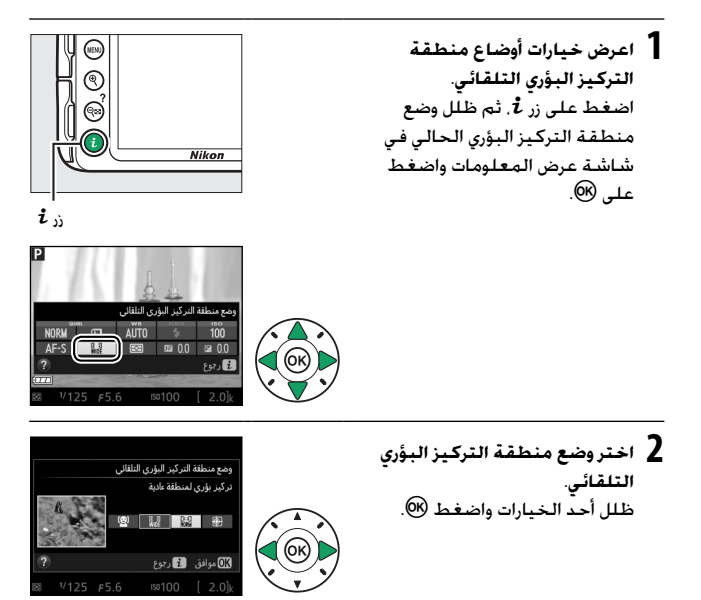

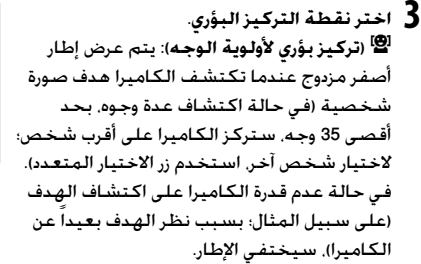

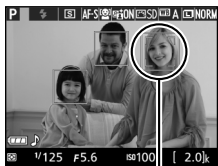

نقطة التركيز البؤرى

الله التركيز بؤري لمنطقة عادية وعريضة): استخدم زر الاختيار وعريضة): استخدم زر الاختيار المتعدد لتحريك نقطة التركيز البؤري في أي مكان في الإطار. أو البؤري في مركز الإطار.

۲۱25 جاوز التركيز البؤري نقطة التركيز البؤري ها ها ها التركيز البؤري

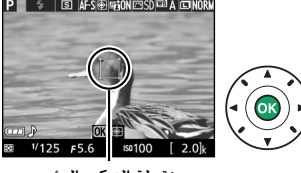

نقطة التركيز البؤري

(7) (تركيز بؤري لمتابعة هدف): ضع نقطة التركيز البؤري على الهدف المراد التركيز عليه واضغط (8). ستتابع نقطة التركيز الهدف المختار أثناء تحركه داخل الإطار. لإنهاء تعقب التركيز البؤري. اضغط (8) مرة أخرى.

## شاشة المنظر المباشر

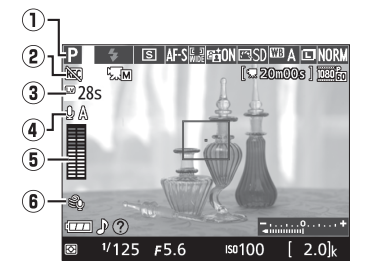

| m               | الوصف                                                                                                    | العنصر                 |
|-----------------|----------------------------------------------------------------------------------------------------|------------------------|
| 25, 47<br>00,50 | الوضع المختار حاليا من خلال قرص الوضع.                                                                                                    | 🕦 وضع التصوير          |
| -               | يشير إلى أنه لا يمكن تسجيل أفلام.                                                                                                    | رمز "فیلم غیر<br>متاح" |
| .152            | الوقت المتبقي قبل إغلاق المنظر المباشر تلقائيًا. يتم                                                                                                    | n n ( <b>3</b> )       |
| 161             | عرضه في حالة انتهاء التصوير في 30 ثانية أو أقل.                                                                                                    | الوقت المتبقي          |
| 158             |                                                                                                    | حساسية                 |
| 150             | حساسية الهيدروقون تنسجيل فينم.                                                                                                    | 🛡 الميكروفون           |
| 158             | مستوى الصوت الخاص بتسجيل الصوت. يتم عرضه<br>باللون الأحمر إذا كان المستوى عالي جداً: عداً حساسية<br>الميكروفون وفقاً لذلك. تظهر مؤشرات القناة اليسرى<br>(L) واليمنى (R) عند استخدام الميكروفون الاختياري طراز<br>ME-1 أو ميكروفون ستيريو أخر. | 5) مستوى الصوت         |
| 159             | يتم عرضه عند تحديد <b>تشغيل</b> في <b>إعدادات الفيلم &gt;</b><br>تقليل ضوضاء الرياح في قائمة التصوير.                                                                                                    | قليل ضوضاء<br>الرباح   |
|                 | · · · · · · · · · · · · · · · · · · ·                                                                                                    | •                      |

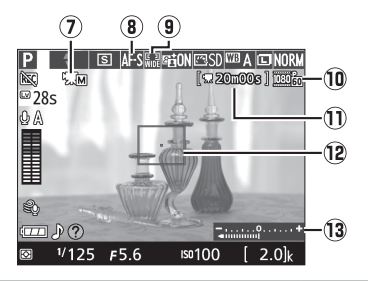

|     | الوصف                                                                                                    | العنصر                                  |    |
|-----|----------------------------------------------------------------------------------------------------|-----------------------------------------|----|
| 159 | يتم عرضها عند تحديد <b>تشغيل</b> من أجل إ <b>عدادات الفيلم</b><br>ال <b>يدوية</b> في وضع M.                            | مؤشر إعدادات<br>الفيلم اليدوية          | 0  |
| 144 | وضع التركيز البؤري الحالي.                                                                                             | وضع التركيز البؤري                      | 8  |
| 145 | وضع منطقة التركيز البؤري التلقائي الحالي.                                                                              | وضع منطقة<br>التركيز البؤري<br>التلقائي | 9  |
| 158 | حجم إطار الأفلام التي يتم تسجيلها في وضع الفيلم.                                                                       | حجم إطار الفيلم                         | 10 |
| 156 | وقت التسجيل المتبقي في وضع الفيلم.                                                                                     | الوقت المتبقي<br>(وضع الفيلم)           | Û  |
| 147 | نقطة التركيز البؤري الحالية. يختلف العرض حسب<br>الخيار المحدد بالنسبة لوضع منطقة التركيز البؤري<br>التلقائي (للا 145). | نقطة التركيز<br>البؤري                  | 12 |
| 109 | يبين ما إذا كانت الصورة ستصبح بتعريض ضوئي زائد أو<br>ناقص في ظل الإعدادات الحالية (وضع M فقط).                         | مؤشر التعريض<br>الضوئي                  | 13 |

ملاحظة: تم عرض الشاشة مع إظهار كل المؤشرات عليها مضاءة لأغراض. توضيحية.

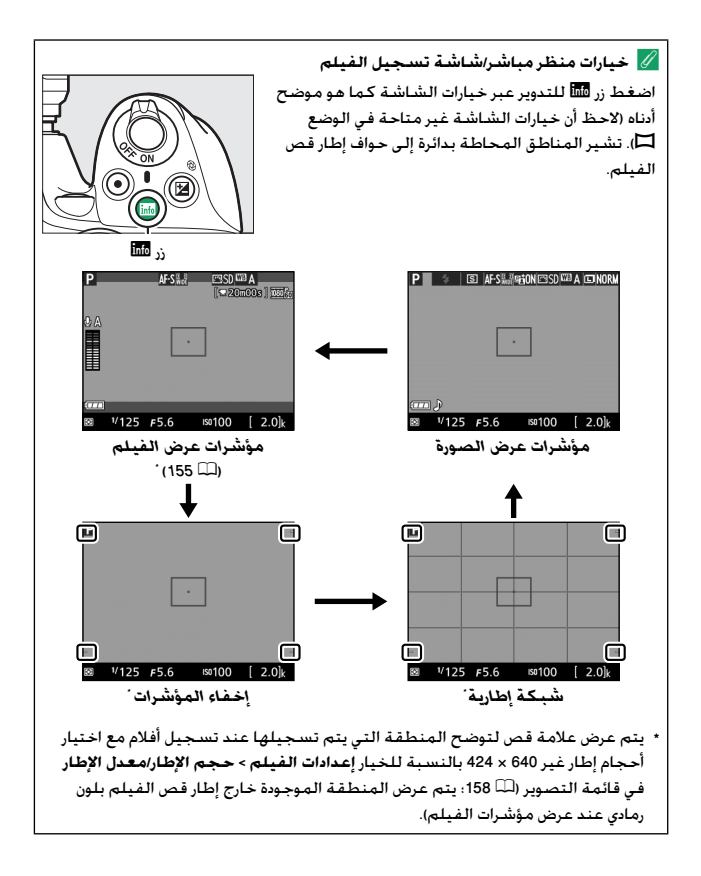

#### 💋 إعدادات الكاميرا

باستثناء الحالات التي يتم فيها عرض مؤشرات الأفلام. يمكنك الوصول إلى إعدادات التصوير الفوتوغرافي للمنظر المباشر التالية من خلال الضغط على زر £: جودة الصورة (□ 85). حجم الصورة (□ 87). توازن البياض (□ 124). وضع الفلاش (□ 90. 92). حساسية ISO (□ 95). وضع التركيز البؤري (□ 144). وضع منطقة التركيز البؤري التلقائي (□ 145). معايرة(□ 114). تعويض الفلاش (□ 120). وتعويض التعريض الضوئي (□ 118). عندما يتم عرض مؤشرات الفيلم. يمكن ضبط إعدادات الفيلم (□ 16).

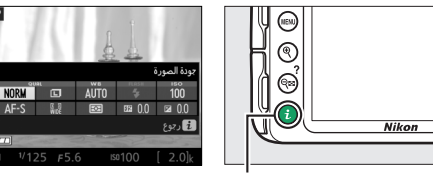

i ji

💋 التعريض الضوئى

حسب المشهد. قد يختلف التعريض الضوئي عن التعريض الضوئي الناتج في حالة عدم استخدام وضع المنظر المباشر. يتم ضبط المعايرة في المنظر المباشر لتناسب شاشة المنظر المباشر. بحيث تصبح الصور الفوتوغرافية بتعريض ضوئي أقرب ما يمكن لما هو معروض على الشاشة (لاحظ أنه يمكن معاينة تعويض التعريض الصوئي فقط في الشاشة عند قيم بين 3+ EV و 3- EV). لمنع الضوء الداخل عن طريق معين المنظر من الظهور في الصورة الفوتوغرافية أو التداخل مع التعريض الضوئي. ننصحك بتغطية معين المنظر بيدك أو بأشياء أخرى مثل غطاء الرؤية الاختياري (لله 30) قبل التقاط صور بدون توجيه عينيك إلى معين المنظر (لما 37).

ндмі 🖉

🚺 التصوير في وضع المنظر المباشر

يتوقف المنظر المباشر تلقائيًّا في حالة تدوير قرص الوضع إلى GUIDE. أو تدوير قرص الوضع من GUDE إلى إعداد آخر.

قد يتم إيقاف وضع المنظر المباشر تلقائيًا لتفادي إتلاف الدوائر الكهربية الداخلية للكاميرا؛ أغلق وضع المنظر المباشر في حالة عدم استخدام الكاميرا. لاحظ أن درجة حرارة دوائر الماميرا الكهربية الداخلية قد ترتفع وتظهر ضوضاء (بقع ساطعة. البيكسلات الساطعة المتباعدة عشوائيا. أو ضباب) عند الحالات التالية (قد تصبح الكاميرا أيضاً دافئة بشكل ملحوظ. ولكن هذا لا يدل على عطل في المنتج): • درجة الحرارة الخارجية عالية • تم استخدام الكاميرا لفترات طويلة في وضع المنظر المباشر أو لتسجيل أفلام • استخدمت الكاميرا في وضع التحرير المستمر لفترات طويلة

إذا لم يبدأ المنظر المباشر عندما تحاول بدء المنظر المباشر. انتظر حتى تبرد الدوائر الداخلية ثم أعد المحاولة.

لأساشة العد التنازلي يتم عرض عد تنازلي قبل 30 ثانية من انتهاء المنظر المباشر بشكل تلقائي (교 148: يتحول المؤقت إلى اللون الأحمر قبل 5 ثوان من انتهاء وقت مؤقت الإيقاف التلقائي (교 245) أو إذا كان المنظر المباشر على وشك الانتهاء من أجل حماية الدوائر الداخلية). حسب أحوال التصوير، قد يظهر المؤقت بمجرد اختيار المنظر المباشر.

التركيز البؤري اليدوي لضبط التركيز البؤري في وضع تركيز بؤري يدوي (Ш 83). أدر حلقة التركيز البؤري الخاصة بالعدسة حتى يصبح الهدف داخل مدى التركيز البؤري.

لتكبير الرؤية على الشاشة حتى حوالي 8.3 × تقريبًا من أجل دقة التركيز البؤري. اضغط على زر <sup>®</sup>. أثناء تكبير مشهد العدسة على الشاشة. ستظهر نافذة تصفح في إطار رمادي في الركن الأيمن السفلي من الشاشة. استخدم زر الاختيار المتعدد للوصول إلى مناطق الإطار غير الظاهرة على الشاشة (متاح فقط إذا تم اختيار <sup>[54]</sup> (**تركيز بؤري لمنطقة عريضة**) أو أشغط <sup>43</sup> (?) للتصغير.

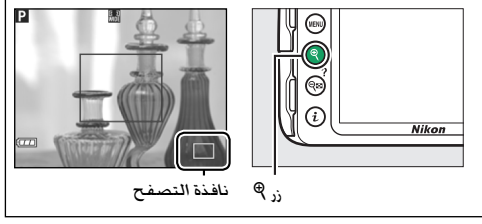

تسجيل وعرض الأفلام

# تسجيل أفلام

يمكن تسجيل أفلام في وضع المنظر المباشر.

1 اضغط زر 🖳 يتم عرض الصورة المأخوذة عبر العدسة على mm الشاشة. 🚺 الرمز 🔯 يشير الرمز 🐹 (🕮 148) إلى أنه لا يمكن تسجيل أفلام. ن الل 🖉 قبل التسجيل اضبط الفتحة قبل التسجيل في الوضع A أو M .(108 ,106 📖)

2 اضبط التركيز البؤري. اضبط التركيز البؤري. التركيز البؤري كما هو موصوف في الخطوة 2 و 3 من "ضبط الصور داخل الإطار من خلال الشاشة" (11 142: انظر أيضا "ضبط التركيز البؤري في المنظر المباشر" في الصفحات 144-147). لاحظ أن عدد الوجوه التي يمكن اكتشافها في وضع التركيز البؤري لأولوية الوجه يقل أثناء تسجيل الأفلام.

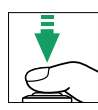

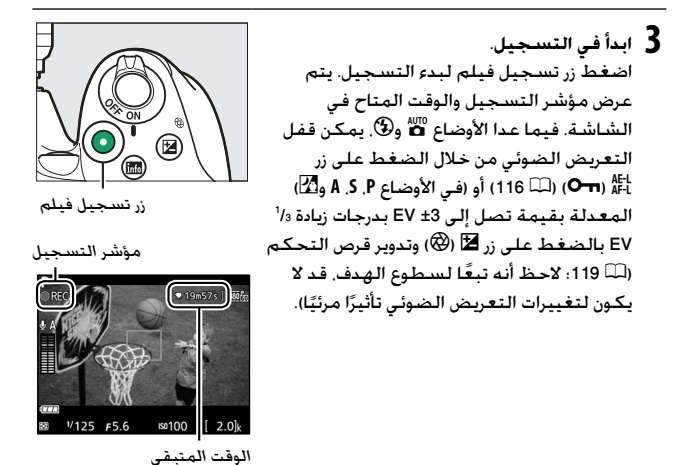

4 انهي التسجيل. اضغط زر تسجيل الفيلم مرة أخرى لإنهاء التسجيل. سينتهي التسجيل تلقائياً عند وصول الفيلم للحد الأقصى لمدة التسجيل أو امتلاء بطاقة الذاكرة أو عند اختيار وضع آخر.

التقاط صور أثناء تسجيل الأقلام لإنهاء تسجيل الفيلم والتقاط صورة والخروج لوضع المنظر المباشر. اضغط زر تحرير الغالق ضغطة كاملة حتى النهاية واستمر في الضغط عليه حتى يتحرر الغالق. الما الحد الأقصى لمدة التسجيل أقصى فترة لملفات فيلم واحد هي 4 جيجا بايت (لمعرفة أقصى فترات تسجيل. انظر الصفحة 158؛ لاحظ أنه حسب سرعة كتابة بطاقة الذاكرة. قد ينتهي التسجيل قبل بلوغ هذا الحد (بلك 310).

🔽 تسجيل أفلام

قد يظهر على الشاشة وفي الصورة النهائية اضطراب أو تغير ألوان أو تشوه عند التصوير في إضاءة مصابيح الفلوري أو بخار الزئبق أو الصوديوم أو إذا تم تحريك الكاميرا أفقيًا أو عند تحرك هدف بسرعة كبيرة داخل الإطار ايمكن تقليل الاضطراب وتغير الألوان باستخدام خيار **تقليل الاضطراب:** <sup>[21]</sup> 2013، قد تترك مصادر الإضاءة الساطعة صورة شبحية عند تحريك الكاميرا. قد نظهر أيضا حواف مسننة وحدود ملونة وتموج وبقع ساطعة. قد يظهر القطاع الساطع في بعض الأماكن في الإطار إذا تمت إضاءة الهدف بواسطة وميض فلاش أو أي مصدر ضوء ساطع خاطف أخر. عند تسجيل أفلام، تجنب توجيه الكاميرا نحو الشمس أو مصادر الإضاءة القوية الأخرى. عدم مراعاة هذا التنبيه قد يتسبب في إتلاف الدوائر الكهربية الداخلية للكاميرا.

يمكن للكاميرا أن تسجل الفيديو والصوت معًا؛ لا تغطي الميكروفون أثناء التسجيل. لاحظ أن الميكروفون الداخلي قد يُسجل الضوضاء الناتجة عن العدسة أثناء تركيز بؤري تلقائي وتقليل الاهتزاز.

لا يمكن استخدام إضاءة الفلاش أثناء تسجيل الفيلم.

(🕮 159) والكاميرا في الوضع M.

قد يتم إيقاف وضع المنظر المباشر تلفائيًا لتفادي إتلاف الدوائر الكهربية الداخلية للكاميرا: أغلق وضع المنظر المباشر في حالة عدم استخدام الكاميرا. لاحظ أن درجة حرارة دوائر الكاميرا الكهربية الداخلية قد ترتفع وتظهر ضوضاء (بقع ساطعة، البيكسلات الساطعة ملحوظ، ولكن هذا لا بدل على عطل في المنتجا: مدرجة الحرارة الخارجية عالية • درجة الحرارة الخارجية عالية • تم استخدام الكاميرا لفترات طويلة في وضع المنظر المباشر أو لتسجيل أفلام • استخدمت الكاميرا لفترات طويلة في وضع المنظر المباشر أو لتسجيل أفلام • استخدمت الكاميرا في وضع التحرير المستمر لفترات طويلة • إذا لم يبدأ المنظر المباشر عندما تحاول بدء المنظر المباشر أو تسجيل أفلام • تبرد الدوائر الداخلية ثم أعد المحاولة. تبرد الدوائر الداخلية ثم أعد المحاول بدء المنظر المباشر أو تسجيل فيلم. انتظر حتى تبرد الدوائر الداخلية ثم أعد المحاولة. الغالة وحساسية 100 تلفائيًا مالم متم تحدد **تشغيل** من أحل إعدادات الفسليم المدومة الخالة وحساسية 100 تلفائيًا مالم الم تن مديد **تشغيل** من أحل اعدادات الفيلم المدومة

#### إعدادات الفيلم

توفر الكاميرا إعدادات الفيلم التالية. • حجم الإطار/معدل الإطار، جودة الفيلم: اختر من بين الخيارات التالية. يعتمد معدل تسجيل الصور الإطار على الخيار الذي تم تحديده في **وضع الفيديو** في قائمة الإعداد (لله 200):

| أقصى فترة                                              | حجم الإطار/معدل الإطار                  |                      |                   |
|--------------------------------------------------------|-----------------------------------------|----------------------|-------------------|
| (جودة أفلام عالية ★/<br>جودة أفلام عادية) <sup>4</sup> | معدل تسجيل<br>الصور الإطار <sup>1</sup> | حجم الإطار<br>(بكسل) |                   |
|                                                        | ² 60p                                   | 1080 × 1920          | 1080 PÅ/ 1080 P   |
| ١٥ دفانق/20 دفيفة                                      | <sup>3</sup> 50p                        |                      | 1080 50/ 1080 50  |
|                                                        | <sup>2</sup> 30p                        |                      | 1080 P* / 1080 P  |
|                                                        | <sup>3</sup> 25p                        |                      | 1080 PA / 1080 PE |
| 20 دقيقة/29 دقيقة و59 ثانية                            | 24p                                     |                      | 1080 PA / 1080 PZ |
|                                                        | ² 60p                                   | 720 × 1280           | 720 P* / 720 P    |
|                                                        | <sup>3</sup> 50p                        |                      | 720 pt / 720 m    |
| 29 دقيقة و59 ثانية/                                    | <sup>2</sup> 30p                        | 424 × 640            | 424 ED/ 424 ED    |
| 29 دقيقة و59 ثانية                                     | <sup>3</sup> 25p                        |                      | 424 pt / 424 pt   |

1 القيمة المدرجة. المعدل الفعلي للإطارات بالنسبة للأفلام 600 و 30p و 30p و 29p. و 24p هو 59.94 و 50 و 27 و 25 و 25 و 23.95 إلث على الترتيب. 2 متاح عند اختيار NTSC في **وضع الفيديو** (أأأأ 200). 3 متاح عند اختيار PAL في **وضع الفيديو**. 4 تصل مدة الأفلام المسجلة في وضع مؤثر تصغير إلى ثلاث دقائق عند تشغيلها.

ميكروفون: لتشغيل أو إيقاف الميكروفون الداخلي أو ميكروفون ستيريو HE-1
 اختياري (Ш 161, 200) أو ضبط حساسية الميكروفون. اختر حساسية تلقائية
 لضبط الحساسية تلقائياً أو إيقاف الميكروفون لإيقاف تسجيل الصوت: لاختيار
 حساسية الميكروفون يدوياً. اختر حساسية يدوية واختر حساسية.

 تقليل ضوضاء الرياح: اختر تشغيل لتمكين مرشح الموجات المنخفضة للميكروفون الداخلي (لا تتأثر ميكروفونات الاستيريو الاختيارية, 印 161, 209), ما يقلل الضوضاء الناتجة عن هبوب الرياح فوق الميكروفون (لاحظ أن الأصوات الأخرى قد تتأثر هي الأخرى). يمكن تمكين أو تعطيل تقليل ضوضاء الرياح لميكروفونات ستيريو الاختيارية باستخدام عناصر التحكم في الميكروفون.

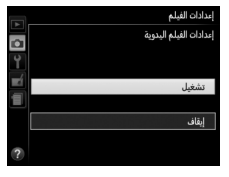

• إعدادات الفيلم اليدوية: اختر تشغيل لإناحة التعديلات اليدوية لسرعة الغالق وحساسية ISO عندما تكون الكاميرا في الوضع M. يمكن ضبط سرعة الغالق على قيم سرعتها تعادل 100% ثانية: تختلف أبطأ سرعة باختلاف معدل تسجيل الفيلم الإطار: 10% ثانية لمعدلات تسجيل الفيلم الإطار 24p و 25 و 200 و 10% ثانية لمعدل 50 و 10% ثانية

 ل اختر إعدادات الفيلم. اضغط زر MENU لعرض القوائم. ظلل إعدادات الفيلم في قائمة التصوير واضغط ◀.

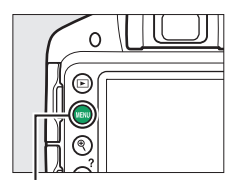

ذر MENU

|   | قائمة التصوير                     |            |
|---|-----------------------------------|------------|
|   | تقليل الضوضاء                     | ON         |
|   | إعدادات حساسية ISO                |            |
| - | وضع منطقة التركيز البؤري التلقائي |            |
|   | ضوء التركيز التلقائي              | ON         |
|   | معايرة                            | $\bigcirc$ |
|   | التحكم بالفلاش الداخلي            | TTL\$      |
|   | إعدادات الفيلم                    |            |
|   |                                   |            |

2 حدد خيارات الفيلم. ظلل العنصر المراد واضغط ◀. ثم ظلل الخيار واضغط

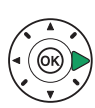

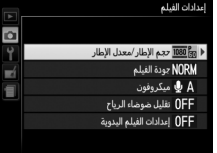

HDMI [أجهزة الفيديو الأخرى عند توصيل الكاميرا بجهاز فيديو HDMI. تظل شاشة الكاميرا مضاءة ويعرض جهاز الفيديو المشهد من خلال العدسة. إذا كان الجهاز يدعم HDMI-CEC. اختر إيقاف بالنسبة لخيار HDMI > التحكم في الجهاز في قائمة الإعداد (印 218). قبل التصوير في وضع منظر مباشر.
🕢 شاشة المنظر المباشر

يمكن عرض علامة قص فيلم أثناء المنظر المباشر بالضغط على زر ໝ لاختيار شاشة "مؤشرات عرض الفيلم" أو "إخفاء المؤشرات" أو "شبكة إطارية" (↓ 150). عندما يتم عرض مؤشرات الفيلم، يمكنك الوصول إلى إعدادات الفيلم التالية من خلال الضغط على زر 1ً: حجم/جودة إطار الفيلم، حساسية الميكروفون، وضع التركيز البؤري (↓ 144). وضع منطقة التركيز البؤري التلقائي (↓ 142). توازن البياض (↓ 124). وتوازن البياض (↓ 118). إذا تم اختيار **تشغيل لـ إعدادات الفيلم > إعدادات الفيلم اليدوية** (↓ 159) في وضع M. يمكن تعديل حساسية ISO (↓ 50) بدكًا من تعويض التعريض الضوئي.

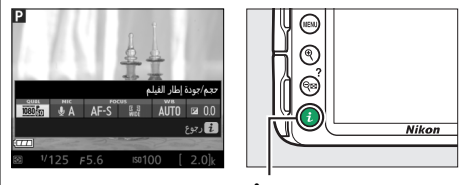

i,

🖉 استخدام ميكروفون خارجي يمكن استخدم الميكروفون الستريو طراز ME-1 الاختياري لتسجيل الصوت ستريو أو لتقليل تسجيل الضوضاء الناتجة عن اهتزاز العدسة أثناء التركيز البؤري التلقائي. V شاشة العد التنازلى

## عرض الأفلام

يتم الإشارة إلى الأفلام من خلال الرمز \₩ أثناء وضع عرض إطار كامل (ـــــ 170). اضغط على ® لبدء العرض. تتم الإشارة إلى الموضع الحالي من خلال شريط تقدم الفيلم.

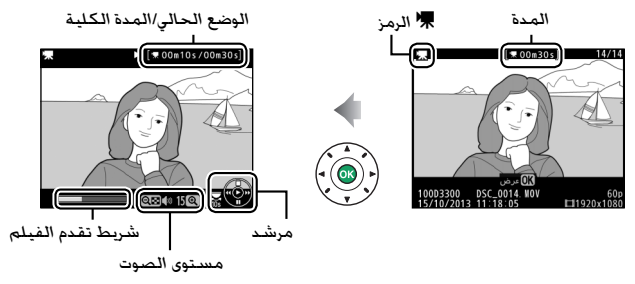

يمكن تنفيذ العمليات التالية:

| الوصف                                                                                                    | نر       | العملية                         |
|----------------------------------------------------------------------------------------------------|----------|---------------------------------|
| إيقاف العرض بشكل مؤقت.                                                                                                    |          | توقف مؤقت                       |
| استكمال العرض في حالة الإيقاف المؤقت أو أثناء<br>الإرجاع/التقديم.                                                                                                    |          | عرض                             |
| تتزايد سرعة العرض مع كل ضغطة، من 2× إلى 4× إلى<br>8× إلى 16×: اضغط على الزر باستمرار للانتقال إلى أول<br>الفيلم أو إلى نهايته (بشار للإطار الأول بالرمز ₪ في<br>الركن الأيمن العلوي من الشاشة، والإطار الأخير بالرمز<br>1€). في حالة الإيقاف المؤقت للعرض. يتم تقديم أو<br>إرجاع الفيلم بمعدل إطار واحد في كل ضغطة، اضغط<br>باستمرار للتقديم أو الإرجاع المستمر. |          | تقديم/إرجاع<br>الفيلم           |
| أدر فرص التحكم للتخطي 10 ثوانٍ للتقدم أو للرجوع.                                                                                                    |          | تخطى 10 ثوانٍ                   |
| اضغط <sup>®</sup> لرفع مستوى الصوت, واضغط ⊠9 ( <b>?</b> )<br>لخفضه.                                                                                                    | (?) ੴ⊠/ੴ | تعديل مستوى<br>الصوت            |
| اضغط ▲ أو ا للخروج إلى وضع عرض إطار كامل.                                                                                                    |          | العودة إلى وضع<br>عرض إطار كامل |

## تحرير الأفلام

تهذيب المشاهد لإنشاء نسخ من الأفلام أو حفظ إطارات مختارة في صيغة صور. JPEG ثابتة.

| الوصف                                      | الخيار                    |    |
|--------------------------------------------|---------------------------|----|
| إنشاء نسخة مع حذف مشهد البداية أو النهاية. | اختيار نقطة البدء/الإنهاء | Ľ. |
| يحفظ إطار مختار في صيغة صورة JPEG ثابتة.   | حفظ الإطار المختار        | £  |

## تهذيب الأفلام

لإنشاء نسخ مقصوصة من الأفلام:

- 1 اعرض الفيلم في عرض إطار كامل.
  - 2 أوقف الفيلم مؤقدًا عند الإطار الافتتاحي أو الاختتامي الجديد. اعرض الفيلم كما هو موصوف في صفحة 162. اضغط (∞ لبدء واستكمال العرض و ▼ للتوقف العرض مؤقدًا عند المؤقت. أوقف العرض مؤقدًا عند الوصول إلى الإطار الافتتاحي أو الاختتامي الجديد.

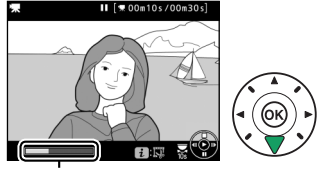

شريط تقدم الفيلم

3 اختر اختيار نقطة البدء/الإنهاء. اضغط على زر i, ثم قم بتظليل اختيار نقطة البدء/الإنهاء واضغط على ◄.

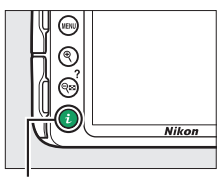

i ji

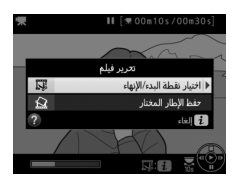

4 اختر الإطار الحالي كنقطة البدء أو الإنهاء الجديدة. لإنشاء نسخة تبدأ من الإطار الحالي. قم بتظليل نقطة البداية واضغط على (). تتم إزالة الإطارات التي تسبق الإطار الحالي عندما تقوم بحفظ النسخة.

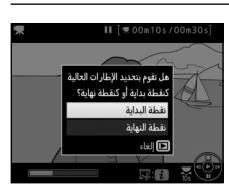

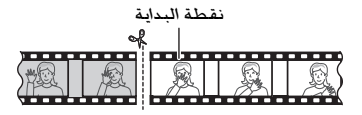

لإنشاء نسخة تنتهي عند الإطار الحالي. قم بتظليل **نقطة النهاية** واضغط على ®. تتم إزالة الإطارات التي تلي الإطار الحالي عندما تقوم بحفظ النسخة.

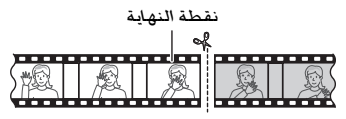

تسجيل وعرض الأفلام 165

- 5 قم بتأكيد نقطة البداية أو نقطة النهاية الجديدة. إذا كان الإطار المرغوب غير معروض حاليًا. فاضغط على ◄ أو ◄ للتقديم أو الإرجاع (للتخطي 10 ثوان للأمام أو الخلف. أدر قرص التحكم).
  - 6 إنشاء نسخة. بمجرد عرض الإطار المرغوب فيه، اضغط على ▲.
- 7 معاينة الفيلم.
  لمعاينة الفيلم.
  معاينة النسخة. قم بتظليل
  معاينة واضغط على (%) (لإيقاف
  المعاينة والعودة إلى قائمة حفظ
  الخيارات. اضغط ▲). لترك النسخة
  الحالية والعودة إلى الخطوة 5.
  آهم بتظليل إلغاء واضغط على
  (%): لحفظ النسخة. استمر الي
  - 8 احفظ النسخة.
    ظلل حفظ كملف جديد واضغط
    على <sup>(8)</sup> لحفظ النسخة في ملف
    جديد. لاستبدال ملف الفيلم
    الأصلي واستخدام النسخة المحررة
    بدلاً منه. قم بتمييز استبدال
    الملف الحالي واضغط على <sup>(8)</sup>.

الخطوة 8.

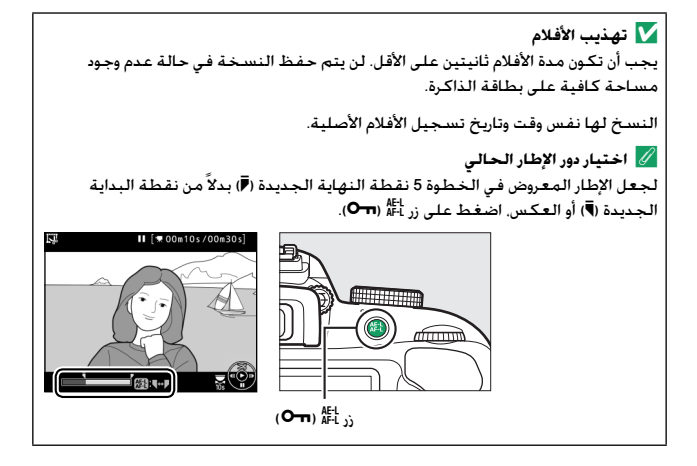

### حفظ الإطارات المختارة

لحفظ نسخة من الإطار المختار في صيغة صورة JPEG ثابتة:

1 أوقف الفيلم مؤقتًا على الإطار المرغوب فيه. اعرض الفيلم كما هو موصوف في صفحة 162. اضغط ® لبدء واستكمال العرض و ▼ للتوقف المؤقت. أوقف العرض مؤقتاً عند الإطار الذي ترغب في نسخه.

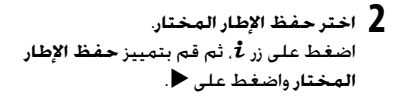

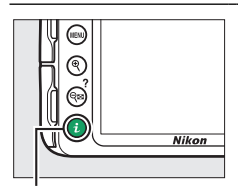

II [# 00m10s/00m30s]

### i,

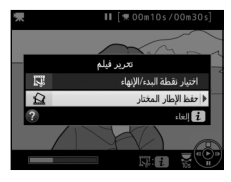

- 3 أنشئ نسخة صورة ثابتة. اضغط ▲ لإنشاء نسخة ثابتة من الإطار الحالي.
  4 احفظ النسخة.

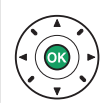

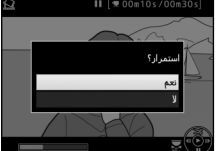

💋 حفظ الإطار المختار الأفلام الثابتة بصيغة JPEG التي تم إنشاؤها بواسطة الخيار **حفظ الإطار المختار لا** يمكن تنقيحها. الصور الثابتة بصيغة JPEG ينقصها بعض فئات معلومات الصورة (ــــّــ 172).

تسجيل وعرض الأفلام 169

# العرض والحذف

## عرض إطار كامل

لعرض الصور الفوتوغرافية. اضغط زر ◀. سيتم عرض أحدث صورة من خلال الشاشة.

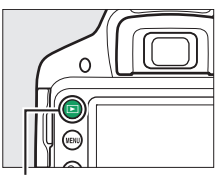

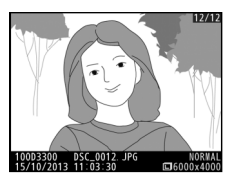

زر ٵ

| الوصف                                                                                                 | <b>زر</b>     | العملية                    |
|----------------------------------------------------------------------------------------------------|---------------|----------------------------|
| اضغط ◀ لعرض الصور الفوتوغرافية بالترتيب التي تم به<br>التسجيل. ◄ لعرض الصور الفوتوغرافية بترتيب عكسي. |               | عرض صور إضافية             |
| لتغيير معلومات الصورة المعروضة (🕮 172).                                                               |               | عرض معلومات<br>صورة إضافية |
|                                                                                                    | ( <b>?</b> )ੴ |                            |
| انظر صفحة 180 لمزيد من المعلومات عن عرض الصور<br>المصغرة.                                             |               | عرض صور مصغرة              |
| انظر صفحة 182 لمزيد من المعلومات عن زوم العرض.                                                        | æ             | تكبير الصور                |
| سيتم عرض حوار تأكيدي. اضغط 🗑 مرة أخرى لحذف<br>صورة.                                                   | Ť             | حذف صور                    |

| الوصف                                                                                                    | ند                        | العملية                 |
|----------------------------------------------------------------------------------------------------|---------------------------|-------------------------|
| لحماية صورة. أو لإزالة الحماية عن صورة. اضغط زر<br>الله ( <b>صه</b> ) ( <b>لا الله الله الله الله الله الله الله ا</b>                                                                                          | ( <b>O</b> ) AE-L<br>AF-L | تغيير حالة<br>الحماية   |
| إذا كانت الصورة الحالية مميزة بالرمز ₩ للإشارة إلى أنها<br>فيلم, فإن الضغط على ® سيعرض الفيلم (ـــَّــ 162). إذا<br>كانت الصورة الحالية صورة بانوراما, فإن الضغط على ®<br>سوف يبدأ عرض البانوراما (ـــَـــ 66). |                           | عرض فيلم أو<br>بانوراما |

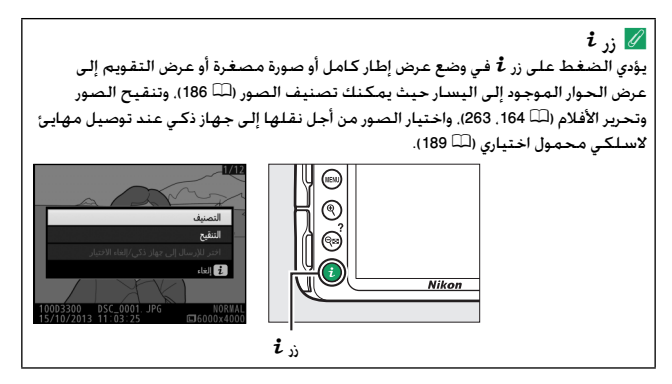

#### معلومات الصورة

يتم تثبيت معلومات الصورة على الصور التي يتم عرضها في وضع عرض إطار كامل. اضغط ▲ أو ▼ للتنقل خلال معلومات الصورة كما هو موضح أدناه. لاحظ أنه يتم عرض "صورة فقط" وبيانات التصوير ومخطط بياني RGB والتظليلات ومراجعة شاملة للبيانات فقط في حالة اختيار خيار مطابق لـ **خيارات شاشة** العرض (□ 220). تظهر بيانات الموقع فقط إذا كان قد تم استخدام وظيفة النظام العالمي لتحديد المواقع GP-1 GPS أو GP-18 (□ 600) اختيارية عند التقاط الصورة (□ 259).

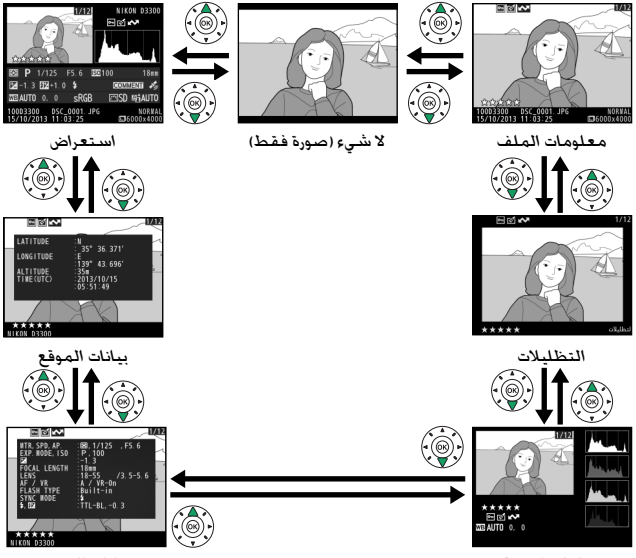

بيانات التصوير

مخطط بياني RGB

#### 💵 معلومات الملف

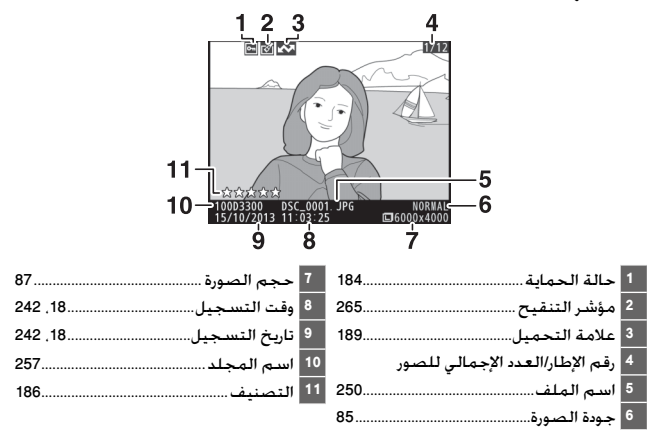

التظليلات

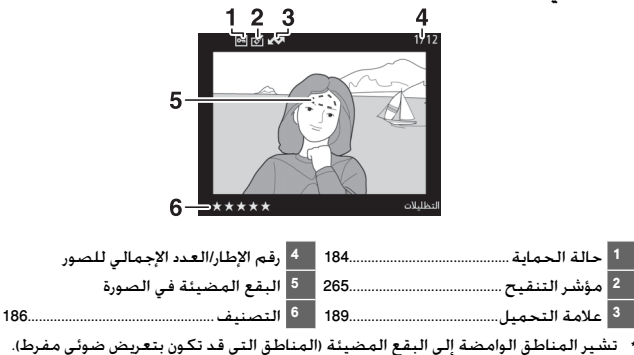

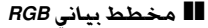

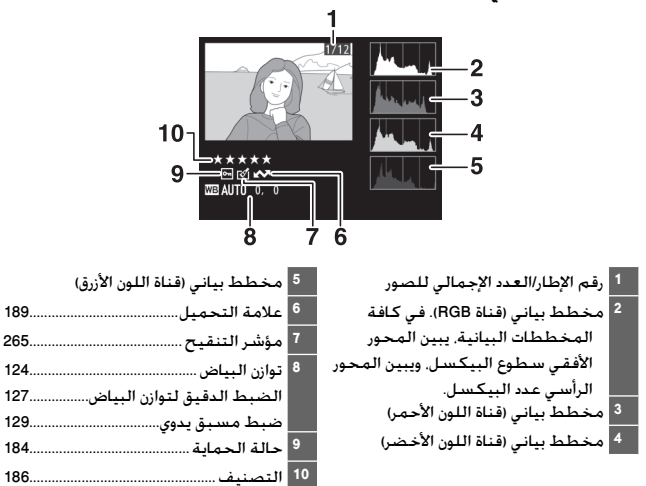

💋 زوم العرض لتكبير الصور أثناء عرض المخطط البياني. اضغط 🗣. استخدم الأزرار <sup>⊕</sup> و <sup>©</sup>⊖ (**?**) للتكبير والتصغير وتنقل عبر الصورة باستخدام زر الاختبار المتعدد. سبتم تحديث المخطط البيانى ليعرض فقط بيانات الجزء الظاهر من الصورة على الشاشة.

💋 المخططات البيانية المخططات البيانية التي توفرها الكاميرا هي كدليل فقط وقد تختلف عن تلك التي تعرضها برامح التصوير. فيما يلي بعض المخططات البيانية التوضيحية:

> إذا كانت الصورة تحتوي على أهداف بمدى سطوع عريض. سيتم توزيع درجات الألوان بشكل متساوي.

> > إذا كانت الصورة قاتمة. سيتم توزيع درجات الألوان في الجانب الأيسر.

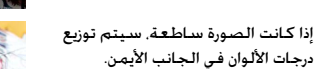

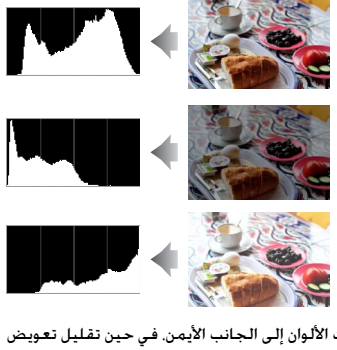

زيادة تعويض التعريض الضوئي ينقل درجات الألوان إلى الجانب الأيمن. في حين تقليل تعويض التعريض الضوئي ينقل درجات الألوان إلى الجانب الأيسر. يمكن للمخططات البيانية أن تعطي فكرة عامة عن التعريض الضوئي الكلي للصورة عندما يكون من الصعب معاينة الصورة في الشاشة وسط الإضاءة الساطعة المحيطة.

#### 💵 بيانات التصوير

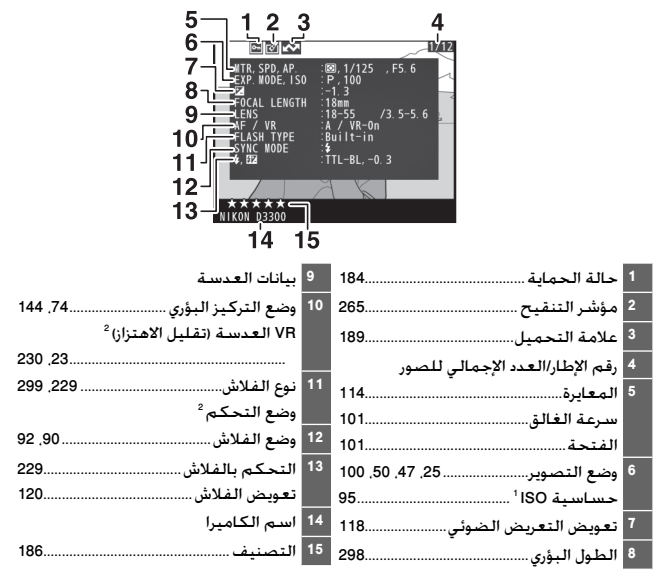

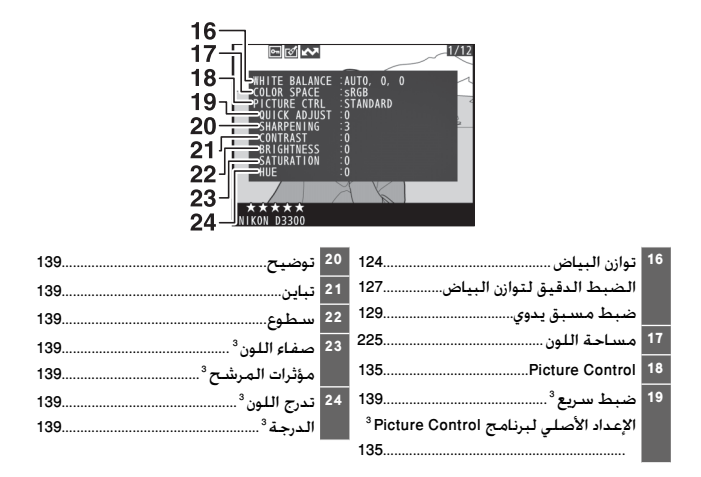

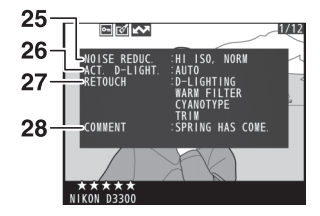

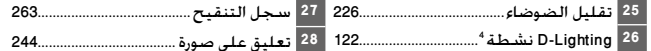

- أعرض بلون أحمر إذا تم التقاط الصورة مع تشغيل التحكم التلقائي في حساسية ISO.
  - 2 يعرض هذا الخيار فقط في الصور الفوتوغرافية التي تحتوي على كماليات تدعم هذه الوظيفة.
- 3 قد لا يتم عرضه اعتمادًا على برنامج التحكم بالصورة Picture Control الذى يتم استخدامه.
  - 4 يتم عرض AUTO (تلقائى) إذا تم التقاط الصورة مع تشغيل D-Lighting نشطة.

💵 استعراض البيانات

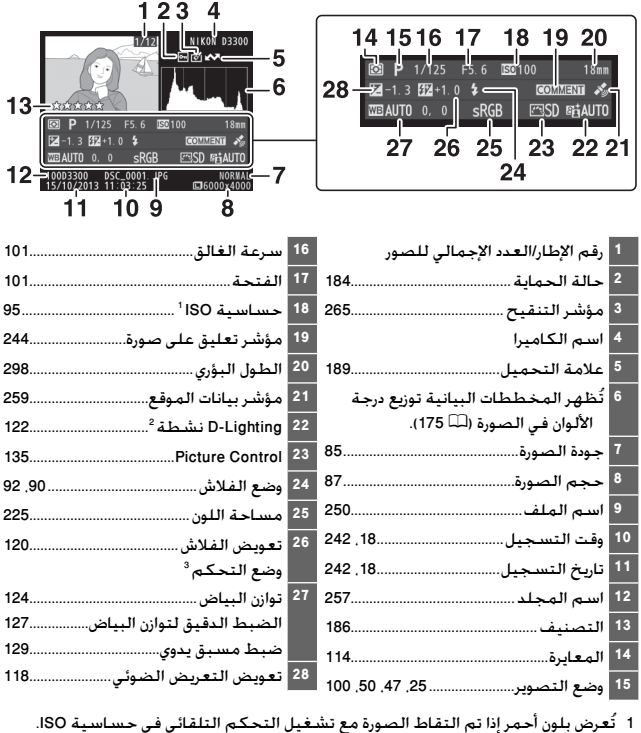

- 3 يعرض هذا الخيار فقط في الصور الفوتوغرافية التي تحتوي على كماليات تدعم هذه. الوظيفة.

## 💵 بيانات الموقع

تظهر بيانات الموقع فقط إذا كان قد تم استخدام وظيفة النظام العالمي لتحديد المواقع GP-1 GPS أو GP-1A (لله 309) عند التقاط الصورة (لله 259). في حالة الأفلام, تعطي البيانات الموقع في بدء التسجيل.

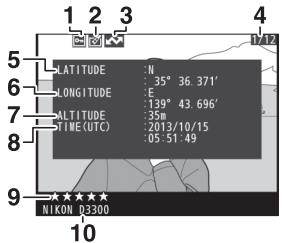

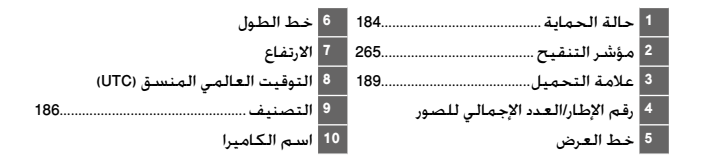

عرض صور مصغرة

لعرض الصور في "عرض نماذج" يحتوي على 4 صور أو 9 صور أو 72 صورة. اضغط على زر 🖙 (**?**).

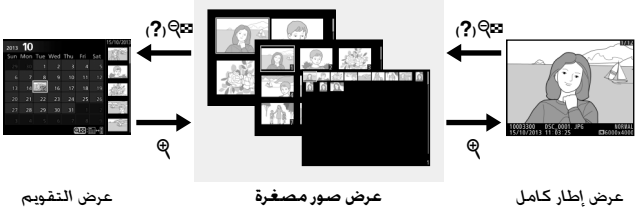

عرض صور مصغرة

عرض التقويم

| الوصف                                                                                                    | ذر                        | العملية                            |
|----------------------------------------------------------------------------------------------------|---------------------------|------------------------------------|
| اضغط زر 🕫 (?) لزيادة عدد الصور المعروضة.                                                                         | (?)ੴ                      | عرض مزيد من الصور                  |
| اضغط زر <sup>\$</sup> لتقليل عدد الصور المعروضة. عند عرض<br>أربعة صور. اضغط لعرض الصورة المظللة في إطار<br>كامل. | ę                         | لعرض صور أقل                       |
| استخدم زر الاختيار المتعدد أو قرص التحكم لتظليل<br>الصور.                                                        |                           | تظليل صور                          |
| اضغط ® لعرض الصورة المظللة في إطار كامل.                                                                         |                           | عرض صورة مظللة                     |
| انظر صفحة 192 لمزيد من المعلومات.                                                                                | Ť                         | حذف الصورة المظللة                 |
| انظر صفحة 184 لمزيد من المعلومات.                                                                                | ( <b>O</b> ) AE-L<br>AF-L | لتغيير حالة الحماية<br>لصورة مظللة |

عرض التقويم

لعرض الصور التي تم التقاطها في تاريخ محدد. اضغط زر ◙ ♀ (?) أثناء عرض 72 صورة.

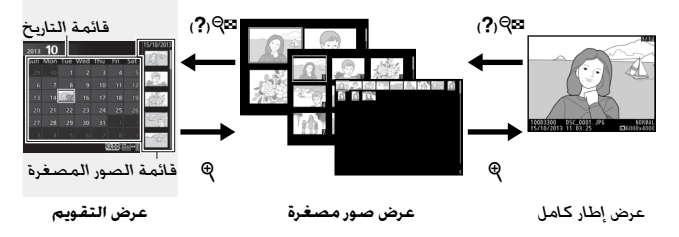

تعتمد العمليات التي يمكن تنفيذها على وضع المؤشّر إذا كان في قائمة التاريخ أو في قائمة الصورة المصغرة:

| الوصف                                                                           | ند                        | العملية                            |
|---------------------------------------------------------------------------------|---------------------------|------------------------------------|
| اضغط على زر ◙⊖ (?) أو  في قائمة التاريخ لوضع                                    | ( <b>?</b> )ੴ             | الانتقال بين قائمة                 |
| المؤشر في قائمة صورة مصغرة. اضغط على ◙♥ (?)<br>مرة أخرى العردة الـقائمة التاريخ | 6К                        | التاريخ وقائمة الصور<br>المصغرة    |
| مرد اسرى مسودة إلى مسمه السريع.<br>• قائمة التاريخ: الخروج إلى عرض 72 صورة.     |                           | الخروج إلى عرض الصور               |
| • قائمة الصور المصغرة: اضغط باستمرار على زر <sup>©</sup>                        | ŧ                         | المصغرة/تكبير عرض<br>مرمرة مظالة   |
| لىخيىر الطورة المنطبية.                                                         |                           | صورة مصب                           |
| • قائمة التاريخ: يظلل تاريخ.<br>• قائمة الصور المصغرة: يظلل صورة.               |                           | تظليل تواريخ/تظليل<br>صور          |
| <b>قائمة الصور المصغرة</b> : عرض الصورة المظللة.                                |                           | الانتقال لعرض إطار<br>كامل         |
| • قائمة التاريخ: لحذف كـافة الصور التي تم                                       |                           |                                    |
| التقاطها في تاريخ محدد.                                                         | Ť                         | حذف الصورة (الصور)                 |
| • قائمة الصور المصغرة: حذف الصور المظللة<br>(12 192).                           |                           | المظللة                            |
| انظر صفحة 184 لمزيد من المعلومات.                                               | ( <b>O</b> ) AE-L<br>AF-L | لتغيير حالة الحماية<br>لصورة مظللة |

## إلقاء نظرة مقربة: زوم العرض

أضغط زر ∜ لتكبير عرض الصورة المعروضة في إطار كامل أو الصورة المظللة حالياً في وضع عرض صورة مصغرة أو عرض التقويم. يمكن تنفيذ العمليات التالية أثناء تكبير العرض:

| الوصف                                                                                                    | ند                  | العملية                     |
|----------------------------------------------------------------------------------------------------|---------------------|-----------------------------|
| اضغط <sup>©</sup> للتكبير إلى حد أقصى 38× (صور كبيرة)<br>أو 28× (صور متوسطة) أو 19× (صور صغيرة). اضغط<br>⊠ ?) للتصغير. أثناء تكبير الصورة. استخدم زر<br>الاختيار المتعدد لعرض أجزاء الصورة غير الظاهرة على<br>شاشة العرض. استمر في الضغط على زر الاختيار | ( <b>?</b> ) ବ୍ଞ/କ୍ | التكبير أو<br>التصغير       |
| المتعدد للتنقل بسرعة إلى الاجزاء الاخرى من الإطار.<br>يتم عرض نافذة تصفح على الشاشة عند تغيير معدل<br>الزوم: يتم الإشارة إلى الجزء المعروض حالياً على<br>الشاشة بإطار أصفر.                                                                              |                     | عرض أجزاء أخرى<br>من الصورة |

| الوصف                                                                                                    | ند                           | العملية                                    |
|----------------------------------------------------------------------------------------------------|------------------------------|--------------------------------------------|
| يتم الإشارة إلى الوجوه (حتى 35) التي يتم اكتشافها<br>أثناء تكبير العرض بإطارات بيضاء في نافذة التصفح.<br>اضغط <i>i</i> و▲ أو ▼ للتكبير أو للتصغير: اضغط <i>i</i> وا<br>أو < لعرض الوجوه الأخرى. | ())) + i                     | لاختيار أو تكبير<br>أو تصغير عرض<br>الوجوه |
| أدر قرص التحكم لعرض نفس الموضع في صور أخرى<br>بنفس معدل الزوم الحالي. يتم إلغاء زوم العرض عند<br>عرض فيلم.                                                                                      | <b>P</b>                     | عرض صور أخرى                               |
| إلغاء الزوم والعودة إلى وضع عرض إطار كامل.                                                                                                    |                              | إلغاء الزوم                                |
| انظر صفحة 184 لمزيد من المعلومات.                                                                                                    | ( <b>O-II</b> ) AE-L<br>AF-L | تغيير حالة<br>الحماية                      |

## حماية الصور ضد الحذف

في عرض إطار كامل. عرض الصور المصغرة. وعرض التقويم. يمكن استخدام زر ﷺ (**حص**) لحماية الصور ضد الحذف بطريق الخطأ. لا يمكن حذف الملفات المحمية باستخدام زر ₪ أو الخيار **حذف** الموجود في قائمة العرض. لاحظ أن الصور المحمية سيتم حذفها في حالة تهيئة بطاقة الذاكرة (따 234).

لحماية صورة:

1 اختر صورة.

اعرض الصورة في عرض إطار كامل أو تكبير العرض أو ظللها في قائمة الصور المصغرة أثناء عرض الصور المصغرة أو عرض التقويم.

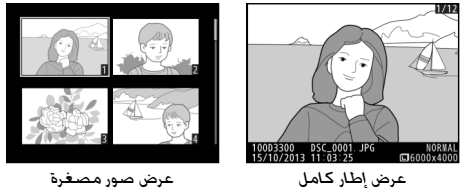

**2** اضغط زر ۴۵ (۳۰۰) . سیتم تمییز الصورة بالرمز ۱۰۰.

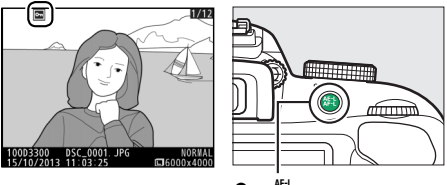

زر AE-L ( TTO ) در AE-L (

》 إزالة الحماية لإزالة الحماية عن الصور المفردة بحيث يمكن حذفها. اعرض الصور في إطار كامل أو ظللها في قائمة الصورة المصغرة ثم اضغط على زر 希報 (つつ). لإلغاء الحماية على كل الصور في المجلد أو المجلدات المختارة حاليًا في قائمة **مجلد العرض** (四 220). اضغط على زر 希報 (つつ) وزر 面 معًا لمدة ثانيتين تقريبًا أثناء العرض.

## تصنيف الصور

صنَّف الصور أو ضع علامة عليها كصور مرشحة للحذف في وقت لاحق. التصنيف غير متاح مع الصور المحمية.

تصنيف الصور المفردة

- لختر صورة. اعرض الصورة في عرض إطار كامل أو تكبير العرض أو ظللها في قائمة الصور المصغرة أثناء عرض الصور المصغرة أو عرض التقويم.
  - 2 خيارات عرض الشاشة. اضغط على زر i لخيارات شاشة العرض.

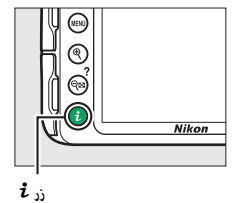

حدد التصنيف. ظلل التصنيف واضغط على ®.

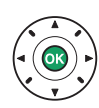

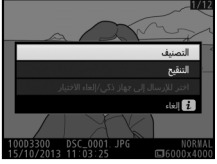

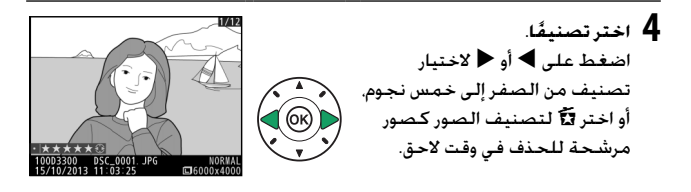

- 5 اضغط ®. اضغط ® لإكمال العملية.
- **تصنيف عدة صور** استخدم الخيار ا**لتصنيف** في قائمة العرض لتصنيف عدة صور.
  - ل اخترالتصنيف. اضغط على زر MENU لعرض قوائم الكاميرا. ثم قم بتظليل التصنيف في قائمة العرض واضغط على ◀.

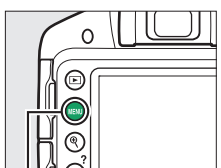

### زر MENU

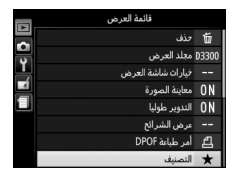

2 يصنف الصور. استخدم زر الاختيار المتعدد لتظليل الصور (لعرض الصورة المظللة حاليًا في إطار كامل. اضغط مع الاستمرار على زر <sup>(P)</sup> وواصل الضغط زرعلى <sup>(P)</sup> (?), واضغط ▲ أو ▼ الضغط (زعلي قلام الصفر وحتى خمس نجوم. أو اختر 12 لتمييز الصورة كصورة مرشحة للحذف في وقت لاحق.

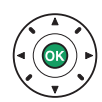

## اختبار الصور لتجميلها

اتبع الخطوات الواردة أدناه لاختيار حتى 100 صورة لتحميلها إلى الجهاز الذكي عند توصيل مهايئ لاسلكي محمول اختياري (🕮 309). وصّل مهايئ لاسلكي محمول قبل البدء. لا يمكن تحديد الأفلام لتحميلها.

اختيار الصور المفردة لتحميلها

- 1 اختر صورة. اعرض الصورة أو ظللها من خلال قائمة الصور المصغرة في عرض الصور المصغرة أو عرض التقويم.
  - 2 خدارات عرض الشاشة. اضغط على زر i.

**3** اختر اختر للإرسال إلى جهاز ذكى/ الغاء الاختيار ظلل اختر للإرسال إلى جهاز ذكى/ الغاء الاختيار واضغط على 60. تتم الإشارة إلى الصور التى يتم اختيارها من أجل التحميل باستخدام الرمز 🐼. لإلغاء الاختيار. قم بعرض أو تظليل الصورة وكرر الخطوتين 2 و 3.

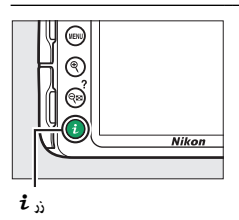

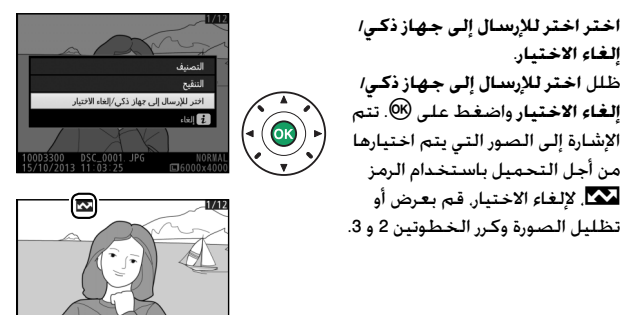

### اختيار الصور المتعددة لتحميلها

لتغيير حالة التحميل لصور متعددة. استخدم الخيار <mark>اختر للإرسال إلى الجهاز</mark> الذكي في قائمة العرض عند توصيل مهايئ لاسلكي محمول اختياري.

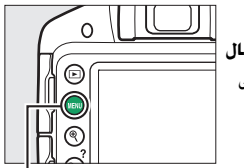

1 اختر اختر للإرسال إلى الجهاز الذكي. لعرض القوائم, اضغط زر MENU. ظلل اختر للإرسال إلى الجهاز الذكي في قائمة العرض واضغط على ◄.

#### زر MENU

|   | قائمة العرض                   |   |
|---|-------------------------------|---|
|   | اختر للإرسال إلى الجهاز الذكي | 3 |
| Ÿ |                               |   |
| 4 |                               |   |
|   |                               | i |
|   |                               |   |
| ? |                               |   |

## 💋 الرمز 🐼 لن يتم عرض الرمز 🐼 عند اكتمال التحميل.

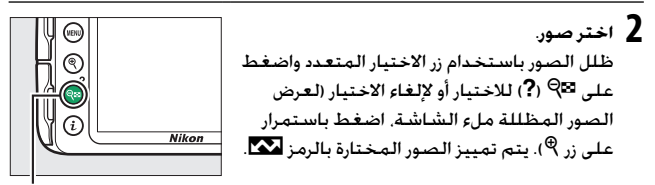

ر**?**) 🖓 ر?)

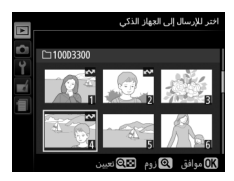

## حذف صور

يمكن حذف الصور غير المحمية كما هو موضح أدناه. لا يمكن استرجاع الصور بعد حذفها.

### عرض إطار كامل، الصور المصغرة، وعرض التقويم

- لختر صورة. اعرض الصورة أو ظللها من خلال قائمة الصور المصغرة في عرض الصور المصغرة أو عرض التقويم.
  - 2 اضغط زر شآ. سیتم عرض مربع حوار تأکید.

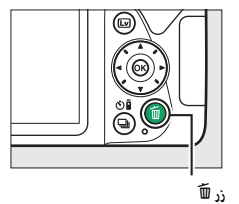

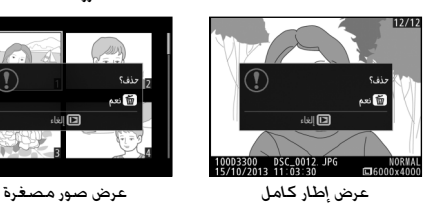

3 اضغط زر ₪ مرة أخرى. لحذف الصورة الفوتوغرافية. اضغط زر ₪ مرة أخرى. للخروج بدون الحذف. اضغط زر ₪.

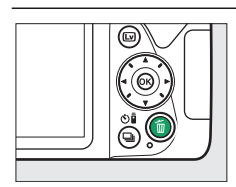

#### قائمة العرض

يحتوي الخيار <mark>حذف</mark> في قائمة العرض الخيارات التالية. لاحظ أنه حسب عدد الصور. قد يتطلب الأمر بعض الوقت لإتمام الحذف.

|      | الخيار         | الوصف                                                                                           |
|------|----------------|-------------------------------------------------------------------------------------------------|
|      | مختارة         | يحذف صور مختارة.                                                                                |
| DATE | اختيار التاريخ | لحذف كافة الصور التي تم التقاطها في تاريخ محدد.                                                 |
| ALL  | الكل           | يحذف كل الصور التي يحتويها المجلد المختار حاليا للعرض<br>(لــــــــــــــــــــــــــــــــــــ |

💵 مختارة: حذف صور مختارة

ل اختر حذف. لعرض القوائم. اضغط زر MENU. ظلل حذف في قائمة العرض واضغط ◀.

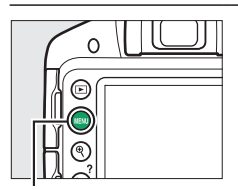

#### زر MENU

|   | فائمة العرض       |       |
|---|-------------------|-------|
|   | حذف               | 茴     |
| 5 | مجلد العرض        | D3300 |
| Ļ | خيارات شاشة العرض |       |
| H | معاينة الصورة     | ON    |
| Ш | التدوير طوليا     | ON    |
|   | عرض الشرائح       |       |
| _ | أمر طباعة DPOF    | £     |
| ? | التصنيف           | *     |

💋 عرض التقويم أثناء عرض التقويم, يمكنك حذف كافة الصور الفوتوغرافية التي تم التقاطها خلال تاريخ محدد من خلال تظليل التاريخ في قائمة التاريخ والضغط على زر 🛱 (الــــ 181).

2 اختر مختارة. ظلل مختارة واضغط ◀.

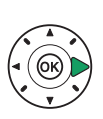

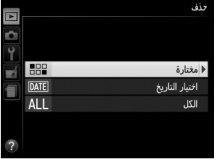

لا يظل صورة. استخدم زر الاختيار المتعدد لتظليل صورة (لعرض الصورة المظللة ملء الشاشة. اضغط باستمرار زر <sup>(®</sup>).

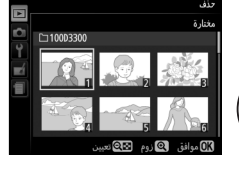

4 اختر الصورة المظللة. اضغط زر <sup>©Q</sup> (?) لاختيار الصورة المظللة. يتم تمييز الصور المختارة بالرمز شَّ. كرر الخطوات 3 و 4 لاختيار صور إضافية: لإلغاء اختيار صورة. ظللها واضغط زر ©P (?).

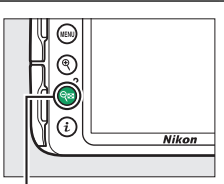

ند ⊠9 (**?**)

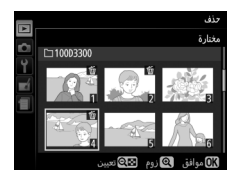

5 اضغط ® لإكمال العملية. سيتم عرض مربع حوار تأكيد: ظلل نعم واضغط ®.

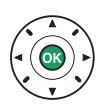

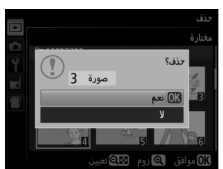

💵 اختيار التاريخ: حذف صور تم التقاطها في تاريخ محدد

l اختر اختيار التاريخ. في قائمة الحذف. ظلل اختيار التاريخ واضغط €.

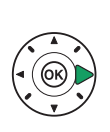

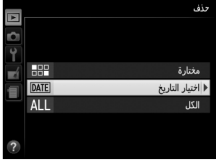

2 يظلل تاريخ. اضغط ▲ أو ▼ لتظليل أحد التواريخ.

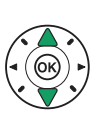

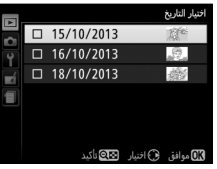

لعرض الصور التي تم التقاطها في التاريخ المظلل. اضغط <sup>©</sup> (?). استخدم زر الاختيار المتعدد للتنقل عبر الصور. أو اضغط <sup>®</sup> باستمرار لعرض الصورة الحالية ملء الشاشة. اضغط <sup>©</sup> (?) للعودة إلى قائمة التاريخ.

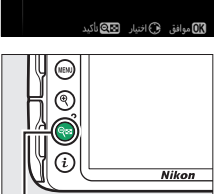

ر**?**) وي ين

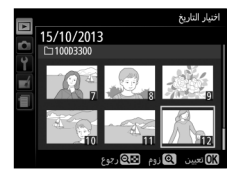
- 3 اخترالتاريخ المظلل.
  اضغط ◄ لاختيار كل الصور التي
  تم التقاطها في التاريخ المحدد.
  تم التقاطها في التاريخ المحدد.
  تم التقاطها في التاريخ المحدد.
  تم تمييز التواريخ المحدارة بعلامات
  تواريخ إضافية: لإلغاء اختيار تاريخ.
  ظلله واضغط ◄.
  - 4 اضغط ® لإكمال العملية. سيتم عرض مربع حوار تأكيد: ظلل نعم واضغط ®.

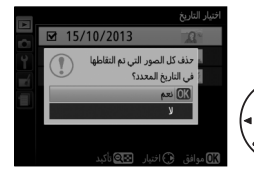

عرض الشرائح

> لختر عرض الشرائح. لعرض قائمة عرض الشرائح. اضغط زر MENU واختر عرض الشرائح من قائمة العرض.

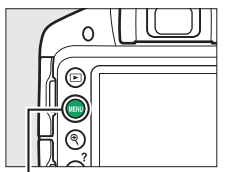

#### زر MENU

| قائمة العرض       |                                                                                                    |
|-------------------|----------------------------------------------------------------------------------------------------|
| حذف               | 다                                                                                                   |
| مجلد العرض        | D3300                                                                                               |
| خيارات شاشة العرض |                                                                                                    |
| معاينة الصورة     | ON                                                                                                  |
| التدوير طوليا     | ON                                                                                                  |
| عرض الشرائح       |                                                                                                    |
| أمر طباعة DPOF    | £                                                                                                   |
| التصنيف           | *                                                                                                   |
|                   | فائدة العرض<br>متلة العرض<br>متلة العرض<br>معاينة المورة<br>مرض الشرائح<br>المرض الشرائح<br>التحيية |

2 يبدأ عرض الشرائح. ظلل بدء في قائمة عرض الشرائح واضغط على @.

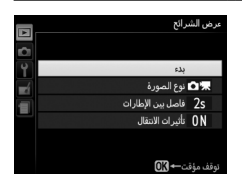

| الوصف                                                                                  | ذر       | العملية                                   |
|----------------------------------------------------------------------------------------|----------|-------------------------------------------|
| اضغط ◄ للرجوع إلى الصورة السابقة. ◀<br>للتجاوز إلى الصورة التالية.                     |          | تخطي إلى الصورة<br>السابقة/التالية        |
| لتغيير معلومات الصورة المعروضة (🕮 172).                                                |          | عرض معلومات صورة<br>إضافية                |
| إيقاف العرض بشكل مؤقت. اضغط مرة أخرى<br>لاستئناف العرض.                                |          | الإيقاف المؤقت/<br>استكمال عرض<br>الشرائح |
| اضغط <sup>\$</sup> أثناء عرض الفيلم لرفع مستوى الصوت.<br>واضغط <sup>©</sup> (?) لخفضه. | (?) ੴ⊠/♥ | ارفع/اخفض مستوى<br>الصوت                  |
| إنهاء عرض الشرائح والرجوع إلى وضع العرض.                                               | Þ        | الخروج إلى وضع<br>العرض                   |

يمكن تنفيذ العمليات التالية أثناء تقدم عرض الشرائح:

يتم عرض الحوار الموضح على اليسار عند انتهاء عرض الشرائح. اختر إ**عادة تشغيل** لإعادة التشغيل أو **خروج** للعودة إلى قائمة العرض.

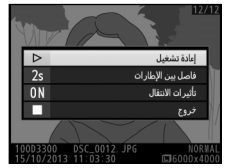

#### خيارات عرض الشرائح

قبل بدء تشغيل عرض شرائح. يمكنك استخدام الخيارات الموجودة في قائمة عرض الشرائح لاختيار الصور المعروضة حسب النوع أو التصنيف واختيار مدة عرض كل صورة.

> • نوع الصورة: اخترمن بين الصور الثابتة والأفلام والصور الثابتة فقط والأفلام فقط وحسب التصنيف. لتضمين الصور ذات التصنيفات المختارة فقط. ظلل حسب التصنيف واضغط على ▲. يتم عرض قائمة بالتصنيفات. ظلل التصنيفات واضغط على ▲ لاختيار أو لإلغاء اختيار الصور ذات التصنيف المظلل من أجل تضمينها في عرض الشرائح. يتم تمييز التصنيفات المختارة بعلامة صواب. اضغط على <sup>(9)</sup> للخروج عند اختيار التصنيفات المرغوب فيها.

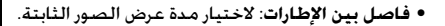

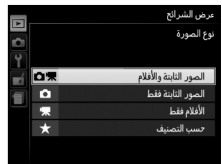

|          | ŏ        | مرض الشراة  |
|----------|----------|-------------|
| ž        | ف        | مسب التصنيا |
|          | ,        | ****        |
| <u> </u> |          | ****        |
|          |          | ***         |
| 1        |          | **          |
|          |          |             |
|          |          | غير مصنفا   |
|          | 🕞 افتيار | OK موافق    |

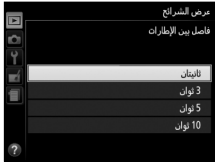

• تأثيرات الانتقال: اختر من بين تشغيل (كل إطار يتم دفعه خارج الشاشة بالإطار التالى) وإيقاف (لا يوجد تنقل بين الإطارات).

# الاتصال

## تثبيت برنامج ViewNX 2

قم بتثبيت البرنامج المرفق لعرض وتحرير الصور الفوتوغرافية والأفلام التي تم نسخها على جهاز الحاسب الخاص بك. قبل تثبيت برنامج ViewNX 2. تأكد من أن جهاز الحاسب الخاص بك تتوفر به متطلبات نظام التشغيل المدرجة في صفحة 203. احرص على استخدام أحدث إصدارات ViewNX 2. المتاحة للتنزيل من مواقع الويب المسرودة في صفحة xviii. حيث إن الإصدارات التي تسبق هذا الإصدار والتي لا تدعم الكاميرا طراز D3300 قد تفشل في نقل صور (RAW) NEF (ILM) الشكل الصحيح.

1 ابدأ تشغيل برنامج التثبيت. قم ببدء تشغيل جهاز الحاسب. وأدخل القرص المضغوط للتثبيت. وابدأ تشغيل برنامج التثبيت. سيتم عرض حوار اختيار اللغة. إذا كانت اللغة المرغوبة غير متاحة. فانقر على Region Selection (اختيار المنطقة) لاختيار منطقة مختلفة (اختيار المنطقة غير متاح في الإصدار الأوروبي).

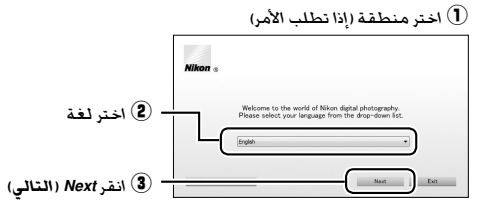

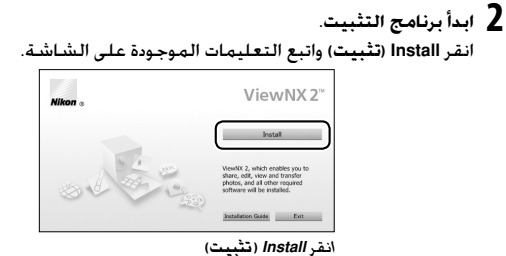

# **3** الخروج من برنامج التثبيت.

| Мас                                                                   | نظام التشغيل Windows                                                                                                    |  |
|-----------------------------------------------------------------------|----------------------------------------------------------------------------------------------------|--|
| Nilkon The installation is complete, is it OK to exit install Control | Initial Center  The installation is complete, (s 4 OK to exit Install Center)  The installation is complete, (s 4 OK to exit Install Center)  The installation is complete, (s 4 OK to exit Install Center) |  |
| انقر OK (موافق)                                                       | انقر Yes (نعم)                                                                                                    |  |

4 أخرج القرص المدمج الخاص بالتثبيت من محرك الأقراص.

| 🖉 متطلبات النظام                                                                                                    |                                                                                                    |                                          |
|----------------------------------------------------------------------------------------------------|----------------------------------------------------------------------------------------------------|------------------------------------------|
| Мас                                                                                                    | نظام التشغيل Windows                                                                                                    |                                          |
| • الصور: Intel Core أو سلسلة Xeon<br>• الأفلام (عرض): يوصى بمعالج Core<br>Duo سرعة 2 جيجاهرتز أو أفضل.<br>intel Core i5 أو أفضل عند عرض أفلام<br>بحجم الإطار 1280 × 700 أو أكثر عند<br>معدل تسجيل قدره 30 إطار/ثانية<br>أو أعلى أو الأفلام التي بحجم الإطار<br>• الأفلام (تحرير): Intel Core i5 أو أفضل | • الصور: Pentium 4. Intel Celeron.<br>سلسلة 16. Core جيجاهرتز أو أفضل<br>• الأفلام (عرض): يوصى بمعالج<br>أفضل: Nettime Tore مرعة 30. جيجاهرتز أو<br>أفضل: Intel Core i5 أو أكثر<br>أفلام بحجم الإطار 1821 × 200 أو أكثر<br>30. إطارائانية أو أعلى أو الأفلام التي<br>بحجم الإطار، 1920 × 1800 أو أكثر<br>• الأفلام (تحير): 18 افا المثر) | CPU                                      |
| OS X 10.9 أو OS X 10.9 أو OS X 10.9                                                                                                    | إصدارات مثبتة مسبقًا من نظام<br>التشغيل Windows 8.1 و Windows 2 و<br>Windows Vista وWindows Vista لاحظ<br>أن إصدارات 64 بت من نظام التشغيل<br>Windows XP غير مدعومة                                                                                                    | نظام<br>التشغيل                          |
| 2 جيجابايت أو أكثر (ينصح<br>باستخدام 4 جيجابايت أو أكثر)                                                                                                    | Windows 8.1 • أو Windows 8.1 • أو Windows 9 أو Yindows Vista<br>1 جيجابايت أو أكثر (ينصح باستخدام<br>2 جيجابايت أو أكثر)<br>Windows 8.1 • أو Windows 8.1 •<br>2 جيجابايت أو أكثر (ينصح باستخدام<br>4 جيجابايت أو أكثر (ينصح باستخدام<br>2 Windows XP • ميجابايت أو أكثر<br>(ينصح باستخدام 2 جيجابايت أو أكثر)                            | الذاكرة<br>(الذاكرة<br>المؤقتة<br>(RAM)) |
| ں بدء التشغيل (يوصي بتوفير 3                                                                                                    | يجب توفير 1 جيجابايت على الأقل على قرص<br>جيجابايت أو أكثر)                                                                                                    | مساحة<br>القرص<br>الصلب                  |
| <b>نسبة الوضوح:</b> 1024 × 768 بكسل<br>KGA) أو أعلى (ننصح بـ 1280 × 1024<br>بكسل أو أعلى)<br>الألوان: ألوان 24 بت (ملايين الألوان)<br>أو أكثر                                                                                                    | نسبة الوضوح: 1024 × 768 بكسل<br>(XGA) أو أعلى (ننصح بـ 1280 × 1024<br>بكسل أو أعلى)<br>الألوان: ألوان 24 بت (ألوان حقيقية) أو أكثر                                                                                                    | الرسوم                                   |
| حدث المعلومات حول أنظمة التشغيل                                                                                                    | بب الموجودة في صفحة xviii للاطلاع على أ.                                                                                                    | انظر مواقع و<br>المدعومة.                |

# استخدام برنامج ViewNX 2

#### انسخ الصور إلى الحاسب

قبل المتابعة. تأكد من أنك قمت بتثبيت البرنامج الموجود على أسطوانة ViewNX 2 المرفقة (ألا 201).

## وصل کابل USB.

بعد إيقاف تشغيل الكاميرا والتحقق من إدخال بطاقة الذاكرة. قم بتوصيل كابل USB المرفق كما هو موضح ثم قم بتشغيل الكاميرا.

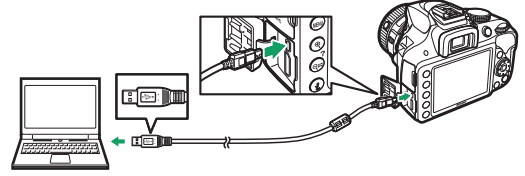

ابدأ تشغیل مكون Nikon Transfer 2 في برنامج ViewNX 2. في حال عرض رسالة تطلب منك اختيار برنامج. اختر برنامج Nikon Transfer 2.

Windows 7 🖉 إذا تم عرض الحوار التالي. اختر Nikon Transfer 2 كما هو موصوف أدناه. 1 تحت Import pictures and videos (استثبراد صور وفيديو). انقر Change program (تغيير البرنامج). سيظهر مربع حوار تحديد البرنامج. قم باختيار استبراد) Import File using Nikon Transfer 2 الملف باستخدام Nikon Transfer 2) وانقر على OK (موافق). 2 انقر نقرًا مزدوجا على Import File (استيراد الملف).

**3** انقر Start Transfe (ابدأ النقل). في الإعدادات الافتراضية، سيتم نسخ الصور الموجودة على بطاقة الذاكرة إلى جهاز الحاسب.

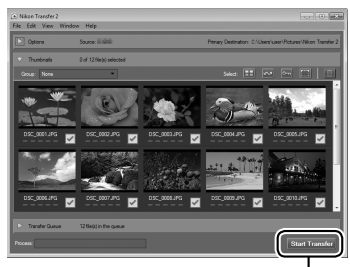

Start Transfer (ابدأ النقل)

🖉 أثْناء نقل البيانات لا تغلق الكاميرا أو تفصل كابل USB أثناء تقدم نقل البيانات.

### 4 إنهاء الاتصال.

عندما يتم النقل، قم بإيقاف تشغيل الكاميرا وافصل كابل USB عنها.

💋 استخدام مصدر طاقة يعتمد عليه لضمان عدم مقاطعة نقل البيانات. تأكد من أن بطارية الكاميرا مشحونة بالكامل. 🖉 توصيل الكابلات تأكد من أن الكاميرا مغلقة عند توصيل أو فك الكابلات. لا تستخدم العنف أو تحاول إدخال الموصلات بدرجة ميل. اغلق غطاء الموصل في حالة عدم الاستخدام. 💋 مشترکات USB قد لا يتم النقل كما هو متوقع إذا كانت الكاميرا متصلة عبر محور توصيل USB أو لوحة مفاتيح.

#### عرض الصور

يتم عرض الصور في برنامج ViewNX 2 عند اكتمال النقل.

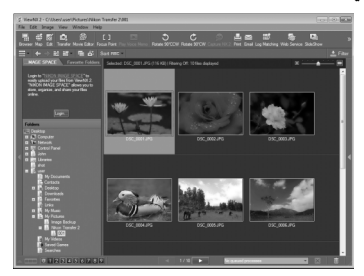

۷iewNX 2 یشفیل برنامج ViewNX 2 یدویاً • Windows: انفر نفرًا مزدوجاً علی اختصار برنامج ViewNX 2 الموجود علی سطح المکتب. • Mac: انفر الرمز الخاص ببرنامج ViewNX 2 علی سطح المکتب.

> ا تنقيح الصور لقص الصور وإجراء مهام مثل تعديل الوضوح ومستويات درجات اللون. انقر على زر Edit (تحرير) الموجود على شريط أدوات 2 ViewNX.

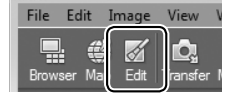

■ تحرير الأقلام لإنجاز مثل هذه المهام. مثل اقتطاع اللقطات غير المرغوب بها من الفيلم الذي تم تصويره بالكاميرا. انقر على زر Movie Editor (محرر الأفلام) من شريط أدوات ViewNX.

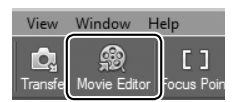

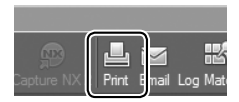

اللا طباعة الصور انقر على زر Print (طباعة) من شريط أدوات ViewNX 2. سيتم عرض مربع حوار يسمح لك بطباعة الصور على طابعة متصلة بالحاسب.

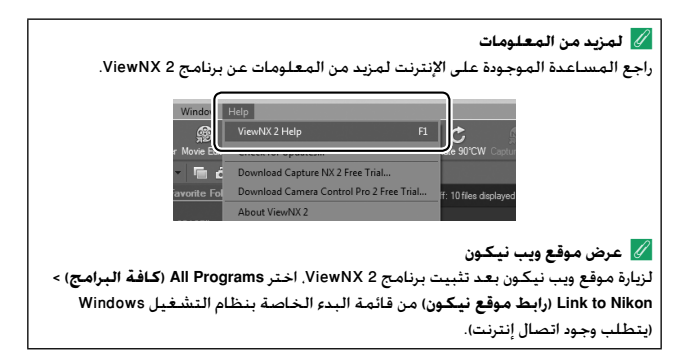

## طباعة صور

#### توصيل الطابعة

وصل الكاميرا باستخدام كابل USB المرفق.

أغلق الكاميرا.

- وصل كابل USB. شغل الطابعة ووصل كابل USB. لا تستخدم العنف أو تحاول إدخال الموصلات بدرجة ميل.
  - 3 شغِّل الكاميرا.

سيتم عرض رسالة ترحيب على الشاشة. متبوعة بشاشة عرض PictBridge. لطباعة الصور واحدة في المرة. انتقل إلى صفحة 209. ولطباعة صور مختارة متعددة أو جميع الصور. انتقل إلى صفحة 211.

✓ اختيار الصور للطباعة لا يمكن اختيار الصور بصيغة (RAW) NEF (□ 85) للطباعة. يمكن عمل نسخ JPEG من الصور (NEF (RAW) باستخدام خيار معالجة (RAW) es في قائمة التنقيح (□ 275). إذا اخترت ختم وقت الطباعة في قائمة PictBridge عند طباعة الصور التي تحتوي على معلومات التاريخ المسجلة باستخدام الخيار طباعة التاريخ في قائمة الإعداد (□ 254). سيظهر التاريخ مرتين. بالرغم من ذلك قد يتم قص التاريخ المطبوع من الصور إذا تم قص الصور أو طبعت بدون إطار. ✓ صور بانوراما قد لا تطبع بعض الطابعات صور بانوراما. بينما عند بعض الإعدادات قد لا تطبع الطابعات

الأخرى صور بانوراما بأكملها. انظر دليل الطابعة للتفاصيل.

- 1 عرض الصورة المرغوبة. اضغط ◄ أو ◄ لعرض صور إضافية. اضغط زر <sup>\$</sup> لتكبير عرض الصورة في الإطار الحالي (□ 182: اضغط ◄ لإنهاء التكبير). لعرض ست صور معاً. اضغط زر <sup>\$</sup> (?). استخدم زر الاختيار المتعدد لتظليل الصور. أو اضغط <sup>\$</sup> لعرض الصورة المظللة في إطار كامل.
  - 2 عدّل إعدادات الطباعة.

اضغطُ ® لعرض العناصر التالية، ثم اضغط ▲ أو ▼ لتظليل أحد العناصر واضغط على ◀ لعرض الخيارات (يتم فقط عرض فقط الخيارات التي تدعمها الطابعة الحالية: لاستخدام الخيار الافتراضي. اختر **تهيئة مبدئية للطابعة**). وبعد تحديد أحد الخيارات. اضغط على ® للعودة إلى قائمة إعدادات الطابعة.

| الوصف                                                                                                    | الخيار     |
|----------------------------------------------------------------------------------------------------|------------|
| اختر حجم الصفحة.                                                                                                    | حجم الصفحة |
| يظهر هذا الخيار فقط عندما تتم طباعة الصور كلًّا على حدة. اضغط<br>▲ أو ▼ لاختيار عدد النسخ (الحد الأقصى 99).                                                                                                    | عدد النسخ  |
| اختر ما إذا كنت تريد تأطير الصور في حدود بيضاء.                                                                                                    | الحدود     |
| اختر ما إذا كنت تريد طباعة الأوقات وتواريخ التسجيلات على الصور.                                                                                                    | ختم الوقت  |
| يظهر هذا الخيار فقط عندما تتم طباعة الصور كلًا على حدة. للخروج<br>بدون القص. ظلل <b>بدون قص</b> واضغط <sup>®</sup> . لقص الصورة الحالية. ظلل<br><b>يقتص</b> واضغط ◀. سيتم عرض حوار اختيار قص: اضغط <sup>®</sup> لتكبير<br>حجم القص. و <sup>حي</sup> (?) للتصغير. واستخدم زر الاختيار المتعدد لتحديد<br>موضع القص. لاحظ أن جودة الطباعة قد تقل في حالة طباعة صورة<br>مقصوصة صغيرة بأحجام كبيرة. | القص       |

**3 ابدأ الطباعة.** اختر **بدء الطباعة** واضغط ® لبدء الطباعة. للإلغاء قبل طباعة كافة النسخ. اضغط ®. **1 اعرض قائمة PictBridge.** اضغط زر MENU في شاشة عرض PictBridge.

### 2 اختر أحد الخيارات. ظلل أحد الخيارات التالية واضغط ◀.

- اختيار الطباعة: لاختيار الصور للطباعة. استخدم زر الاختيار المتعدد لتظليل الصور (لعرض الصور المظللة في ملء الشاشة. اضغط مع الاستمرار على زر <sup>®</sup>) وواصل الضغط على زر <sup>®</sup><sup>®</sup> (?). اضغط ▲ أو ▼ لاختيار عدد النسخ. لإلغاء اختيار صورة. اضبط عدد النسخ على صفر.
- اختيار التاريخ: لطباعة نسخة واحدة من كافة الصور التي تم التقاطها في تواريخ محددة. اضغط ▲ أو ▼ لتظليل التواريخ واضغط ◄ للاختيار أو إلغاء الاختيار. لعرض الصور التي تم التقاطها في التاريخ المحدد. اضغط <sup>® (?</sup>). استخدم زر الاختيار المتعدد للتمرير خلال الصور. أو اضغط <sup>®</sup> باستمرار لعرض الصورة الحالية ملء الشاشة. اضغط <sup>® (?</sup>) مرة أخرى للعودة إلى حوار اختيار التاريخ.
  - طباعة (DPOF): لطباعة أمر طباعة DPOF الحالي (<sup>[]</sup> 213). يمكن مشاهدة العرض وتعديله قبل الطباعة كما هو موضح في وصف اختيار الطباعة بالأعلى.
  - طباعة فهرس: لإنشاء طباعة فهرس لكافة صور JPEG الموجودة على بطاقة الذاكرة. انتقل إلى الخطوة 3. لاحظ أنه إذا كانت بطاقة الذاكرة تحتوي على أكثر من 256 صورة. سيتم طباعة أول 256 صورة فقط. سيتم عرض تحذير إذا كان حجم الصورة المحدد في الخطوة 3 صغيرًا جدًا على طباعة فهرس.

# عدّل إعدادات الطباعة. اضبط إعدادات الطابعة كما هو موضح في الخطوة 2 في صفحة 209.

**4** ابدأ الطباعة.

اختر **بدء الطباعة** واضغط () لبدء الطباعة. للإلغاء قبل طباعة كل النسخ. اضغط ().

#### إنشاء أمر طباعة DPOF: ضبط الطباعة

يستخدم الخيار أ**مر طباعة DPOF ف**ي قائمة العرض لإنشاء "أوامر طباعة" رقمية للطابعات المتوافقة مع PictBridge والأجهزة التى تدعم DPOF.

> 1 اختر أمر طباعة DPOF > اختيار/تعيين. اضغط زر MENU ثم اختر أمر طباعة DPOF في قائمة العرض. ظلل اختيار/تعيين واضغط ◀ (لإزالة جميع الصور من أمر الطباعة. اختر إلغاء اختيار الكل).

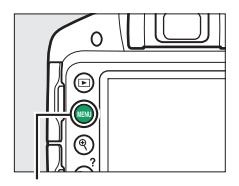

زر MENU

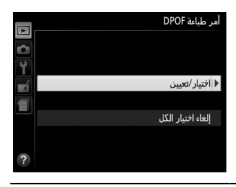

2 اختر صور. استخدم زر الاختيار المتعدد لتظليل الصور (لعرض الصور المظللة في ملء الشاشة. اضغط مع الاستمرار على زر <sup>®</sup>) وواصل الضغط على زر <sup>©</sup> (<sup>9</sup>). اضغط ▲ أو ▼ لاختيار عدد النسخ. لإلغاء اختيار صورة. اضبط عدد النسخ على صفر. اضغط <sup>®</sup> عندما يتم اختيار كافة الصور المراد طباعتها.

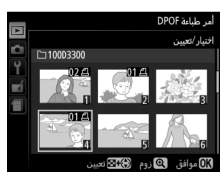

3 اختر خيارات البصمة. قم بتظليل الخيارات التالية واضغط ◀ للتبديل بين تشغيل الخيار المظلل أو إيقافه.

 طباعة بيانات التصوير: طباعة سرعة الغالق والفتحة على كافة الصور في أمر الطباعة.
 طباعة التاريخ: طباعة تاريخ التسجيل على

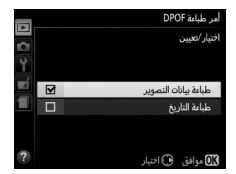

4 أكمل أمر الطباعة. اضغط ® لإكمال أمر الطباعة.

كافة الصور في أمر الطباعة.

# مشاهدة الصور على التلفزيون

يمكن استخدام كابل الصوت والصورة (A/V) المرفق لتوصيل الكاميرا بجهاز تلفزيون أو مسجل فيديو للعرض أو التسجيل. يمكن استخدام موصل HDMI (واجهة وسائط متعددة بجودة عالية) من النوع C بطرف صغير (متوفر بشكل منفرد من مصادر بيع خارجية) (النوع C) لتوصيل الكاميرا بأجهزة عرض فيديو عالي الوضوح.

## أجهزة العرض القياسي

قبل توصيل الكاميرا بجهاز تلفزيون أساسي. تأكد من نظام الفيديو الأساسي الخاص. بالكاميرا (للـــَّا 260) يطابق نظام الفيديو الخاص بجهاز التلفزيون.

## أغلق الكاميرا.

اغلق الكاميرا دائماً قبل توصيل أو فصل كابل الصوت والصورة ٨/٧.

2 وصل كابل الصوت والصورة A/V كما هو موضح.

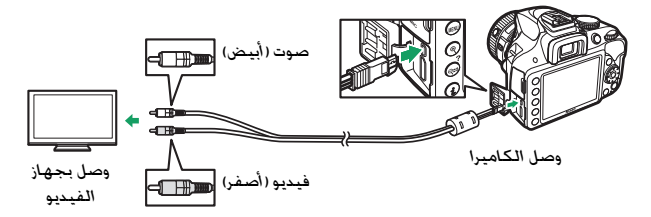

- **3** اضبط جهاز التلفزيون على قناة عرض الفيديو.
- 4 شغل الكاميرا واضغط زر . أثناء العرض. سيتم عرض الصور على شاشة التلفزيون. لاحظ أنه قد لا يتم عرض حواف الصور.

🖉 وضع الفيديو في حالة عدم عرض الصور. تأكد من أن الكاميرا متصلة بشكل صحيح وأن الخيار الذي تم تحديده في وضع الفيديو (🕮 260) يطابق نظام الفيديو القياسي الخاص بجهاز التلفزيون. 💋 العرض على التلفزيون ينصح باستخدام محول التيار المتردد (متوفر بشكل منفرد) في حالة العرض لمدة طويلة.

### أجهزة العرض عالى الوضوح

يمكن توصيل الكاميرا بأجهزة HDMI باستخدام كابل HDMI من مصادر خارجية بموصل HDMI صغير (النوع C).

> أغلق الكاميرا. اغلق الكاميرا دائماً قبل توصيل أو فصل كابل HDMI.

> > **2** وصل کابل HDMI کما هو موضح.

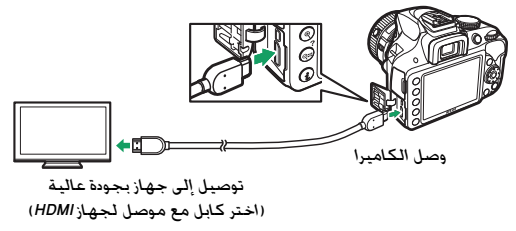

3 اضبط الجهاز على قناة عرض HDMI.

4 شغل الكاميرا واضغط زر ⊡. أثناء العرض. ستظهر الصور على تلفزيون بجودة عالية أو الشاشة. لاحظ أنه قد لا يتم عرض حواف الصور.

💋 مستوى صوت العرض يمكن تعديل حجم الصوت من خلال مفاتيح التحكم الخاصة بالتلفزيون: لا يمكن تعديل حجم الصوت باستخدام مفاتيح الكاميرا.

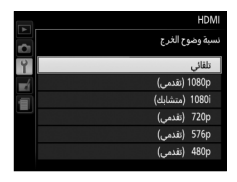

■ التحكم في الكاميرا باستخدام وحدة التحكم عن بعد الخاصة بالتلفزيون إذا تم اختيار تشغيل للخيار HDMI > التحكم في الجهاز في قائمة الإعداد (□ 231) أثناء توصيل الكاميرا بتلفزيون يدعم HDMI-CEC وكانت الكاميرا والتلفزيون قيد التشغيل. يمكن استخدام وحدة التحكم عن بعد الخاصة بالتلفزيون بدلاً من زر الاختيار المتعدد للكاميرا وزر ® أثناء عرض إطار كامل وعروض الشرائح. في حالة اختيار إيقاف. لا يمكن استخدام وحدة التحكم عن بعد الخاصة بالتلفزيون للتحكم في الكاميرا. إلا أنه يمكن استخدام الكاميرا لتصوير الصور الموتوفرافية والأفلام في وضع المنظر المباشر.

الجهزة HDMI-CEC (التحكم في إلكترونيات مستهلك واجهة وسائط متعددة بجودةعالية يعد معيار ADMI-CEC (التحكم في إلكترونيات مستهلك واجهة وسائط متعددة بجودةعالية ) عبارة عن معيار يسمح باستخدام أجهزة HDMI للتحكم في الأجهزة التي تكون متصلة بها. عند توصيل الكاميرا بجهاز ADMI-CEC, يظهر المؤشر آعاً في معين المنظر في مكان عدد مرات التعريض الضوئي المتبقية.
201 التعريض الضوئي المتبقية.
201 التعريض الضوئي المتبقية.
201 التعريض الضار بجهاز ADMI-CEC, يظهر المؤشر آعاً في معين المنظر في مكان عدد مرات التعريض الضوئي المتبقية.
201 التعريض الضوئي المتبقية.
201 التعريض الضوئي المتبقية.
201 التعريض الضوئي المتبقية.
201 التعريض الضوئي المتبقية.
201 التعريض الضوئي المتبقية.
201 التعريض الضار إلى حدوث تنويع في نسبة الوضوح و معدل تسجيل الصور الإطار لمخرجات البيانات إلى أجهزة IMDH الثناء التسجيل. أثناء العرض (أللا 162). تعرض أجهزة ADMI النهام الفيلم فقط. ولن يتم عرض المؤشرات.
201 الفيلم فقط. ولن يتم عرض المؤشرات.
201 الفيلم معدل الإطار الى حدوث تنويع في نسبة الوضوح و معدل تسجيل الصور الإطار المخرجات البيانات إلى أجهزة IMDH الثناء التسجيل. أثناء العرض (أللا 162). تعرض أجهزة ADMI الفيلم معرض المؤشرات.

لا يمكن إخراج الأفلام بنسبة وضوح 1920 × 1080; 609 أو 1920 × 1080; 509. قد لا تدعم بعض الأجهزة إعداد **نسبة وضوح الخرج** الخاص بـ **تلقائي**: في تلك الحالة. اختر 1080 (متشابك).

# قوائم الكاميرا

◄ قائمة العرض: إدارة الصور

لعرض قائمة العرض. اضغط MENU واختر علامة التبويب 💌 (قائمة العرض).

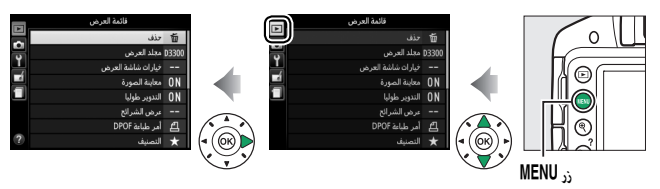

تحتوى قائمة العرض على الخيارات التالية:

|    | الخيار                        | الإعداد الافتراضي      |     |
|----|-------------------------------|------------------------|-----|
| >  | خف                            | -                      | 193 |
| ۵. | جلد العرض                     | حالي                   | 220 |
| ż  | يارات شاشبة العرض             |                        |     |
| ]  | معلومات الصورة الإضافية       | -                      | 220 |
| 1  | تأثيرات الانتقال              | تشغيل                  | 220 |
| 4  | عاينة الصورة                  | تشغيل                  | 221 |
| 31 | تدوير طوليا                   | تشغيل                  | 221 |
| 2  | رض الشرائح                    |                        |     |
| ]  | نوع الصورة                    | الصور الثابتة والأفلام |     |
| 1  | فاصل بين الإطارات             | ثانيتان                | 198 |
| 1  | تأثيرات الانتقال              | تشغيل                  |     |
| أه | ر طباعة DPOF                  | -                      | 213 |
| 31 | تصنيف                         | -                      | 187 |
| .1 | ستر للإرسىال إلى الجهاز الذكي | -                      | 190 |

مجلد العرض

زر MENU 🗲 🗲 قائمة العرض

اختر مجلد للعرض:

| الوصف                                                                                                    | الخيار |
|----------------------------------------------------------------------------------------------------|--------|
| يتم فقط عرض الصور الموجودة في المجلد المختار حاليا بالنسبة للخيار<br>مجلد التخزين في قائمة الإعداد (印 257) أثناء العرض. يتم اختيار هذا الخيار<br>تلقائيًا عند التقاط صورة, اختر ا <b>لكل لع</b> رض الصور في كل المجلدات. | حالي   |
| الصور في كافة المجلدات ستكون ظاهرة أثناء العرض.                                                                                                    | الكل   |

#### خيارات شاشة العرض

زر MENU 🗲 🗲 قائمة العرض

معلومات الصورة الإضافية: اضغط ▲ أو ▼
 لتظليل التواريخ واضغط ◀ للاختيار أو إلغاء
 الاختيار. يتم تمييز العناصر المختارة بعلامات صواب.
 للعودة إلى قائمة العرض. اضغط <sup>®</sup>.

|    |   | حيارات ساسة الغرض       |
|----|---|-------------------------|
|    |   | معلومات الصورة الإضافية |
| Ŷ  | M | لا شيء (صورة فقط)       |
| -í |   | التظليلات               |
|    |   | مخطط بیانی RGB          |
| _  |   | بيانات التصوير          |
|    |   | استعراض                 |
| ?  |   | 🕅 موافق 💿 اختیار        |

 تأثيرات الانتقال: اختر من بين تشغيل (كل إطار يتم دفعه خارج الشاشة بالإطار التالى وإيقاف (لا يوجد تنقل بين الإطارات). زر MENU 🔶 🕒 قائمة العرض

لاختيار ما إذا يتم عرض الصور تلقائيًا في الشاشة مباشرة بعد التصوير.

التدوير طوليا

زر MENU 🔶 🕒 قائمة العرض

إذا تم اختيار **تشغيل**. يتم تدوير الصورة "طوليًا" (اتجاه طولي) بشكل تلقائي من أجل عرضها في الشاشة (الصور التي يتم عرضها أثناء تحديد الخيار إ**يقاف ل**لخيار **تدوير الصورة تلقائيًا** يتم عرضها في الاتجاه الأفقي: ◘ 243). لاحظ أنه لأن الكاميرا نفسها في وضع مضبوط أثناء التصوير. لا يتم تدوير الصور تلقائياً أثناء معاينة الصورة.

# 🗖 قائمة التصوير: خيارات التصوير

لعرض قائمة التصوير. اضغط MENU واختر علامة التبويب 🗅 (قائمة التصوير).

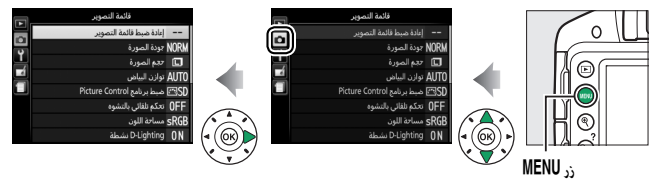

#### تحتوى قائمة التصوير على الخيارات التالية:

| الخبار                     |            | الاعداد الافتياض    | m   |  |
|----------------------------|------------|---------------------|-----|--|
| <i></i> ,                  | , <u> </u> | الإعداد الاعتراطي   |     |  |
| إعادة ضبط قائمة التصوير    |            | -                   | 224 |  |
| جودة الصورة                |            | JPEG عادي           | 85  |  |
| حجم الصورة                 |            |                     |     |  |
| П                          |            | صورة بانوراما عادية | 88  |  |
| أوضاع أخرى                 |            | كبير                | 87  |  |
| توازن البياض               |            | تلقائي              | 124 |  |
| فلوري                      |            | فلورسنت أبيض بارد   | 126 |  |
| ضبط برنامج Picture Control |            | أسباسي              | 135 |  |
| تحكم تلقائي بالتشوه        |            | إيقاف               | 225 |  |
| مساحة اللون                |            | sRGB                | 225 |  |
| D-Lighting نشطة            |            | تشغيل               | 122 |  |
| تقليل الضوضاء              |            | تشغيل               | 226 |  |
| إعدادات حساسية ISO         |            |                     |     |  |
| 190 7(                     | M .A .S .P | 100                 | 05  |  |
| حساسية ١٥٥                 | أوضاع أخرى | تلقائي              | 90  |  |
| تحكم فى حساسية             | ISO تلقائی | إيقاف               | 227 |  |

| $\Box$ | الإعداد الافتراضي | الخيار                            |
|--------|-------------------|-----------------------------------|
|        |                   | وضع منطقة التركيز البؤرى التلقائى |

| Ψ.                       |                 |                           |     |
|--------------------------|-----------------|---------------------------|-----|
|                          | P. X. W. D      | تركيز بؤري لنقطة واحدة    |     |
| معين المنظر 💐            | સ્              | تركيز على منطقة ديناميكية | 78  |
| أود                      | أوضاع أخرى      | تركيز بؤري تلقائي للمنطقة |     |
| Ĩ                        | ž, 🛋 🖄          | تركيز بؤري لأولوية الوجه  |     |
| منظر مباشر/فيلم 🖏        | Ť               | تركيز بؤري لمنطقة عادية   | 145 |
| أود                      | أوضاع أخرى      | تركيز بؤري لمنطقة عريضة   |     |
| ضوء التركيز التلقائي     |                 | تشغيل                     | 228 |
| معايرة                   |                 | معايرة المصفوفة           | 114 |
| التحكم بالفلاش الداخلر   | <i>ي</i> لي     | TTL                       | 229 |
| تقليل الاهتزاز البصري VR | <sup>1</sup> VR | تشغيل                     | 230 |

إعدادات الفيلم

|             | -              | حجم الإطار/معدل الإطار <sup>2</sup> |
|-------------|----------------|-------------------------------------|
|             | عادي           | جودة الفيلم                         |
| ,158<br>159 | حساسية تلقائية | ميکروفون                            |
| 100         | إيقاف          | تقليل ضوضاء الرياح                  |
|             | إيقاف          | إعدادات الفيلم اليدوية              |

متوفر فقط مع العدسات التي تدعم هذا العنصر.

يختلف الوضع الافتراضي حسب دولة الشراء.

**ملاحظة**: قد يتم عرض بعض العناصر بلون رمادي وتصبح غير متاحة وذلك حسب إعدادات الكاميرا.

إعادة ضبط قائمة التصوير

زر MENU 🔶 🖸 قائمة التصوير

| خيارات إعادة ضبط التصوير<br>تحديد نعم من أجل إعادة ضبط قائمة التصوير يُعيد أيضًا إعدادات Picture Control لفيمها<br>الافتراضية (٢٦ ٦٤٦) ويعيد ضبط ما يلي: |                            |                                            |  |  |  |
|----------------------------------------------------------------------------------------------------|----------------------------|--------------------------------------------|--|--|--|
| ш                                                                                                    | الخيار الإعداد الافتراضي [ |                                            |  |  |  |
|                                                                                                    |                            | وضع التحرير                                |  |  |  |
| 67                                                                                                    | مستمر                      | ž                                          |  |  |  |
| 07                                                                                                    | إطار وأحد                  | أوضاع أخرى                                 |  |  |  |
| 80                                                                                                    | طة التركيز البؤري مركز (   |                                            |  |  |  |
| 103                                                                                                    | إيقاف                      | برنامج مرن                                 |  |  |  |
| 252                                                                                                    | إيقاف                      | ضغط المستمر على زر AFL ( <b>٦٦</b> ) إيقاف |  |  |  |
|                                                                                                    | وضع التركيز البؤري         |                                            |  |  |  |
| 74                                                                                                    | معزز تركيز بؤري تلقائي     | معين المنظر                                |  |  |  |
| 144                                                                                                    | معزز فردي لتركيز تلقائي    | منظر مباشر/فيلم                            |  |  |  |
|                                                                                                    | وضع الفلاش                 |                                            |  |  |  |
|                                                                                                    | تلقائي                     | 🛱 💆 . 🕾 . 🕊 . VI . 🖤 . 🕾                   |  |  |  |
| 01 00                                                                                                    | مزامنة تلقائية بطيئة       | E.                                         |  |  |  |
| 91,89                                                                                                    | فلاش مطفأ                  | Q                                          |  |  |  |
|                                                                                                    | فلاش ملء                   | М .А .S .P                                 |  |  |  |
| 118                                                                                                    | إيقاف                      | تعويض التعريض الضوئي                       |  |  |  |
| 120                                                                                                    | إيقاف                      | تعويض الفلاش                               |  |  |  |

اختر نعم لإعادة ضبط إعدادات قائمة التصوير.

تحكم تلقائى بالتشوه

زر MENU 🔶 🖸 قائمة التصوير

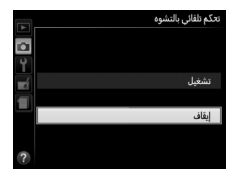

اختر **تشغيل** لتقليل التشوه البرميلي في الصور الملتقطة باستخدام عدسات زاوية عريضة والتشوه الوسادي في الصور الملتقطة باستخدام عدسات طويلة (لاحظ أنه قد يتم قص حواف من المنطقة الظاهرة في معين المنظر لإنتاج الصورة النهائية. وقد يزيد الوقت اللازم لمعالجة الصور قبل بدء التسجيل). لا ينطبق هذا الخيار على الأفلام ويكون متاحًا فقط

عند استخدام عدسات من النوع G وط وط (باستثناء عدسات PC. عين السمكة. وعدسات أخرى معينة)؛ النتائج غير مضمونة مع العدسات الأخرى.

مساحة اللون

زر MENU 🔶 🖸 قائمة التصوير

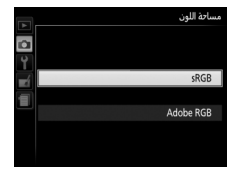

تحدد مساحة اللون سلسلة الألوان المتاحة لإعادة إنتاج اللون. يوصى بـ SRGB للأفلام وللطباعة والعرض للأغراض العامة. وAdobe RGB, بسلسلة الألوان الأوسع نطاقا له. من أجل المنشورات الاحترافية والطباعة التجارية.

💋 Adobe RGB لإعادة إنتاج الألوان بدفة, تتطور صور Adobe RGB التطبيقات وشاشات العرض والطابعات التي تدعم إدارة الألوان. ——

💋 مساحة اللون يختار برامج ViewNX 2 (مرفق) و Capture NX 2 (متوفر بشكل منفرد) مساحة اللون الصحيحة بطريقة تلقائية عند فتح الصور الفوتوغرافية التي تم إنشاؤها بالكاميرا. ولا تكون النتائج مضمونة مع برامج الجهات الخارجية.

تقليل الضوضاء

زر MENU 🔶 🖸 قائمة التصوير

حدد **تشغيل** لتقليل الضوضاء (بقع ساطعة البيكسلات الساطعة المتباعدة عشوائيا. أو ضباب. أو خطوطا. يعطي تقليل الضوضاء تأثيره عند جميع حساسيات ISO ولكن تتم ملاحظته بصورة أكبر عند القيم الأعلى. يتضاعف الوقت تقريبًا المطلوب للمعالجة عند سرعات غالق أقل من حوالي 1 ثانية: أثناء المعالجة سيومض "dabnr" في معين المنظر ولا يمكن التقاط الصور الفوتوغرافية. لن يتم إجراء تقليل الضوضاء إذا تم إطفاء الكاميرا قبل اكتمال المعالجة.

إذا تم تحديد **إيقاف**. سيتم إجراء تقليل الضوضاء فقط عند الحاجة: تكون كمية تقليل الضوضاء أقل من تلك التي يتم إجراؤها عند تحديد **تشغيل**.

| ISO | حساسية | ادات | اعدا |
|-----|--------|------|------|
|     |        |      |      |

زر MENU 👉 🖆 قائمة التصوير

لضبط حساسية ISO (🕮 95).

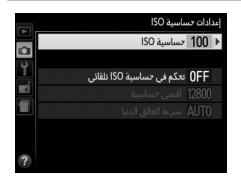

💵 تحكم في حساسية 50/ تلقائي

في حالة اختيار إيقاف بالنسبة للخيار تحكم في حساسية ISO تلقائي في الأوضاع P و S و A و M. ستظل حساسية ISO ثابتة على القيمة التي يختارها المستخدم (🕮 95). عند اختيار **تشغيل**، سيتم تعديل حساسية ISO تلقائيًا في حالة لا يمكن تحقيق التعريض الضوئى المثالى باستخدام القيمة التى اختارها المستخدم. يمكن اختيار القيمة القصوى لحساسية ISO تلقائي باستخدام خيار **أقصى حساسية** في قائمة تحكم في حساسية ISO تلقائي (اختر قيم منخفضة لمنع الضوضاء التي تظهر في شكل البيكسلات الساطعة المتباعدة عشوائيا أو ضباب أو خطوط؛ ولكن لاحظ أنه إذا تم اختيار حساسية ISO بواسطة المستخدم أعلى من تلك المختارة من أجل **أقصى حساسية**، سيتم استخدام القيمة المختارة من قبل المستخدم بدلاً منها؛ ويتم ضبط القيمة الأدنى لحساسية ISO تلقائيًا على ISO IOO). في الأوضاع P و A. لن يتم تعديل الحساسية في حالة إنتاج تعريض ضوئي غير كافِ عند سرعة الغالق المختارة في سرعة الغالق الدنيا (<sup>1</sup>/2000 ثانية، أو تلقائي؛ في الوضعين S وM. سيتم تعديل الحساسية لتحقيق تعريض ضوئى مثالى عند سرعة الغالق المختارة بواسطة المستخدم). إذا تم اختيار تلقائي (متوافر فقط مع عدسات CPU). فستختار الكاميرا سرعة الغالق الدنيا حسب الطول البؤري للعدسة. سيتم استخدام سرعات غالق أبطأ فقط إذا لم يمكن تحقيق التعريض الضوئي المثالى عند قيمة حساسية ISO المختارة بالنسبة للخيار أقصى حساسية.

> عند اختيار **تشغيل**. يعرض معين المنظر ISO-AUTO وتعرض شاشة عرض المعلومات ISO-A. تومض هذه المؤشرات في حالة تغيير قيمة الحساسية عن القيمة التي اختارها المستخدم.

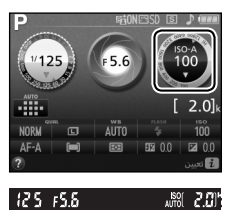

أقصى حساسية/سرعة الغالق الدنيا عند تمكين تحكم في حساسية ISO تلقائي. فإن رسوم حساسية ISO وسرعة الغالق في شاشة عرض المعلومات تبين أقصى حساسية وسرعة الغالق الدنيا.

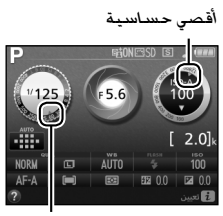

سرعة الغالق الدنيا

ضوء التركيز التلقائى

زر MENU 🔶 🖸 قائمة التصوير

اختر ما إذا يتم تشغيل ضوء مساعدة التركيز البؤري التلقائي الداخلي لمساعدة عملية التركيز البؤري عندما تكون الإضاءة ضعيفة أم لا.

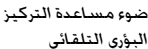

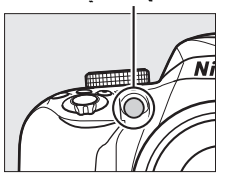

| الوصف                                                                                                    | الخيار |
|----------------------------------------------------------------------------------------------------|--------|
| يضيء ضوء مساعدة التركيز البؤري التلقائي عندما تكون الإضاءة ضعيفة<br>(للحصول على المزيد من المعلومات, يرجى الاطلاع على صفحة 331).                                                | تشغيل  |
| ضوء مساعدة التركيز البؤري التلقائي لا يضيء لمساعدة عملية التركيز<br>البؤري. قد لا تكون الكاميرا قادرة على التركيز باستخدام التركيز البؤري<br>التلقائي عندما تكون الإضاءة ضعيفة. | إيقاف  |

#### التحكم بالفلاش الداخلي

زر MENU 🔶 🖸 قائمة التصوير

اختر وضع فلاش للفلاش الداخلي في الأوضاع P و S و M.

| الوصف                                                               |                                                                                                    | الخيار |       |
|---------------------------------------------------------------------|----------------------------------------------------------------------------------------------------|--------|-------|
| يتم تعديل خرج الفلاش تلقائياً طبقاً لظروف التصوير.                  |                                                                                                    | TTL    | TTL\$ |
| التحكم بالفلاف الداخلى<br>يدوي<br>1/2<br>1/4<br>1/8<br>1/16<br>1/82 | اختر مستوى الفلاش. عند القدرة<br>الكاملة. يكون للفلاش الداخلي رقم<br>الدليل 12 (متر. 100 ISO، 20 °م). | يدوي   | M\$   |

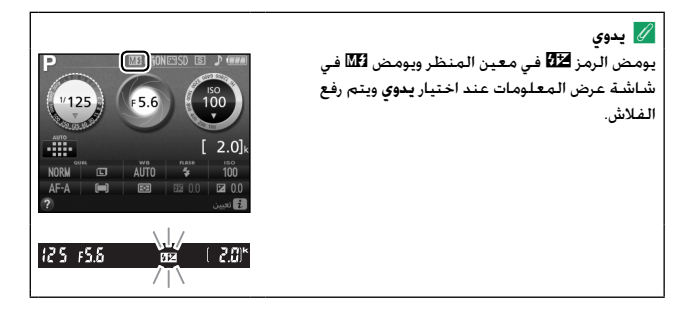

المالي الفلاش SB-30 و SB-30 و SB-30 أو SB-300. يتغير التحكم بالفلاش عند تركيب وتشغيل وحدة فلاش اختيارية طراز SB-400 أو SB-300. يتغير التحكم بالفلاش الداخلي إلى فلاش اختياري. مما يسمح باختيار وضع التحكم بالفلاش لوحدة الفلاش الاختيارية طراز SB-300 أو SB-300. يتغير التحكم بالفلاش الاختيارية من بين TTL ويدوي.
الاختيارية من بين TTL ويدوي.
التحكم الفلاش اختيارية طراز SB-400 أو SB-300. يتغير التحكم بالفلاش لوحدة الفلاش الاختيارية من بين TTL ويدوي.
الاختيارية من بين TTL ويدوي.
التحكم الفلاش التالية عند استخدام عدسة CPU مع الفلاش الداخلي بتم دعم أنواع التحكم بالفلاش التالية عند استخدام عدسة CPU مع الفلاش الداخلي (D 89) أو وحدات فلاش اختيارية (D 80).
• فلاش قوي متوازن TTL لكاميرا SLR رقمية: يتم استخدام معلومات من المستشعر والخلفية.
• فلاش ملع موازن TTL-1 لكاميرا SLR رقمية: يتم استخدام معلومات من المستشعر والخلفية.
• فلاش مع موازن TTL-1 لكاميرا SLR رقمية: يتم استخدام معلومات من المستشعر الخلفي.
• فلاش معلومات من المعاد المتخلفين والخلفية.
• فلاش معومات من المعاد المتخدام عدسة معلومات من المستشعر والخلفية.
• فلاش معون معاد زم الفلاش للحصول على توازن طبيعي بين الهدف الرئيسي والخلفية.
• فلاش مع معاد خرج الفلاش للحصول على توازن طبيعي بين الهدف الرئيسي والخلفية.
• فلاش ملع مالي معاد المنون الحاد الكاميرا SLR رقمية: يتم ضبط خرج الفلاش حسب الهدف الرئيسي.
• فلاش ملي مع معادة بقعية أو عند اختياره مع وحدة فلاش رائيس.
• معادة منحكم الفلاش التالية معادين الحسبان.

تقليل الاهتزاز البصرى VR

زر MENU 🔶 🖸 قائمة التصوير

يظهر هذا العنصر فقط مع العدسات التي تدعمه. يؤدي اختيار تشغيل إلى تمكين تقليل الاهتزاز. وهذا يسري عند الضغط على زر تحرير الغالق حتى المنتصف (따 356). اختر إيقاف لتعطيل تقليل الاهتزاز.

مؤشر تقليل الامتزاز
 مؤشر تقليل الامتزاز في شاشة المعلومات عند
 يظهر مؤشر تقليل الامتزاز في شاشة المعلومات عند
 (125
 (5.6
 (100
 (100
 (100
 (100
 (100
 (100
 (100
 (100
 (100
 (100
 (100
 (100
 (100
 (100
 (100
 (100
 (100
 (100
 (100
 (100
 (100
 (100
 (100
 (100
 (100
 (100
 (100
 (100
 (100
 (100
 (100
 (100
 (100
 (100
 (100
 (100
 (100
 (100
 (100
 (100
 (100
 (100
 (100
 (100
 (100
 (100
 (100
 (100
 (100
 (100
 (100
 (100
 (100
 (100
 (100
 (100
 (100
 (100
 (100
 (100
 (100
 (100
 (100
 (100
 (100
 (100
 (100
 (100
 (100
 (100
 (100
 (100
 (100
 (100
 (100
 (100
 (100
 (100
 (100
 (100
 (100
 (100
 (100
 (100
 (100
 (100
 (100
 (100
 (100
 (100
 (100
 (100
 (100
 (100
 (100
 (100
 (100
 (100
 (100
 (100
 (100
 (100
 (100
 (100
 (100
 (100
 (100
 (100
 (100
 (100
 (100
 (100
 (100
 (100
 (100
 (100
 (100
 (100
 (100
 (100
 (100
 (100
 (100
 (100
 (100
 (100
 (100
 (100
 (100
 (100
 (100
 (100
 (100
 (100
 (100
 (100
 (100
 (100
 (100
 (100
 (100
 (100
 (100
 (100
 (100
 (100
 (100
 (100
 (100
 (100
 (100
 (100
 (100
 (100
 (100
 (100
 (100
 (100
 (100
 (100
 (100
 (100
 (100
 (100
 (100
 (100
 (100
 (100
 (100
 (100
 (100
 (100
 (100
 (100
 (100
 (100
 (100
 (100
 (100
 (100
 (100
 (100
 (100
 (100
 (100
 (100
 (100
 (100
 (100
 (100
 (100
 (100
 (100
 (100
 (100
 (100
 (100
 (100
 (100
 (100
 (100
 (100
 (100
 (100
 (100
 (100
 (100
 (100
 (100
 (100
 (100

# ل قائمة الإعداد: إعداد الكاميرا 🍟

لعرض قائمة الإعداد. اضغط MENU واختر علامة التبويب Y (قائمة الإعداد).

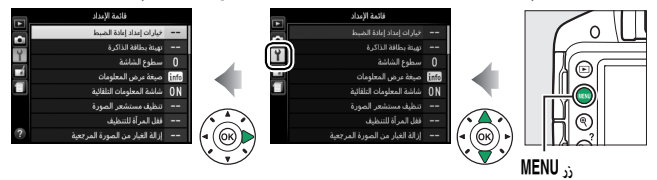

#### تحتوى قائمة الإعداد على الخيارات التالية:

| الخيار                              | الإعداد الافتراضي        | m   |  |
|-------------------------------------|--------------------------|-----|--|
| خيارات إعداد إعادة الضبط            | -                        | 233 |  |
| تهيئة بطاقة الذاكرة                 | -                        | 234 |  |
| سطوع الشاشة                         | 0                        | 235 |  |
| صيغة عرض المعلومات                  |                          |     |  |
| AUTO/SCENE/EFFECTS                  | رسوم                     | 236 |  |
| P/S/A/M                             | رىدوم                    |     |  |
| شاشة المعلومات التلقائية            | تشغيل                    | 238 |  |
| نظيف مستشعر الصورة                  |                          |     |  |
| التنظيف عند بدء/إيقاف التشغيل       | تنظيف عند بدء ووقف تشغيل | 314 |  |
| قُفل المرآة للتنظيف <sup>1</sup>    | -                        | 317 |  |
| إزالة الغبار من الصورة المرجعية     | -                        | 239 |  |
| تقليل الاضطراب                      | تلقائي                   | 241 |  |
| منطقة التوقيت والتاريخ <sup>2</sup> |                          |     |  |
| التوقيت الصيفي                      | إيقاف                    | 242 |  |
| اللغة (Language)                    | -                        | 243 |  |
| تدوير الصورة تلقائيا                | تشغيل                    | 243 |  |

| الخيار                     | الإعداد الافتراضي      |     |  |
|----------------------------|------------------------|-----|--|
| تعليق على صورة             | -                      | 244 |  |
| مؤقتات الإيقاف التلقائي    | عادي                   | 245 |  |
| مؤقت ذاتي                  |                        |     |  |
| تأخير المؤقت الذاتي        | 10 ثوان                | 246 |  |
| عدد اللقطات                | 1                      | 240 |  |
| وقت التحكم عن بعد (ML-L3)  | 1 دقيقة                | 247 |  |
| صوت صفير                   | منخفض                  | 247 |  |
| معين المدى                 | إيقاف                  | 248 |  |
| تسلسل رقم الملف            | إيقاف                  | 249 |  |
| أزرار                      | ·                      |     |  |
| تعیین زر Fn                | حساسية ISO             | 251 |  |
| تعيين زر عريض/تركيز تلقائي | قفل تعريض/تركيز تلقائي | 252 |  |
| قفل تعريض لزر تحرير الغالق | إيقاف                  | 252 |  |
| قفل تحرير تفريغ الفتحة     | غلق التحرير            | 253 |  |
| طباعة التاريخ              | إيقاف                  | 254 |  |
| مجلد التخزين               | -                      | 257 |  |
| طرف الكمالية               |                        |     |  |
| وحدة التحكم عن بعد         |                        |     |  |
| تحرير الغالق عن بعد        | التقاط الصور           | 050 |  |
| تعیین زر Fn                | نفس زر 🖽 بالکامیرا     | 258 |  |
| بيانات الموقع              |                        |     |  |
| مؤقت الاستعداد             | فت الاستعداد تمكين     |     |  |
| استخدام القمر الصناعي لضبط | - •:                   | 259 |  |
| الساعة                     | تعلم                   |     |  |
|     | الإعداد الافتراضي | الخيار                   |
|-----|-------------------|--------------------------|
| 260 | -                 | وضع الفيديو <sup>2</sup> |

#### HDMI

| نسبة وضوح الخرج           | تلقائي | 010 |
|---------------------------|--------|-----|
| التحكم في الجهاز          | تشغيل  | 210 |
| مهايئ لاسلكي محمول        | تمكين  | 260 |
| ٽحميل <sup>3</sup> Eye-Fi | تمكين  | 261 |
| نسخة البرنامج الثابت      | -      | 262 |

غير متوفر والبطارية منخفضة.

2 يختلف الوضع الافتراضي حسب دولة الشراء.

3 متوفر فقط عند إدخال بطاقة ذاكرة متوافقة مع Eye-Fi (<sup>11</sup> 261).

**ملاحظة**: قد يتم عرض بعض العناصر بلون رمادي وتصبح غير متاحة وذلك حسب إعدادات الكاميرا.

### خيارات إعداد إعادة الضبط

زر MENU ← MENU قائمة الإعداد

حدد **نعم** لإعادة ضبط جميع إعدادات قائمة الإعداد ما عدا **منطقة التوقيت والتاريخ.** اللغة (Language). ومجلد التخزين و وضع الفيديو إلى الإعدادات الافتراضية الواردة أعلاه.

تهيئة بطاقة الذاكرة

زر MENU 🔶 🍟 قائمة الإعداد

يجب تهيئة بطاقة الذاكرة قبل أول استخدام أو بعد تهيئتها في أجهزة أخرى. قم بتهيئة البطاقة كما هو موصوف أدناه.

✔ تهيئة بطاقات الذاكرة يتم حذف أي بيانات قد تحتويها بطاقات الذاكرة بشكل نهائي عند التهيئة. تأكد من نسخ أي صور وبيانات أخرى تريد الاحتفاظ بها إلى جهاز الحاسب قبل التهيئة (ــــــــــ 204).

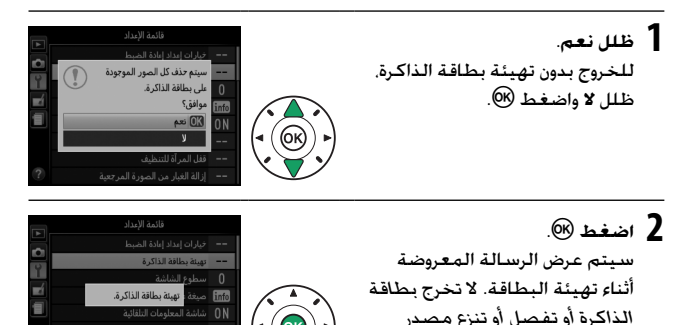

الطاقة إلا بعد انتهاء عملية التهيئة.

سطوع الشاشة

زر MENU 🔶 🍟 قائمة الإعداد

اضغط ▲ أو ▼ لتعديل سطوع الشاشة. اختر قيم أعلى للحصول على سطوع أكثر أو اختر قيم أقل للحصول على سطوع أقل.

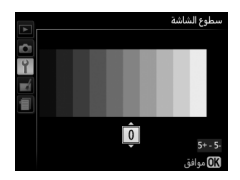

صيغة عرض المعلومات

زر MENU 🔶 🍟 قائمة الإعداد

اختر صيغة عرض المعلومات (印 仰). يمكن اختيار صيغ بشكل منفصل للأوضاع تلقائي. والمشهد. والمؤثرات الخاصة ومن أجل الأوضاع P و S و A و M.

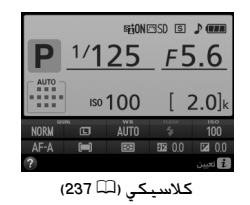

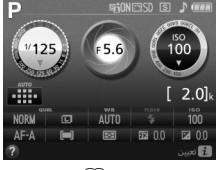

رسوم (🕮 7)

1 اختر أحد خيارات وضع التصوير. ظلل AUTO/SCENE/EFFECTS أو P/S/A/M واضغط ◄.

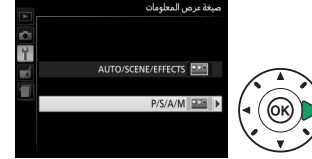

2 اخترتصمیمًا. ظلل تصمیمًا واضغط علی ®.

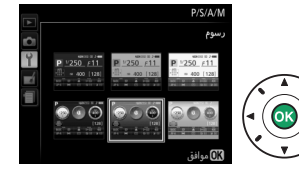

العرض "الكلاسيكي" موضح أدناه.

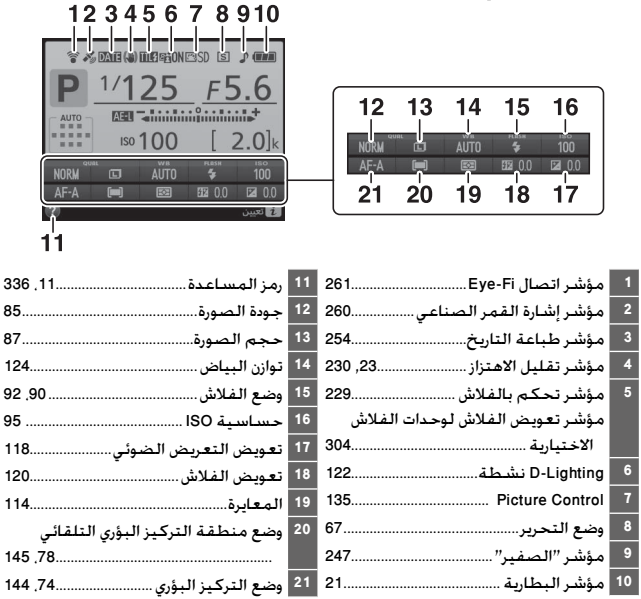

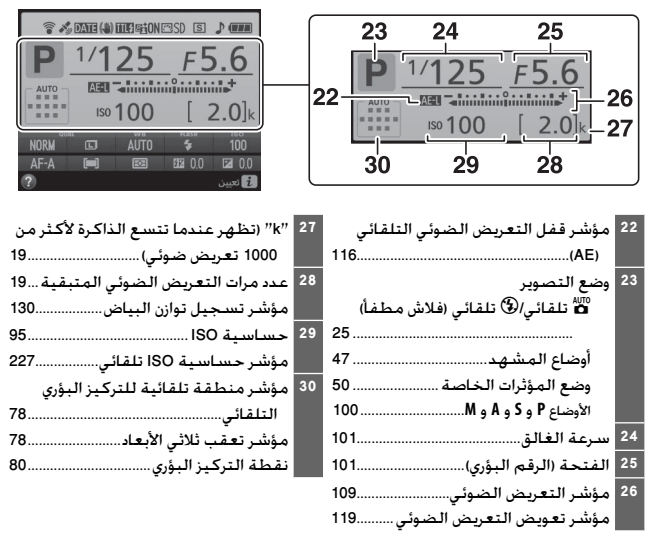

ملاحظة: تم عرض الشاشة مع إظهار كل المؤشرات عليها مضاءة لأغراض. توضيحية.

### شاشة المعلومات التلقائية

زر MENU 🔶 🍟 قائمة الإعداد

إذا تم اختيار **تشغيل**. تظهر شاشة المعلومات بعد الضغط على زر تحرير الغالق حتى المنتصف. إذا تم اختيار **إيقاف**. يمكن عرض شاشة عرض المعلومات من خلال الضغط على زر 100.

### 238 🍟 قائمة الإعداد: إعداد الكاميرا

إزالة الغبار من الصورة المرجعية

زر MENU 🔶 🍟 قائمة الإعداد

يسجل بيانات مرجعية لخيار إزالة الغبار المعتم في الصورة في برنامج Capture NX 2 (متاح بشكل منفرد: لمزيد من المعلومات. انظر كتيب 2 Capture NX.

يتوفر الخيار **إزالة الغبار من الصورة المرجعية** فقط عند تركيب عدسة CPU على الكاميرا. ينصح باستخدام عدسة بطول بؤري لا يقل عن 50 مم. عند استخدام عدسة زوم. اضبط الزوم على أقصى حد للتكبير.

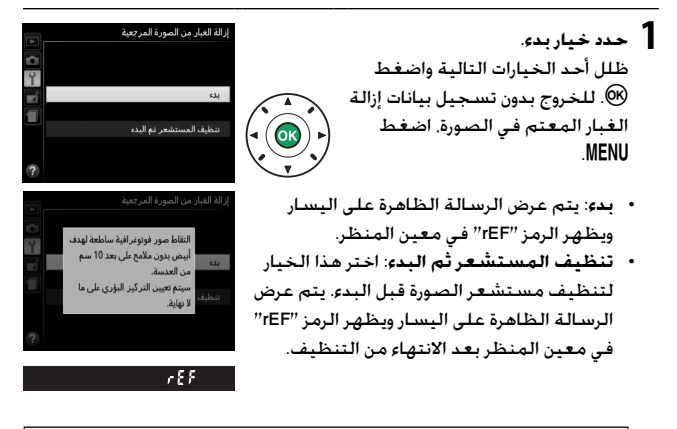

لا تنظيف مستشعر الصورة لا يمكن استخدام بيانات إزالة الغبار المعتم في الصورة التي تم تسجيلها قبل تنظيف مستشعر الصورة مع الصور التي تم التقاطها بعد تنظيف مستشعر الصورة. اختر تنظيف المستشعر ثم البدء فقط في حالة لن يتم استخدام بيانات إزالة الغبار المعتم في الصورة مع صور فوتوغرافية حالية.

### ¥ قائمة الإعداد: إعداد الكاميرا 239

2 اضبط صورة لهدف أبيض عديم الملامح داخل الإطار في معين المنظر. مع العدسة على بعد 10 سم تقريباً (أربع بوصات) من هدف أبيض عديم الملامح وجيد الإضاءة. اضبط الهدف داخل الإطار بحيث يملئ معين المنظر واضغط زر تحرير الغالق حتى المنتصف.

في وضع التركيز البؤري التلقائي. يتم ضبط التركيز البؤري تلقائياً على اللانهاية: في وضع التركيز البؤري اليدوي. اضبط التركيز يدوياً على اللانهاية.

لسجل بيانات إزالة الغبار المعتم في الصورة. اضغط زر تحرير الغالق ضغطة كاملة حتى النهاية لتسجيل بيانات إزالة الغبار المعتم في الصورة.

> في حالة كون الهدف المرجعي ساطعًا أو داكنًا جداً, قد تصبح الكاميرا غير قادرة على تسجيل البيانات المرجعية لإزالة البقع المعتمة وسيتم عرض الرسالة الموضحة على اليسار. اختر هدفًا مرجعيًا أخر وكرر العملية من الخطوة 1.

بيكات إزالة الغبار من الصورة المرجعية يمكن استخدام نفس البيانات المرجعية للصور الفوتوغرافية التي تم استخدامها بعدسات مختلفة أو بفتحات مختلفة. لا يمكن عرض الصور المرجعية باستخدام برنامج عرض الصور الخاصة بالحاسب. يتم عرض لوحة شطرنج عند عرض صور مرجعية على شاشة الكاميرا.

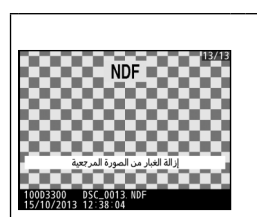

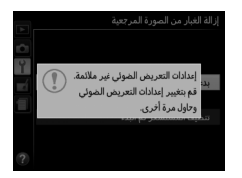

تقليل الاضطراب

زر MENU 🔶 🍟 قائمة الإعداد

لتقليل الاضطراب وتغير اللون في إضاءة الفلوري أو بخار الزئبق أثناء المنظر المباشر (142 لأو تسجيل الأفلام (145 (145). اختر **تلقائي** لتتمكن الكاميرا من اختيار التردد الصحيح تلقائياً. أو اختر يدوياً تردد مصدر التيار المتردد المحلي.

أستقبل الاضطراب في المتائج المرغوبة وأنت غير متأكد من تردد التيار المحلي. في حالة لم يحقق الخيار تلقائي النتائج المرغوبة وأنت غير متأكد من تردد التيار المحلي. جرب كلا الخيارين واختر الخيار الذي يحقق أفضل النتائج. قد لا يحقق خيار تقليل الاضطراب النتائج المرغوبة وأنت غير متأكد من تردد التيار المحلي. النتائج المرغوبة وأنت غير متأكد من تردد التيار المحلي. النتائج المرغوبة إذا كان الهدف ساطعًا جداً. وفي هذه الحالة عليك اختيار الوضع A أو M واختيار في الذي يحقق في هذه الحالة عليك اختيار الوضع A أو M واختيار في هذه الحالة عليك المنظراب واختيار المونع A أو M واختيار فتحة أمغر (رقم بؤري أعلى) قبل تشغيل المنظر المباشر. لاحظ أن تقليل الاضطراب لا يتوافز عند تحديد تشغيل من أجل إعدادات الفيلم > إعدادات الفيلم اليوبة (الله على المنظر المباشر. هذه الحالة مي من أجل إعدادات الفيلم > ومد من المل من أجل إعدادات الفيلم > إعدادات الفيلم المنظر المباشر. هذه المالة علي المنظر المباشر. هذه المالة من أجل إعدادات الفيلم > إعدادات الفيلم المنظر المباشر. هذه المنظر المباشر. هذه المالة مي من أجل إعدادات الفيلم > إعدادات الفيلم > إعدادات الفيلم المنظر المباشر. هذه المنظر المباشر. هذه المالة علي المنظر المباشر. هذه المالة من أجل إعدادات الفيلم > إعدادات الفيلم المباشر. هذه المباشر المباشر المباشر المباشر المباشر من أجل إعدادات الفيلم > إعدادات الفيلم المباشر. هذه المن المن المالة علي من أجل إعدادات الفيلم > إعدادات الفيلم المنا من المالة علي المنا من أجل إعدادات الفيلم المالة المباشر. هذه المباشر المبالم من أحل إعدادات الفيلم المباشر المالة المبالم المبالم المبالم المالة على المنا من أمل إلى المالة على المنا من أمل إلى المالة المبالم المالة المبالم المالة المبالم المبالم المبالم المبالم المبالم المبالم المبالم المبالم المبالم المبالم المبالم المبالم المبالم المبالم المبالم المبالم المالة على المالة على المالة علي ألمالة علي المبالم المالة علي المبالم المبالم المبالم المبالم المبالم المبالم المبالم المبالم المب مالة علي المبالم المبالم المبالم المبالم المبالم المبالم المبالم المبالم المبالم المبالم المبالم المبالم المبالم المبالم المبالم المبالم المبالم المبلم المبالم المبالم المبلم المبالم المبالم المبالم المبالم المبالم المبالم المبلم ال

منطقة التوقيت والتاريخ

لتغيير منطقة التوقيت. ضبط ساعة الكاميرا. اختيار ترتيب عرض الوقت. وتشغيل أو إيقاف التوقيت الصيفي.

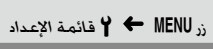

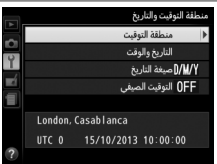

| الوصف                                                                                                    |                                                                                               | الخيار         |
|----------------------------------------------------------------------------------------------------|-----------------------------------------------------------------------------------------------|----------------|
| دلغان الوليد<br>المعالم المعالي المعالي<br>المعالي المعالي المعالي المعالي المعالي المعالي المعالي المعالي المعالي المعالي المعالي المعالي المعالي المعالي                                                                                                    | لاختيار منطقة التوقيت. يتم ضبط<br>ساعة الكاميرا تلقائيًّا على وقت<br>منطقة التوقيت الجديدة.   | منطقة التوقيت  |
| سطلة الولي-والدين<br>الديري والولت<br>الاربي والولت<br>التي والولت<br>التي والولت<br>التي والولت<br>الاربي والولت<br>الاربي والولي الاربي والولي والولي<br>الاربي والولي الاربي والولي والولي وال | ضبط ساعة الكاميرا (ــــــ 18).                                                                | التاريخ والوقت |
| مدفقة الوقب والداري<br>ميعة الداري<br>السفار الشهر الدوم (//// الا<br>الشهر الدوم ///// الا<br>الدوم //لمنف /////                                                                                                    | لاختيار الترتيب التي يتم به عرض<br>اليوم والشهر والسنة.                                       | صيغة التاريخ   |
| مطقة الوليت والدريغ<br>الوليت الصبلي<br>المقعيل<br>الفالي<br>إيفال                                                                                                    | تشغيل أو إيقاف التوقيت الصيفي.<br>سيتم تقديم ساعة الكاميرا تلقائيًا أو<br>تأخيرها ساعة واحدة. | التوقيت الصيفي |

اللغة (Language)

زر MENU 🔶 Y قائمة الإعداد

لاختيار لغة لقوائم الكاميرا والرسائل.

تدوير الصورة تلقائيا

زر MENU ← ¥ € قائمة الإعداد

الصور التي يتم التقاطها مع اختيار **تشغيل** تحتوي على معلومات عن اتجاه الكاميرا. ما يسمح بتدويرها تلقائيًا أثناء العرض أو عند عرضها باستخدام ViewNX 2 أو Capture NX 2 (متاح بشكل منفرد). يتم تسجيل الأوضاع التالية:

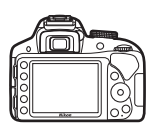

وضع أفقى (عرضى)

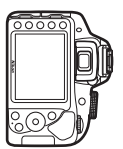

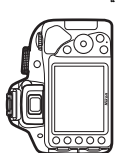

تدوير الكاميرا °90 في عكس اتجاه عقارب الساعة

عقارب الساعة اتجاه عقارب الساعة لا يتم تسجيل وضع الكاميرا عند اختيار **إيقاف**. اختر هذا الخيار عند تحريك الكاميرا أو التقاط صور مع توجيه العدسة لأعلى أو لأسفل.

تدوير الكاميرا °90 في اتجاه

🖉 التدوير طوليا لتدوير الصور "طوليا" (وضع عمودي) تلقائيا أثناء العرض. اختر تشغيل بالنسبة للخيار التدوير طوليا في قائمة العرض (🕮 221).

زر MENU 🔶 🍟 قائمة الإعداد

يضيف تعليق على الصور الفوتوغرافية الجديدة عند التقاطها. يمكن عرض التعليقات على هيئة بيانات ضمنية في برنامج ViewNX 2 (مرفق) أو Capture NX (متاح بشكل منفرد: ألك 307). تكون التعليقات ظاهرة أيضًا في صفحة بيانات التصوير في شاشة عرض معلومات الصورة (للك 177). الخيارات التالية متاحة: • تعليق على الإدخال: أدخل تعليقًا كما هو موضح أدناه. يمكن للتعليق أن يصل إلى 36 حف.

> • إرفاق تعليق: اختر هذا الخيار لإرفاق تعليق بكل الصور الفوتوغرافية اللاحقة. يمكن تشغيل وإيفاف الخيار إرفاق تعليق من خلال تظليله والضغط على ◀. بعد اختيار الإعداد المطلوب. اضغط على ⑩ للخروج.

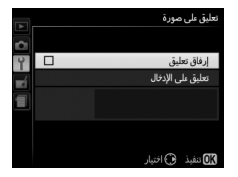

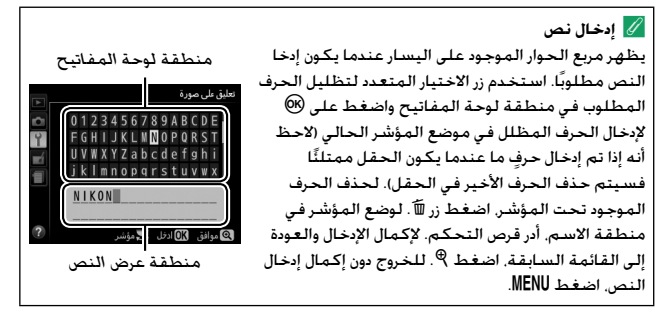

مؤقتات الإيقاف التلقائى

زر MENU 🔶 🍟 قائمة الإعداد

يحدد هذا الخيار المدة التي تظل فيها الشاشة مضيئة في حالة عدم تنفيذ أي عمليات أثناء عرض القائمة والعرض (**العرض/القوائم)** وأثناء عرض الصور على الشاشة بعد التصوير (**معاينة الصورة**) وأثناء المنظر المباشر (<mark>منظر مباشر</mark>) وطول مدة عمل مؤقت الاستعداد ومعين المنظر وشاشة عرض المعلومات في حالة عدم تنفيذ عمليات (**مؤقت الاستعداد**). اختر فترات أقصر للإيقاف التلقائي لتقليل استهلاك البطارية.

| الخيار                               |              | الوصف             | - (كافة الأوقات            | تقريبية)        |                   |
|--------------------------------------|--------------|-------------------|----------------------------|-----------------|-------------------|
|                                      | يتم ضبط م    | ؤقتات الإيقاف ال  | تلقائي على الق             | يم التالية:     |                   |
| SHORT قصير<br>NORM عادي<br>LONG طويل |              | العرض/<br>القوائم | معاينة<br>الصورة           | منظرمباشر       | مؤقت<br>الاستعداد |
|                                      | قصير         | 20 ثانية          | 4 ثانية                    | 5 دقيقة         | 4 ثانية           |
|                                      | عادي         | 1 دقيقة           | 4 ثانية                    | 10 دقيقة        | 8 ثانية           |
|                                      | طويل         | 5 دقيقة           | 20 ثانية                   | 20 دقيقة        | 1 دقيقة           |
|                                      | اختر فترات ت | أخر منفصلة مر     | ن أجـل <b>الـعـرض/ال</b> ـ | قوائم. معاينة ا | لصورة. منظر       |

Ø© اعتيادي

مباشر. ومؤقت الاستعداد. عند اكتمال الإعدادات. اضغط ®.

🖉 مؤقتات الإيقاف التلقائى

لن تغلق الشاشة ومعين المن<sup>ّ</sup>ظر تلقائيا عند اتصال الكاميرا بالحاسب أو طابعة من خلال USB.

# مؤقت ذاتي

زر MENU ← MENU زر

اختر مدة تأخير تحرير الغالق وعدد اللقطات المصورة.

• تأخير المؤقت الذاتى: اختر مدة تأخير تحرير الغالق.

 عدد اللقطات: اضغط ▲ و ▼ لاختيار عدد اللقطات المصورة في كل مرة يتم الضغط فيها على زر تحرير الغالق (من 1 إلى 9: إذا تم اختيار قيمة غير 1. فسيتم التقاط اللقطات بفواصل زمنية حوالي 4 ثوان).

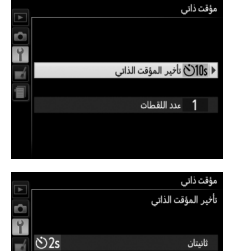

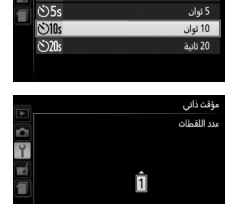

### وقت التحكم عن بعد (ML-L3)

اختر مدة انتظار الكاميرا للإشارة من وحدة التحكم عن بعد ML-L3 الاختيارية قبل إلغاء وضع تحرير وحدة التحكم عن بعد. اختر فترات أقصر لزيادة عمر البطارية. ينطبق هذا الإعداد فقط أثناء التصوير الفوتوغرافي من خلال معين المنظر.

زر MENU ← MENU قائمة الإعداد

|     | وقت التحكم عن بعد (ML-L3) |          |
|-----|---------------------------|----------|
| ~   |                           |          |
| Ŷ   |                           |          |
| - / | 8 1n                      | دقيفة    |
|     | <b>₽</b> 5π               | 5 دقائق  |
| 1   | ē 10n                     | 10 دقائق |
|     | 🖬 15n                     | 15 دقيقة |
|     |                           |          |
| ?   |                           |          |

صوت صفير

زر MENU 🔶 🍟 قائمة الإعداد

اختر درجة النغمة (**عالي أو منخفض**) لصوت الصفيرالذي يتم إصداره عندما تقوم الكاميرا بالتركيز البؤري وفي وضع المؤقت الذاتي ووحدة التحكم عن بعد. اختر إ**يقاف** لمنع إصدار صوت الصفير.

> تعرض شاشة المعلومات الإعداد الحالي: يتم عرض ✔ عند تشغيل الصفير و ® في حالة الإيقاف.

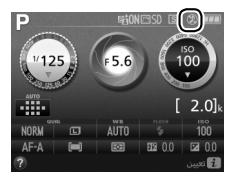

زر MENU ← Y فائمة الإعداد

| الوصف                                           | المؤشر         |  |
|-------------------------------------------------|----------------|--|
| الهدف في التركيز البؤري.                        | 0              |  |
| نقطة التركيز البؤري أمام الهدف قليلا.           | 0<br>• • • • • |  |
| نقطة التركيز البؤري بعيدة أمام الهدف.           | 0<br><         |  |
| نقطة التركيز البؤري خلف الهدف قليلا.            | 0<br>Ⅲ ►       |  |
| نقطة التركيز البؤري بعيدة خلف الهدف.            | 0<br>11111Þ    |  |
| لا تستطيع الكاميرا تحديد التركيز البؤري الصحيح. | !!!!</th       |  |

استخدام معين المدى الإلكتروني يحتاج معين المدى الإلكتروني إلى عدسة بفتحة قصوى f/5.6 أو أسرع. قد لا تتحقق النتائج المطلوبة في الموافف التي لا تستطيع فيها الكاميرا ضبط التركيز البؤري باستخدام تركيز بؤري تلقائي (口 76). لا يتوافر معين المدى الإلكتروني أثناء المنظر المباشر.

# 248 🍟 قائمة الإعداد: إعداد الكاميرا

تسلسل رقم الملف

زر MENU 🔶 🍟 قائمة الإعداد

عند التقاط صورة فوتوغرافية. تسمي الكاميرا الملف بإضافة رقم 1 لرقم آخر ملف مستخدم. يتحكم هذا الخيار فيما إذا كان ترقيم الملف يستمر من آخر رقم مستخدم عند إنشاء مجلد جديد أو عند تهيئة بطاقة الذاكرة أو عند إدخال بطاقة ذاكرة جديدة في الكاميرا.

| الوصف                                                                     | الخيار  |
|---------------------------------------------------------------------------|---------|
| عند إنشاء مجلد جديد. أو عند تهيئة بطاقة الذاكرة. أو عند إدخال بطاقة ذاكرة |         |
| جديدة في الكاميرا. يستمر ترقيم الملف من آخر رقم مستخدم. إذا تم التقاط     | 1.4.3.3 |
| صورة عند احتواء المجلد الحالي على صورة تحمل الرقم 9999. سيتم إنشاء        | للسين   |
| مجلد جديد بطريقة تلقائية وسيبدأ ترقيم الملفات مرة أخري من 0001.           |         |
| يتم إعادة ضبط ترقيم الملفات عند 0001 عند إنشاء مجلد جديد. أو عند تهيئة    |         |
| بطاقة الذاكرة، أو عند إدخال بطاقة ذاكرة جديدة في الكاميرا. لاحظ أنه يتم   | 247.4   |
| إنشاء مجلد جديد تلقائيا إذا تم التقاط صورة عند احتواء المجلد الحالي على   | إيماف   |
| 999 صورة.                                                                 |         |
| يعيد ضبط ترقيم الملفات بالنسبة للخيار <b>تشغيل</b> على 0001 وينشئ مجلد    | إعادة   |
| جديد مع الصورة التالية.                                                   | ضبط     |

V تسلسل رقم الملف

إذا كان رقم المجلد الحالي 999 ويحتوي على 999 صورة أو صورة برقم 9999. سيتم إلغاء تمكين زر تحرير الغالق ولن يتم التقاط صور جديدة. اختر إ<mark>عادة ضبط</mark> للخيار **تسلسل رقم** ا**لملف** ثم هيئ بطاقة الذاكرة الحالية أو أدخل بطاقة ذاكرة جديدة.

### 🧭 أسبهاء الملفات

يتم تخزين الصور الفوتوغرافية كملفات صور تحمل أسماء بالصيغة "DSC\_nnn.xxx" حيث nnn هو عدد من أربعة أرقام بين 2001 و 9999 يتم تخصيصه تلقائيًا بترتيب تصاعدي بواسطة الكاميرا. و xxx هو أحد حروف الامتداد الثلاثة التالية: "NEF" لصور "JPG" .NEF (RAW) و JPEC, أو "WM" للأفلام. ملفات NEF و JPEG المسجلة بإعداد (JPEG + NEF (RAW) يكون لها نفس اسم الملفات ولكنها بامتدادات مختلفة. النسخ التي تم إنشاؤها باستخدام تراكب الصورة (2012) وخيارات تحرير الفيلم (12 14) تبدأ أسماؤها بالمقطع "\_JSC": النسخ التي تم إنشاؤها باستخدام خيارات أخرى في قائمة التنقيح تبدأ أسماؤها بالمقطع "CSC" (SC\_0001.JPG). الو "SCC") وديارات الحرير الفيلم (2014) تبدأ أسماؤها أسماؤها بالمقطع "CSC" (تحدير على Adobe RGB (2015). الصور المسجلة عند تعيين الخيار مسا**حة اللون** في قائمة التصوير على Adobe RGB (2012) يكون لها أسماء تبدأ بعلامة تسطير (على سبيل المثال. "SCC").

# 💵 تعیین زر Fn

اختر الدور الذي يلعبه زر Fn.

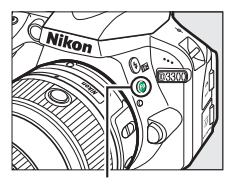

زر Fn

| الوصف                                                                                                    | الخيار          |      |
|----------------------------------------------------------------------------------------------------|-----------------|------|
| أثناء الاستمرار في الضغط على زر Fn أدر قرص التحكم لاختيار<br>جودة الصورة وحجمها (印 85).                                                   | جودة/حجم الصورة | QUAL |
| أثْناء الاستمرار في الضغط على زر Fn. أدر قرص التحكم لاختيار<br>حساسية ISO (40 (19 ق).                                                     | حساسية ISO      | IS0  |
| أثناء الاستمرار في الضغط على زر Fn. أدر قرص التحكم لاختيار<br>توازن البياض (أوضاع P و S و A و M فقط. ــــــــــــــــــــــــــــــــــــ | توازن البياض    | WB   |
| أثناء الاستمرار في الضغط على زر Fn. أدر قرص التحكم لاختيار<br>D-Lighting النشطة (أوضاع P و S و A و M فقط. [122].                          | D-Lighting نشطة | 时    |

ा تعیین زر عریض/ترکیز تلقائی اختر الدور الذي یلعبه زر मी) (नन).

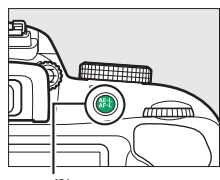

زر AE-L زر AF-L (۲۰۰۰)

| الوصف                                                                                                    | الخيار                          |             |
|----------------------------------------------------------------------------------------------------|---------------------------------|-------------|
| يقفل التركيز البؤري والتعريض الضوئي أثناء الضغط على زر<br>الأصر).                                                          | قفل تعريض/<br>تركيز تلقائي      | <b>A</b> F  |
| يقفل التعريض الضوئي أثناء الضغط على زر الصلح المصار.                                                                       | قفل تعريض<br>تلقائي فقط         | Â           |
| يففل التعريض الضوئي عند الضغط على زر की). ويبقى مقفلاً<br>حتى يتم الضغط على الزر مرة ثانية أو انتهاء مؤقت الاستعداد.       | قفل تعريض<br>تلقائي (تعليق)     | <b>d</b> :) |
| يقفل التركيز البؤري أثناء الضغط على زر 여미) (الصفح على المركبيز البؤري أثناء الضغط على الم                                  | قفل تركيز<br>بؤري تلقائي<br>فقط | Ā           |
| يتم تشغيل التركيز البؤري التلقائي عند الضغط على زر ۴ <mark>۴</mark> ۱). لا<br>يمكن استخدام زر تحرير الغالق للتركيز البؤري. | تشغيل تركيز<br>تلقائي           | AFON        |

💵 قفل تعريض لزر تحرير الغالق

إذا تم اختيار <mark>تشغيل.</mark> سيقفل التعريض الضوئي عند الضغط على زر تحرير الغالق حتى المنتصف.

قفل تحرير تفريغ الفتحة

زر MENU ← Y قائمة الإعداد

إذا تم اختيار **غلق التحرير**. يتم تمكين زر تحرير الغالق فقط في حالة إدخال بطاقة ذاكرة في الكاميرا. اختيار **تمكين التحرير** يسمح بتحرير الغالق عند عدم وجود بطاقة ذاكرة. بالرغم من أنه لن يتم تسجيل أي صور (سيتم عرضها بالرغم من ذلك على الشاشة في وضع العرض التوضيحي). زر MENU ← MENU وزر

اختر معلومات التاريخ التي يتم طباعتها على الصور الفوتوغرافية عند التقاطها. لا يمكن إضافة ختم التاريخ إلى الصور الفوتوغرافية الحالية أو إزالته منها.

| الوصف                                                                                                | الخيار         |       |
|----------------------------------------------------------------------------------------------------|----------------|-------|
| لا يظهر الوقت أو التاريخ على الصور.                                                                  | إيقاف          |       |
| يطبع التاريخ أو التاريخ والوقت<br>ما الم مالة. بنو التقاطم المُنْنام                                 | التاريخ        | DATE  |
| سى الشور التي ينم الشائعة التار<br>تشغيل هذا الخيار.<br>10-15-2018 10:02                             | التاريخ والوقت | DATE⊕ |
| بتم ختم الصور الجديدة بخاتم وقت يبين عدد الأيام منذ تاريخ<br>التقاطها والتاريخ المختار (انظر أدناه). | عداد التاريخ   | 123   |

في الإعدادات الأخرى غير **إيقاف**، يتم الإشارة للخيار المختار بالرمز DATE فى شاشة المعلومات.

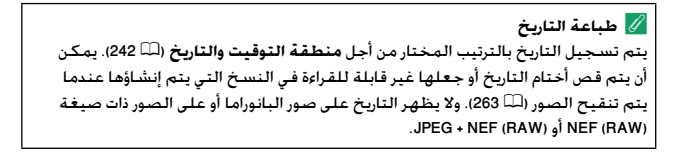

عداد التاريخ تختم الصور التي يتم التفاطها أثناء عمل هذا الخيار بعدد الأيام المتبقبة حتى تاريخ مستقبلي أو عدد الأيام التي مرت منذ تاريخ في الماضي. استخدم هذا الخيار لتتابع نمو طفل أو لعد الأيام المتبقية حتى عيد ميلاد أو زواج.

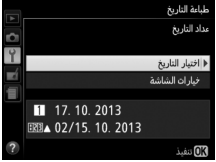

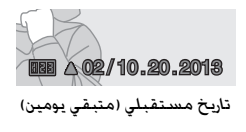

10.24.2013 تاريخ ماضی (مضی يوميز)

توفر الكاميرا ثلاث فتحات لتخزين التواريخ.

لأدخل التاريخ الأول. في المرة الأولى التي تختار فيها عداد التاريخ. سيطلب منك إدخال تاريخ للخانة الأولى. أدخل تاريخًا باستخدام زر الاختيار المتعدد ثم اضغط على ® للخروج من قائمة التواريخ.

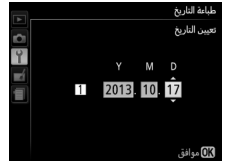

2 أدخل تواريخ إضافية أو قم بتحرير التواريخ الموجودة. لتغيير التاريخ أو إدخال تواريخ إضافية. ظلل خانة واضغط على ◀ وأدخل تاريخًا كما هو موضح أعلاه.

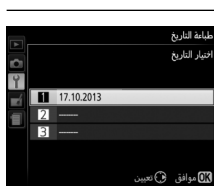

**3 اختر تاريخ.** ظلل خانة في قائمة التواريخ واضغط على ®.

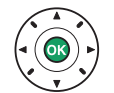

4 اختر صيغة لعداد التاريخ. ظلل خيارات الشاشة واضغط على ◀. ثم ظلل صيغة تاريخ واضغط على ®.

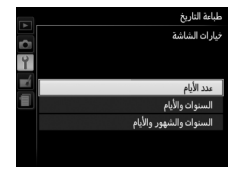

5 اخرج من قائمة عداد التاريخ. اضغط على ® للخروج من قائمة عداد التاريخ. زر MENU ← Y فائمة الإعداد

أنشئ أو أعد تسمية أو احذف مجلدات أو أختر المجلد الذي سيتم تخزين الصور فيه فيما بعد.

> مند للعرب المجلد الحالي الفيار مند المجلد الحالي 103300 (المجلد 03300 الافتراضي) مجلدات أخرى (بترتيب أبجدي)

اختيار مجلد: اختر المجلد الذي سيتم تخزين الصور التالية فيه.

- جديد: قم بإنشاء مجلد جديد واختر له اسمًا كما هو موضح في صفحة 244. يمكن أن يصل طول أسماء المجلدات إلى خمسة رموز.
- تغيير الاسم: اختر مجلد من القائمة وقم بتغيير الاسم كما هو موصوف في صفحة 244.
  - حذف حذف كافة المجلدات الفارغة الموجودة على بطاقة الذاكرة.

✓ أسماء المجلدات على بطافة الذاكرة، تعين الكاميرا تلقائيًا رقم مجلد مكون من ثلاثة أرقام في أول أسماء المجلدات (على سبيل المثال، 200300)، يمكن لكل مجلد أن يحتوي على عدد صور حتى 1999. أثناء التصوير، تخزن الصور في المجلد المرقم بأعلى ترقيم بالاسم المختار، إذا تم التقاط الصورة الفوتوغرافية أثناء امتلاء المجلد الحالي أو يحتوي على صورة فوتوغرافية بترقيم 9999. فستنشئ الكاميرا مجلداً جديداً بإضافة 1 إلى رقم المجلد الحالي (على سبيل المثال، 2000)، تتعامل الكاميرا مع المجلدات التي لها نفس الاسم ولكن بترقيم مختلف على أنها نفس المجلد. على سبيل المثال إذا تم اختيار المجلد الحالي (على اللخيار مجلد التخزين، سيتم عرض الصور الفوتوغرافية التي تعاييم الاسم ولكن بترقيم محلف على أنها نفس المجلد. على سبيل المثال إذا تم اختيار المجلد الحالي النسبة للخيار مجلد التخزين، سيتم عرض الصور الفوتوغرافية التي تعديويا كل المجلدات باسم محلد العرض (الله 202)، يغير خيار تغيير الاسم كافة المجلدات التي لها نفس الاسم ولكن يترك الأرقام كما هي. اختيار حذف يؤدي إلى حذف المجلدات المرقمة الفارية المجلدات الأخرى التي لها نفس الاسم كما هي.

طرف الكمالية

زر MENU 🔶 Y فائمة الإعداد

اختيار دور الكمالية الاختيارية المتصلة بطرف الكمالية.

تحرير الغالق عن بعد اختر ما إذا كان يتم استخدام زر تحرير الغالق على الكمالية الاختيارية للتصوير الفوتوغرافي أو تسجيل الأفلام.

| الخيار          | الوصف                                                                                                    |
|-----------------|----------------------------------------------------------------------------------------------------|
| 🗖 التقاط الصور  | يتم استخدام زر تحرير الغالق على الكمالية الاختيارية لالتقاط<br>صور فوتوغرافية.                                                                                                    |
| تسجيل الأفلام 🦷 | يتم استخدام زر تحرير الغالق على الكمالية الاختيارية<br>لتسجيل الفيلم. اضغط الزر حتى المنتصف لبدء المنظر<br>المباشر أو لضبط التركيز البؤري في الأوضاع AF-5 وAF-F.<br>اضغط الزر ضغطة كاملة حتى النهاية لبدء أو إنهاء التسجيل.<br>استخدم زر ₪ بالكاميرا لإنهاء المنظر المباشر. |

تعیین زر Fn

اختر الدور الذي يلعبه زر Fn في وحدات التحكم عن بعد اللاسلكية.

|             | الخيار                | الوصف                                                                                                    |
|-------------|-----------------------|----------------------------------------------------------------------------------------------------|
| <b>#</b> L= | نفس زر 🖽<br>بالکامیرا | يقوم زر fn في وحدة التحكم عن بعد اللاسلكية بتنفيذ<br>الوظيفة المعينة في الوقت الحالي لزر 辞 ( <b>のっ</b> ) للكاميرا<br>(印 252). |
| Lv          | منظرمباشر             | يمكن استخدام زر Fn في وحدة التحكم عن بعد اللاسلكية<br>لبدء وإنهاء المنظر المباشر.                                             |

## 💵 بيانات الموقع

يستخدم هذا العنصر لضبط الإعدادات الخاصة بوحدات وظيفة النظام العالمي لتحديد المواقع GP-1 GP أو GP-D الاختيارية (أ<sup>لل</sup> 309). يمكن توصيل الوحدة بطرف الكمالية الخاص بالكاميرا (أ<sup>لل</sup> 309) باستخدام الكابل المرفق مع الجهاز. ما يسمح بتسجيل المعلومات الخاصة بموقع الكاميرا الحالي عندما يتم تسجيل الصور الفوتوغرافية (أغلق الكاميرا قبل توصيل الوحدة: لمزيد من المعلومات, انظر الدليل المرفق مع الجهاز).

تحتوي قائمة **بيانات الموقع** على الخيارات المذكورة أدناه. • مؤقت الاستعداد: اختر ما إذا كان سيتم تمكين أو تعطيل مؤقت الاستعداد عند تركيب الوحدة.

| الخيار      | الوصف                                                                                                    |
|-------------|----------------------------------------------------------------------------------------------------|
| تمكين       | تمكين مؤقت الاستعداد. ينتهي المؤقت تلفائيًّا إذا لم يتم تنفيذ أي<br>عمليات خلال الوقت الذي تم تحديده لـ <b>مؤقتات الإيقاف التلقائي &gt; مؤقت</b><br><b>الاستعداد</b> في قائمة الإبداد. ( <sup>للل</sup> ا 245؛ ولتوفير الوقت للكاميرا حتى تحصل<br>على بيانات الموقع. يتم تمديد مدة التأخر حتى دقيقة بعد تفعيل مؤقت<br>الاستعداد أو تشغيل الكاميرا). يقلل هذا من استهلاك البطارية. لاحظ<br>أن الوحدة ستظل نشطة للحصول على بيانات الموقع لفترة محددة بعد<br>انتهاء المؤقت. |
| إلغاء تمكين | يتم تعطيل مؤقت الاستعداد. مما يضمن عدم انقطاع تسجيل بيانات<br>الموقع.                                                                                                    |

- موضع: هذا العنصر متوفر فقط في حالة توصيل GP-1 أو GP-18. عندما يتم عرض خط العرض. خط الطول. الارتفاع والتوقيت العالمي المنسق (UTC) كما تبين الوحدة.
  - استخدام القمر الصناعي لضبط الساعة: اختر نعم لضبط ساعة الكاميرا اعتمادًا على الوقت المتاح من خلال نظام استطلاع الأقمار الصناعية.

💋 التوقيت العالمي المنسق (UTC) يوفر نظام القمر الصناعي لبيانات الموقع بيانات التوقيت العالمي المنسق UTC بشكل مستقل عن ساعة الكاميرا.

### ¥ قائمة الإعداد: إعداد الكاميرا 259

مؤشر إشارة القمر الصناعي
مُر (ثابت): بيانات الموقع مطلوبة.
م (ثابت): بيانات الموقع مطلوبة.
م (ثابت): بيانات الموقع مطلوبة.
م (ميض): تبحث الوحدة عن إشارة. الصور التي يتم التقاطها أثناء وميض هذا الرمز لا تحتوي على بيانات الموقع.
۷ يوجد زمز: لم يتم استلام بيانات موقع جديدة من التقاطها التي المدة ثانيتين. الصور التي تم التقاطها أنناء عدم ظهور الرمز لا تحتوي على بيانات الموقع.

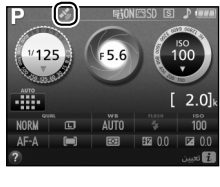

وضع الفيديو

زر MENU 🔶 🍟 قائمة الإعداد

عند توصيل الكاميرا بتلفزيون أو مسجل فيديو كاسيت. تأكد من أن نظام الفيديو الخاص بالكاميرا مطابق لنظام الفيديو القياسي للجهاز (NTSC أو PAL).

زر MENU 🔶 🍟 قائمة الإعداد

اختر ما إذا كانت الكاميرا ستثبت توصيلات لاسلكية مع الأجهزة الذكية عند توصيل مهايئ لاسلكي محمول طراز WU-1a اختياري (印 309) بموصل كبال الصوت والصورة V/A وUSB الخاص بالكاميرا.

| الوصف                                                                                                    | الخيار      |
|----------------------------------------------------------------------------------------------------|-------------|
| تمكين التوصيلات اللاسلكية بالأجهزة الذكية التي تعمل بتطبيق<br>Wireless Mobile Utility.                                                                                               | تمكين       |
| إلغاء تمكين التوصيلات اللاسلكية بالأجهزة الذكية. اختر هذا الخيار في<br>الأماكن التي يحظر فيها استخدام الأجهزة اللاسلكية. اختيار هذا الخيار<br>أيضًا يقلل من استهلاك بطارية الكاميرا. | إلغاء تمكين |

## 260 省 قائمة الإعداد: إعداد الكاميرا

زر MENU ← ¥ € قائمة الإعداد

يتم عرض هذا الخيار فقط عند إدخال بطاقة ذاكرة Eye-Fi (متاحة بشكل منفرد من مصادر بيع خارجية) في الكاميرا. اختر **تمكين** لتحميل الصور الفوتوغرافية إلى وجهات محددة مسبقاً. لاحظ أنه لن يتم تحميل الصور إذا كانت الإشارة ضعيفة.

يجب عليك مراعاة القوانين المحلية الخاصة بالأجهزة اللاسلكية واختر **إلغاء تمكين** في الأماكن التي يمنع فيها استخدام أجهزة لاسلكية.

> عند إدخال بطاقة Eye-Fi. يتم الإشارة إلى حالتها من خلال رمز في عرض المعلومات: • \$: تحميل Eye-Fi غير ممكَّن. • \$: تحميل Eye-Fi ممكَّن ولا توجد صور للتحميل. • \$ (ثابت): تحميل Eye-Fi ممكَّن: انتظار بدء

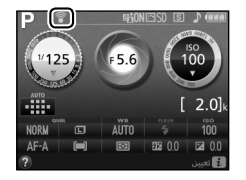

- 휳 (متحرك): تحميل Eye-Fi ممكِّن؛ جاري تحميل البيانات.
  - 🗟:خطأ.

التحميل

✔ بطاقات Eye-Fi سواء كان ذلك بسبب أخطاء أو أسباب أخرى. قد تُصدر بطاقات Eye-Fi إشارات لاسلكية عند اختيار **إلغاء تمكين**. في حالة عرض تحذير على الشاشة (□ (□ 337). أغلق الكاميرا وأخرج البطاقة.

يمكن استخدام الكاميرا للتحكم في تشغيل وإيقاف بطاقات Eye-Fi. ولكن قد لا تدعم وظائف Eye-Fi الأخرى. احرص على الاستمرار في تحديث البرنامج الثابت للبطاقة. انظر الوثائق المرفقة مع بطاقة Eye-Fi للحصول على مزيد من المعلومات. للحصول على معلومات حول إتاحة بطاقات Eye-Fi في دولتك أو منطقتك. اتصل بالمصنع.

لا يمكن استخدام بطاقة Eye-Fi لتحميل الصور الفوتوغرافية عند توصيل مهايئ لاسلكي محمول WU-1a اختبار. 💋 استخدام بطاقات Eye-Fi في الوضع خاص (Ad Hoc) قد يلزم المزيد من الوقت عند التوصيل باستخدام بطاقات Eye-Fi تدعم وضع (ad hoc). حدد قيم أطول من أجل مؤقتات الإيقاف التلقائي > مؤقت الاستعداد في قائمة الإعداد (لتـ 245).

# نسخة البرنامج الثابت

زر MENU ← MENU قائمة الإعداد

عرض الإصدار الحالى لنظام التشغيل الخاص بالكاميرا.

الله عائمة التنقيح: إنتشاء نسخ منقحة التنفيح: العرض فائمة التنفيح. اضغط MENU واختر علامة التبويب أن (قائمة التنفيح).

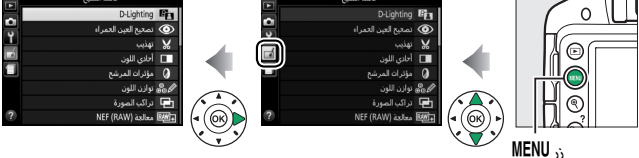

تستخدم قائمة التنقيح لإنشاء نسخ مقصوصة أو منقحة من صور على بطاقة الذاكرة وتتوافر فقط عند إدخال بطاقة ذاكرة تحتوي على صور في الكاميرا.

|       | الخيار              |     |            | الخيار               |     |
|-------|---------------------|-----|------------|----------------------|-----|
| 8     | D-Lighting          | 266 | ••         | تحكم بالتشوه         | 280 |
| ۲     | تصحيح العين الحمراء | 267 | Ø          | عين السمكة           | 280 |
| X     | تهذيب               | 268 | 58         | تصميم اللون          | 281 |
|       | أحادي اللون         | 269 | D          | توضيح الصور          | 281 |
| 0     | مؤثرات المرشح       | 270 | 3          | مخطط اللون           | 282 |
| 60 Ø  | توازن اللون         | 271 |            | تحكم نظري            | 282 |
| Ð     | تراكب الصورة        | 272 | <b>(</b> ) | مؤثر تصغير           | 283 |
| RAW + | معالجة (RAW) NEF    | 275 | st.        | تلوين انتقائي        | 284 |
| C 🖬   | تغيير الحجم         | 277 | <u>1</u>   | تحرير فيلم           | 164 |
| ⊏*⊀   | تنقيح سريع          | 279 | ■+□        | مقارنة جنبًا إلى جنب | 286 |
| 7     | تعديل               | 279 |            |                      |     |

 لا يتاح إلا إذا تم عرض قائمة التنقيح من خلال الضغط على j واختيار التنقيح أثناء عرض الإطار الكامل عندما يتم عرض صورة منقحة أو أصل منقح.

### 🗖 قائمة التنقيح: إنشاء نسخ منقحة 263

إنشاء نسخ منق

لانشاء نسخة منقحة:

1 اعرض خيارات التنقيح. ظلل العنصر المطلوب في قائمة التنقيح واضغط

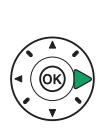

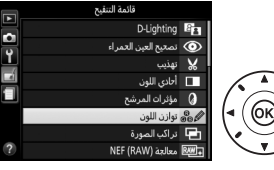

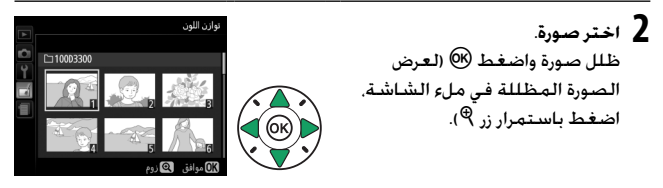

🖉 التنقيح قد لا تكون الكاميرا قادرة على عرض أو تنقيح الصور التي تم إنشاؤها بواسطة أجهزة أخرى. إذا تم تسجيل الصورة عند إعدادات جودة الصورة (RAW) JPEG + NEF (RAW). تنطبق خيارات التنقيح فقط على نسخة RAW.

> 3 اختر خيارات التنقيح. لمزيد من المعلومات. انظر القسم الخاص بالعنصر المختار. للخروج دون إنشاء نسخة منقحة، اضغط .MENU

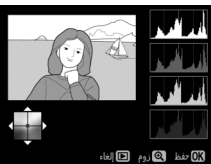

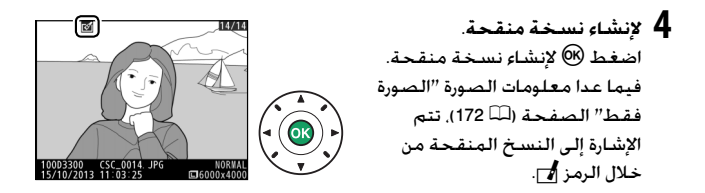

انشاء نسخ منقحة أثناء العرض لإنشاء نسخة منقحة من الصورة المعروضة حاليًا في عرض إطار كامل (Ш 170). اضغط على أ. ثم ظلل التنقيح واضغط على ® وحدد أحد خيارات التنقيح (باستثناء تراكب الصورة).

// تنقيح النسخ يمكن تطبيق أغلب الخيارات على النسخ التي تم إنشاؤها باستخدام خيارات تنقيح أخرى. باستثناء تراكب الصورة و تحرير فيلم > اختيار نقطة البدء/الإنهاء. حيث يمكن تطبيق كل خيار مرة واحدة فقط (لاحظ أن عمليات التحرير المتعددة قد ينتج عنها فقدان في التفاصيل). الخيارات التي لا يمكن تطبيقها على الصور الحالية تظهر بلون رمادي وتكون غير متاحة.

// جودة وحجم الصورة باستثناء حالة النسخ التي يتم إنشاؤها بالخيارات تهذيب وتغيير الحجم, تكون النسخ التي يتم إنشاؤها من صور JPEG لها نفس حجم وجودة الصورة الأصلية. بينما النسخ التي يتم إنشاؤها من صور (RAW) NEF الفوتوغرافية يتم حفظها كصور JPEG كبيرة بجودة جيدة.</p زر MENU 👉 🖌 قائمة التنقيح

يزيد الخيار D-Lighting من سطوع الظلال. مما يجعله خيار مثالي للصور المظلمة أو ذات الإضاءة الخلفية.

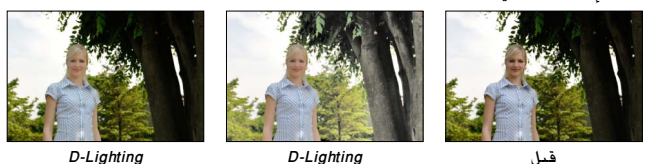

قىل

D-Liahtina (هدف في صورة شخصية)

اضغط على ◄ أو على ◄ لاختيار مقدار التصحيح الذي يتم تنفيذه. ويمكن معاينة التأثير في شاشة عرض التحرير. اضغط 🕲 لنسخ الصورة الفوتوغرافية.

💵 أهداف في صورة شخصية حدد أهداف في صورة شخصية لجعل D-Lighting يقتصر على أهداف الصور الشخصية.

💋 أهداف فى صورة شخصية تختار الكاميراً بشكل تلقائي ما يصل إلى ثلاثة أهداف من أجل D-Lighting الصورة الشخصية (لاحظ أنه لا يمكن تطبيق D-Lighting الصورة الشخصية على الصور التي يتم التقاطها أثناء تحديد إيقاف للخيار تدوير الصورة تلقائيًا في قائمة الإعداد. 🕮 243). اعتمادًا على التركيب ووضع الأهداف. قد لا يتم تحقيق النتائج المرجوة؛ إذا لم تكن تشعر بالرضا. فقم بإزالة علامة الاختيار من على الخيار أهداف في صورة شخصية.

## 266 🖌 قائمة التنقيح: إنشاء نسخ منقحة

تصحيح العين الحمراء

زر MENU 🔶 🖌 قائمة التنقيح

يتم استخدام هذا الخيار لتصحيح تأثير "العين الحمراء" الناتج عن الفلاش. ويكون متاح فقط مع الصور الفوتوغرافية الملتقطة باستخدام الفلاش. يمكن معاينة الصور المختارة لتصحيح العين الحمراء في شاشة التحرير. أكد تأثيرات تصحيح العين الحمراء واضغط على ® لإنشاء نسخة. لاحظ أن تصحيح العين الحمراء قد لا ينتج دائما النتائج المرجوة وقد يتم تطبيقه في بعض الأحيان النادرة جدا على أجزاء من الصورة غير متأثرة بالعين الحمراء: راجع المعاينة جيدا قبل الاستمرار.

تهذىب

زر MENU 🔶 🛃 قائمة التنقيح

لإنشاء نسخة مقتصة من الصورة الفوتوغرافية المختارة. يتم عرض الصورة المختارة مع عرض علامة القص باللون الأصفر؛ أنشئ نسخة مقصوصة كما هو موصوف في الجدول التالي.

| الوصف                                                                           | ذر    | العملية                  |
|---------------------------------------------------------------------------------|-------|--------------------------|
| اضغط زر 🕈 لزيادة حجم القص.                                                      | æ     | زيادة حجم القص           |
| اضغط زر 🖾 🤗 (?) لتقليل حجم القص.                                                | (?)ੴ⊠ | تقليل حجم القص           |
| قم بتدوير قرص التحكم بين نسب الأبعاد 3 : 2 و 4 : 3 و 5 : 4<br>و 1 : 1 و 16 : 9. |       | تغيير نسبة أبعاد<br>القص |
| استخدم زر الاختيار المتعدد لضبط موضع القص.                                      |       | تحريك علامة<br>القص      |
| حفظ الجزء المقتص الحالي كملف منفصل.                                             |       | إنشاء نسخة               |

🖌 حجم الصورة يظهر حجم النسخة (الذي يختلف باختلاف حجم القص ونسبة الأبعاد) في الركن العلوي الأيسر من شاشة القص. 💋 عرض النسخ المقصوصة قد لا يكون زوم العرض متاح عند عرض النسخ المقصوصة.

# 268 🚮 قائمة التنقيح: إنشاء نسخ منقحة
أحادي اللون

فاتح (أزرق وأبيض أحادى اللون).

زر MENU 🔶 🛃 قائمة التنقيح

زيادة صفاء اللون (المراجع) (المراجع) تقليل صفاء اللون يتم عرض معاينة للصورة المختارة عند اختيار **بني** داكن أو أزرق فاتح: اضغط ▲ لزيادة صفاء اللون. ▼ للتقليل. اضغط ® لإنشاء نسخة أحادية اللون.

لنسخ الصور بألوان أسود وأبيض أو بنى داكن أو أزرق

مؤثرات المرشح

زر MENU 🔶 🛃 قائمة التنقيح

بعد ضبط مؤثرات المرشح كما هو موصوف أدناه, اضغط 🐵 لنسخ الصورة.

|                                                                | الوصف                                                                                                    | الخيار                 |
|----------------------------------------------------------------|----------------------------------------------------------------------------------------------------|------------------------|
| الصورة أقل زرقة.                                               | لإنشاء تأثير مرشح ضوء النهار. مما يجعل                                                                                                    | ضوء النهار             |
| الدافئة. مما يعطي النسخة                                       | لإنشاء نسخة بمؤثرات مرشح درجات اللون<br>ظلال لونية حمراء "دافئة".                                                                                                    | مرشح دافئ              |
| مكنف اللون الأحمر                                              | يُكثف الألوان الحمراء ( <b>مكثف اللون</b><br><b>الأحمر</b> ). الخضراء ( <b>مكثف اللون</b>                                                                                                    | مكثف اللون<br>الأحمر   |
|                                                                | الأخضر), أو الزرقاء (مكثف اللون الأزرق).<br>اضغط ▲ لزيادة التأثير, ▼ للتقليل.                                                                                                    | مكثف اللون<br>الأخضر   |
| طالعة<br>Ω تفظ \$ أفتح (€) أغدق                                |                                                                                                    | مـكـثف اللون<br>الأزرق |
| مر المائة<br>مد المائا<br>**<br>* م<br>المعاينة النسخة في إطار | يضيف مؤثرات نجمية لمصادر الإضاءة.<br>• عدد النقاط: اختر من بين أربعه. سنة.<br>أو ثمانية.<br>• مقدار المرشح: اختر سطوع مصادر<br>الضوء المتأثرة.<br>• زاوية المرشح: اختر زاوية النقاط.<br>• طول النقاط: اختر طول النقاط.<br>• تأكيد: عاين تأثيرات المرشح. اضغط على<br>كامل.<br>• حفظ: لإنشاء نسخة منقحة. | عبر الشاشة             |
|                                                                | يضيف مؤثر مرشح خافت. اضغط ◄ أو<br>♦ لاختيار قوة المرشح.                                                                                                    | ناعم                   |

270 🛃 قائمة التنقيح: إنشاء نسخ منقحة

## توازن اللون

زر MENU 🔶 🛃 قائمة التنقيح

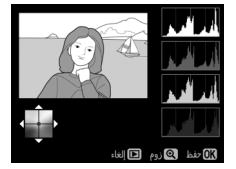

استخدم زر الاختيار المتعدد لإنشاء نسخة بتوازن لون معدل كما هو موضح أدناه. تُظهر المخططات البيانية الحمراء والخضراء والزرقاء (🎞 174) توزيع درجات الألوان في النسخة.

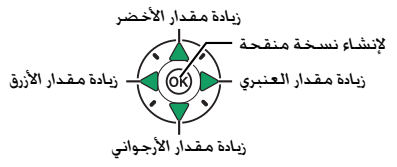

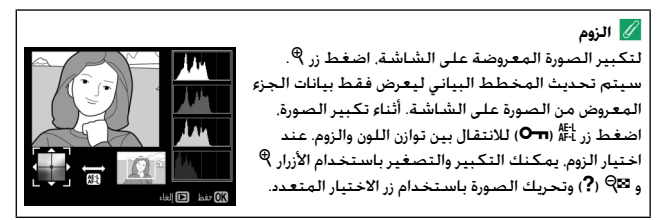

## 🖬 قائمة التنقيح: إنشاء نسخ منقحة 271

زر MENU 🔶 🛃 قائمة التنقيح

يجمع تراكب الصورة بين صورتين فوتوغرافيتين موجودتين بصيغة (NEF (RAW) لإنشاء صورة فوتوغرافية واحدة يتم حفظها بشكل منفصل عن الصور الأصلية: تكون النتائج. نظرًا للاستفادة من بيانات RAW الصادرة عن مستشعر الصورة الخاص بالكاميرا. أفضل بشكل ملحوظ من التراكبات التي يتم إنشاؤها باستخدام برامج الصور. يتم حفظ الصورة الجديدة بإعدادات جودة وحجم الصورة الحالية: قبل إنشاء تراكب للصور. اضبط جودة وحجم الصورة (أللـ 85. 87؛ كل الخيارات متاحة). لإنشاء نسخة (RAW). NEF (RAW، اختر ودة الصورة (على الفياء.

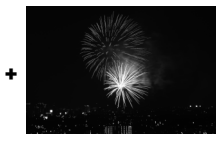

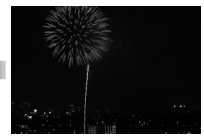

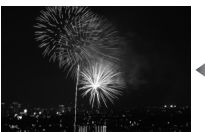

ل اختر تراكب الصورة. ظلل تراكب الصورة في قائمة التنقيح واضغط ◀.

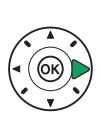

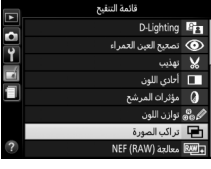

سيتم عرض الحوار الموضح على اليسار. مع تظليل <sup>رايدامرو</sup> صورة 1: اضغط ®. لعرض قائمة بصور NEF (RAW) التى تم إنشاؤها بواسطة الكاميرا.

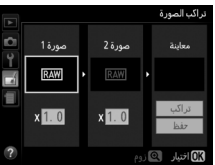

272 🚮 قائمة التنقيح: إنشاء نسخ منقحة

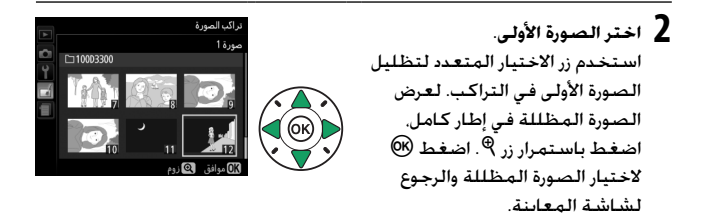

3 اختر الصورة الثانية. ستظهر الصورة المختارة على أنها صورة 1. ظلل صورة 2 واضغط <sup>®</sup>. ثم اختر الصورة الثانية كما تم وصفه في الخطوة 2.

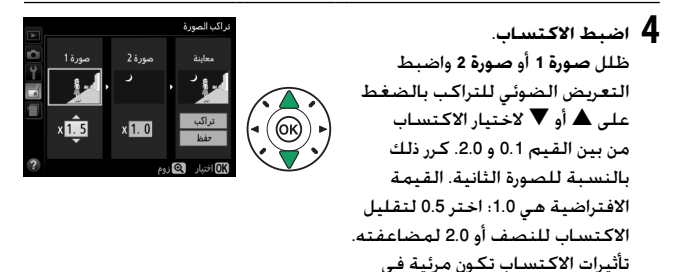

العمود معاينة.

#### 🖬 قائمة التنقيح: إنشاء نسخ منقحة 273

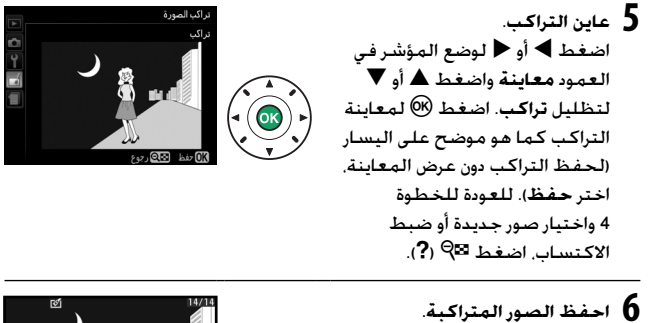

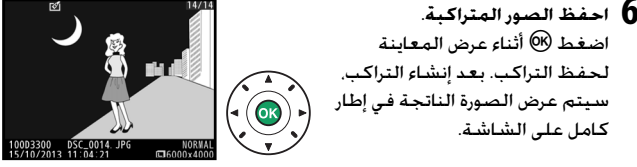

✓ تراكب الصورة يكون للتراكب نفس معلومات الصورة للصورة الفوتوغرافية التي يتم تحديدها من أجل صورة 1.

معالجة (RAW) معالجة

زر MENU 🔶 🖌 قائمة التنقيح

لإنشاء نسخ JPEG من صور (RAW) NEF.

- 1 اختر معالجة (RAW). NEF الختر معالجة (RAW) في قائمة النتيم معالجة (RAW) في قائمة التنقيح واضغط ◄ لعرض حوار اختيار صورة بحيث يتم عرض صور (RAW) فقط التي تم إنشاؤها بواسطة هذه الكاميرا.
- اللدة العليج المجاور المجاور المحاور المحاور المحاور المحاور المحاور المحاور المحاور المحاور المحاور المحاور المحاور المحاور المحاور المحاور المحاور المحاور المحاور المحاور المحاور الممحاور المحاور المحاور المحاور المحاور المحاور
- 2 اختر صورة فوتوغرافية.
  استخدم زر الاختيار المتعدد لتظليل
  صورة فوتوغرافية (لعرض الصورة
  الفوتوغرافية المظللة ملء الإطار.
  الفوتوغرافية المظللة ملء الإطار.
  الفعط باستمرار زر <sup>®</sup>). اضغط <sup>®</sup>
  - والانتقال إلى الخطوة التالية.

عدّل خيارات معالجة (RAW) .

اضبط الإعدادات المذكورة أدناه. لاحظ أن توازن البياض غير متاح مع الصور التي تم إنشاؤها باستخدام تراكب الصورة. وأن تأثيرات تعويض التعريض الضوئي يمكن أن تختلف عن تلك التي يمكن أن تكون متوقعة عندما يتم التقاط الصورة الفوتوغرافية.

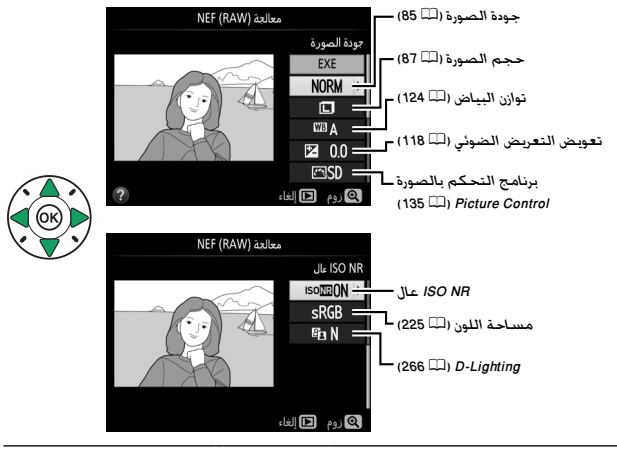

4 انسدخ الصورة. ظلل EXE واضغط (%) لإنشاء نسخة بصيغة JPEG من الصورة الفوتوغرافية المختارة. للخروج بدون نسخ الصورة الفوتوغرافية. اضغط ز. MENU.

## 276 🚮 قائمة التنقيح: إنشاء نسخ منقحة

تغيير الحجم

زر MENU 🔶 🛃 قائمة التنقيح

لإنشاء نسخ صغيرة من الصورة أو الصور الفوتوغرافية المختارة.

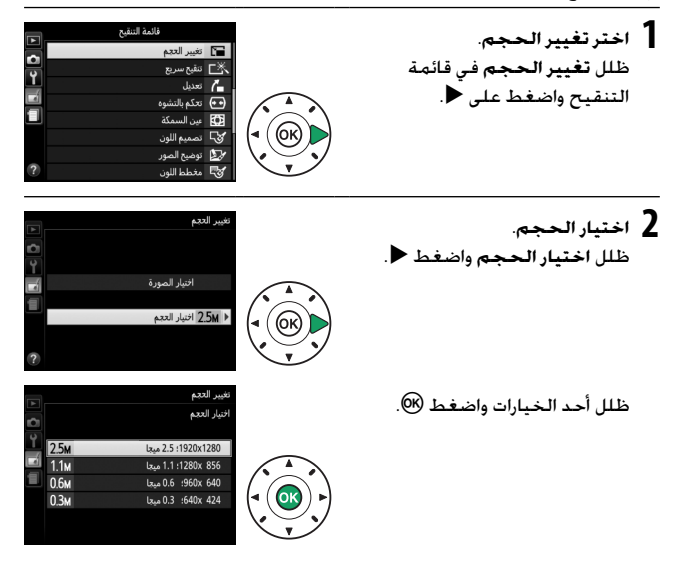

## 🖬 قائمة التنقيح: إنشاء نسخ منقحة 277

3 اختر صور. ظلل اختيار الصورة واضغط ◄

عند الانتهاء من الاختيار.

ظلل صور باستخدام زر الاختيار المتعدد واضغط زر <sup>هي</sup> (?) للاختيار أو إلغاء الاختيار (لعرض الصور المظللة ملء الشاشة. اضغط باستمرار زر <sup>®</sup>). يتم تمييز الصور المختارة بالرمز 🎞. اضغط ®

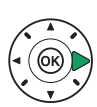

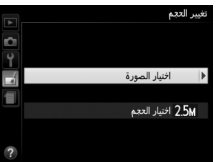

Nikon

ر**?**) ۹≡ ین

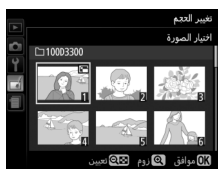

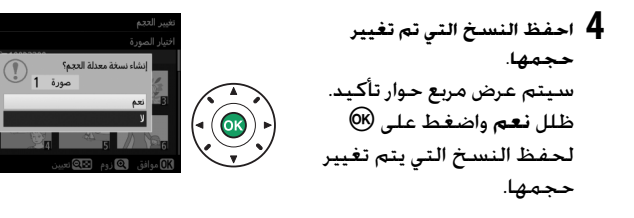

💋 عرض النسخ معدلة الحجم قد لا يكون زوم العرض مناح عند عرض النسخ التي تم تغيير حجمها.

## 278 🚮 قائمة التنقيح: إنشاء نسخ منقحة

تنقيح سريع

لإنشاء نسخ بصفاء اللون وتباين أفضل. يتم تطبيق D-Lighting حسب الحاجة لزيادة سطوع الأهداف المظلمة أو ذات الإضاءة الخلفية.

اضغط ◄ أو ◀ لاختيار مقدار التحسين. اضغط ® لنسخ الصورة الفوتوغرافية.

زر MENU 🔶 🖌 قائمة التنقيح

تعديل

لإنشاء نسخة معدلة من الصورة المختارة. اضغط ▲لتدوير الصورة في اتجاه عقارب الساعة حتى خمس درجات بحجم زيادات حوالي 0.25 درجة. ◄ لتدويرها في عكس اتجاه عقارب الساعة (لاحظ أن حواف الصورة سيتم قصها لإنشاء نسخة مستطيلة). اضغط على ® لحفظ النسخة المنقحة.

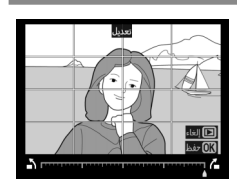

تحكم بالتشوه

زر MENU 🔶 🛃 قائمة التنقيح

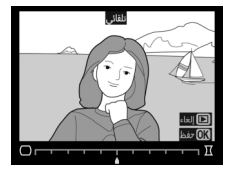

لإنشاء نسخ بتشوه محيطي أقل. اختر **تلقائي** لترك الكاميرا تصحح التشوه تلقائيًا ثم اصنع تعديلات دقيقة باستخدام زر الاختيار المتعدد. أو اختر **يدوي** لتقليل التشوه يدويًا (لاحظ أن **تلقائي** غير متاح مع الصور التي تم التقاطها باستخدام وضع تحكم تلقائي بالتشوه: انظر صفحة 225).

اضغط على ◀ لتقلبل تشوه البرميل. ◄ لتقلبل التشوه على شكل خطوط منحنية للداخل (لاحظ أنه كلما زاه مقدار التحكم بالتشوه نتج عنه اقتصاص جزء أكبر من الحواف). اضغط على ® لحفظ النسخة المنقحة.

#### 🔽 تلقائی

**تلقائي** للاستخدام فقط مع الصور التي يتم التقاطها بعدسات من النوع G وE وD (باستثناء عدسات PC. وعين السمكة, وعدسات أخرى معينة)؛ النتائج غير مضمونة مع العدسات الأخرى.

عين السمكة

زر MENU 🔶 🖌 قائمة التنقيح

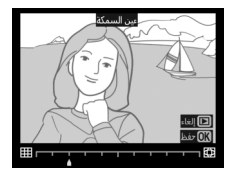

لإنشاء نسخ تبدو وكأنها التقطت باستخدام عدسة عين السمكة. اضغط ◀ لزيادة التأثير (هذا أيضا يزيد مقدار الجزء الذي سيقتص من حواف الصورة). ◄ لتقليله. اضغط على ® لحفظ النسخة المنقحة.

280 🚮 قائمة التنقيح: إنشاء نسخ منقحة

تصميم اللون

زر MENU 🔶 🖌 قائمة التنقيح

إنشاء نسخة تخطيطية من الصورة الفوتوغرافية لاستخدامها كأساس لرسم لوحة. اضغط على ® لحفظ النسخة المنقحة.

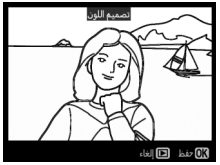

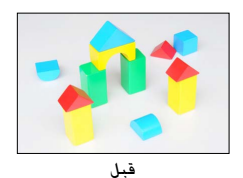

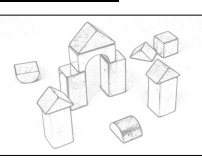

بعد

توضيح الصور

زر MENU 👉 🖌 قائمة التنقيح

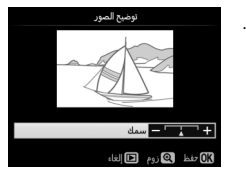

توضيح الحدود وتبسيط الألوان من أجل تأثير الملصق. اضغط ◀ أو ◄ لجعل الحدود أكثر سمكًا أو أقل سمكًا. اضغط على ® لحفظ النسخة المنقحة.

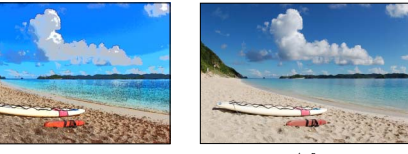

قىل

ىعد

#### مخطط اللون

#### زر MENU 👉 🛃 قائمة التنقيح

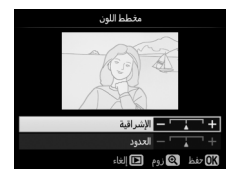

لإنشاء نسخة من صورة فوتوغرافية على شكل مخطط تم رسمه باستخدام أقلام ملونة. اضغط ▲ أو ▼ لتظليل الإشراقية أو الحدود واضغط ◄ أو طلتغيير. يمكن زيادة الإشراقية لجعل الألوان أكثر صفاء. أو تقليلها للحصول على تأثير أحادي اللون باهت. مع القدرة على جعل الحدود أرفع أو أسمك. كلما زادت سماكة الحدود كلما زاد صفاء الألوان. اضغط على ®

تحكم نظرى

زر MENU 🔶 🖌 قائمة التنقيح

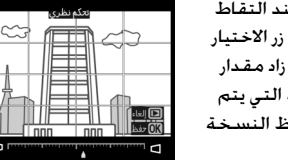

لإنشاء نسخ مع تقليل مؤثرات المنظور عند التقاط صور لأهداف طويلة من قاعدتها. استخدم زر الاختيار المتعدد لتعديل المنظور (لاحظ أنه كلما زاد مقدار التحكم في المنظور كلما زادت المساحة التي يتم قصها من الأطراف). اضغط على ® لحفظ النسخة المنقحة.

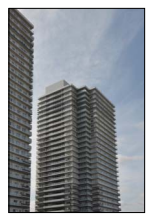

ىقد

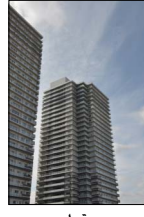

قبل

## 282 🚮 قائمة التنقيح: إنشاء نسخ منقحة

زر MENU 🔶 🛃 قائمة التنقيح

لإنشاء نسخة تبدو وكأنها صورة لمجسم ثلاثي الأبعاد (ديوراما). يظهر التأثير بشكل أفضل مع الصور التي يتم التقاطها من مناطق مرتفعة. تتم الإشارة إلى المنطقة من النسخة التي ستكون في بؤرة التركيز بإطار أصفر.

| 1 H                                                                                                    | to à set                | 7.1.01                           |
|----------------------------------------------------------------------------------------------------|-------------------------|----------------------------------|
| الوصف                                                                                                    | اصغط                    | العملية                          |
| اضغط थ (?) لاختيار اتجاه المنطقة الموجودة داخل التركيز<br>البؤري.                                                                                                    | ( <b>?</b> ) <b>Q</b> ⊠ | اختر الاتجاه                     |
| إذا كانت منطقة التأثير<br>بالاتجاه العرضي. اضغط ▲ أو<br>لضبط موضع الإطار لعرض<br>المنطقة التي ستكون داخل<br>نطاق التركيز البؤري.                                                                                                    |                         | iib:o.:si                        |
| منطقة في نطاق التركيز<br>إذا كانت منطقة التأثير<br>بالاتجاه الطولي. اضغط ◄ أو<br>لضبط موضع الإطار لعرض<br>المنطقة التي ستكون داخل<br>نطاق التركيز البؤري.<br>(المنطقة التي المنطقة التي المنطقة التواطية التواطية التواطية التواطية التواطية المنطقة المنطقة في نطاق التركيز |                         | احير منطقة<br>في يؤرة<br>التركيز |
| إذا كانت منطقة التأثير بالاتجاه العرضي. اضغط ◄ أو ◀ لاختيار<br>الارتفاع.                                                                                                    |                         | محمال المتغا                     |
| إذا كانت منطقة التأثير بالاتجاه الطولي. اضغط ▲ أو ▼ لاختيار<br>العرض.                                                                                                    |                         | الحنيار الحجم                    |
| إنشاء نسخة.                                                                                                    |                         | إنشاء نسخة                       |

#### 🖬 قائمة التنقيح: إنشاء نسخ منقحة 283

تلوين انتقائى

زر MENU 🔶 🛃 قائمة التنقيح

إنشاء نسخة تظهر فيها التدرجات اللونية المختارة فقط بالألوان.

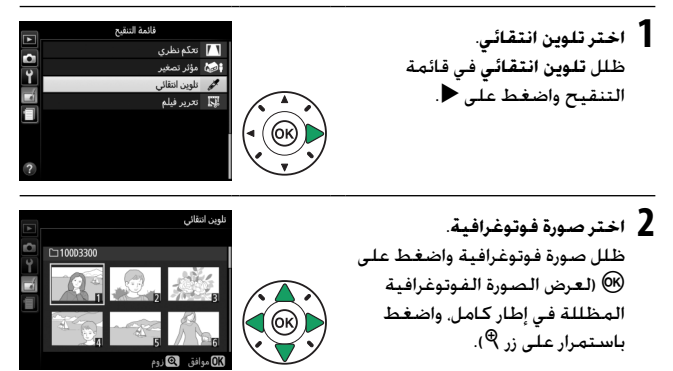

3 اخترلون. استخدم زر الاختيار المتعدد لوضع المؤشر على هدف واضغط الله المحتفي المحتبار لون الهدف كأحد الألوان التي ستظل في النسخة النهائية (قد تواجه mm الكاميرا صعوبة في اكتشاف الألوان غير الصافية؛ اختر أحد الألوان الصافية). لتكبير الصورة من أجل اختيار اللون يدقة. اضغط €. اضغط ◙ (?) للتصغير.

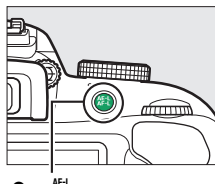

اللون المختار

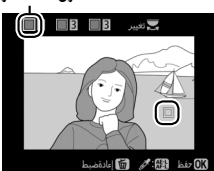

284 🖌 قائمة التنقيح: إنشاء نسخ منقحة

- 4 ظلل نطاق اللون. نطاق اللون أدر قرص التحكم لتظليل نطاق اللون الخاص باللون المختار.
  - 5 اختر نطاق اللون. اضغط ▲ أو ♥ لزيادة أو تقليل نطاق التدرجات اللونية المشابهة التي سوف يتم تضمينها في الصورة الفوتوغرافية. اختر من بين قيم 1 و 7: لاحظ أن القيم المرتفعة قد تضم معها تدرجات لونية من ألوان أخرى.
    - 6 اختر ألوان إضافية. لاختيار ألوان إضافية. أدر قرص التحكم لتظليل خانة أخرى من خانات الألوان الثلاثة الموجودة في أعلى الشاشة وأعد الخطوات 3-5 لاختيار لون أخر. كرر الخطوات لاختيار لون ثالث عند الرغبة. لإلغاء اختيار اللون المظلل. اضغط آ (اضغط باستمرار على آلا لإزالة كل الألوان. سيتم عرض مربع حوار تأكيد: اختر نعم).

60

7 احفظ النسخة المعدلة. اضغط 🕲 لنسخ الصورة الفوتوغرافية.

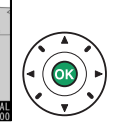

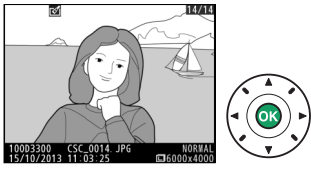

مقارنة جنبا الى جنب

زر MENU 🔶 🛃 قائمة التنقيح

لمقارنة النسخ التي تم تنقيحها بالصور الفوتوغرافية الأصلية. هذا الخيار متوفر فقط إذا تم عرض قائمة التنقيح من خلال الضغط على زر t واختيار التنقيح عند عرض نسخة أو صورة أصلية في وضع إطار كامل.

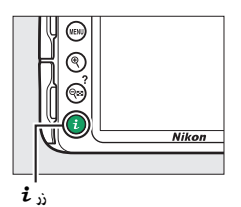

1 اخت صورة. اختر نسخة منقحة (مميزة بالرمز 📊) أو صورة فوتوغرافية قد تم تنقيحها في عرض إطار كامل. اضغط على أ، ثم ظلل التنقيح واضغط على .

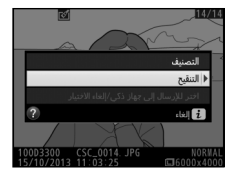

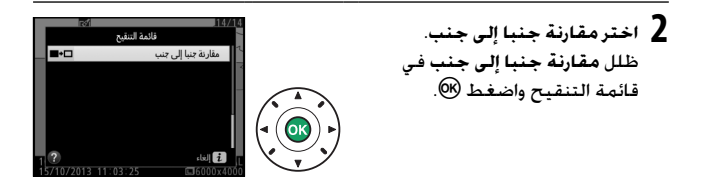

**3** قارن النسخة بالصورة الأصلية. الخبارات المستخدمة لانشاء النسخة يتم عرض الصورة الأصلية على مقارنة جنالحن البسان والنسخة المنقحة على D-Lighting اليمين بالإضافة الى عرض الخيارات 8. المستخدمة في إنشاء النسخة في قمة الشاشة. اضغط 🗲 أو للانتقال بين الصورة الأصلية والنسخة المنقحة. لعرض الصورة النسخة الصورة الأصلية المظللة في إطار كامل. اضغط المنقحة باستمرار زر 🕈 . إذا تم إنشاء النسخة من صورتين باستخدام الخيار تراكب الصورة. اضغط ▲ أو ▼ لعرض الصورة الأصلية الأخرى. في حالة وجود عدة نسخ من الصورة الأصلية الحالية. اضغط ▲ أو ▼ لعرض النسخ الأخرى. اضغط على 🕅 للعودة إلى وضع العرض مع عرض الصورة المظللة.

✔ مقارنة جنبا إلى جنب لن يتم عرض الصورة الأصلية إذا كانت النسخة قد تم إنشاؤها من صورة فوتوغرافية قد حذفت أو تم حمايتها أثناء عمل النسخة (□ 184).

#### 🖬 قائمة التنقيح: إنشاء نسخ منقحة 287

🗐 الإعدادات الأخبرة

لعرض قائمة الإعدادات الأخيرة. اضغط MENU واختر علامة التبويب 🗐 (الإعدادات الأخيرة).

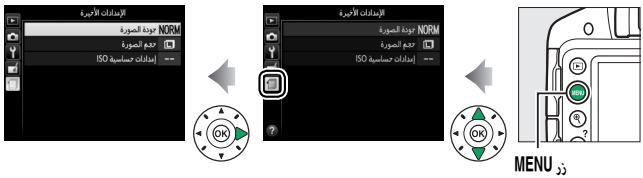

تضم قائمة الإعدادات الأخيرة الـ 20 إعدادًا الأكثر استخدامًا مؤخرًا. اضغط ▲ أو ▼ لتظليل أحد الخيارات واضغط ♦ للاختيار.

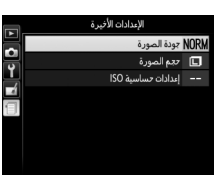

💋 إزالة بنود من قائمة الإعدادات الأخيرة لإزالة أحد البنود من قائمة الإعدادات الأخيرة. ظلله واضغط زر 🗑 . سيتم عرض مربع حوار تأكيد: اضغط 🖻 مرة أخرى لحذف البند المختار.

# ملاحظات فنية

اقرأ هذا الفصل لمعلومات عن الإكسسوارات المتوافقة وتنظيف وتخزين الكاميرا وماذا تفعل فى حالة ظهور رسالة خطأ أو واجهت مشاكل أثناء استخدام الكاميرا.

#### العدسات المتوافقة

#### العدسات المجهزة بوحدة CPU المتوافقة

تدعم هذا الكاميرا تركيز بؤري تلقائي مع عدسات CPU من النوع AF-S وAF-P ما AF-G و-AF ا فقط. عدسات AF-S لها أسماء تبدأ بـ AF-S. وعدسات AF-P بـ AF-S. وعدسات AF-بـ AF-I. التركيز البؤري التلقائي غير مدعوم مع عدسات التركيز البؤري التلقائي (AF) الأخرى. يحتوي الجدول التالي على الوظائف المتوفرة مع العدسات المتوافقة عند التصوير الفوتوغرافي من خلال معين المنظر:

| المعايرة   |     |         | وضع    | الـ | التركيز البؤري ال |             |    | إعداد الكاميرا                          |
|------------|-----|---------|--------|-----|-------------------|-------------|----|-----------------------------------------|
| ത          |     |         | MF (مع |     |                   |             |    |                                         |
| •          |     | ثلاثية  | أوضاع  |     |                   | معين المدى  |    |                                         |
|            | لون | الأبعاد | أخرى   | м   | MF                | الإلكتروني) | AF | العدسة/الإكسسوار                        |
| 1 🖌        | -   | ~       | ~      | V   | ~                 | ~           | ~  | AF-I NIKKOR ,AF-P ,AF-S                 |
| 1 <b>/</b> | -   | ~       | ~      | ~   | ~                 | ~           | -  | عدسات AF NIKKOR أخرى<br>من النوع G أو D |
| 1          | -   | ~       | ~      | V   | ~                 | 4 ✔         | -  | <sup>3.2</sup> PC-E NIKKOR سلسلة        |
| 1          | -   | ~       | -      | V   | ~                 | 4 🗸         | -  | f/2.8D مەمf/2.8D ⁵ PC Micro             |
| 1          | -   | ~       | ~      | V   | ~                 | • ۲         | ۴٧ | محول تقريب AF-I/AF-S                    |
| 1          | ~   | _       | ~      | ~   | ~                 | 7 🖌         | _  | عدسات AF NIKKOR أخرى                    |
| •          | •   |         |        | •   |                   | •           |    | (ماعدا عدسات F3AF)                      |
| 1          | ~   | -       | ~      | V   | V                 | *✔          | -  | AI-P NIKKOR                             |

1 تتم معايرة نقطة التركيز البؤرى المختارة في حالة معايرة بقعية (🕮 114).

2 توخ الحذر الشديد أثناء إمالة أو تحريك عدساًت ED الا3.50 ED ممPC-E NIKKOR بأنها يمكن أن تلامس جسم الكاميرا وتتسبب في حدوث تلف أو إصابات.

3 يؤدي تحريك و/أو إمالة العدسات إلى التداخل مع التعريض الضوئي.

- 4 لا يمكن استخدامه مع الإمالة أو التحريك.
- 5 لا يمكن الوصول إلى الحد المثالي من التعريض الضوئي إلا إذا كانت العدسة مضبوطة على فتحة قصوى ولم يتم تحريك أو إمالة العدسة.
  - 6 مع أقصى حد فعال للفتحة f/5.6 أو أسرع.
- 7 في حالة ضبط العدسات 1/2.8 مم80-80 مر58-67 مم58-1/3.5 ح7.5 مم88-48 AF 85 مم88-1/3.5 مم78-47 مم89-48 AF (طراز جديد), أو 45.5 1/3.5 مم89-45 AF على أقصى زوم تكبير لها عند مسافة التركيز البؤري الأدنى. قد يتم عرض مؤشر عمل التركيز البؤري (●) عندما تكون الصورة على شاشة الهدف في معين المنظر ليست في بؤرة التركيز البؤري. قبل التصوير. تأكد من أن الصورة الموجودة في شاشة معين المنظر قيد التركيز.
  - 8 مع أقصى حد للفتحة f/5.6 أو أسرع.
  - يمكن أن تظهر ضوضاء في شكل خطوط أثناء التركيز البؤري التلقائي عندما يتم تسجيل الأفلام بحساسيات ISO عالية. استخدم التركيز البؤري اليدوي أو قفل التركيز البؤري.

🚺 عدسات IX NIKKOR لا یمکن استخدام عدسات IX NIKKOR.

🖉 تمييز عدسات CPU والنوع G وE وD

يمكن تمييز عدسات CPU من خلال وجود موصلات CPU. والعدسات من النوع G وE وD من خلال حرف موجود على جسم العدسة. العدسات من النوع G وE غير مجهزة بحلقة فتحة العدسة.

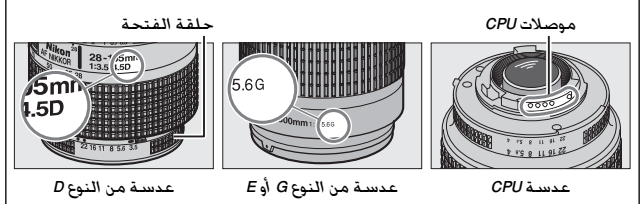

عند استخدام عدسة CPU مزودة بحلقة لضبط الفتحة. اقفل حلقة الفتحة على أقل فتحة لها (أعلى رقم بؤرى).

#### 💋 معايرة المصفوفة

بالنسبة لمعايرة المصفوفة, تستخدم الكاميرا مستشعر 420 RGB بكسل لتعيين التعريض الضوئي حسب توزيع الدرجة واللون والتركيب, ومع العدسات من النوع G أو E أو D. معلومات حول المسافة (معايرة مصفوفة ألوان ثلاثية الأبعاد II: مع عدسات CPU الأخرى. تستخدم الكاميرا معايرة مصفوفة ألوان II. التي لا تحتوي علي معلومات حول المسافة ثلائية الأبعاد).

#### عدسات غير مجهزة بوحدة CPU متوافقة

يمكن فقط استخدام العدسات غير المجهزة بوحدة CPU عندما تكون الكاميرا في الوضع M. يتم تعطيل زر تحرير الغالق في حالة اختيار وضع آخر. يجب ضبط الفتحة يدويا من خلال حلقة ضبط فتحة العدسة ولا يمكن استخدام وظائف نظام معايرة الكاميرا أو التحكم بالفلاش TTL-i أو الوظائف الأخرى التي تعتمد على وجود عدسة مجهزة بوحدة CPU. لا يمكن استخدام بعض العدسات غير المجهزة بوحدة CPU: انظر "إكسسوارات وعدسات غير مجهزة بوحدة CPU غير متوافقة" أدناه.

| وضع           | ונ               |    | التركيز البؤري                   | إعداد الكاميرا |                                                                 |  |
|---------------|------------------|----|----------------------------------|----------------|-----------------------------------------------------------------|--|
| أوضاع<br>أخرى | м                | MF | MF (مع معين المدى<br>الإلكتروني) | AF             | العدسة/الإكسسوار                                                |  |
| -             | ² <b>/</b>       | ~  | 1 🖍                              | -              | عدسات AI أو AI معدل NIKKOR أو<br>سلسلة نيكون E                  |  |
| -             | <sup>3,2</sup> 🗸 | ~  | ~                                | -              | f/4 مەمf/4 Medical NIKKOR f                                     |  |
| -             | 2 <b>V</b>       | ~  | -                                | -              | Reflex NIKKOR                                                   |  |
| -             | 2 <b>/</b>       | ~  | 4 🗸                              | -              | PC NIKKOR                                                       |  |
| -             | 2 <b>/</b>       | ~  | 5 🗸                              | -              | محول تقريب النوع Al                                             |  |
| -             | 2 <b>/</b>       | ~  | 1 🖌                              | -              | ملحقة التركيز البؤري بواسطة<br>منفاخ الكاميرا PB-6 <sup>6</sup> |  |
| -             | 2 <b>/</b>       | ~  | 1 🖌                              | -              | حلقات التمديد التلقائي (سلسلة-<br>11A PK أو 12 أو 13: 11-PN)    |  |

1 مع أقصى حد للفتحة 1,56 أو أسرع. 2 لا يمكن استخدام مؤشر التعريض الضوئي. 3 يمكن الاستخدام بسرعات غالق أبطأ من سرعة مزامنة الفلاش بدرجة واحدة أو أكثر. 4 لا يمكن استخدامه مع الإمالة أو التحريك. 5 مع أقصى حد فعال للفتحة 15.6 أو أسرع. 6 يركب في وضع رأسي (يمكن الاستخدام في وضع أفقي بعد التركيب).

| ✔ ضوء مساعدة التركيز البؤري التلقائي                                               |
|------------------------------------------------------------------------------------|
| ضوء مساعدة التركيز البؤري التلقائي له نطاق حوالي 0.5-3.0 متر؛ عند استخدام المصباح. |
| استخدم عدسـة لها طول بؤري 18 -200 مم وانزع واقية العدسـة. لا يتوفر ضوء مسـاعدة     |
| التركيز البؤري التلقائي مع العدسات التالية:                                        |
| t/2.8G ED ∙ مم 14-5 NIKKOR محم 14                                                  |
| • f/3.5⁻5.6G ED VR ممa/f/3.5⁻5.6G ED VR                                            |
| • f/4.5־5.6G ED VR مممf/4.5                                                        |
| f/2.8G IF-ED • محمf/2.8G IF-ED                                                     |
| • f/2.8G ED VR II مم AF-S NIKKOR 200-70 محم f/2.8G ED VR II                        |
| ۰ f/2.8D IF-ED محم f/2.8D IF-ED                                                    |
| • f/4.5-5.6G ED VR مم AF-S NIKKOR 400-80 مح                                        |
| • f/2G IF-ED مم f/2G IF-ED                                                         |
| • f/2G ED VR II مم AF-S NIKKOR 200 محم f/2G ED VR II                               |
| • f/4G IF-ED مم AF-S VR Zoom-Nikkor 400-200 مح                                     |
| aF-S NIKKOR 400-200 مم∱/4G ED VR II •                                              |
| في النطاقات أقل من 1 متر. قد تحجب العدسات التالية ضوء مساعدة التركيز البؤري        |
| التلفائي وتتعارض مع التركيز البؤري التلفائي في حالة الإضاءة الضعيفة:               |
| • f/3.5־4.5G ED مەمf/3.5                                                           |
| f/4G ED VR • مممf/4G ED VR                                                         |
| • f/2.8D IF-ED ممم f/2.8D IF-ED محم                                                |
| + 1/2.8G IF-ED مەم 1/2.8G iF-ED مەم 1/2.8G iF-ED                                   |
| • f/3.5 <sup>-</sup> 4.5G ED مم AF-S NIKKOR 35 <sup>-</sup> 18 مم                  |
| • f/3.5 <sup>-</sup> 5.6G ED VR مممf/3.5 <sup>-</sup> 5.6G ED VR                   |
| • f/3.5־5.6G IF-ED مەمf/3.5 مەرf/3.5                                               |
| • f/3.5 <sup>-</sup> 5.6G ED VR II مم AF-S DX NIKKOR 200 <sup>-</sup> 18 مم        |
| • f/3.5 <sup>-</sup> 5.6G ED VR مەمf/3.5 <sup>-</sup> 5.6G ED VR                   |
| t/2.8G ED • مجمAF-S NIKKOR 70⁻24 مجمt/2.8G ED                                      |
| • f/3.5־5.6G IF-ED مصf/3.5                                                         |
| f/4G ED VR • ممf/4G ED VR •                                                        |
| • f/1.8G مەمAF-S NIKKOR 28 مەمf/1.8G                                               |
| • f/2.8D IF-ED مەمf/2.8D IF-ED مەمf/2.8D IF-ED                                     |
| i/1.4G • مەAF-S NIKKOR 35 مەم i/1.4G                                               |
| • 1/4G ED محم/1/4G f/4G ED                                                         |
| • f/4G ED VR مم AF-S NIKKOR 200 <sup>-</sup> 70 مم                                 |
| • f/1.4G مەمf/1.4G مەمf/1.4G                                                       |
| • f/1.8G مممf/1.8G محمf/1.8G                                                       |
| + f/2.8G IF-ED مصf/2.8G IF-ED مصf/2.8G IF-ED                                       |

لفلاش الداخلي يمكن استخدام الفلاش الداخلي مع عدسات بأطوال بؤرية للعدسة 18-300 مم, بالرغم من أنه في بعض الحالات قد لا يكون الفلاش قادرًا على إضاءة الهدف بالكامل على بعض الأبعاد أو الأطوال البؤرية بسبب الظلال التي تسببها العدسة (انظر المثال التوضيحي أدناه). في حين أن العدسات التي تحجب رؤية الهدف لمصباح تقليل العين الحمراء قد تتسبب في إعاقة عمل تقليل العين الحمراء. انزع واقية العدسة لتفادي الظلال.

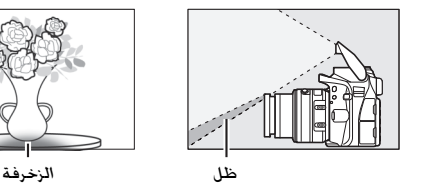

الحد الأدنى لنطاق الفلاش هو 0.6 متر ولا يمكن استخدامه في مدى التصوير المقرب الخاص بعدسات زوم تكبير. قد لا يستطيع الفلاش إضاءة الهدف بالكامل أثناء الاستخدام مع العدسات التالية على مدى أقل من الموضح أدناه:

| الحد الأدنى للمسافة<br>بدون زخرفة | موضع الزوم | العدسية                                                |
|-----------------------------------|------------|--------------------------------------------------------|
| 1.5 متر                           | 24 مـم     | f/3.5 <sup>-</sup> 4.5G ED مەمAF-S DX NIKKOR 24        |
| 1.0 متر                           | 24 مـم     | f/4G IF-ED محمAF-S DX Zoom-Nikkor 24 <sup>-</sup> 12   |
| 1.0 متر                           | 35 مـم     | f/4G ED VR مەمf/4G ED VR                               |
| بدون زخرفة                        | 85-24 مىم  | f/3.5 <sup>-</sup> 5.6G ED VR مەمphaphi AF-S DX NIKKOR |
| 1.0 متر                           | 28 مـم     |                                                        |
| بدون زخرفة                        | 35 مم      | ۲/2.8D IF-ED هم // AF-3 200111-1NIKK0F                 |

| الحد الأدنى للمسافة<br>بدون زخرفة | موضع الزوم | العدسة                                                                          |  |  |  |  |
|-----------------------------------|------------|---------------------------------------------------------------------------------|--|--|--|--|
| 1.5 متر                           | 28 مـم     |                                                                                 |  |  |  |  |
| 1.0 متر                           | 35 مـم     | f/2.8G IF-ED مـه/f/2.8G IF-ED                                                   |  |  |  |  |
| بدون زخرفة                        | 55-45 مىم  |                                                                                 |  |  |  |  |
| 1.5 متر                           | 24 مـم     |                                                                                 |  |  |  |  |
| 1.0 متر                           | 28 مـم     | f/3.5 <sup>-</sup> 4.5G ED هجمAF-S NIKKOR                                       |  |  |  |  |
| بدون زخرفة                        | 35 مـم     | •                                                                               |  |  |  |  |
| 1.0 متر                           | 24 مـم     | AE Zoom Nikkor 25-18                                                            |  |  |  |  |
| بدون زخرفة                        | 35-28 مىم  | AF 20011-11100 35 18 20 1/3.5 4.50 11-ED                                        |  |  |  |  |
| 1.0 متر                           | 18 مـم     | f/3.5 <sup>-</sup> 5.6G VR و AF-P DX NIKKOR 55                                  |  |  |  |  |
| بدون زخرفة                        | 55⁻24 مـم  | f/3.5 <sup>-</sup> 5.6G مەمa AF-P DX NIKKOR                                     |  |  |  |  |
| 1.0 متر                           | 18 مـم     | f/3.5 <sup>-</sup> 4.5G محمAF-S DX Zoom-Nikkor                                  |  |  |  |  |
| بدون زخرفة                        | 24־70 مـم  | IF-ED                                                                           |  |  |  |  |
| 2.5 متر                           | 18 مـم     | AE S DY NIKKOB 105-18 1/2 5-5 60                                                |  |  |  |  |
| 1.0 متر                           | 24 مـم     | AF-S DX NIKKOH 103 1042 1/3.5 5.00                                              |  |  |  |  |
| بدون زخرفة                        | 105-35 مىم | ED VII                                                                          |  |  |  |  |
| 2.0 متر                           | 18 مـم     | f/3.5 <sup>-</sup> 5.6G مـه/f/3.5                                               |  |  |  |  |
| بدون زخرفة                        | 135-24 مىم | IF-ED                                                                           |  |  |  |  |
| 1.0 متر                           | 24 مـم     | f/3.5 <sup>-</sup> 5.6G مەAF-S DX NIKKOR 140                                    |  |  |  |  |
| بدون زخرفة                        | 140-35 مىم | ED VR                                                                           |  |  |  |  |
| 1.0 متر                           | 24 مـم     | AF-S DX VR Zoom-Nikkor 200 <sup>-</sup> 18مـه<br>t/3.5 <sup>-</sup> 5.6G IF-ED, |  |  |  |  |
| بدون زخرفة                        | 200-35 مىم | f/3.5 <sup>-</sup> 5.6G ED مەمAF-S DX NIKKOR 200 <sup>-</sup> 18 مەم<br>VR II   |  |  |  |  |
| 1.0 متر                           | 300-35 مىم | f/3.5 <sup>-</sup> 5.6G محمf/3.5 <sup>-</sup> 5.6G<br>ED VR                     |  |  |  |  |
| 2.5 متر                           | 24 مـم     |                                                                                 |  |  |  |  |
| 1.0 متر                           | 28 مىم     | f/2.8D IF محمf/2.8D IF                                                          |  |  |  |  |
| بدون زخرفة                        | 35 مىم     |                                                                                 |  |  |  |  |
| 1.0 متر                           | 24 مـم     | f/1.4G ED محمAF-S NIKKOR 24                                                     |  |  |  |  |
| 1.5 متر                           | 35 مىم     |                                                                                 |  |  |  |  |
| بدون زخرفة                        | 70-50 مـم  | AF-3 NILLON /U 24041/2.80 ED                                                    |  |  |  |  |

| الحد الأدنى للمسافة   |               | T ett                                                 |  |  |  |  |  |
|-----------------------|---------------|-------------------------------------------------------|--|--|--|--|--|
| بدون زخرفة            | موضع أتروم    |                                                       |  |  |  |  |  |
| 1.0 متر               | 24 مـم        | f/3.5 <sup>-</sup> 5.6G محمAF-S VR Zoom-Nikkor 120    |  |  |  |  |  |
| بدون زخرفة            | 120-28 مم     | IF-ED                                                 |  |  |  |  |  |
| 1.5 متر               | 24 مـم        |                                                       |  |  |  |  |  |
| بدون زخرفة            | 120-28 مم     | AF-S NIKKON 120 24 04 1/40 ED VN                      |  |  |  |  |  |
| 1.5 متر               | 35 مـم        | AE S Zoom Nikker Z0-28 4/2 SD IE ED                   |  |  |  |  |  |
| بدون زخرفة            | 70-50 مىم     | AF-S 200111-NIKK01 /0 20مهم 1/2.00 IF-ED              |  |  |  |  |  |
| 1.5 متر               | 28 مـم        |                                                       |  |  |  |  |  |
| 1.0 متر               | 35 مـم        | f/3.5 <sup>-</sup> 5.6G ED VR مەمAF-S NIKKOR 300      |  |  |  |  |  |
| بدون زخرفة            | 300-50 مىم    |                                                       |  |  |  |  |  |
| 4.0 متر               | 200 مىم       | f/4G ممAF-S VR Zoom-Nikkor 400-200 مم                 |  |  |  |  |  |
| 3.0 متر               | 250 مىم       | IF-ED.                                                |  |  |  |  |  |
| 2.5 متر               | 300 مىم       | f/4G ED VR II محمf/4G ED VR II                        |  |  |  |  |  |
| 3.0 متر               | 24 مـم        | f/3.5D ED مەمp/3.5D FC-E NIKKOR                       |  |  |  |  |  |
|                       |               | <ul> <li>* في حالة عدم التحريك أو الإمالة.</li> </ul> |  |  |  |  |  |
| -AF. لن يستطيع الفلاش | S NIKKOR 24-1 | في حالة الاستخدام مع العدسة f/2.8G ED مم4ا            |  |  |  |  |  |
| -                     |               | إضاءة الهدف بالكامل في كافة النطاقات.                 |  |  |  |  |  |

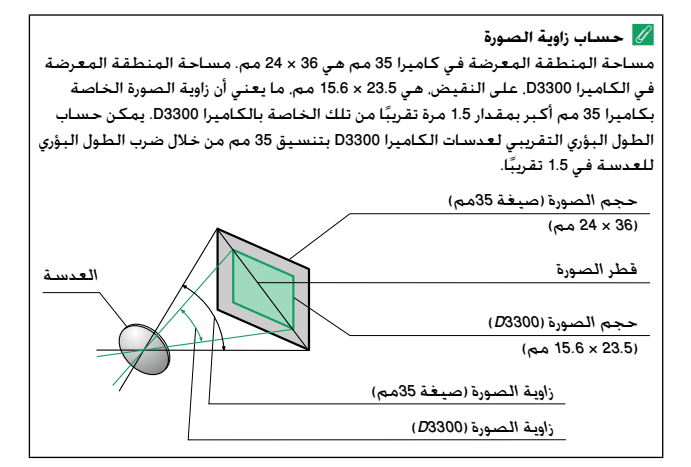

# وحدات الفلاش الاختيارية (Speedlights)

تدعم الكاميرا نظام الإضاءة الإبداعي CLS) Creative Lighting System) (CLS) من نيكون ويمكن استخدامه مع وحدات الفلاش المتوافقة مع نظام CLS. لن يضيء الفلاش الداخلي في حالة تركيب وحدة فلاش اختيارية.

# وحدات الفلاش المتوافقة مع نظام الإضاءة الإيداعي CLS) Creative Lighting System)

يمكن استخدام الكاميرا مع وحدات الفلاش التالية المتوافقة مع نظام CLS:

| <sup>3</sup> SB-R200 | <sup>2</sup> SB-300 | <sup>2</sup> SB-400 | SB-600 | <sup>1</sup> SB-700 | SB-800 | <sup>1</sup> SB-900 | <sup>1</sup> SB-910 | وحدة<br>الفلاش<br>بة | الخاصي   |
|----------------------|---------------------|---------------------|--------|---------------------|--------|---------------------|---------------------|----------------------|----------|
| 10                   | 18                  | 21                  | 30     | 28                  | 38     | 34                  | 34                  | ISO 100              | رقم      |
| 14                   | 25                  | 30                  | 42     | 39                  | 53     | 48                  | 48                  | ISO 200              | الدليل 4 |

- 1 في حالة تركيب مرشح لوني على وحدات الفلاش SB-910 أو SB-900 أو SB-900 عند اختيار AUT0 أو ∳ (فلاش) بالنسبة للإعدادات توازن البياض. ستكتشف الكاميرا المرشح تلقائياً وتضبط إعدادات توازن البياض بشكل ملائم.
  - 2 التحكم بالفلاش اللاسلكى غير متاح.
- 8 يتم التحكم عن بعد باستخدام وحدة فلاش اختيارية طراز SB-910 أو SB-800 أو SB-800 أو SB-800 أو SB-700 أو وحدة تحكم Speedlight لاسلكية طراز SU-800.
  - 4 متر. 20 م وحدات فلاش SB-910 وSB-900 وSB-900 وSB-700 وSB-600 مع موضع تركيب الزوم على الكاميرا عند 35 مم، وحدات الفلاش SB-910 وSB-900 وSB-700 مع إضاءة أساسية.
- وحدة تحكم بفلاش Speedlight لاسلكي SU-800: عند تركيبها على كاميرا متوافقة مع نظام CLS. يمكن استخدام الوحدة SU-800 كوحدة تحكم عن بعد في وحدات الفلاش SB-910 أو SB-800 أو SB-R200 أو SB-R200 أو SB-R200 في تشكيل حتى ثلاث مجموعات. الوحدة SU-800 نفسها غير مجهزة بفلاش.

☑ نظام الإضاءة الإبداعي (CLS) من نيكون يقدم نظام الإضاءة الإبداعي المتطور (CLS) من نيكون اتصال أفضل بين الكاميرا ووحدات الفلاش المتوافقة للحصول على تصوير أفضل بالفلاش. اطلع على المستندات المرفقة مع وحدة الفلاش للتفاصيل.

💋 رقبم الدليل

لحساب النطاق الخاص بالفلاش عند أقصى طاقة له. اقسم رقم الدليل على الفتحة. إذا كانت وحدة الفلاش. على سبيل المثال. بها رقم الدليل 34 م (100 ISO. 20 °م)، فإن نطاقها عند فتحة 1/56 يكون 54:6.4 أو حوالي 6.1 متر. مع كل مضاعفة لقيمة حساسية ISO. اضرب رقم الدليل في الجزر التربيعي للرقم اثنان (1.4 تقريباً). الخصائص التالية متوفرة مع وحدات الفلاش المتوافقة مع نظام CLS:

|        |        | CL      | ـة مع نظام 5                     | للاش المتوافق     | ت الغ  | حدان   | 9          |                  |                                                            |       |     |           |
|--------|--------|---------|----------------------------------|-------------------|--------|--------|------------|------------------|------------------------------------------------------------|-------|-----|-----------|
| SB-300 | SB-400 | SB-R200 | SU<br>تصوير<br>فوتوغرافي<br>مقرب | 800-<br>وحدة تحكم | SB-600 | SB-700 | SB-800     | SB-910<br>SB-900 |                                                            |       |     |           |
| V      | ~      | -       | -                                | -                 | ~      | ~      | ~          | ~                | فلاش قوي متوازن<br>i-TTL لكاميرا<br>SLR رقمية <sup>1</sup> |       |     |           |
| V      | ~      | -       | -                                | -                 | ₂✓     | r      | ₂✓         | ² <b>⁄</b>       | فلاش i-TTL<br>أساسي لكاميرا<br>SLR رقمية                   | 1-11L | ţ   | -         |
| -      | -      | -       | -                                | -                 | -      | -      | 3 <b>/</b> | ³ <b>⁄</b>       | فتحة تلقائية                                               | AA    | 9   |           |
| -      | -      | -       | -                                | -                 | -      | -      | 3 <b>/</b> | ³✔               | تلقائي بدون TTL                                            | A     | ) Č | <u>.</u>  |
| -      | -      | -       | -                                | -                 | -      | v      | ~          | ~                | أولوية مسافة<br>يدوي                                       | GN    |     |           |
| ۰v     | •      | -       | -                                | -                 | V      | V      | V          | V                | يدوي                                                       | м     |     |           |
| -      | -      | -       | -                                | -                 | -      | -      | V          | ~                | فلاش متكرر                                                 | RPT   |     |           |
| -      | -      | -       | ~                                | ~                 | -      | V      | V          | V                | ، بالفلاش عن بعد                                           | تحكه  |     |           |
| -      | -      | -       | -                                | -                 | -      | V      | ~          | ~                | i-TTL                                                      | i-TTL |     | \$        |
| -      | -      | -       | ~                                | -                 | -      | ~      | -          | -                | تحكم بالفلاش<br>اللاسلكي سريع                              | [A:B] | ۹   | ية متقد   |
| -      | -      | -       | -                                | -                 | -      | -      | ⁵✔         | ⁵✔               | فتحة تلقائية                                               | AA    | Ľ.  | ۲.        |
| -      | -      | -       | -                                | -                 | -      | -      | V          | V                | تلقائي بدون TTL                                            | A     |     | اءة لار   |
| -      | -      | -       | -                                | -                 | -      | V      | ~          | V                | يدوي                                                       | м     |     | <u>"F</u> |
| -      | -      | -       | -                                | -                 | -      | -      | V          | V                | فلاش متكرر                                                 | RPT   |     |           |

| وحدات الفلاش المتوافقة مع نظام CLS |        |         |                            |           |        |        |        |                  |                                                 |              |              |              |  |
|------------------------------------|--------|---------|----------------------------|-----------|--------|--------|--------|------------------|-------------------------------------------------|--------------|--------------|--------------|--|
|                                    |        |         | SU                         | -800      |        |        |        |                  |                                                 |              |              |              |  |
| SB-300                             | SB-400 | SB-R200 | تصوير<br>فوتوغرافي<br>مقرب | وحدة تحكم | SB-600 | SB-700 | SB-800 | SB-910<br>SB-900 |                                                 |              |              |              |  |
| -                                  | -      | ~       | -                          | -         | V      | V      | V      | V                | i-TTL                                           | i-TTL        |              | Δ.           |  |
| -                                  | -      | ~       | -                          | -         | ~      | r      | r      | ~                | تحكم بالفلاش<br>اللاسلكي سريع                   | [A:B]        | je<br>į      | متقدما       |  |
| -                                  | -      | -       | -                          | -         | -      | -      | ⁵✔     | ⁵✔               | فتحة تلقائية                                    | AA           | ĥ            | 5            |  |
| -                                  | -      | -       | -                          | -         | -      | -      | V      | V                | تلقائي بدون TTL                                 | A            | ħ            | ۲.<br>۲      |  |
| -                                  | -      | V       | -                          | -         | V      | V      | V      | V                | يدوي                                            | м            |              | Ē            |  |
| -                                  | -      | -       | -                          | -         | V      | V      | V      | V                | فلاش متكرر                                      | RPT          |              |              |  |
| ~                                  | ~      | -       | -                          | -         | ~      | V      | V      | ~                | ت لون الفلاش                                    | علوما        | ال م         | ارىد         |  |
|                                    |        |         |                            |           |        |        |        |                  | يز البؤري التلقائي                              | ة الترك      | اعد          | مس           |  |
| -                                  | -      | -       | -                          | ~         | ~      | ~      | ~      | ~                | فائي متعدد                                      | ۇري تلە<br>، | ليز ب<br>اطق | لترك<br>المذ |  |
| -                                  | V      | -       | -                          | -         | V      | V      | V      | V                | حمراء                                           | ۔<br>عين ال  | بل ال        | تقلي         |  |
| ~                                  | ~      | -       | -                          | -         | -      | -      | -      | -                | للاش بالكاميرا                                  | ضع الم       | ار و         | اختب         |  |
| ~                                  | -      | -       | -                          | -         | -      | ~      | -      | ~                | تحديث البرنامج الثابت لوحدة<br>الفلاش بالكاميرا |              |              |              |  |

1 غير متاح مع معايرة بقعية.

2 يمكن اختياره أيضًا مع وحدة الفلاش.

- 3 اختيار الوضع AA/A الذي تم إجراؤه على وحدة الفلاش باستخدام الإعدادات الاعتيادية. يتم اختيار A عند استخدام عدسة غير مجهزة بوحدة CPU.
  - 4 يمكن اختياره فقط مع الكاميرا (🕮 229).
- 5 عند استخدام عدسة غير مجهزة بوحدة CPU. يتم استخدام الوضع تلقائي بدون TTL (Å) بغض النظر عن الوضع المختار مع وحدة الفلاش.

📕 وحدات فلاش أخرى

يمكن استخدام وحدات الفلاش التالية في الأوضاع تلقائي بدون TTL ويدوي. استخدمها مع الكاميرا في وضع التعريض الضوئي S أو M مع تحديد سرعة غالق 1⁄200° ثانية أو أبطأ.

| .SB-23<br>. <sup>3</sup> SB-29<br>. <sup>3</sup> SB-21B | . <sup>2</sup> SB-27 .SB-30<br>.SB-22 .SB-22S<br>.SB-16B .SB-20 | <sup>1</sup> SB-50DX | .SB-80DX<br>.SB-28DX<br>.SB-26 .SB-28 | وحدة الفلاش                        |        |
|---------------------------------------------------------|-----------------------------------------------------------------|----------------------|---------------------------------------|------------------------------------|--------|
| <sup>3</sup> SB-29S                                     | SB-15                                                           |                      | SB-24 .SB-25                          | فلاش                               | وضع ال |
| -                                                       | ✓                                                               | -                    | ~                                     | تلقائي بدون TTL                    | A      |
| ~                                                       | ✓                                                               | ~                    | ~                                     | يدوي                               | м      |
| -                                                       | -                                                               | -                    | ~                                     | فلاش متكرر                         | 555    |
| ~                                                       | ~                                                               | ~                    | ~                                     | مزامنة ستارة<br>خلفية <sup>4</sup> | REAR   |

1 اختر الوضع A.S.P. أو M. اغلق الفلاش الداخلي. واستخدم وحدة الفلاش الاختيارية فقط.

- 2 يتم ضبط وضع الفلاش تلقائياً على TTL ويتم تعطيل زر تحرير الغالق. اضبط وحدة الفلاش على A (فلاش تلقائي بدون TTL).
- 3 يتوفر التركيز البؤري التلقائي مع العدسات f/2.8G IF-ED ممAF-S VR Micro-Nikkor 105 و AF-S Micro NIKKOR 60 فقط.
  - 4 متوفر فقط عند استخدام الكاميرا لاختيار وضع الفلاش.

المحول توصيل المزامنة AS-15 (متوفر بشكل منفرد) على قاعدة التثبيت عند تركيب محول توصيل المزامنة AS-15 (متوفر بشكل منفرد) على قاعدة التثبيت عند تركيب محول توصيل إكسسوارات فلاش من خلال كبل مزامنة.
المتخدم فقط إكسسوارات فلاش ماركة نيكون
استخدم فقط وحدات فلاش ماركة نيكون
من 250 فولت عند الاستعمال موازمة الخاص ماركة نيكون
من 250 فولت عند الاستعمال مع قاعدة الكمالية في إعاقة الأدام الطبيعي للكاميرا فقط.
بل قد يؤدي أيضاً إلى إتلاف دائرة المزامنة الخاص معارات فلاش ماركين معارات فلاش من خلال كبل مزامنة.

🚺 ملاحظات عن وحدات الفلاش الاختيارية

ارجع إلى دليل وحدة فلاش Speedlight للحصول على تعليمات مفصلة. في حالة دعم وحدة الفلاش لنظام CLS, راجع الفصل الخاص بكاميرات SLR الرقمية المتوافقة مع نظام CLS. لا تتضمن أدلة وحدات الفلاش SB-80DX وSB-28DX وSB-50DX الكاميرا D3300 في فئة "كاميرات SLR رقمية".

في حالة تركيب وحدة فلاش اختيارية في أوضاع تصوير غير ③ و ۩ و ♦ و ◘ و ◘. سيضيء الفلاش مع كل لقطة, حتى في الأوضاع التي لا يمكن فيها استخدام الفلاش الداخلي.

يمكن استخدام تحكم الفلاش TTL- عند قيم حساسية ISO بين 100 و 12800. وعند قيم حساسية ISO المرتفعة، قد تظهر ضوضاء (خطوط) في الصور التي تم التقاطها ببعض وحدات الفلاش الاختيارية؛ وإذا حدث هذا، اختر قيمة أقل، مع القيم الأعلى من 12800، قد لا يتم تحقيق النتائج المرجوة مع بعض النطاقات أو إعدادات الفتحة، في حالة وميض مؤشر استعداد الفلاش لمدة ثلاث ثواني بعد التقاط صورة فوتوغرافية، فهذا يعني أن الفلاش قد أضاء بكامل طاقته وأن الصورة الفوتوغرافية قد تكون بتعريض ضوئي ناقص (وحدات الفلاش المتوافقة مع نظام CLS فقط، لمعلومات حول التعريض الضوئي ومؤشرات شحن الفلاش في الوحدات الأخرى. يرجى الاطلاع على الدليل المرفق مع الفلاش).

في حالة استخدام كابل مزامنة ضمن السلسلة SC 17 أو 28 أو 29 عند التصوير والفلاش بعيد عن الكاميرا. قد لا يتم تحقيق التعريض الضوئي الصحيح في الوضع I-TL. ننصحك باختيار معايرة بقعية لاختيار تحكم فلاش I-TTL قياسي. التقط صورة تجريبية وعاين النتائج على الشاشة.

في الوضع I-TTL. استخدم لوحة الفلاش أو ضابط إضاءة المرفقين مع وحدة الفلاش. لا تستخدم ألواح أخرى مثل لوحة النشر. حيث قد يؤدي ذلك إلى الحصول على تعريض ضوئي غير صحيح.

في حالة استخدام التحكم الخاص بوحدات الفلاش الاختيارية SB-910 أو SB-900 أو SB-900 أو SB-900 أو SB-900 أو SB-900 أو SB-600 أو SB-600 أو وحدة التحكم بفلاش Speedlight لاسلكي SU-800 لضبط تعويض الفلاش. سيظهر الرمز ∰ في عرض المعلومات.
توفر وحدات الفلاش طراز SB-910 و SB-800 و SB-800 و SB-700 و SB-600 و SB-400 تقليل العين الحمراء. في حين توفر الوحدات SB-910 و SB-800 و SB-800 و SB-700 و SB-600 و SU-800 ضوء مساعدة تركيز بؤرى تلقائى مع القيود التالية: ~ • SB-910 و SB-900: يتوفر ضوء مساعدة التركيز البؤرى التلقائي مع عدسات ٤ التركيز البؤرى التلقائي 17 -135 مم. إلا · [•] · أن التركيز البؤرى التلقائي متوفر فقط 105-17 مم 135-106 مم مع نقاط التركيز البؤري الموضحة على البسار. [ . ] • SB-800 و SB-600 و SU-800: يتوفر ضوء مساعدة التركيز البؤرى التلقائي ر " ا 34-24 مم مع عدسات التركيز البؤرى التلقائي 105-24 مم. إلا أن التركيز البؤرى التلقائي 105-35 مہ متوفر فقط مع نقاط التركيز البؤرى الموضحة على اليسار. \_ ["] \_ • SB-700: يتوفر ضوء مساعدة التركيز 3 • [•] • 3 البؤرى التلقائي مع عدسات التركيز البؤري التلقائي 24-135 مم. إلا أن التركيز البؤري · [#] · 135-24 مم التلقائى متوفر فقط مع نقاط التركيز البؤرى الموضحة على اليسار.

# إكسسوارات أخرى

الإكسسوارات التالية كانت متوفرة للاستعمال مع الكاميرا D3300 في وقت كتابة. هذا الدليل.

| مصادر<br>الطاقة | <ul> <li>بطارية أيون ليثيوم قابلة لإعادة الشحن طراز EN-EL 14 (<sup>[[1]</sup>) 19): يمكن شراء بطاريات EN-EL 14 إضافية من بائعي التجزئة وممثلي خدمة نيكون المعتمدين. كما يمكن كذلك استخدام بطاريات HT-EL 14.</li> <li>فشاحن البطارية HT-EL 44 (<sup>[1]</sup> 14): لشحن البطاريات طراز EN-EL 14 و</li> <li>فشاحن البطارية HT-EL 44 (<sup>[1]</sup> 14): لشحن البطاريات طراز EN-EL 14 و</li> <li>EN-EL 14 (<sup>[1]</sup> 14): لشحن البطاريات طراز EN-EL 14 و</li> <li>en-EL 14 (<sup>[1]</sup> 14): لشحن البطاريات طراز EN-EL 14 و</li> <li>EN-EL 14 (<sup>[1]</sup> 14): لشحن البطاريات طراز EN-EL 14 و</li> <li>en-EL 14 (<sup>[1]</sup> 14): لشحن البطاريات طراز EN-EL 14 و</li> <li>en-EL 14 (<sup>[1]</sup> 14): لشحن البطاريات طراز EN-EL 14 و</li> <li>en-EL 14 (<sup>[1]</sup> 14): محول التيار المتردد 50 (14): يمكن استخدام مدولات التيار المتردد EN-EL 14 و</li> <li>en-EL 14 ([<sup>1</sup>] 14): محولات النجار المتردد 15 (14): يمكن المتخدام مدولات التيار المتردد 50 (14): محولات التيار المتردد 50 (14): محولات التيار المترد 50 (14): محولات التيار المترد 50 (14): محولات التيار المترد 50 (14): محولات التيار المترد 50 (14): محولات التيار المترد 50 (14): محولات التيار المترد 50 (14): محول 14): محول 14): محولات التيار المترد 50 (14): محولات التيار المترد 50 (14): محولات التيار المترد 50 (14): محول 15): متعين استخدام موصل الطاقة طراز 15 (14): محولات التيار المترد 50 (14): محول 15): متعين استخدام موصل الكاميرا بالمحول 150 (14): محولات التيار المترد 15 (14): محولات التيار 14): محول 150 (14): محول 150 (14): محول 150 (14): محولات 15): محول 150 (14): محول 150 (14): محول 150 (14): محول 150 (14): محول 150 (14): محول 150 (14): محول 150 (14): محول 150 (14): محول 150 (14): محول 150 (14): محول 150 (14): محول 150 (14): محمدة 150 (14): محولات 150 (14): محول 150 (14): محول 150 (14): محول 150 (14): محول 150 (14): محول 150 (14): محول 150 (14): محول 150 (14): محول 150 (14): محمدة 150 (14): محول 150 (14): محمدة 150 (14): محمدة 150 (14): محمدة 150 (14): محمدة 150 (14): محمدة 150 (14): محمدة 150 (14): محمدة 150 (14): محمدة 150 (14): محمدة 150 (14): محمدة 150 (14): محمدة 150 (14): محمدة 150 (14): محمدة 150 (14): محمدة 1</li></ul> |
|-----------------|----------------------------------------------------------------------------------------------------|
| مرشحات          | <ul> <li>قد تعارض مرشحات التصوير ذات التأثيرات الخاصة مع التركيز البؤري<br/>التلقائي أو معين المدى الإلكتروني.</li> <li>لا يمكن استخدام الكاميرا D300 مع مرشحات الاستقطاب الطولية.<br/>استخدم مرشحات الاستقطاب الدائري C-PL أو ال C-PL بدلا منها.</li> <li>ينصح باستخدام مرشحات NC لحماية العدسة.</li> <li>لتفادي ظهور صور شبحية. لا ينصح باستخدام مرشح إذا كان الهدف في<br/>الصورة يقف مقابل ضوء ساطع أو في حالة ظهور مصدر ضوء ساطع في<br/>الإطار.</li> <li>ينصح باستخدام مرشح إذا كان العدي في<br/>الإطار.</li> <li>ينصح باستخدام معايرة قياس المنتصف مع مرشحات ذات عامل التعريض<br/>الضوئي (معاملات مرشح) أعلى من 1 × (N48, Y42, Y42, N50, 050, 051, X1, X0, R60, 056, Y52, Y48, Y44).</li> <li>ينظر دليل المرشح للتفاصيل.</li> </ul>                                                                                                    |

| غطاء<br>الجسم                 | غطاء <b>جسم 18-81/غطاء جسم 18-41: ي</b> حافظ غطاء جسم الكاميرا على<br>المرآة وشاشة معين المنظر ومستشعر الصورة ضد الأتربة في حالة عدم<br>تركيب عدسة.                                                                                                    |
|-------------------------------|----------------------------------------------------------------------------------------------------|
| غطاء قاعدة<br>الكمالية        | <b>غطاء قاعدة الكمالية BS-1</b> : غطاء يحمي قاعدة الكمالية. تُستخدم قاعدة<br>الكمالية لوحدات الفلاش الاختيارية.                                                                                                    |
|                               | • تحكم عن بعد لاسلكي ML-L3 (الله 97)؛ يتم استخدام بطارية 3 فولت<br>CR2025 مع الوحدة ML-L3.                                                                                                    |
|                               |                                                                                                    |
| وحده<br>التحكم عن<br>بعد/وحدة | مع الضغط على مثبت حجيرة البطارية نحو اليمين (1)). أنخل أحد أظافرك<br>في الفجوة وافتح حجيرة البطارية (2)ً). تأكد من إدخال البطارية في الاتجاه<br>الصحيح (1).                                                                                                    |
| التحكم<br>عن بعد<br>اللاسلكية | • وحدة التحكم عن بعد اللاسلكية WR-T10/WR-R10: عند تركيب وحدة<br>التحكم عن بعد اللاسلكية طراز WR-R10. يمكن التحكم في الكاميرا<br>لاسلكيًا باستخدام وحدة التحكم عن بعد اللاسلكية طراز WR-T10<br>CD as as a                                                                                                    |
|                               | (لــــا 298, 992).<br>• وحدة التحكم عن بعد اللاسلكية WR-1 (ـــــــ 298, 298): يتم استخدام<br>الوحدات طراز WR-1 في شكل مجموعات مكونة من وحدتين أو أكثر.<br>حيث تقوم الوحدة الأولى بدور جهاز الإرسال. في حين تقوم الوحدات الأخرى<br>المتبقية بدور أجهزة الاستقبال. يتم توصيل أجهزة الاستقبال بطرف<br>الكمالية لكاميرا واحدة أو أكثر. مما يسمح باستخدام جهاز الإرسال من<br>أجل تحرير غالق الكاميرا. |

|                                                               | (161 m) ME 131 to 10 to 10 to 10          | وحدات       |  |
|---------------------------------------------------------------|-------------------------------------------|-------------|--|
|                                                               | מבלנפניט מנגינים שלול ו-שוו (הגי 161)     | ميكروفون    |  |
|                                                               | الكاميرا D3300 مجهزة بطرف كمالية          |             |  |
|                                                               | مخصص لوحدات التحكم عن بعد                 |             |  |
|                                                               | اللاسلكية طراز WR-R10 و WR-R10            |             |  |
|                                                               | (🕮 99-258) وأسلاك التحكم عن بعد طراز      | إكسسوارات   |  |
|                                                               | MC-DC2. (🕮 110, 258) و وظيفة النظام       | منفذ        |  |
|                                                               | العالمي لتحديد المواقع GPS طراز           | التوصيل     |  |
|                                                               | GP-1A/GP-1 (🕮 259), حيث يتم توصيلها       | الإضافي     |  |
|                                                               | بمحاذاة العلامة 🗲 الموجودة على الموصل     | -           |  |
| ق غطاء الموصل في حالة عدم                                     | مع العلامة 🖊 المجاورة لطرف الكمالية (أغل  |             |  |
|                                                               | الأستخدام).                               |             |  |
| • كابلات USB طراز UC-E17 وUC-E6 (11 204): لا بتاح كابل UC-E17 |                                           |             |  |
| اء كابلات UC-E6 بدلاً منه.                                    | المرفق للشراء بشكل منفصل. يمكنك شر        | إكسسوارات   |  |
|                                                               | • كابل صوت/صورة طراز EG-CP14              | 056 وموصل   |  |
| 260): يدعم الاتصال ثنائى الاتجاه                              | • مهایئ لاسلکی محمول طراز WU-1a ( 🕮 (     | كبال الصوت  |  |
| ظيفة Wireless Mobile Utility.                                 | بين الكاميرا والأجهزة الذكية التي تشغل وذ | والصورة ٨/٧ |  |

💋 إكسسسوارات اختيارية يختلف التوفر باختلاف البلد أو المنطقة. زر موقعنا الإلكتروني أو أدلتنا المختلفة للحصول على أحدث المعلومات.

#### بطاقات الذاكرة المعتمدة

تم اختبار واعتماد بطاقات SD التالية للعمل مع الكاميرا D3300. ينصح ببطاقات بسرعة كتابة من الفئة 6 أو أسرع لتسجيل الأفلام. قد ينتهي تسجيل الفيلم بشكل غير متوقع عند استخدام بطاقات بسرعات كتابة بطيئة.

| بطاقات ذاکرة<br>SDXC <sup>°</sup> | بطاقات ذاكرة SDHC                                                                            | بطاقات<br>ذاكرة SD    |                       |           |
|-----------------------------------|----------------------------------------------------------------------------------------------|-----------------------|-----------------------|-----------|
| - 1.1 64                          | 4 جيجابايت، 8 جيجابايت،                                                                      |                       | SanDisk               |           |
| 44 جيجابايت                       | 16 جيجابايت, 32 جيجابايت                                                                     |                       | Toshiba               |           |
| 48 جيجابايت.<br>64 جيجابايت       | 4 جيجابايت. 6 جيجابايت. 8 جيجابايت.<br>12 جيجابايت. 16 جيجابايت.<br>24 جيجابايت. 32 جيجابايت | <sup>1</sup> جيجابايت | <sup>1</sup> جيجابايت | Panasonic |
| -                                 |                                                                                              |                       | Lexar Media           |           |
| 64 جيجابايت                       | 4 جيجابايت, 8 جيجابايت,                                                                      |                       | Platinum II           |           |
| 64 جيجابايت.                      | 16 جيجابايت, 32 جيجابايت                                                                     |                       | Professional          |           |
| 128 جيجابايت                      |                                                                                              |                       | Troicosional          |           |
| -                                 | 4 جيجابايت, 8 جيجابايت, 16 جيجابايت                                                          | -                     | فيديو جودة<br>عالية   |           |

- 1 تأكد من أن قارئ البطاقات أو أي جهاز أخر سيتم استخدامه لقراءة بطاقة الذاكرة يدعم. بطاقات الذاكرة سعة 2 جيجابايت.
- 2 تأكد من أن قارئ البطاقة أو أي جهاز أخر سيتم استخدامه لقراءة بطاقة الذاكرة متوافق مع SDHC. تدعم الكاميرا I-UHS.
- 3 نأكد من أن قارئ البطاقة أو أي جهاز أخر سيتم استخدامه لقراءة بطاقة الذاكرة متوافق مع SDXC. تدعم الكاميرا II-UHS.

لم يتم اختبار البطاقات الأخرى. لمزيد من التفاصيل عن البطاقات المذكورة أعلاه. برجاء الاتصال بالمصنِّع.

#### توصيل موصل الطاقة ومحول التيار المتردد

اغلق الكاميرا قبل توصيل موصل الطاقة الاختياري ومحول التيار المتردد.

1 جهز الكاميرا. افتح غطاء حجيرة البطارية (①) وموصل الطاقة (②).

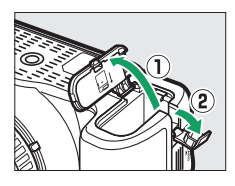

2 أدخل موصل الطاقة EP-54. تأكد من إدخال الموصل بالاتجاه الموضح. مع استخدام الموصل لضغط مثبت البطارية البرتقالي جانبًا. تأكد من تركيب الموصل بشكل كامل.

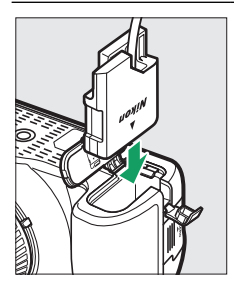

أغلق غطاء حجيرة البطارية. ضع موصل الطاقة بحيث يمر من خلال فتحة موصل الطاقة واغلق غطاء حجيرة البطارية.

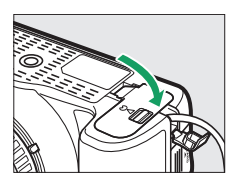

4 وصل محول التيار المتردد. وصل كابل الطاقة الخاص بمحول التيار المتردد بمقبس التيار المتردد الخاص بمحول التيار المتردد (③) وموصل الطاقة EP-5A بمقبس التيار المستمر (④). يتم عرض رمز ᢖ- في الشاشة عند تشغيل الكاميرا بواسطة محول التيار المتردد وموصل الطاقة.

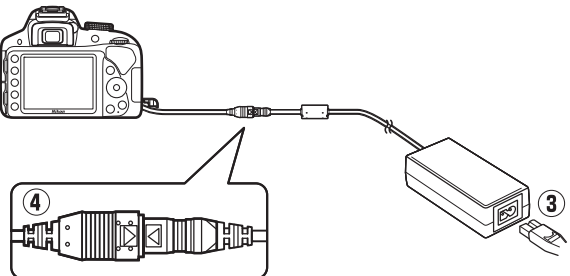

## العناية بالكاميرا

**التخزين** في حالة عدم استخدام الكاميرا لفترة ممتدة. انزع البطارية وخزنها في مكان بارد وجاف مع تركيب غطاء الطرف. لتفادي تكون عفن أو فطريات. خزن الكاميرا في مكان جاف جيد التهوية. لا تخزن الكاميرا مع مادة النافتا أو كرات كافور العته أو في الأماكن:

- ضعيفة التهوية أو المعرضة لرطوبة أعلى من 60%
- المجاورة لأجهزة ينتج عنها مجالات كهرومغناطيسية قوية. مثل أجهزة التلفزيون والراديو
  - المعرضة لدرجات حرارة أعلى من 50 °م أو أقل من 10 °م

التنظيف

| استخدم مروحة للتخلص من الأثربة المتراكمة والنسالة, ثم امسحها برفق<br>بقطعة قماش ناعمة جافة. بعد استخدام الكاميرا على الشاطئ أو بجانب<br>البحر، تخلص من الرمال أو الأملاح بقطعة قماش مبللة قليلاً بماء مقطر<br>ثم جفف الكاميرا بالكامل. <b>هام</b> : قد تتسبب الأثربة أو الأجسام الغريبة داخل<br>الكاميرا في إحداث تلف لا يغطيه الضمان. | جسم<br>الكاميرا                   |
|----------------------------------------------------------------------------------------------------|-----------------------------------|
| هذه العناصر الزجاجية عرضة للكسر بسهولة. تخلص من الأثرية والنسالة<br>باستخدام مروحة. في حالة استخدام منفاخ ضبابي. حافظ على العبوة في<br>وضع رأسي لمنع خروج سائل. للتخلص من بصمات الأصابع والبقع الأخرى.<br>أضف كمية صغيرة من منظف العدسة إلى قطعة قماش جافة ونظف<br>بحرص.                                                               | العدسة<br>والمرآة ومعين<br>المنظر |
| تخلص من الأتربة والنسالة باستخدام مروحة. عند التخلص من بصمات<br>الأصابع والبقع الأخرى. امسح السطح برفق بقطعة قماش ناعمة أو جلد<br>شمواة. لا تضغط على الشاشة. قد بؤدي ذلك إلى تلف أو قصور في الأداء.                                                                                                    | الشاشة                            |

لا تستخدم كحول، مخفف دهان. أو أي مواد كيميائية طيارة أخرى.

تنظيف مستشعر الصورة

ضع الكاميرا على قاعدتها.

إذا كنت تشك في ظهور أثربة أو غبار في الصور نتيجة لتراكمها على مستشعر الصورة. يمكن تنظيف المستشعر باستخدام الخيار **تنظيف مستشعر الصورة** من قائمة الإعداد. يمكن تنظيف المستشعر في أي وقت باستخدام الخيار ا**لتنظيف الآن.** أو يمكن التنظيف تلقائيًا عند إيقاف أو تشغيل الكاميرا.

التنظيف الآن"

اليسار.

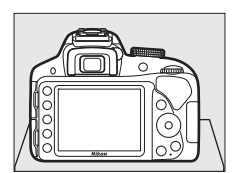

تكون عملية تنظيف المرشح أكثر فعالية عند وضع الكاميرا على قاعدتها كما هو موضح على

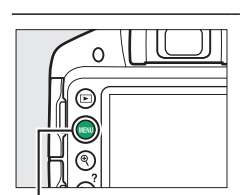

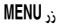

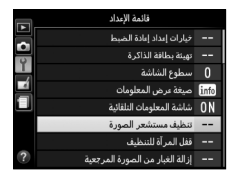

3 اختر التنظيف الآن. ظلل التنظيف الآن واضغط <sup>(®)</sup>.

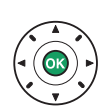

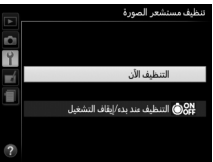

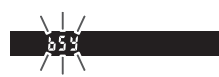

ستتحقق الكاميرا من مستشعر الصورة ثم تبدأ التنظيف. **لا 5 ط** يومض في معين المنظر ولا يمكن إجراء العمليات الأخرى. لا تنزع أو تفصل مصدر الطاقة حتى يكتمل التنظيف وتختفي الرسالة المعروضة على اليسار.

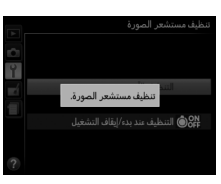

💵 "التنظيف عند بد؛ إيقاف التشغيل"

- ۲ اختر التنظيف عند بدء/إيقاف التشغيل.
  دد تنظيف مستشعر الصورة.
  دد تنظيف مستشعر الصورة.
  ثم قم بتظليل التنظيف عند بدء/
  إيقاف التشغيل واضغط على ◄.
- 2 اخترأ حد الخيارات.
  ظلل أحد الخيارات واضغط (%). اختر خدارات واضغط (%). اختر خدارات واضغط (%). اختر خدارات التنظيف المنهاي المنهاي الممايي المنهاي المنهيي المنهاي المنهاي المنهاي المنهاي

✓ تنظيف مستشعر الصورة استخدام أزرار التحكم الخاصة بالكاميرا أثناء بدء التشغيل بقاطع عملية تنظيف مستشعر الصورة. تتم عملية التنظيف من خلال اهتزاز مستشعر الصورة. في حالة لم يمكن التخلص من الأثرية بشكل تام باستخدام الخيارات في قائمة تنظيف مستشعر الصورة. نظف مستشعر الصورة يدويًا (□ 317) أو استشر ممثل خدمة نيكون معتمد. في حالة تنظيف مستشعر الصورة عدة مرات متتالية. قد يتم إلغاء تمكين تنظيف مستشعر الصورة لبعض الوقت لحماية الدوائر الكهربية الداخلية للكاميرا. يمكن تنظيف المستشعر مرة أخرى بعد فترة قصيرة. ■ تنظيف يدوي في حالة عدم التمكن من إزالة المادة الغريبة من مستشعر الصورة باستخدام الخيار تنظيف مستشعر الصورة في قائمة الإعداد (□ 314). يمكن عندئذ تنظيف المستشعر يدويًا كما هو موضح أدناه. لاحظ. بالرغم من ذلك. أن هذا المستشعر رقيق جدًا وقابل للتلف بسهولة. تنصح نيكون بتنظيف المستشعر على يد فني خدمة نيكون معتمد.

- اشحن البطارية. يتعين وجود مصدر طاقة يعتمد عليه عند فحص أو تنظيف مستشعر الصورة. تأكد من أن البطارية مشحونة بالكامل قبل المتابعة.
  - 2 فك العدسة. أغلق الكاميرا وفك العدسة.
  - 3 اختر قفل المرآة للتنظيف. شغل الكاميرا واضغط زر MENU لعرض القوائم. ظلل قفل المرآة للتنظيف في قائمة الإعداد واضغط على ◄ (لاحظ أن هذا الخيار غير متوفر في مستويات البطارية ■ أو أقل).

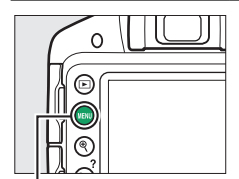

زر MENU

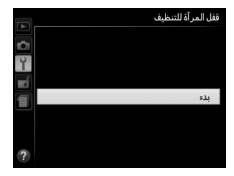

4 اضغط ®.

سيتم عرض الرسالة الموضحة على اليسار في الشاشة.

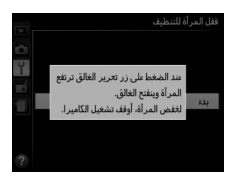

5 ارفع المرأة. اضغط زر تحرير الغالق ضغطة كاملة حتى النهاية. سيتم رفع المرأة وسيتم فتح غطاء الغالق. بحيث يظهر مستشعر الصورة.

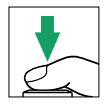

- **6 افحص مستشعر الصورة.** أمسك الكاميرا بحيث يسقط الضوء على مستشعر الصورة. وافحص الجزء الداخلي في الكاميرا بحثًا عن وجود أتربة أو نسالة. في حالة عدم وجود أجسام غريبة. انتقل إلى خطوة 8.

- 7 قم بتنظيف مستشعر الصورة. تخلص من أي أتربة ونسالة من المستشعر باستخدام مروحة. لا تستخدم فرشاة مروحة. وإلا فقد يتلف المستشعر بسبب شعيراتها. الأثرية التي لا يمكن التخلص منها باستخدام مروحة يجب التخلص منها فقط على يد فني خدمة نيكون معتمد. يجب عدم لمس أو مسح المستشعر مهما كانت الظروف.

### 8 أغلق الكاميرا.

ستعود المرآة لوضعها السفلي مرة أخرى وستغلق غطاء الغالق. ركب العدسة أو غطاء الجسم مرة أخرى.

استخدام مصدر طاقة يعتمد عليه غطاقة الكاميرا والمرآة مرفوعة. سيتم غطاء الكاميرا والمرآة مرفوعة. سيتم غطاء الغالق رقيق وقابلة للتلف بسهولة. إذا نفدت طاقة الكاميرا والمرآة مرفوعة. سيتم إغلاق الستارة تلغائياً. لتفادي إلحاق التلف بالستارة. اتبع التنبيهات التالية: • لا تغلق الكاميرا أو تنزع أو تفصل مصدر الطاقة والمرآة مرفوعة. • في حالة انخفاض مستوى البطارية والمرآة مرفوعة. سيتم إصدار صوت صفير وسيومض مصباح المؤقت الذاتي لتنبيها بالمرآة مرفوعة. ميتم مصباح التفائيل من مولية مرفوعة. ميتم أو من مولية التلف بالستارة. اتبع التنبيهات التالية: الأجسام الغربية على مستشعر الصورة قد يلتصق جسم غريب يدخل الكاميرا أثناء فك العدسات أو أغطية الجسم أو استبدالها (أو في حالات نادرة زيت تشحيم أو جسيمات صغيرة من الكاميرا نفسها) بمستشعر الصورة. بحيث يظهر على الصور الفوتوغرافية الملتقطة في ظروف معينة. لحماية الكاميرا في حالة عدم تركيب العدسة في مكانها. تأكد من تركيب غطاء الجسم المرفق مع الكاميرا. مع الحرص على تنظيف أي أترية أو أي مواد أخرى غريبة ملتصقة بحامل الكاميرا أو حامل العدسة أو غطاء الجسم. تجنب تركيب غطاء الجسم أو تبديل العدسات في البيئات المليئة بالغبار.

🔽 صيانة الكاميرا والإكسسوارات

الكاميرا جهاز ذو تقنية دقيقة وتحتاج إلى صيانة بشكل دوري. تنصح نيكون بفحص الكاميرا على يد موزع أصلي أو ممثل خدمة نيكون معتمد مرة كل عام أو عامين. وصيانتها مرة كل ثلاث إلى خمس أعوام (لاحظ أنه يتم تحصيل رسوم على هذه الخدمة). ينصح بالفحص والصيانة الدورية بشكل خاص في حالة استخدام الكاميرا بشكل مهني محترف. يجب إرفاق أي إكسسوارات يتم استخدامها بشكل منتظم مع الكاميرا. مثل العدسات أو وحدات الفلاش الاختيارية، أثناء فحص أو صيانة الكاميرا.

## العناية بالكاميرا والبطارية: تنبيهات

#### العناية بالكاميرا

**لا تسقطه**: قد يتعرض هذا المنتج لقصور في الأداء في حالة الاهتزاز أو الصدمات العنيفة. **حافظ عليه جافاً**: هذا المنتج غير مقاوم للماء. وقد يصيبه قصور في الأداء في حالة غمره في الماء أو التعريض لمستويات مرتفعة من الرطوبة. صدأ آلية العمل الداخلية قد يتسبب في وقوع تلف لا يمكن إصلاحه.

**تجنب التغير المفاجئ في درجة الحرارة**: التغيرات المفاجئة في درجة الحرارة، مثل تلك التي تحدث عند الدخول أو الخروج من مباني بها أجهزة تدفئة في يوم بارد. قد يسبب تكثف بخار الماء داخل الكاميرا. لتفادي التكثيف. ضع الجهاز في حقيبة حمل أو كيس بلاستيك قبل التعريض للتغيرات المفاجئة في درجة الحرارة.

حافظ عليه بعيداً عن المجالات المغناطيسية القوية: لا تستخدم هذا المنتج أو تخزنه بالقرب من أجهزة تولد إشعاع كهرومغناطيسي قوي أو مجالات مغناطيسية. قد تتسبب شحنات الكهرباء الساكنة القوية أو المجالات المغناطيسية التي تنتجها أجهزة مثل أجهزة بث الراديو في التداخل مع الشاشة. إتلاف البيانات المخزنة على بطاقة الذاكرة. أو تؤثر في الدوائر الكهربية الداخلية للمنتج.

**لا تترك العدسة موجهة إلى الشمس**: لا تترك العدسة موجهة إلى الشمس أو مصادر ضوء قوبة أخرى لفترة طويلة. قد يتسبب الضوء المركز في إفساد مستشعر الصورة أو ترك تشويش أبيض في الصور.

ا**غلق المنتج قبل نزع أو فصل مصدر الطاقة**: لا تفصل المنتج أو تنزع البطارية أثناء تشغيل المنتج أو أثناء تسجيل أو حذف الصور. قد يؤدي فصل التيار في هذه المواقف إلى فقدان بيانات أو إلحاق التلف بذاكرة المنتج أو الدوائر الكهربية الداخلية. لتفادي فقدان التيار بالخطأ. تجنب التحرك بالمنتج من مكان لأخر أثناء التوصيل بمحول التيار المتردد. التنظيف: عند تنظيف جسم العدسة. استخدم مروحة للتخلص من الأثرية المتراكمة والنسالة برفق. ثم امسحها برفق بقطعة قماش ناعمة جافة. بعد استخدام الكاميرا على الشاطئ أو بجانب البحر. تخلص من الرمال أو الأملاح بقطعة قماش مبللة قليلاً بماء نظيف ثم جفف الكاميرا بالكامل.

العدسة والمرآة معرضتان للتلف بسهولة. يجب التخلص من الأتربة والنسالة برفق باستخدام مروحة. في حالة استخدام منفاخ ضبابي. حافظ على العبوة في وضع رأسي لمنع خروج سائل. للتخلص من بصمات الأصابع والبقع الأخرى الموجودة على العدسة. أضف كمية صغيرة من منظف العدسة إلى قطعة قماش جافة ونظف العدسة بحرص.

**لا تلمس ستارة الغالق**: ستارة الغالق رقيقة للغاية وقابلة للتلف بسهولة. يجب عدم الضغط على ستارة الغالق بأي حال من الأحول. أو لمسها بأداة تنظيف. أو تعريضها لتيار هواء قوي من مروحة. قد تتسبب هذا الأفعال في خدش. تشويه. أو تمزيق الستارة.

**التخزين**: لتفادي تكون عفن أو فطريات, خزن الكاميرا في مكان جاف جيد التهوية. إذا كنت تستخدم محول تيار متردد. افصل المحول لتجنب نشوب حريق. في حالة لن يتم استخدام المنتج لفترة طويلة. انزع البطارية لتجنب التسريب وخزن الكاميرا في كيس بلاستيك يحتوي على مادة مجففة. مع ذلك. لا تخزن عبوة الكاميرا في كيس بلاستيك. لأن هذا قد يؤدي إلى فساد المادة المصنوعة منها. لاحظ أن المادة المجففة تفقد قدرتها على امتصاص الرطوبة بالتدريج ويجب استبدالها بشكل منتظم.

لتجنب تكون عفن أو فطريات. أخرج الكاميرا من مكان التخزين على الأقل مرة كل شهر. شغل الكاميرا وحرر الغالق عدة مرات قبل تخزينها مرة أخرى.

خزن البطارية في مكان بارد وجاف. ركب غطاء أطراف التوصيل قبل تخزين البطارية.

**ملاحظات حول الشاشة**: الشاشة مصنوعة بدقة بالغة؛ وعلى الأقل تبلغ نسبة وحدات بكسل الفعالة 99.99%، مع ما لا يزيد عن 0.01% منها مفقود أو لا يعمل. وبالرغم من أن هذه الشاشات قد تحتوي على وحدات بيكسل مضيئة دائماً (بيضاء أو حمراء أو زرقاء أو خضراء) أو مقفلة مطفئة دائماً (سوداء). إلا أن هذا لا يدل على عطل في المنتج وليس له أي تأثير على الصور التي يتم تسجيلها بهذا الجهاز.

قد يكون من الصعب معاينة الصور في الشاشة في الضوء الساطع.

لا تضغط على الشاشة، حيث قد يؤدي ذلك إلى تلف أو قصور في الأداء. يمكن التخلص من الأثرية أو النسالة الموجودة على الشاشة باستخدام مروحة. يمكن التخلص من البقع عن طريق مسحها برفق بقطعة قماش ناعمة أو جلد شمواه. في حال تعرض الشاشة للكسر. يجب الحرص على عدم التعرض للإصابة بسبب الزجاج المكسور وتفادي لمس الكريستال السائل للبشرة أو الدخول في العين والفم.

**النموج:** التموج هو أحد أنماط التشويش الناشئة عن التفاعل بين صورة تحتوي على شبكة متكررة ومنتظمة، مثل نسيج الأفمشة أو النوافذ في البنايات, وبين شبكة مستشعر الصورة الخاص بالكاميرا. إذا لاحظت وجود تموج في الصور. حاول تغيير المسافة بين الكاميرا والهدف أو التكبير والتصغير أو تغيير الزاوية بين الهدف والكاميرا.

#### العناية بالبطارية

حتى تبرد البطارية قبل شحنها.

| قد تتعرض البطاريات للتسريب أو الانفجار في حالة التعامل معها بأسلوب غير صحيح. يجب       |
|----------------------------------------------------------------------------------------|
| مراعاة التنبيهات التالية أثناء التعامل مع البطاريات:                                   |
| • استخدم فقط البطاريات المخصصة للاستخدام مع هذه الكاميرا.                              |
| • لا تعرض البطارية للهب أو لحرارة مفرطة.                                               |
| • حافظ على نظافة أطراف البطارية.                                                       |
| • اغلق المنتج قبل استبدال البطارية.                                                    |
| • أخرج البطارية من الكاميرا أو الشاحن في حالة عدم الاستخدام وركب غطاء أطراف التوصيل.   |
| تستهلك هذه الأجهزة كميات ضئيلة من الشحن حتى وهي مغلقة وقد تستنفد البطارية              |
| حتى تفريغها من الشحن بالكامل. في حالة لن يتم استخدام البطارية لبعض الوقت. أدخلها       |
| في الكاميرا وفرغها من الشحن بالكامل قبل إخراجها من الكاميرا وخزنها في مكان بدرجة       |
| حرارة من 15 °م إلى 25 °م؛ تجنب الأماكن الحارة أو شديدة البرودة). كرر نفس الخطوات على   |
| الأقل مرة كـل سـتة أشـهر.                                                              |
| • يؤدي التشغيل والإيقاف المتكرر للكاميرا في حالة نفاد البطارية بالكامل إلى تقصير العمر |
| الافتراضي للبطارية. يجب شحن البطاريات الفارغة تماما من الشحن قبل الاستخدام.            |
| • قد ترتفع الحرارة الداخلية للبطارية أثناء الاستخدام. محاولة شحن البطارية أثناء ارتفاع |
| حرارتها الداخلية سيؤدي إلى ضعف أدائها. وقد لا يتم شحن البطارية أو شحنها جزئياً. انتظر  |

• الاستمرار في شحن البطارية بعد شحنها بالكامل يمكن أن يؤدى إلى ضعف أداء البطارية.

- يدل الانخفاض الملحوظ في فترة احتفاظ بطارية مشحونة بالكامل بشحنها عند الاستخدام في درجة حرارة الغرفة إلى الحاجة إلى استبدال البطارية. قم بشراء بطارية جديدة طراز EN-EL14a.
- اشحن البطارية قبل استعمالها. عند التقاط صور فوتوغرافية في مناسبات هامة. جهز بطارية احتياطية طراز EN-EL14 تكون مشحونة بالكامل. حسب الموقع. قد يكون من الصعب شراء بطاريات بدون سابق حجز. لاحظ أنه في الأيام الباردة. تنخفض سعة البطاريات. تأكد من شحن البطارية بالكامل قبل التقاط صور بالخارج في مناخ بارد. احتفظ ببطارية احتياطية في مكان دافئ واستبدلهما عند اللزوم. قد تستعيد البطارية الباردة جزء من شحنها بمجرد تدفئتها.
  - البطاريات المستعملة مصادر قيمة؛ اتبع القوانين المحلية عند إعادة تدويرها.

الإعدادات المتاحة

| . To . Do . POP . VI . 22<br>. The | .*. <b>\$</b> . <b>A</b> .Ž<br><b>D</b> .V | M .A .S .P | (1) AUTO |                               |                   |
|------------------------------------|--------------------------------------------|------------|----------|-------------------------------|-------------------|
| ~                                  | ~                                          | ~          | ~        | جودة الصورة                   |                   |
| ~                                  | ~                                          | ~          | ~        | حجم الصورة                    |                   |
| -                                  | -                                          | ~          | -        | توازن البياض                  |                   |
| -                                  | -                                          | ~          | -        | ضبط برنامج<br>Picture Control |                   |
| ✔<br>(غير متاح في الوضع<br>(□      | V                                          | V          | ~        | تحكم تلقائي بالتشوه           | سوير <sup>1</sup> |
| ~                                  | ~                                          | ~          | ~        | مساحة اللون                   | قائمة التد        |
| -                                  | -                                          | ~          | -        | D-Lighting نشطة               |                   |
| ✔<br>(غير متاح في الوضع<br>[2])    | ~                                          | V          | ~        | تقليل الضوضاء                 |                   |
| ✔<br>(غير مناح في الوضع<br>۩ و 口)  | ~                                          | V          | -        | إعدادات حساسية<br>ISO         |                   |

يعرض الجدول التالي الإعدادات التي يمكن تعديلها في كل وضع.

| . 🐨 . 🕼 . POP . VI . 🖸                                                              | ÷ 5. 🖬 4                              |            |      |                        |                               |             |
|-------------------------------------------------------------------------------------|---------------------------------------|------------|------|------------------------|-------------------------------|-------------|
| ™, IV, K, K, M, M,                                                                  |                                       | M ,A ,S ,P | ۵. 🕄 |                        |                               |             |
| <ul> <li><sup>2</sup> ✓</li> <li>(غير متاح في الوضع</li> <li>2 ∅ و ๗ و □</li> </ul> | 2 🗸                                   | V          | 2 🗸  | معين<br>المنظر         | وضع<br>منطقة                  |             |
| ²✔<br>(غير متاح في الوضع<br>(ه)                                                     | 2 🗸                                   | V          | -    | منظر<br>مباشر/<br>فیلم | العركير<br>البؤري<br>التلقائي | ້ມ          |
| ²✔<br>(غير متاح في الوضع<br>۩ و الله و لل)                                          | √<br>(غير متاح في<br>الوضع ◙<br>و ٦٠) | V          | ~    | كيز التلقائي           | ضوء الترك                     | قائمة التصو |
| -                                                                                   | -                                     | ~          | -    |                        | معايرة                        |             |
| -                                                                                   | -                                     | ~          | -    | الفلاش<br>للاش اختياري | التحكم ب<br>الداخلي/ف         |             |
| ~                                                                                   | ~                                     | ~          | ~    | فيلم                   | إعدادات ال                    |             |

| . 🐨 . 🗗 . POP . VI . 🗹                                        |                                        |                                |                                    |                    |                        |
|---------------------------------------------------------------|----------------------------------------|--------------------------------|------------------------------------|--------------------|------------------------|
| <b>₽. ₩. %. ≦. Ш.</b><br><b>0. ₽</b> . <b>□</b>               | ∑. ■. ≦. ≯.<br>♥. ₪                    | M ,A ,S ,P                     | ۵. 🕄                               |                    |                        |
| 2 ✔<br>(غير متاح في الوضع<br>(口                               | 2 V                                    | V                              | 2 🗸                                | ىريىر              | وضع التح               |
| ✔<br>(غير متاح في الوضع<br>۩ و 口)                             | V                                      | V                              | r                                  | معين<br>المنظر     | وضع<br>التركيز         |
| ~                                                             | ~                                      | ~                              | ~                                  | منظر<br>مباشر/فیلم | البؤري                 |
| <sup>2</sup> 🗸                                                | <sup>2</sup> 🗸                         | ~                              | -                                  | لمستمرعلى<br>-AE   | الضغط ا<br>روج L/AF-L  |
| -                                                             | -                                      | ✔<br>(متوفر فقط<br>في الوضع P) | -                                  | رن                 | یا<br>یا<br>۲ برنامج م |
| 2 ✔²<br>(متاح فقط في<br>الوضع 1⁄2 و 口)                        | -                                      | r                              | -                                  | لتعريض             | تعويض ال<br>الضوئي     |
| 2 <b>√</b><br>(متاح فقط في<br>الوضع VI و POP و ₪<br>و ◙ و \$) | 2 ✔<br>(غير متاح في<br>الوضع 🛋<br>و ۴) | V                              | ¥ 2 لا<br>(غير متاح في<br>الوضع €) | لاش                | وضع الفا               |
| -                                                             | -                                      | ~                              | -                                  | فلاش               | تعويض ال               |

إعادة الضبط باستخدام إعادة ضبط قائمة التصوير (<sup>11</sup> 224).

2 تتم إعادة الضبط عند تدوير قرص الوضع على إعداد جديد.

## استكشاف الأخطاء وإصلاحها

في حالة فشل الكاميرا في العمل كما هو متوقع. راجع قائمة المشاكل الشائعة أدناه قبل استشارة الموزع أو ممثل نيكون.

### بطارية/عرض

**الكاميرا قيد التشغيل ولكنها لا تستجي**ب: انتظر حتى ينتهي التسجيل. في حالة استمرار المشكلة. قم بإيقاف تشغيل الكاميرا. إذا لم يتم إيقاف تشغيل الكاميرا. انزع البطارية وركبها مرة أخرى أو في حالة استخدام محول التيار المتردد. افصل المحول ثم أعد توصيل محول التيار المتردد. لاحظ أنه على الرغم من أنه سيتم فقد أية بيانات جاري تسجيلها حاليًا. فإن البيانات التي تم تسجيلها بالفعل لن تتأثر بنزع أو فصل مصدر الطاقة.

معين المنظر خارج التركيز البؤري: ضبط التركيز البؤري لمعين المنظر (20 20). إذا لم يؤد ذلك إلى تصحيح المشكلة. فاختر المعزز الفردي للتركيز البؤري التلقائي (AF-S. 20 47). وتركيز بؤري تلقائي لنقطة واحدة ([ت<sup>1</sup>]. 20 87). ونقطة تركيز بؤري مركزي. ثم اضبط هدفًا عالي التباين داخل الإطار في نقطة التركيز البؤري المركزية واضغط زر تحرير الغالق حتى المنتصف لضبط التركيز البؤري للكاميرا. بعد ضبط التركيز البؤري للكاميرا. استخدم أداة التحكم بتعديل الديوبتر حتى يتم ضبط التركيز البؤري لمعين المنظر ويظهر الهدف بوضوح. إذا لزم الأمر. يمكن ضبط التركيز البؤري للكاميرا. بعد ضبط التركيز البؤري للكاميرا. استخدم أداة التحكم بتعديل الديوبتر حتى يتم ضبط التركيز البؤري لمعين المنظر ويظهر الهدف بوضوح. إذا لزم الأمر. يمكن ضبط التركيز البؤري لمعين المنظر أكثر من ذلك من خلال عدسات تصحيحية اختيارية (<sup>20</sup> 10).

تُعْلَقَ الشَّاشَةَ بدون تحذير مسبق: اختر فترة تأخر أطول بالنسبة للخيار مؤقتات الإيقاف التلقائي: (11 245).

لا تظهر شاشة المعلومات على الشاشة: زر تحرير الغالق مضغوط حتى المنتصف. إذا لم يظهر عرض المعلومات عند رفع أصبعك عن زر تحرير الغالق. تأكد من اختيار **تشغيل** بالنسبة للخيار **شاشة المعلومات التلقائية** (٢٩ 238) وأن البطارية مشحونة.

**شَاشَة معين المنظر لا تستجيب ومنخفضة الإضاءة**: تختلف فترات الاستجابة والسطوع لهذه الشاشة حسب درجات الحرارة.

التصوير (كل الأوضاع)

تستغرق الكاميرا بعض الوقت للبدء: احذف ملفات أو مجلدات. تم تعطيل زر تحرير الغالق: • بطاقة الذاكرة مقفلة أو ممتلئة أو لم يتم ادخالها (12 15, 23, 338). • غلق التحرير بالنسبة للخبار قفل تحرير تفريغ الفتحة (٢٠ ٢٥٦) ولا يوجد بطاقة ذاكرة في الكامدا (🕮 15). • جارى شحن الفلاش الداخلى (🕮 31). • الكاميرا ليست في التركيز البؤري (🕮 27). • تم تركيب عدسة مجهزة بوحدة CPU مع حلقة ضبط فتحة ولكن لم يتم ضبط الفتحة على أعلى رقم بؤري (🕮 291). • تم تركيب عدسة غير مجهزة بوحدة CPU ولكن الكاميرا ليست في الوضع M (🕮 292). يتم التقاط صورة واحدة كل مرة يتم فيها الضغط على زر تحرير الغالق في وضع التصوير المستمر: لا يتوافر التصوير المستمر عند انطلاق الفلاش الداخلي (🕮 69. 89). الصورة النهائية أكبر من المنطقة المعروضة في معين المنظر: تغطية إطار معين المنظر الأفقية والرأسية حوالي %95. الصور خارج التركيز البؤرى: • لم يتم تركيب العدسة AF-S أو AF-P أو AF-I: استخدم عدسة AF-S أو AF-P أو AF- أو IAF-التركيز البؤرى يدويًا. • الكاميرا غير قادرة على ضبط التركيز باستخدام التركيز البؤري التلقائي: استخدم تركيز بؤري يدوى أو قفل التركيز اليؤري (🕮 76, 81, 83). • الكاميرا في وضع تركيز بؤري يدوي: تركيز بؤري يدوي (🕮 83). لا يتم قفل التركيز البؤري عند الضغط على زر تحرير الغالق حتى المنتصف: استخدم زر المنظر المناب التركيز البوري عند إغلاق المنظر المباشر واختيار AF-C بالنسبة لوضع التركيز 📭 الم البؤري أو عند تصوير أهداف متحركة في الوضع AF-A (🕮 81). لا يمكن اختيار نقطة التركيز البؤرى: • 🔲 تم اختيار (تركيز بؤرى تلقائى للمنطقة: 🕮 78): اختر وضع منطقة التركيز البؤرى التلقائي آخر. • اضغط زر تحرير الغالق حتى المنتصف لبدء مؤقت الاستعداد (🕮 31). لا يمكن اختيار وضع منطقة التركيز البؤري التلقائي: تم اختيار تركيز بؤري يدوي (🕮 74، 83). لا يضيء ضوء مساعدة التركيز البؤري التلقائي في الحالات التالية: • لا يضيء ضوء مساعدة التركيز البؤري التلقائي في حالة اختيار AF-C بالنسبة لوضع التركيز البؤري التلقائي ( $\Box$  74) أو في حالة اختيار معزز مستمر للتركيز البؤري التلقائي عندما تكون الكاميرا في الوضع AF-A. اختر AF-C لا تتاح كذلك مساعدة التركيز البؤري التلقائي عندما يتم اختيار [30] (تعقب ثلاثي البعد (11 نقطة)) لوضع منطقة التركيز البؤري التلقائي. إذا تم اختيار التركيز البؤري التلقائي لنقطة واحدة أو تركيز بؤري تلقائي على منطقة ديناميكية. فاختر نقطة التركيز البؤري المركزية ( $\Box$  87. 08). • الكاميرا في وضع المنظر المباشر حالياً أو جاري تسجيل فيلم. • تم اختيار إيقاف لـ ضوء التركيز التلقائي ( $\Box$  282). • لا يمكن استخدام ضوء مساعدة التركيز التقائي في بعض أوضاع التصوير ( $\Box$  326). • تم إيقاف المصباح تلقائياً. قد ترتفع حرارة المصباح نتيجة الاستخدام المستمر: انتظر حتى

تنخفض درجة حرارة المصباح.

لا يمكن تغيير حجم الصورة: تم اختيار الخيار (RAW) NEF لجودة الصورة (🕮 86).

الكاميرا بطيئة عند تسجيل الصور: • حسب أحوال التصوير وأداء بطاقة الذاكرة. قد يضيء مصباح الوصول لما يصل إلى دقيقة - تفريبًا بعد انتهاء التصوير في وضع التحرير المستمر. • أطفئ: تقليل الضوضاء (ڷــــ 226).

تظهر ضوضاء (بقع ساطعة البيكسلات الساطعة المتباعدة عشوائيا. أو ضباب. أو خطوط) في الصور:

- اختر حساسية ISO أقل أو شغل تقليل الضوضاء 🕮 226). • سرعة الغالق أبطأ من 1 ثوان: استخدم تقليل الضوضاء (🕮 226). • أخد مشندا مستناعا (21 شيخة (12 سيخ) من المسيح من الأسيح
- أوقف تشغيل D-Lighting **نشطة** لتجنب زيادة تأثيرات الضوضاء (<sup>[[]</sup> 123).

لم يتم التقاط صورة عند الضغط على زر تحرير الغالق الخاص بوحدة التحكم عن بعد: • استبدل بطارية وحدة التحكم عن بعد (□ 308). • اختر وضع التحرير بواسطة وحدة التحكم عن بعد (□ 97). • جاري شحن الفلاش (□ 31). • انفضت الفترة الزمنية التي تم اختبارها لوقت التحكم عن بعد (LL-L3) (□ 247).

• يتعارض ضوء ساطع مع وحدة التحكم عن بعد طراز ML-L3.

لا يتم إصدار صوت صفير: • تم اختيار إيقاف بالنسبة ل صوت صفير (١ ( ٢٦ 247). • الكامبرا في وضع تحرير صامت للغالق (١ (٦ 70) أو جاري تسجيل فيلم (١ (١ 155). • تم اختيار Mf أو C-Aكوضع التركيز البؤري أو الهدف يتحرك عند اختيار AF-A (١ (١ ٢٦). - ته اختيار dt في الصور: نظف أجزاء العدسة الأمامية والخلفية. في حالة استمرار المشكلة. نظف مستشعر الصورة (١ 3 316).

**لا يتم ختم التاريخ على الصو**ر: تم اختيار خيار (RAW) NEF بالنسبة لجودة الصورة (<sup>CD</sup> 86. 254.

لا يتم تسجيل الصوت مع الأفلام: تم اختبار إيقاف الميكروفون في إعدادات الفيلم >ميكروفون (ـــــا 158).

لا يمكن اختيار عنصر القائمة: لا تتوفر بعض الخيارات في كل الأوضاع.

#### التصوير (M ، A ، S ، P)

- **تم تعطيل زر تحرير الغالق:** • تم تركيب عدسة غير مجهزة بوحدة CPU: أدر قرص الوضع الخاص بالكاميرا على M (ـــَّـا 292). • تم تدوير قرص الوضع على S بعد اختيار سرعة غالق "Bulb" أو "Time" في الوضع M: اختر سرعة غالق جديدة (ــَّلَّـا 104).
  - لا تتوفر كافة سرعات الغالق:
  - الفلاش قيد الاستخدام (🕮 93).
  - عند تحديد تشغيل من أجل إعدادات الفيلم > إعدادات الفيلم اليدوية في قائمة التصوير.
     يختلف نطاق سرعة الغالق المتاحة حسب معدل تسجيل الصور الإطار (لله 159).

لا يمكن اختيار الفتحة المرغوب فيها: يختلف نطاق الفتحات المتاحة حسب العدسة. المستخدمة.

الألوان غير طبيعية:

- اضبط توازن البياض بحيث يطابق مصدر الإضاءة (🕮 124).
  - عدل إعدادات ضبط برنامج Picture Control (🕮 135).

لا يمكن قياس توازن البياض: هدف شديد الإظلام أو ساطع للغاية (🕮 131).

لا <mark>يمكن اختيار الصور كمصدر للضبط المسبق لتوازن البياض:</mark> لم يتم إنشاء الصور بكاميرا. (133 (IC) (IC):

تختلف تأثيرات برنامج Picture Control من صورة لأخرى: تم اختيار A (تلقائي) بالنسبة لتوضيح. تباين. أو صفاء اللون. للحصول على نتائج ثابتة على سلسلة من الصور. اختر إعداد آخر (ـــــا 140).

**لا يمكن تغيير المعايرة**: قفل التعريض الضوئي التلقائي قيد التشغيل (<sup>ــــــ</sup> 116).

لا يمكن استخدام تعويض التعريض الضوئي: اختر الوضع P أو S أو A (ـــــ 100, 119).

تظهر ضوضاء (مناطق حمراء أو تشوهات أخرى) في التعريض الضوئي لفترة طويلة: شغل تقليل الضوضاء (印 226).

### عرض

| لا يتم عرض صورة (NEF (RAW): تم التقاط الصورة بجودة صورة (PEG + NEF (RAW) JPEG ( 🕮 86).                                                                                                    |
|----------------------------------------------------------------------------------------------------|
| لا يتم عرض بعض الصور أثناء العرض: اختر الكل بالنسبة لإعدادات مجلد العرض. لاحظ أنه<br>يتم اختيار حالى تلقائيًا بعد التقاط صورة فوتوغرافية (ــــــــــــــــــــــــــــــــــــ                                                                                                    |
| يتم عرض الصور "الطولية" (الرأسية) بشكل "عرضي" (أفقي):<br>• اختر تشغيل بالنسبة لإعدادات التدوير طوليا (11 22).<br>• تم التقاط الصورة مع اختيار إيقاف بالنسبة لإعدادات تدوير الصورة تلقائيا (11 243).<br>• يتم عرض الصورة في وضع معاينة الصورة (11 222).<br>• كانت الكاميا محمة الى أعلى أو الى أسفار عند التقاط الصورة (12 243). |
| لا يمكن حذف الصورة:<br>• صورة محمية: أزل الحماية (ــــــــــــــــــــــــــــــــــــ                                                                                                    |
| لا يمكن تنقيح الصورة: لا يمكن تحرير الصورة أكثر من ذلك بواسطة هذه الكاميرا (ــــــــــــــــــــــــــــــــــــ                                                                                                    |
| لا يمكن تغيير أمر الطباعة:<br>• بطاقة الذاكرة ممتلئة: احذف صورًا (ــــــ 338).<br>• بطاقة الذاكرة مغلقة (ـــــ 23).                                                                                                    |
| <b>لا يمكن اختيار صور للطباعة</b> : الصور بصيغة (RAW) NEF. أنشئ نسخة بصيغة JPEG<br>باستخدام الخيار <b>معالجة (RAW) NEF</b> للنقل إلى جهاز الحاسب والطباعة باستخدام البرنامج<br>المرفق أو 2 Capture NX (□ 20, 205, 307).                                                                                                    |

لا يتم عرض الصور على التلفزيون: • اختر وضع فيديو صحيح (ڷ 260) أو نسبة وضوح الخرج (ڷ 218). • لم يتم تركيب كابل الصوت والصورة A/V (ڷ 215) أو HDMI (ڷ 217) بشكل صحيح. • اختر **تشغيل بالنسبة للخيار HDMI > التحكم في البهاز في قائمة الإعداد (**ت 218). • اضبط إعدادات HDMI-CEC للتلفزيون كما هو مذكور في الوثائق المرفقة مع الجهاز. لا يمكن نقل الصور إلى جهاز الحاسب: نظام التشغيل غير متوافق مع الكاميرا أو برنامج النقل. استخدم قارئ بطاقة لنسخ الصور إلى جهاز الحاسب (لت 203).

لا يتم عرض الصور في برنامج Capture NX 2: حدث البرنامج إلى آخر إصدار (🕮 307).

لا يحقق خيار إزالة الغبار المعتم في الصورة في برنامج Capture NX 2 التأثيرات المرغوبة: تغير عملية تنظيف مستشعر الصورة موقع الأتربة الموجودة على مستشعر الصورة. لا يمكن استخدام البيانات المرجعية لإزالة الغبار المعتم من الصورة التي تم تسجيلها قبل تنظيف مستشعر الصورة مع الصور التي تم التقاطها بعد تنظيف مستشعر الصورة، لا يمكن استخدام بيانات إزالة الغبار المعتم من الصورة التي تم تسجيلها بعد تنظيف مستشعر الصورة مع الصور الفوتوغرافية التي تم التقاطها قبل تنظيف مستشعر الصورة (أللا 239).

### مشاكل متنوعة

تاريخ التسجيل غير صحيح: اضبط ساعة الكاميرا (🕮 18, 242).

**لا يمكن اختيار بند قائمة**: لا تتوفر بعض الخيارات مع بعض الإعدادات أو في حالة عدم وجود. بطاقة الذاكرة (III - 15, 263, 326).

## رسائل الخطأ

يعرض هذا الفصل قائمة بالمؤشرات ورسائل الخطأ التي تظهر في معين المنظر. والشاشية.

💋 رموز التحذير

يشير الرمز الوامض ۖ ۖ في الشاشة أو ۗ أني معين المنظر إلى تحذير أو رسالة خطأ يمكن عرضها على الشاشة بالضغط على زر ◙ (?).

|        |                                                                                          | المؤشر          |                         |  |
|--------|------------------------------------------------------------------------------------------|-----------------|-------------------------|--|
|        |                                                                                          | معين            |                         |  |
|        | الحل                                                                                     | المنظر          | الشاشة                  |  |
|        |                                                                                          |                 | قفل حلقة فتحة           |  |
| 201    | اضبط حلقة فتحة العدسة على أقل فتحة                                                       | FE E            | العدسة عند الحد         |  |
| 231    | (أكبر رقم بؤري).                                                                         | (يومض)          | الأدنى للفتحة (أكبر     |  |
|        |                                                                                          |                 | رقىم بۇري).             |  |
| 290    | • ركب عدسـة NIKKOR بدون IX.                                                              | 2/5             |                         |  |
| 108    | • تم تركيب عدسة غير مجهزة بوحدة CPU.                                                     | ⊡/ <b>F</b> = = | لم يتم تركيب العدسة     |  |
|        | اختر الوضع M.                                                                            | (يومص)          |                         |  |
|        | يتم تركيب صورة بها الزر البرميلي للعدسات                                                 |                 |                         |  |
|        | القابلة للسحب مع سحب برميل العدسة.<br>۲<br>(يومض)<br>للسحب. وقم بتدوير حلقة الزوم لتمديد | <b>F - -</b>    | قبل التقاط الصور.       |  |
| 17     |                                                                                          | F               | قم بتدوير حلقة الزوم    |  |
|        |                                                                                          | (يومص)          | لتمديد العدسة.          |  |
|        | العدسة.                                                                                  |                 |                         |  |
|        |                                                                                          | 2/              | تم إلغاء تمكين تحرير    |  |
| 17 .14 | اغلق الكاميرا واشحن أو استبدل البطارية.                                                  | ()              | الغالق. أعد شحن         |  |
|        |                                                                                          | (يومص)          | البطارية.               |  |
|        |                                                                                          |                 | لا يمكن استخدام هذه     |  |
|        |                                                                                          |                 | البطارية. اختر البطارية |  |
| 306    | استخدم بطارية معتمدة من نيكون.                                                           | (               | التي تم تصميمها         |  |
|        |                                                                                          | (يومص)          | للاستخدام في هذه        |  |
|        |                                                                                          |                 | الكاميرا.               |  |

|         |                                                                                                    |                   | المؤتثىر               |
|---------|----------------------------------------------------------------------------------------------------|-------------------|------------------------|
|         |                                                                                                    | معين              |                        |
|         | الحل                                                                                                    | المنظر            | الشاشة                 |
|         | اغلة الكاميرا ملانه ماستبدا البطارية ذم                                                                      | (Ecc)/            | خطأ في البدء. اقفل     |
| 17 .15  | ، عنى الحاميرا والتي والمنبع والمنبع والمنبع والمنبع المناهم المحاميرا مرة أخرى.<br>مشرفا الكاميرا مرة أخرى. | ( và mu)          | الكاميرا ثم قم         |
|         |                                                                                                    |                   | بتشغيلها مرة أخرى.     |
|         |                                                                                                    |                   | مستوى شحن البطارية     |
| 319     | أكمل عملية التنظيف واغلق الكاميرا                                                                            | -                 | منخفض. استكمل          |
|         | واشحن أو استبدل البطارية.                                                                                    |                   | العملية واقفل الكاميرا |
|         |                                                                                                    |                   | على الفور.             |
| 242 .18 | اضبط ساعة الكاميرا.                                                                                          | -                 | لم يتم ضبط الساعة      |
| 15      | أغلق الكاميرا وتأكد من تركيب البطاقة في                                                                      | <b>?/(- € -</b> ) | لم يتم إدخال بطاقة     |
| 10      | الوضع الصحيح.                                                                                                | (يومض)            | ذاكـرة.                |
|         | بطاقة الذاكرة مقفلة (محمية من الكتابة).                                                                      | 5.8               | بطاقة الذاكرة مقفلة.   |
| 23      | غير وضع الحماية ضد الكتابة إلى وضع                                                                           | (                 | قم بتحريك القفل إلى    |
|         | ."write"                                                                                                    | (يومنص)           | الموضع "كتابة".        |
| 310     | • استخدم بطاقة معتمدة.                                                                                       |                   |                        |
| 234     | • هيئ البطاقة. في حالة استمرار المشكلة.                                                                      |                   |                        |
|         | قد تكون البطاقة تالفة. اتصل بممثل                                                                            |                   |                        |
|         | خدمة نيكون معتمد.                                                                                            |                   | لا يمكن استخدام        |
| 192 .15 | • خطأ عند إنشاء مجلد جديد. احذف ملفات                                                                        | (5)5 d            | بطاقة الذاكرة هذه.     |
|         | أو أدخل بطاقة ذاكرة جديدة.                                                                                   |                   | قد تكون بطاقة الذاكرة  |
| 15      | • أدخل بطاقة ذاكرة جديدة.                                                                                    | (يومص)            | تالفة. قم بإدخال بطاقة |
| 261     | • تستمر بطاقة Eye-Fi في بث إشارة                                                                             |                   | أخـرى.                 |
|         | لاسلكي بعد اختيار <b>إلغاء تمكين</b> بالنسبة                                                                 |                   |                        |
|         | للخيار <b>تحميل Eye-Fi</b> . لإيقاف بث إشّارة                                                                |                   |                        |
|         | اللاسلكي. اغلق الكاميرا وانزع البطاقة.                                                                       |                   |                        |

|                              |                                                                                                    | المؤشر                                       |                                                    |
|------------------------------|----------------------------------------------------------------------------------------------------|----------------------------------------------|----------------------------------------------------|
| ~                            |                                                                                                    | معين                                         |                                                    |
|                              | الحل                                                                                                    | المنظر                                       | الشاشة                                             |
| 23                           | بطاقة Eye-Fi مقفلة (محمية من الكتابة).<br>غير وضع الحماية ضد الكتابة إلى وضع<br>"write".                                                                | <b>ال [ E r r</b> ] ( <b>E d</b> )<br>(يومض) | غير متاح إذا كانت<br>بطاقة Eye-Fi مقفلة.           |
| 234 .15                      | هيئ البطاقة أو اغلق الكاميرا وأدخل بطاقة<br>ذاكرة جديدة.                                                                                                | ( <b>F a r</b> )<br>(یومض)                   | لم تتم تهيئة هذه<br>البطاقة.<br>قم بتهيئة البطاقة. |
| 85<br>192<br>15              | • قلل الجودة أو الحجم.<br>• احذف صور.<br>• أدخل بطاقة ذاكرة جديدة.                                                                                      | ا¶/¶/¶/?<br>(يومض)                           | البطاقة ممتلئة                                     |
| .76 .27<br>83                | الكاميرا غير قادرة على ضبط التركيز البؤري<br>باستخدام تركيز بؤري تلقائي. غير تركيب<br>الصورة أو اضبط التركيز البؤري يدويا.                              | ●<br>(يومض)                                  | -                                                  |
| 95<br>306<br>105<br>107<br>4 | • استخدم حساسية ISO أفل.<br>• استخدم مرشح ND تجاري.<br>• في الوضع:<br>S ارفع سرعة الغالق<br>A اختر فتحة أصغر (رقم بؤري أعلى)<br>ألاً اختر وضع تصوير آخر | ]<br>(يومض)                                  | هدف شديد السطوع                                    |
| 95<br>89<br>105<br>107       | • استخدم حساسية ISO أعلى.<br>• استخدم فلاش.<br>• في الوضع:<br>S اخفض سرعة الغالق<br>A اختر فتحة أكبر (رقم يؤري أقل)                                     |                                              | هدف شديد الإظلام                                   |

|             |                                                                                                    | المؤشر                 |                         |
|-------------|----------------------------------------------------------------------------------------------------|------------------------|-------------------------|
|             |                                                                                                    | معين                   |                         |
|             | الحل                                                                                                    | المنظر                 | الشاشة                  |
| .105<br>108 | غيّر سرعة الغالق أو اختر وضع M.                                                                                                    | ბასბ                   | لا يعمل الإعداد "فتح"   |
|             |                                                                                                    | (يومض)                 | في الوضع S              |
|             |                                                                                                    |                        | لا يعمل الإعداد "الوقت" |
|             |                                                                                                    | (يومـض)                | في الوضع S              |
| 63          | اضغط زر (كا لبدء منظر مباشر قبل<br>تسجيل بانوراما.                                                                                                    | FFFFCTS                | اضغط على زر المنظر      |
|             |                                                                                                    |                        | المباشر عندما تكون      |
|             |                                                                                                    | (يومص)                 | مستعداً لبدء التقاط     |
|             |                                                                                                    |                        | صور بانوراما.           |
| 63          | استخدم عدسة يبلغ الطول البؤري لها 55                                                                                                    | -                      | لا يمكن تصون            |
|             | مم أو أقل لالتقاط صور بانوراما. إذا كنت                                                                                                    |                        | البانوراما بعدسة بهذا   |
|             | تستخدم عدسة زوم. اختر الطول البؤري الذي                                                                                                    |                        | الطول البؤرى.           |
|             | يبلغ 55 مم او اقل.                                                                                                    |                        |                         |
|             | الفلاش قد اضاء بكامل طاقته. عاين الصورة                                                                                                    | 4                      |                         |
| -           | في الشاشة: إذا كانت بتعريض ضوئي ناقص.<br>منافق الشاشية المناقبة المناقبة المناقب المناقب المناقب المناقب المناقب المناقبة المناقبة المناقبة المناقبة ال | (يومض)                 | -                       |
|             | عدل الإعدادات وحاول مرة اخرى.                                                                                                    | 10-1927                |                         |
| 89          | • استخدم الفلاش.                                                                                                    |                        |                         |
| .95 .94     | • غيّر المسافة بين الكاميرا والهدف او                                                                                                    |                        |                         |
| 107         | الفتحة أو نطاق الفلاش أو حساسية 180.                                                                                                    |                        |                         |
| -           | • الطول البؤري للعدســـة اقـل مـن 18 مـم:                                                                                                    |                        |                         |
| -           | استخدم طولا بوريا اطول.                                                                                                    | <b>4</b> /[?<br>(بومض) |                         |
|             | <ul> <li>تم توصيل وحدة فلاش اختيارية طراز SB-400</li> <li>م توصيل وحدة فلاش اختيارية طراز SB-400</li> </ul>                                             |                        | -                       |
|             | او 38-300 : الملاش في موضع التشييت أو<br>انتشار محمد المرابع المحمد المستيت أو                                                                          |                        |                         |
|             | مسافة التركيز البوري فصيره جدا، استمر<br>فالتحديد بانا تدار الأحديد مسافت                                                                               |                        |                         |
|             | في التصوير: إذا تطلب الممن رد مساهم<br>٣- كانالية ما تخاره خام ما اخالاا ف                                                                              |                        |                         |
|             | البركير البوري <i>بنفادي صهور انصلان حي</i><br>11 م. م                                                                                                  |                        |                         |
|             | الصور.                                                                                                    |                        |                         |

|             |                                                                                                    | المؤشر              |                                                                     |
|-------------|----------------------------------------------------------------------------------------------------|---------------------|---------------------------------------------------------------------|
| æ           | الحل                                                                                                    | معين<br>المنظر      | الشاشة                                                              |
| -           | حدث خطأ أثناء تحديث البرنامج الثابت<br>لوحدة الفلاش الاختيارية. اتصل بممثل<br>خدمة نيكون معتمد.                                                                                                    | <b>?</b><br>(يومض)  | خطأ فلاش                                                            |
| -           | حرر الغالق. في حالة استمرار المشكلة<br>أو ظهورها عدة مرات. اتصل بممثل خدمة<br>نيكون معتمد.                                                                                                    | -                   | خطاً. اضغط على زر<br>تحرير الغالق مرة أخرى.                         |
| -           | اتصل بممثل خدمة نيكون معتمد.                                                                                                    | <b>۲ ۲ ۲</b> (یومض) | خطأ في بدء التشغيل.<br>اتصل بممثل خدمة<br>نيكون معتمد.              |
|             |                                                                                                    |                     | خطأ في المعايرة                                                     |
| .152<br>157 | انتظر حتى تبرد الدوائر الداخلية قبل<br>استكمال عرض المنظر المباشر أو تسجيل<br>الفيلم.                                                                                                    | -                   | لا يمكن بدء المنطر<br>المباشر.<br>يرجى انتظار الكاميرا<br>حتى تبرد. |
| 220 .15     | لا يحتوي المجلد المحدد للعرض على أي<br>صور (لاحظ أنه يتم عرض هذه الرسالة إذا تم<br>إدخال بطاقة الذاكرة بعد اختيار <b>حالي</b> في<br>الخيار <b>مجلد العرض في قائمة العرض وتم</b><br>بدء العرض قبل أن يتم التقاط أي صور). أدخل<br>بطاقة ذاكرة أخرى أو اختر <b>الكل</b> في الخيار<br><b>مجلد العرض</b> . | -                   | لا يحتوي المجلد على<br>أية صور.                                     |
|     |                                                                                       |        | المؤشر                       |
|-----|---------------------------------------------------------------------------------------|--------|------------------------------|
|     |                                                                                       | معين   |                              |
|     | الحل                                                                                  | المنظر | الشاشة                       |
| -   | لا يمكن عرض الملف على الكاميرا.                                                       | -      | لا يمكن عرض هذا<br>الملف.    |
| 264 | لا يمكن تنقيح الصور التي تم إنشاؤها<br>بأجهزة أخرى.                                   | -      | لا يمكن اختيار هذا<br>الملف. |
| 275 | لا تحتوي بطاقة الذاكرة علي صور<br>UNEF (RAW) للاستخدام مع <b>معالجة</b><br>NEF (RAW). | -      | لا توجد صور للتنقيح.         |
| ·_  | تحقق من الطابعة. للمتابعة, اختر <b>استمرار</b><br>(إن وجد).                           | -      | تحقق من الطابعة.             |
| ·_  | الورق ليس بالحجم المختار. أدخل ورق<br>بالحجم الصحيح واختر <b>استمرار</b> .            | -      | تحقق من الورق.               |
| •-  | حرر الورق المحشور واختر <b>استمرار</b> .                                              | -      | انحشر الورق.                 |
| •-  | أدخل ورق بالحجم المختار واختر <b>استمرار</b> .                                        | -      | نفد الورق.                   |
| •-  | تحقق من الحبر. للمتابعة, اختر <b>استمرار</b> .                                        | -      | تحقق من إمداد الحبر.         |
| •-  | استبدل الحبر واختر <b>استمرار</b> .                                                   | -      | نفد الحبر.                   |

انظر كتيب الطابعة لمزيد من المعلومات.

# المواصفات

# D3300 كاميرا نيكون رقمية طراز D3300

|                                                                  | النوع              |
|------------------------------------------------------------------|--------------------|
| كاميرا رقمية ذات عاكس عدسة واحدة                                 | النوع              |
| قاعدة تركيب نيكون F (بأطراف اتصال AF)                            | تركيب العدسة       |
| ا <b>لة</b> صيغة نيكون DX؛ الطول البؤري يساوي حوالي 1.5× تقريبًا | زاوية الصورة الفعا |
| للعدسات ذات زاوية الصورة بصيغة FX                                |                    |
| ā                                                                | وحدة بكسل فعال     |
| <b>ة</b> 24.2 مليون                                              | وحدة بكسل فعال     |
|                                                                  | مستشعر الصورة      |
| مستشعر 15.6 × 23.5 CMOS مم                                       | مستشعر الصورة      |
| كلية 24.78 مليون                                                 | وحدات بيكسل ال     |
| ، تنظيف مستشعر الصورة. إزالة الغبار من الصورة المرجع             | نظام تقليل الأتربة |
| (يتعين وجود البرنامج الاختياري Capture NX 2)                     |                    |

التخزين

| حجم الصورة (بيكسل) | • 🎞 وضع (صورة بانوراما سهلة):                                  |
|--------------------|----------------------------------------------------------------|
|                    | - عادي. القطاع الأفقي: 4800 × 1080                             |
|                    | - عادي. القطاع الرأسـي: 1632 × 4800                            |
|                    | - واسع. القطاع الأفقيّ: 9600 × 1080                            |
|                    | - واسع. القطاع الرأسي: 1632 × 9600                             |
| •                  | • أوضاع أخرى:                                                  |
|                    | - 4000 × 6000 (كبير)                                           |
|                    | - 3000 × 4496 (متوسط)                                          |
|                    | - 2992 × 2000 (صغير)                                           |
| صيغة الملفات       | • (NEF (RAW): 12 بت. مضغوط                                     |
| •                  | • JPEG: متوافقة مع معيار JPEG-Baseline مع ضغط جيد (1 : 4       |
|                    | تقريبًا), أو عادي (1 : 8 تقريبًا), أو أساسني (1 : 16 تقريبًا). |
| •                  | • JPEG + NEF (RAW): صورة فوتوغرافية واحدة مسجلة بكل من         |
|                    | صيغة (NEF (RAW و JPEG                                          |

| التخزين                 |                                                                                  |
|-------------------------|----------------------------------------------------------------------------------|
| نظام برنامج التحكم      | أساسية، محايدة، مشرقة، أحادية اللون. اتجاه طولي ورأسي                            |
| بالصورة Picture Control | يمكن تعديل إعداد Picture Control الذي يتم اختياره، تخزين                         |
|                         | إعدادات Picture Control اعتيادي                                                  |
| وسائل التخزين           | بطاقات ذاكرة Secure Digital) SD) و UHS متوافقة مع SDHC                           |
|                         | و SDXC                                                                           |
| نظام الملفات            | PictBridge ,Exif 2.3 ,DPOF ,DCF 2.0                                              |
| معين المنظر             |                                                                                  |
| معين المنظر             | معين منظر بمرأة خماسية في مستوى العين بعاكس عدسة                                 |
|                         | واحدة                                                                            |
| مدى تغطية الإطار        | 95% أفقي و%95 رأىدىي تقريبًا                                                     |
| معدل التكبير            | تقريبًا 0.85× (عدسة 50 مم 1/14 عند اللانهاية. 1.0 <sup>-</sup> م <sup>1-</sup> ) |
| مركز الرؤية             | 18 مم (1.0 <sup>-</sup> م <sup>1-</sup> , من سطح مركز عدسة رؤية معين المنظر)     |
| تعديل ديوبتر            | 0.51.7 م'`                                                                       |
| شاشة التركيز البؤري     | شاشة الهدف BriteView من النوع B غير لامعة Mark VII                               |
| مرآة عاكسة              | ارتداد سريع                                                                      |
| فتحة العدسة             | ارتداد فوري. تحكم الكتروني                                                       |
| العدسة                  |                                                                                  |
| العدسات المتوافقة       | يتوفر التركيز البؤري التلقائي مع عدسات AF-S وAF-P و AF-I. لا                     |
|                         | يتوفر التركيز البؤري التلقائي مع الأنواع الأخرى من العدسات G و                   |
|                         | D وعدسات التركيز البؤري AF (لا يتم دعم عدسات IX NIKKOR                           |
|                         | والعدسات الخاصة بالكاميرا F3AF) وعدسات AI-P. يمكن استخدام                        |
|                         | العدسات غير المجهزة بوحدة CPU في الوضع M. لكن لن يعمل                            |
|                         | معاير التعريض الضوئي للكاميرا.                                                   |
|                         | يمكن استخدام معين مدى إلكتروني مع العدسات التي لها                               |
|                         | أقصى حد للفتحة f/5.6 أو أسرع.                                                    |

|                                                                                                    | العالق                                                                                                    |
|----------------------------------------------------------------------------------------------------|----------------------------------------------------------------------------------------------------|
| غالق مسافة بؤرية بتحرك رأسي تحكم إلكتروني                                                                                                    | النوع                                                                                                    |
| 30 <sup>- 1/</sup> 4000 ثانية في خطوات 3 <sup>/</sup> EV. فتح. الوقت                                                                                                    | السرعة                                                                                                    |
| X=1/200 ثانية: تزامن مع الغالق بسرعة 1/200 ثانية أو أبطأ                                                                                                    | سرعة مزامنة الفلاش                                                                                                    |
|                                                                                                    | تحرير                                                                                                    |
| 🗵 (اطار واحد). 🖳 (مستمر). 🚨 (تحرير صامت للغالق).                                                                                                    | وضع التحرير                                                                                                    |
| نُ (مؤقت ذاتي). 2s 🗟 (تحكيم متأخر: ML-L3). 🗟 (تحكيم عن بعد                                                                                                    | -                                                                                                    |
| سريع الاستجابة: ML-L3)                                                                                                    |                                                                                                    |
| حتى 5 إطار/ثانية                                                                                                    | معدل تقدم الإطار                                                                                                    |
| <b>ملاحظة</b> : تفترض معدلات تسجيل الصور الإطار التركيز البؤري                                                                                                    |                                                                                                    |
| اليدوى أو يدوى أو التعريض الضوئي لغالق-أولوية تلقائية.                                                                                                    |                                                                                                    |
| سرعة الغالق 1/250 ثانية أو أسرع. والإعدادات الأخرى على القيم                                                                                                    |                                                                                                    |
| الافتراضية.                                                                                                    |                                                                                                    |
|                                                                                                    | 741 - AL                                                                                                    |
| 2 تائية، 5 توان، 10 توانٍ، 20 تائية؛ ١-9 تعريضات صونية                                                                                                    | موقف داني                                                                                                    |
| 2 تابية, 5 يون. 10 يوارٍ. 20 تابية: ١-9 يعريضات صوبية<br>                                                                                                    | موقت داني<br>التعريض الضوئي                                                                                                    |
| ع تائية. 9 نوان. 10 نوان. 20 تائية: 1 -9 نغريضات صوبية<br>معايرة تعريض ضوئي TTL باستخدام مستشعر RGB 420                                                                                                    | موعد دائي<br>التعريض الضوئي<br>وضع معايرة                                                                                              |
| ع تائية. 9 نوان. 10 نوان. 20 تائية: 1 -9 لغريضات صوبية<br>معايرة تعريض ضوئي TTL باستخدام مستشعر RGB 420<br>بيكسل                                                                                                    | موقت دالي<br>التعريض الضوئي<br>وضع معايرة                                                                                              |
| ع تائية. 9 دوان. 10 دوان. 20 تائية: ٢١ 9 لغريضات صوبية<br>معايرة تعريض ضوئي TTL باستخدام مستشعر RGB 420<br>بيكسل<br>• معايرة المصفوفة: معايرة مصفوفة ألوان ثلاثية الأبعاد II                                                                                                    | موقت دالي<br>التعريض الضوئي<br>وضع معايرة<br>طريقة المعايرة                                                                            |
| ع تائية. 9 دون. 10 دون. 20 تائية: ٢١ 9 لغريضات صوبية<br>معايرة تعريض ضوئي TTL باستخدام مستشعر RGB 420<br>بيكسل<br>• <b>معايرة المصفوفة</b> : معايرة مصفوفة ألوان ثلاثية الأبعاد II<br>(العدسات من نوع G و E و D), معايرة مصفوفة ألوان اا (عدسات                                                                                                    | موقف داني<br>التعريض الضوئي<br>وضع معايرة<br>طريقة المعايرة                                                                            |
| ع تائية. 9 دون. 10 دونٍ. 20 تائية: ٢١ 9 لغريضات صوبية<br>معايرة تعريض ضوئي TTL باستخدام مستشعر RGB 420<br>بيكسل<br>• <b>معايرة المصفوفة</b> : معايرة مصفوفة ألوان ثلاثية الأبعاد II<br>(العدسات من نوع G و E و D). معايرة مصفوفة ألوان اا (عدسات<br>CPU الأخرى)                                                                                                    | موقف داني<br>التعريض الضوئي<br>وضع معايرة<br>طريقة المعايرة                                                                            |
| ع تائية. 9 نوان. 10 نوان. 20 تائية: ٢١ و لغريضات صوبية<br>معايرة تعريض ضوئي TTL باستخدام مستشعر RGB 420<br>بيكسل<br>• معايرة المصفوفة: معايرة مصفوفة ألوان ثلاثية الأبعاد II<br>(العدسات من نوع G و E و D)، معايرة مصفوفة ألوان II (عدسات<br>PDU الأخرى)<br>• معايرة قياس المنتصف: معايرة بنسبة 75% لدائرة بقطر 8 مم                                                                                                    | موقف داني<br>التعريض الضوئي<br>وضع معايرة<br>طريقة المعايرة                                                                            |
| ع تائية، 9 نوان، 10 نوان، 20 تائية: ٢١ و لغريضاك صوبية<br>معايرة تعريض ضوئي TTL باستخدام مستشعر RGB 420<br>بيكسل<br>• معايرة المصفوفة: معايرة مصفوفة ألوان ثلاثية الأبعاد II<br>(العدسات من نوع G و E و D)، معايرة مصفوفة ألوان II (عدسات<br>CPU الأخرى)<br>• معايرة قياس المنتصف: معايرة بنسبة 75% لدائرة بقطر 8 مم<br>في مركز الإطار                                                                                                    | موقف داني<br>التعريض الضوئي<br>وضع معايرة<br>طريقة المعايرة                                                                            |
| ع تائية، 9 نوان، 10 نوان، 20 تائية: ٢١ و لغريضاك صوبية<br>معايرة تعريض ضوئي TTL باستخدام مستشعر RGB 420<br>بيكسل<br>• معايرة المصفوفة: معايرة مصفوفة ألوان ثلاثية الأبعاد II<br>(العدسات من نوع G و E و D)، معايرة مصفوفة ألوان II (عدسات<br>الأخرى)<br>• معايرة قياس المنتصف: معايرة بنسبة 75% مم (حوالي 2.5% من<br>• معايرة بقعية: معايرة دائرة بقطر 3.5 مم (حوالي 2.5% من                                                                                                    | موقف داني<br>التعريض الضوئي<br>وضع معايرة<br>طريقة المعايرة                                                                            |
| ع تائية، 9 نوان، 10 نوان، 20 تائية: ٢١ و لغريضاك صوبية<br>معايرة تعريض ضوئي TTL باستخدام مستشعر RGB 420<br>بيكسل<br>• معايرة المصفوفة: معايرة مصفوفة ألوان ثلاثية الأبعاد II<br>(العدسات من نوع G و E و D)، معايرة مصفوفة ألوان II (عدسات<br>(العدسات من نوع G و E و D)، معايرة مصفوفة ألوان II (عدسات<br>OPU الأخرى)<br>• معايرة قياس المنتصف: معايرة بنسبة 1.5% مم (حوالي 2.5% من<br>الإطار) في مركز نقطة تركيز بؤري مختارة                                                                                        | موقف داني<br>التعريض الضوئي<br>وضع معايرة<br>طريقة المعايرة                                                                            |
| ع تائية، 9 نوان، 10 نوان، 20 تائية: ٢١ و لغريضاك صوبية<br>معايرة تعريض ضوئي TTL باستخدام مستشعر RGB 420<br>بيكسل<br>• معايرة المصفوفة: معايرة مصفوفة ألوان ثلاثية الأبعاد II<br>(العدسات من نوع G و E و D)، معايرة مصفوفة ألوان II (عدسات<br>(العدسات من نوع G و E و D)، معايرة مصفوفة ألوان الا (عدسات<br>OPU الأخرى)<br>• معايرة وقياس المنتصف: معايرة دائرة بقطر 3.5 مم (حوالي %2.5 من<br>الإطار) في مركز نقطة تركيز بؤري مختارة<br>• معايرة المصفوفة أو قياس المنتصف: OPU                                        | موقف داني<br>التعريض الضوئي<br>وضع معايرة<br>طريقة المعايرة<br>النطاق (ISO 100، عدسة                                                   |
| ع تائية، 5 نوان، 10 نوان، 20 تائية: ٢١ و لغريضاك صوبية<br>معايرة تعريض ضوئي TTL باستخدام مستشعر RGB 420<br>بيكسل<br>• معايرة المصفوفة: معايرة مصفوفة ألوان ثلاثية الأبعاد II<br>(العدسات من نوع G و E و D)، معايرة مصفوفة ألوان II (عدسات<br>OPU الأخرى)<br>• معايرة قياس المنتصف: معايرة بنسبة 75% لدائرة بقطر 8 مم<br>في مركز الإطار<br>• معايرة بقعية: معايرة دائرة بقطر 3.5 مم (حوالي 2.5% من<br>الإطار) في مركز نقطة تركيز بؤري مختارة<br>• معايرة المصفوفة أو قياس المنتصف: 0-22 EV                            | موقف داني<br>التعريض الضوئي<br>وضع معايرة<br>طريقة المعايرة<br>النطاق (100 ISO. عدسة<br>ال.1.4. درجة حرارة 20 °م)                      |
| ع تائية، 5 نوان، 10 نوان، 20 تائية: ٢١ و لغريضاك صوبية<br>معايرة تعريض ضوئي TTL باستخدام مستشعر RGB 420<br>بيكسل<br>• معايرة المصفوفة: معايرة مصفوفة ألوان ثلاثية الأبعاد II<br>(العدسات من نوع G و E و D)، معايرة مصفوفة ألوان II (عدسات<br>OPU الأخرى)<br>• معايرة قياس المنتصف: معايرة بنسبة 75% لدائرة بقطر 8 مم<br>في مركز الإطار<br>• معايرة بقعية: معايرة دائرة بقطر 3.5 مم (حوالي 7.5% من<br>الإطار) في مركز نقطة تركيز بؤري مختارة<br>• معايرة المصفوفة أو قياس المنتصف: 0-20 EV<br>• معايرة بقعية: 2-20 EV | موقف داني<br>التعريض الضوئي<br>وضع معايرة<br>طريقة المعايرة<br>النطاق (100 ISO. عدسة<br>11.4. درجة حرارة 20 °م)<br>إقران معاير التعريض |

# التعريض الضوئى

| أوضاع تلقائية ( 🗗 تلقائي: 🕄 تلقائي. إيقاف فلاش)؛ وضع تلقائي                                       | الوضع                |
|---------------------------------------------------------------------------------------------------|----------------------|
| مبرمج مع برنامج مرن (P)؛ غالق-أولـويـــة تلقائية (S)؛ فتحة-                                       |                      |
| أولوية تلقَّائية (A)؛ يدوي(M)؛ أوضاع المشهد ( 🛣 صورة شخصية:                                       |                      |
| 🖬 منظر طبيعي؛ 🔮 طَفل؛ 😤 أَلَعاب رياضية: 🖏 تقريب: 🖾 صورة                                           |                      |
| شخصية ليلية): أوضاع المؤثرات الخاصة (🗹 رؤية ليلية؛                                                |                      |
| VI مشرق ممتاز: POP زاهی: 🕼 توضيح الصور: 🐼 مخطط اللون:                                             |                      |
| 😓 مؤثر كـاميرا لـعبـة؛ 🕼 مؤثر تصغيرً؛ 🖋 تلوين انتـقائي؛ َ صورة                                    |                      |
| ظلية: 🛍 إضاءة ساطعة: 🌆 إضاءة خافتة: 🛱 تصوير بتقنية                                                |                      |
| HDR؛ 🗖 صورة بانوراما سهلة)                                                                        |                      |
| يمكن ضبطه بمقدار 5 <sup>-</sup> <sup>-</sup> 5+ EV بزيادات 3/ <sup>1</sup> EV في أوضاع <b>P</b> و | تعويض التعريض الضوئى |
| S و A و M                                                                                         | •                    |
| يتم قفل السطوع عند القيم التي تم اكتشافها بواسطة زر                                               | قفل التعريض الضوئى   |
| ( <b>O-TT</b> ) AE-L<br>AF-L                                                                      | -                    |
| 100 ISO <sup>-</sup> 12800 بزيادات مقدارها 1 EV. يمكن أيضًا ضبط الزيادة                           | حساسية ISO (معدل     |
| على 1 EV تقريبًا (ما يكافئ ISO 25600) أعلى من ISO 12800؛                                          | التعريض الضوئى       |
| يتوفر تحكم تلقائي في حساسية ISO                                                                   | الموصى به)           |
| تشغيل. إيقاف                                                                                      | D-Lighting نشطة      |
|                                                                                                   | تركيز بؤري           |
| وحدة مستشعر تركيز بؤرى تلقائى من نيكون طراز                                                       | تركيز بؤرى تلقائى    |
| Multi-CAM 1000 مع اكتشاف مرحلة TTL, TT نقطة تركيز بؤرى                                            | · ·····              |
| (بما في ذلك مستشعر متعامد). وضوء مساعدة التركيز البؤري                                            |                      |
| -<br>التلقائي (المدى 0.5 <sup>-</sup> 3 متر)                                                      |                      |
| so 100) EV +19 <sup>-</sup> -1 (با) EV +19                                                        | نطاق الاكتشاف        |

تركيز بؤرى

| معزز العدسة                                | • تركيز بؤرى تلقائى (AF): معزز فردي للتركيز البؤري التلقائي                                                                                                    |
|--------------------------------------------|----------------------------------------------------------------------------------------------------|
|                                            | (AF-S)؛ معزز مستمر للتركيز البؤري التلقائي (AF-C)؛ اختيار /AF-S                                                                                                    |
|                                            | AF-C تلقائي (AF-A)؛ يتم تفعيل التتبع التنبؤي للتركيز البؤري                                                                                                    |
|                                            | تلقائيًا حسب حالة الهدف                                                                                                    |
|                                            | • تركيز بؤري يدوي (MF): يمكن استخدام معين مدى إلكتروني                                                                                                    |
| نقطة التركيز البؤري                        | يمكن اختيارها من بين 11 نقطة تركيز                                                                                                    |
| وضع منطقة التركيز                          | تركيز آلى لنقطة واحدة. تركيز آلى لمنطقة ديناميكية. تركيز                                                                                                    |
| البؤري التلقائي                            | بؤري تلقاني للمنطقة، تعقب ثلاثي البعد (11 نقطة)                                                                                                    |
| قفل التركيز البؤرى                         | يمكن قفل التركيز البؤرى بالضغط على زر تحرير الغالق حتى                                                                                                    |
|                                            | المنتصف (معزز فردي للتّركيز البؤري التلقائي) أو بالضغط على                                                                                                    |
|                                            | زر AE-L ( <b>OTT)</b> AF-L زر                                                                                                    |
| فلاش                                       |                                                                                                    |
| فلاش داخلي                                 | د بالمائے معاہد معاہد 🕄 🖏 😫 افلائٹ تلغائے معاہد ج                                                                                                    |
| ų ų                                        |                                                                                                    |
|                                            | تلقائ                                                                                                    |
|                                            | تلقائي<br>MASP فتح بدوء من خلال زرتجري                                                                                                    |
| (. t. 11 – ē.                              | تلقائي<br>M. A. S. P. فتح يدوي من خلال زر تحرير<br>12. 12 تق مالاش بدير (م. 100 ع10 20 م)                                                                                                    |
| رقم الدليل                                 | تلقائي<br>R. A. S. P.<br>12. 12 تقريبًا مع فلاش يدوي (متر، 100 ISO، 20 °م)<br>12. 12 تقريبًا مع فلاش يدوي (متر، 100 ISO، 20 °م)                                                                                                    |
| رقم الدليل<br>التحكم بالفلاش               | تلقائي<br>R. A. S. P.<br>12. 12 تقريبًا مع فلاش يدوي (متر، 100 ISO، 20 °م)<br>171: يتوفر تحكم بالفلاش TTL- ا باستخدام مستشعر RGB<br>171 - يتوفر تحكم بالفلاش                                                                                                    |
| رقم الدليل<br>التحكم بالفلاش               | تلقائي<br>M. A. S. P.<br>12. 12 تقريبًا مع فلاش يدوي (متر، 100 ISO، 20 °م)<br>17. يتوفر تحكم بالفلاش 17TL- باستخدام مستشعر 420 RGB<br>بكسل مع الفلاش الداخلي ووحدات الفلاش 200-58 أو 900-58<br>أ جمو مع أ جمع حمل أ جمو حمر أ جما حمل حمو                                                                                                    |
| رقم الدليل<br>التحكم بالفلاش               | تلقائي<br>M. A. S. P.<br>12. 12 تقريبًا مع فلاش يدوي (متر، 100 ISO، 20، °م)<br>17. يتوفر تحكم بالفلاش دروي (متر، 100 ISO، 20°م)<br>17. يتوفر تحكم بالفلاش 17TL- اباستخدام مستشعر 8GB RGB<br>بكسل مع الفلاش الداخلي ووحدات الفلاش 100-88 أو 300-88 أو 300-88. يستخدم<br>بيتخدم المالي 100-88 أو 300-88 أو 300-88 أو 300-81.                                                                                                    |
| رقم الدليل<br>التحكم بالفلاش               | تلقائي<br>M. A. S. P.<br>12. 12 تقريبًا مع فلاش يدوي (متر, 100 ISO، 20 °م)<br>17. يتوفر تحكم بالفلاش دوي (متر, 100 ISO، 20 °م)<br>17. يتوفر تحكم بالفلاش 420 FB باستخدام مستشعر 828 GB<br>بكسل مع الفلاش الداخلي ووحدات الفلاش 100-88 أو 300-88 أو 300-88 أو 300-88 أو 300-88 يستخدم<br>فلاشًا قويًا متوازنًا TTL-1 لكاميرا SLA رقمية مع معايرة                                                                                                    |
| رقم الدليل<br>التحكم بالفلاش               | تلقائي<br>M. A. S. P. فتح يدوي من خلال زر تحرير<br>12. 12 تقريبًا مع فلاش يدوي (متر، 100 ISO. 20 °م)<br>17. يتوفر تحكم بالفلاش 17TL- اباستخدام مستشعر 420 RGB<br>بكسل مع الفلاش الداخلي ووحدات الفلاش 5B-910 أو 5B-900 أو 5B-80 أو 5B-80 أو 5B-80 أو 5B-80 أو 5B-80 أو 5B-80 أو<br>فلاسًّا قويًا متوازنًا TTL- الكاميرا SB فلاش 17TL- أساسي                                                                                                    |
| رقم الدليل<br>التحكم بالفلاش               | تلقائي<br>1. A. S. P.<br>12. 12 تقريبًا مع فلاش يدوي (متر، 100 ISO. 20 °م)<br>17. 12 تقريبًا مع فلاش يدوي (متر، 100 ISO. 20 °م)<br>17. يتوفر تحكم بالفلاش 17L- i باستخدام مستشعر 420 RGB<br>بكسل مع الفلاش الداخلي ووحدات الفلاش 5B-900 أو 5B-900 أو 5B-900 أو 5B-800 أو 5B-80 |
| رقم الدليل<br>التحكم بالفلاش<br>وضع الفلاش | تلقائي<br>1. A. S. P.<br>1. 21 تقريبًا مع فلاش يدوي من خلال زر تحرير<br>1. 12 تقريبًا مع فلاش يدوي (متر، 100 ISO. 20 °م)<br>1. 21 تيوفر تحكم بالفلاش 17L- i باستخدام مستشعر 420 RGB<br>بكسل مع الفلاش الداخلي ووحدات الفلاش 5B-900 أو 5B-900 أو 5B-900 أو 5B-80 أو 5B-800 أو 5B-800 أو 5 |
| رقم الدليل<br>التحكم بالفلاش<br>وضع الفلاش | تلقائي<br>1. A. S. P.<br>1. 2. تقريبًا مع فلاش يدوي من خلال زر تحرير<br>1. 21 تقريبًا مع فلاش يدوي (متر، 100 ISO. 20 °م)<br>1. 20 تقريبًا مع فلاش يدوي (متر، 100 SB- 20 أو 420 RGB<br>1. 20 قو 300-58 أو 300-58 أو 300-58 أو 300-58 يستخدم<br>1. 30 فلاش SB-300 أو 300-58 أو 300-58 يوجدات الفلاش<br>1. 30 متوفق ومعايرة قياس المنتصف, فلاش TTL- ألساسي<br>لكاميرا SLR رفمية مع معايرة بقعية<br>لكاميرا SLR رفمية مع معايرة بقعية<br>لتقائي، تلقائي مع تقليل العين الحمراء, مزامنة بطيئة تلقائي.<br>مزامنة بطيئة تلقائي مع تقليل العين الحمراء, فلاش ملء, تقليل                                                                                                    |
| رقم الدليل<br>التحكم بالفلاش<br>وضع الفلاش | تلقائي<br>14. A , S , P<br>12. A , a فتح يدوي من خلال زر تحرير<br>12. 21 تقريبًا مع فلاش يدوي (متر، 100 ISO، 20 °م)<br>17. يتوفر تحكم بالفلاش بدوي (متر، 100 SB- 20 أو 420 RGB<br>بكسل مع الفلاش الداخلي ووحدات الفلاش 50- BB أو 50- 30 أو 50- 30<br>أو 50- 30 أو 50- 30 أو 50- 400 أو 50- 30 أو 50- 30<br>بالمصفوفة ومعايرة قياس المنتصف. فلاش TTL - ألساسي<br>لكاميرا SLR رقمية مع معايرة بقعية<br>لكاميرا SLR رقمية مع معايرة بقعية<br>للمائي. تلفائي مع تقليل العين الحمراء. مزامنة بطيئة تلقائي.<br>مزامنة بطيئة تلقائي مع تقليل العين الحمراء. فلاش ملء. تقليل<br>العين الحمراء. مزامنة بطيئة، مزامنة بطيئة مع تقليل العين                                                                                                    |
| رقم الدليل<br>التحكم بالفلاش<br>وضع الفلاش | تلقائي<br>14. A , S , P<br>17. A , S , P فتح يدوي من خلال زر تحرير<br>17. 21 تقريبًا مع فلاش يدوي (متر، 100 ISO 20 °م)<br>17. يتوفر تحكم بالفلاش بدوي (متر، 100 SB 20 °م)<br>17. يتوفر تحكم بالفلاش الداخلي ووحدات الفلاش 50. BB أو 900 SB<br>أو 80. B أو 80. B أو 600 SB أو 500 SB أو 80. SB يستخدم<br>فلاشًا قوبًا متوازنًا 17TL الكاميرا SB 400 أو 80. SB<br>المصفوفة ومعايرة قياس المنتصف. فلاش 17TL أساسي<br>تلقائي. تلقائي مع تقليل العين الحمراء. مزامنة بطيئة تلقائي.<br>مزامنة بطيئة تلقائي مع تقليل العين الحمراء. مزامنة بطيئة تلقائي.<br>العن الحمراء. مزامنة بطيئة، مزامنة بطيئة مع تقليل العين<br>الحمراء. ستارة خلفية مع مزامنة بطيئة. مزامنة ستارة خلفية.                                                                                                    |

| فلاش                          |                                                                  |
|-------------------------------|------------------------------------------------------------------|
| تعويض الفلاش 3                | 3 <sup>-</sup> - EV بأحجام زيادة 3/ <sup>1</sup> EV              |
| مؤشر استعداد الفلاش ي         | يضيء عند اكتمال شحن وحدة الفلاش الداخلي أو الاختياري:            |
| e                             | يومض بعد إضاءة الفلاش بكامل طاقته                                |
| قاعدة الكمالية ق              | قاعدة تثبيت كمالية ISO 518 مع أطراف توصيل مزامنة وبيانات         |
| 9                             | وقفل أمان                                                        |
| نظام الإضاءة الإبداعي ي       | يتم دعم نظام إضاءة لاسلكية متقدمة مع SB-910 أو SB-900 أو         |
| (CLS) من نيكون <sup>-</sup> ( | SB-800 أو SB-700 كـفلاش رئيسـي أو SU-800 كـوحدة تحكـم؛ يتم       |
| د                             | دعم إرسال معلومات لون الفلاش وكل وحدات الفلاش المتوافقة          |
| ٥                             | مع نظام CLS                                                      |
| طرف المزامنة ه                | محول أطراف مزامنة AS-15 (متوفر بشكل منفرد)                       |
| توازن البياض                  |                                                                  |
| توازن البياض ت                | تلقائي. ساطع. فلوري (7 أنواع). ضوء الشمس المباشر. فلاش.          |
| <u> </u>                      | غائم. الظل. ضبط مسبق يدوي. جميع الخيارات مع ضبط دقيق             |
| ł                             | باستثناء خيار الضبط المسبق اليدوي.                               |
| منظر مباشر                    |                                                                  |
| معزز العدسة                   | • تركيز بؤري تلقائي (AF): معزز فردي للتركيز البؤري التلقائي      |
|                               | (AF-S)؛ معزَّز دائم للَّتركيز البؤري التلقائي (AF-F)             |
| •                             | • تركيز بؤري يدوي (MF)                                           |
| وضع منطقة التركيز ت           | تركيز بؤري تلقائي لأولوية الوجه. تركيز بؤري لمنطقة عريضة.        |
| البؤري التلقائي ت             | تركيز بؤري لمنطقة عادية. تركيز بؤري لمتابعة هدف                  |
| تركيز بؤري تلقائي ت           | تركيز بؤري تلقائي لاكتشاف التباين في أي مكان في الإطار (تختار    |
| 1                             | الكاميرا نقطة التركيز البؤري تلقائيًّا في حالة اختيار تركيز بؤري |
| 3                             | تلقائي لأولوية الوجه أو تركيز بؤري لمتابعة الهدف)                |
| اختيار تلقائي للمشهد م        | متوفر في الأوضاع 🛱 و 🏵                                           |

|                                                                                                    | سيبسم                      |
|----------------------------------------------------------------------------------------------------|----------------------------|
| معايرة التعريض الضوئي TTL باستخدام مستشعر الصورة                                                                                                    | معايرة                     |
| الرئيسي                                                                                                    |                            |
| مصفوفة                                                                                                    | طريقة المعايرة             |
| • 1920 × 1080, 60p (تقدمى)/24p/25p/30p/50p. 🖈 عالى/عادى                                                                                                    | حجم الإطار (بكسـل)         |
| • 1280 × 720, 50p/60p. ★ عالى/عادى                                                                                                    | ومعدل تسجيل الصور          |
| • 420 × 424. 25p/30p. ★ عالى/ًعادى                                                                                                    | الإطار                     |
| يتوفر معدل تسجيل الصور الإطار 30p (معدل تسجيل الصور                                                                                                    |                            |
| الإطار الفعلى 29.97 إطار/ثانية) و 60p (معدل تسجيل الصور                                                                                                    |                            |
| الإطار الفعلي 59.94 إطارًا/ثانية) عند اختيار NTSC بالنسبة لوضع                                                                                                    |                            |
| الفيديو. يتوفر 25p و 50p عند اختيار PAL بالنسبة لوضع الفيديو.                                                                                                    |                            |
| معدل تسجيل الصور الإطار الفعلي عند اختيار 24p هو 23.976                                                                                                    |                            |
| إطار/ثانية.                                                                                                    |                            |
| MOV                                                                                                    | صيغة الملف                 |
| H.264/MPEG-4 تشفير فيديو متقدم                                                                                                    | ضغط الفيديو                |
| PCM خطي                                                                                                    | صيغة تسجيل الصوت           |
| ميكروفون داخلى أحادى القناة أو خارجي ستريو: يمكن تعديل                                                                                                    | جهاز تسجيل الصوت           |
| الحساسية                                                                                                    |                            |
| I2800-100 ISO ؛ يمكن ضبطها أيضًا على حوالي EV 1 (ما يكافئ                                                                                                    | حساسية ISO                 |
| ISO 12800) أعلى من ISO 12800                                                                                                    | -                          |
|                                                                                                    |                            |
|                                                                                                    | شاشية                      |
| شاشة TFT LCD 7.5 سم (3 بوصة), بجودة 921 ألف نقطة تقريبا                                                                                                    | شاشة<br>شاشة               |
| شاشية TFT LCD 7.5 سيم (3 بوصة), بجودة 921 ألف نقطة تقريبا<br>(VGA), بزاوية عرض 170 درجة, تغطية إطار (100 تقريبًا, وتعديل                                                                                                    | شاشة<br>شاشة               |
| شاشة TFT LCD 7.5 سم (3 بوصة). بجودة 921 ألف نقطة تقريبا<br>(VGA). بزاوية عرض 170 درجة. تغطية إطار 100% تقريبًا. وتعديل<br>سطوع                                                                                                    | شاشة<br>شاشة               |
| شاشة TFT LCD 7.5 سم (3 بوصة). بجودة 921 ألف نقطة تقريبا<br>(VGA). بزاوية عرض 170 درجة, تغطية إطار 100% تقريبًا. وتعديل<br>سطوع<br>————————————————————————————————————                                                                                                    | شاشة<br>شاشة<br>عرض.       |
| شاشة TFT LCD 7.5 سم (3 بوصة). بجودة 921 ألف نقطة تقريبا<br>(VGA). بزاوية عرض 170 درجة. تغطية إطار 100% تقريبًا. وتعديل<br>سطوع<br>عرض اطار كامل وصورة مصغرة (4 أو 9 أو 72 صورة أو التقويم) مع                                                                                                    | شاشة<br>شاشة<br>عرض<br>عرض |
| شاشة TFT LCD 7.5 سم (3 بوصة). بجودة 921 ألف نقطة تقريبا<br>(VGA). بزاوية عرض 170 درجة. تغطية إطار 100% تقريبًا. وتعديل<br>سطوع<br>مرض إطار كامل وصورة مصغرة (4 أو 9 أو 72 صورة أو التقويم) مع<br>زوم العرض وعرض فيلم وعرض شرائح لأفلام وعرض بانوراما. وأو                                                               | شاشة<br>شاشة<br>عرض<br>عرض |
| شاشة TFT LCD 7.5 سم (3 بوصة). بجودة 291 ألف نقطة تقريبا<br>(VGA). بزاوية عرض 170 درجة. تغطية إطار 100% تقريبًا. وتعديل<br>سطوع<br>مرض إطار كامل وصورة مصغرة (4 أو 9 أو 72 صورة أو التقويم) مع<br>زوم العرض وعرض فيلم وعرض شرائح لأفلام وعرض بانوراما. و/أو<br>صور وعرض المخطط البياني والتظليلات وتدوير الصورة تلفائيًا | شاشة<br>شاشة<br>عرض<br>عرض |

| الواجهة      |                                                         |
|--------------|---------------------------------------------------------|
| USB          | USB فائق السرعة                                         |
| خرج الفيديو  | NTSC, PAL                                               |
| خرج HDMI     | موصِّل HDMI من النوع C بطرف صغير                        |
| طرف الكمالية | وحدات التحكم عن بعد اللاسلكية: WR-R10 ,WR-1 (متوفرة     |
|              | بشکل منفرد)                                             |
|              | أ <b>سلاك التحكم عن بعد</b> : MC-DC2 (متوفر بشكل منفرد) |
|              | وظيفة النظام العالمي لتحديد المواقع GP-1A/GP-1 :GPS     |
|              | (متوفرة بشكل منفرد)                                     |
| دخل الصوت    | مقبس ستيريو بطرف صغير (قطر 3.5مم). يدعم ميكروفونات      |
|              | ستيريو ME-1 الاختيارية                                  |

اللغات المدعومة

| <b>لغات المدعومة</b> العربية. البنغالية. البلغارية. الصينية (ا | صينية (الميسرة والتقليدية).       |
|----------------------------------------------------------------|-----------------------------------|
| التشيكية. الدنمركية. الهولندية. الإنج                          | ية. الإنجليزية. الفنلندية.        |
| الفرنسية. الألمانية. اليونانية. الهندية.                       | لهندية، المجرية، الإندونيسية.     |
| الإيطالية. اليابانية. الكورية. المهاراتية.                     | لهاراتية. النرويجية، الفارسية.    |
| البولندية، البرتغالية (البرتغال والبرازايل                     | والبرازايل). الرومانية. الروسية.  |
| الصربية. الأسبانية. السويدية. التاميلية                        | التاميلية، التيلوغو. التايلاندية. |
| التركية. الأوكرانية. الفيتنامية                                |                                   |

مصدر الطاقة

| بطارية أيون ليثيوم واحدة قابلة لإعادة الشحن طراز EN-EL 14a | البطارية                                  |
|------------------------------------------------------------|-------------------------------------------|
| محول التيار المتردد طراز EH-5b؛ يتعين استخدام موصل الطاقة  | محول التيار المتردد                       |
| طراز EP-5A (متوفر بشکل منفرد)                              |                                           |
|                                                            |                                           |
|                                                            | مقبس حامل ثلاثي الارجل                    |
| ا <sup>1</sup> بوصة (ISO 1222)                             | مقبس حامل ثلاثي الارجل<br>مقبس حامل ثلاثي |

| الأبعاد/الوزن        |                                                            |
|----------------------|------------------------------------------------------------|
| الأبعاد              | تقريبًا 124 × 98 × 75.5 مم                                 |
| (عرض × ارتفاع × عمق) |                                                            |
| الوزن                | 460 جرام تقريباً بالبطارية وبطاقة الذاكرة بدون غطاء الجسم؛ |
|                      | 410 جرام تقريباً (جسم الكاميرا فقط)                        |
| بيئة التشغيل         |                                                            |
| درجة الحرارة         | 0 °م -40 °م                                                |
| الرطوبة              | 85% أو أقل (بدون تكثيف)                                    |
|                      |                                                            |

 ما لم ينص على خلاف ذلك, يتم تنفيذ جميع القياسات وفقا لمعايير اتحاد الكاميرات ومنتجات التصوير (CIPA) أو المبادئ التوجيهية.

- وجميع الأرقام تتعلق بكاميرات ذات بطارية مشحونة بالكامل
- تحتفظ نيكون بالحق في تغيير الشكل والمواصفات الخاصة بالأجهزة أو البرنامج الوارد في هذا الدليل في أي وقت وبدون إخطار مسبق. لن تتحمل نيكون مسؤولية الأضرار التي قد تنجم عن أي أخطاء قد ترد في هذا الدليل.

#### MH-24 شاحن البطارية طراز MH-24

| الدخل المحدد                 | تيار متردد 100-240 فولت. 50/60 هرتز. 0.2 أمبير حد أقصى                      |
|------------------------------|-----------------------------------------------------------------------------|
| الخرج المحدد                 | تيار مستمر 8.4 فولت/0.9 أمبير                                               |
| البطاريات المعتمدة           | بطارية أيون ليثيوم قابلة لإعادة الشحن من نيكون طراز<br>EN-EL14a             |
| مدة الشحن                    | 1 ساعة و 50 دقيقة تقريبًا في بيئة محيطة بدرجة حرارة 25 °م<br>عند نفاد الشحن |
| درجة حرارة التشغيل           | 0 °م-40 °م                                                                  |
| الأبعاد (عرض × ارتفاع × عمق) | 70 × 26 × 97 مم تقريبًا. باستثناء مهايئ القابس                              |
| الوزن                        | 96 جرام تقريبًا. باستثناء مهايئ القابس                                      |

# EN-EL14a بطارية أيون ليثيوم قابلة لإعادة الشحن طراز EN-EL14a

| النوع                        | بطاريات أيون ليثيوم قابلة لإعادة الشحن |
|------------------------------|----------------------------------------|
| السعة المحددة                | 7.2 فولت/1230 مللي أمبير/ساعة          |
| درجة حرارة التشغيل           | 0 °م-40 °م                             |
| الأبعاد (عرض × ارتفاع × عمق) | تقريبًا 38 × 53 × 14 مم                |
| الوزن                        | 49 جرام تقريبًا. باستثناء غطاء الطرف   |

تحتفظ نيكون بالحق في تغيير الشكل والمواصفات الخاصة بالأجهزة أو البرنامج الوارد في هذا الدليل في أي وقت وبدون إخطار مسبق. لن تتحمل نيكون مسؤولية الأضرار التي قد تنجم عن أي أخطاع قد ترد في هذا الدليل.

💵 المعايير المدعومة

- **قاعدة تصميم نظام ملفات الكاميرا DCF إصدار 2.**0: قاعدة تصميم أنظمة ملفات الكاميرا (DCF) معيار مستخدم بكثرة في مجال الكاميرا الرقمية لضمان التوافق بين ماركات الكاميرا المختلفة.
- DPOF: صيغة أمر طباعة رقمي (DPOF) معيار شائع يسمح بطباعة الصور من أوامر الطباعة المخزنة على بطاقة الذاكرة.
- Exil إصدار 2:3: تدعم الكاميرا D3300 Exil (صيغة ملفات الصور القابلة للتبادل لكاميرات الصور الثابتة الرقمية) الإصدار 2:3. معيار يتم فيه استخدام المعلومات التي يتم تخزينها مع الصور للحصول على ألوان مثالية عند طباعة الصور بطابعات متوافقة مع Exif.
- PictBridge معيار تم تطويره من خلال التعاون بين صناعتي الكاميرا الرقمية والطابعات. يسمح بطابعة الصور مباشرة من الطابعة بدون نسخها على الحاسب أولاً.
- HDMI: واجهة وسائط متعددة عالية الوضوح معيار لواجهات الوسائط المتعددة التي تستخدم في الأجهزة الإلكترونية الاستهلاكية وأجهزة الصوت والصورة القادرة على بث بيانات صوت وصورة وإشارات تحكم للأجهزة المتوافقة مع HDMI من خلال اتصال بكابل فردي.

🖉 معلومات العلامة التجارية

Mac OS و SO علامتان تجاريتان خاصتان بشركة .Apple Inc في الولايات المتحدة الأمريكية و/أو دول أخرى. Windows ,Microsoft .و بشعار Windows Vista هي علامات تجارية أو علامات تجارية مسجلة خاصة بشركة Microsoft في الولايات المتحدة و/أو دول أخرى. شعار PictBridge علامة تجارية. الشعارات SD و SDXC علامات تجارية خاصة بشركة High-Definition Multimedia Interface علامات تجارية مسجلة أو دول علامات تجارية مسجلة لشركة .HDMI و HDMI.

# Homi

كافة الأسماء التجاربة الأخرى المذكورة في هذا الدليل أو في المستندات الأخرى المرفقة مع منتج نيكون الخاص بك هي علامات تجاربة أو علامات تجاربة مسجلة خاصة بمالكيها.

#### 🖉 ترخيص FreeType2) FreeType)

مكونات هذا البرنامج خاضعة لحقوق الطبع والنشر © 2014 مشروع The FreeType Project (http://www.freetype.org). جميع الحقوق محفوظة.

#### 🖉 ترخيص HarfBuzz) MIT) 🖉

مكونات هذا البرنامج خاضعة لحقوق الطبع والنشر © 2014 مشروع The HarfBuzz Project (http://www.freedesktop.org/wiki/Software/HarfBuzz), جميع الحقوق محفوظة.

# أطقم العدسة

يمكن شراء الكاميرا كطاقم مع العدسة المذكورة أدناه.

# AF-P DX NIKKOR 55–18 مم f/3.5–5.6G VR و

f/3.5-5.6G مجه AF-P DX NIKKOR 55-18

العدسات المسحوبة هي للاستخدام الحصري مع كاميرات SLR الرقمية صيغة DX من نيكون: كاميرات أفلام SLR والمجموعة D4 وD3 وD2 وD2 وD80 وD700 وD610 و D600 وD200 وD200 وD100 وD90 وD80 و070 وD60 و050 وD700 وD500 وD500 D5000 وD3200 وD300 وكاميرا SLR الرقمية D3000 غير مدعومة. أجزاء العدسة مذكورة أدناه.

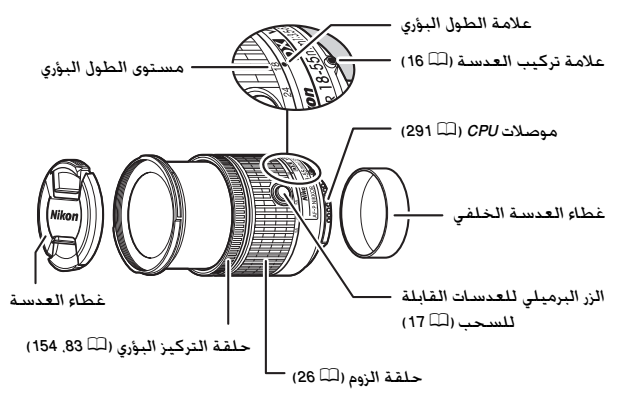

# اللا تركيز بؤري يمكن اختيار وضع التركيز البؤري باستخدام عناصر التحكم في الكاميرا (□ 74).

تركيز بؤري تلقائي يتم ضبط التركيز البؤري تلقائيًا عندما تكون الكاميرا في وضع تركيز بؤري تلقائي (للله 74). يمكن أيضًا استخدام حلقة التركيز البؤري لضبط تركيز الكاميرا في وضع تركيز بؤري تلقائي إذا لم يتم مواصلة الضغط على زر تحرير الغالق حتى المنتصف (أو إذا تمت مواصلة الضغط على زر تشغيل التركيز البؤري التلقائي): وهذا يُعرف بـ «تركيز بؤري تلقائي مع إلغاء تلقائي» (M/A). سيتم استئناف التركيز البؤري التلقائي عند الضغط على زر تحرير الغالق حتى المنتصف (أو الضغط على زر تشعيل التركيز البؤري التلقائي لمرة ثانية. لاحظ أن لمس حلقة التركيز البؤري أثناء عمل تركيز بؤري تلقائي سيؤدي إلى تغيير وضع التركيز.

يجب أن يلاحظ مستخدو كاميرات D810 وD70 وD700 وD7100 وD700 أنه إذا سُمح بانتهاء مؤقت الاستعداد. فسوف يتغير وضع التركيز البؤري عند إعادة تشغيل المؤقت. أعد ضبط التركيز قبل التصوير. يُنصح باستخدام أوقات استعداد أطول للتركيز البؤري اليدوي وفي الحالات الأخرى التي قد لا تقوم فيها بتحرير الغالق فورًا بعد ضبط التركيز. ▌▌ استخدام الفلاش الداخلي عند استخدام الفلاش الداخلي. تأكد من أن الهدف على مسافة 0.6 متر على الأقل وانزع واقية العدسة لتجنب الزخرفة (ظلال يتم تكوينها عندما تعيق أطراف العدسة ضوء الفلاش الداخلى).

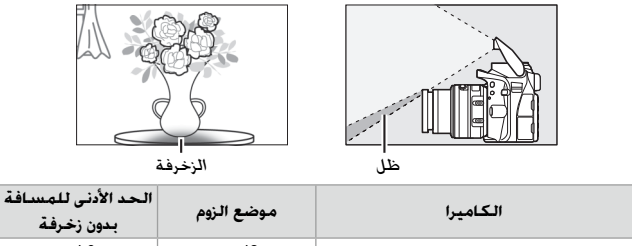

18 مم 10. م D3300/D5200/D5300/D5500 و و33 و45 و55 ملم بدون زخرفة

■ تقليل الاهتزاز (AF-P DX NIKKOR 55-5.6 C VR .VR فقط) عند تركيب AF-P DX NIKKOR 55-5.6G VR على الكاميرا. يمكن تمكين أو إلغاء تمكين تقليل الاهتزاز باستخدام خيار تقليل الاهتزاز البصري VR في قائمة أو إلغاء تمكين تقليل الاهتزاز باستخدام خيار تقليل الاهتزاز البصري VR في قائمة التصوير (□ 230. إذا تم اختيار تشغيل. سوف يسري تقليل الاهتزاز البصري VR في قائمة على زر تحرير الغالق حتى المنتصف. يؤدي تقليل الاهتزاز إلى تقليل الاشتزاز المنويش الناتج على زر تحرير الغالق حتى المنتصف. يؤدي تقليل الاهتزاز إلى تقليل الشتزاز عند الضغط على زر تحرير الغالق حتى المنتصف. يؤدي تقليل الاهتزاز إلى تقليل الاهتزاز عند الضغط عن اهتزاز الكاميرا. ويسمح بسرعات غالق أبطأ بمقدار 0.0 وقفات عما يكون عليه عن اهتزاز الكاميرا. ويسمح بسرعات غالق أبطأ بمقدار 0.0 وقفات عما يكون عليه تأثيرات تقليل الاهتزاز على سرعة الغالق وفق معايير (□ 2000). وينم قياس عدسات تأثيرات تقليل الاهتزاز على سرعة الغالق وفق معايير 100 الغالي وينم قياس عدسات معما يكون عليه تأثيرات تقليل الاهتزاز على سرعة الغالق وفق معايير 100 الغالي 100 معاليا عدسات معما يكون عليه مالحال قالمات معما يكون عليه الحال في الحالات الأخرى. مما يزيد من نطاق سرعات الغالق المتاحة. يتم قياس معسات معما يكون عليه تأثيرات تقليل الاهتزاز على سرعة الغالق وفق معايير 100 الغالق المتاحة. يتم قياس عدسات معليرا معات الغالق المتاحة. يتم قياس عدسات ميغة 100 مالمات ميغة 100 الرقمية؛ وعدسات صيغة 100 باستخدام كاميرات صيغة 100 الزوم عند الزوم الأقصى.

| 🔽 تقليل الاهتزاز                                                                       |
|----------------------------------------------------------------------------------------|
| • عند استخدام تقليل الاهتزاز. اضغط على زر تحرير الغالق حتى المنتصف وانتظر حتى          |
| تستقر الصورة الموجودة في معين المنظر قبل الضغط على زر تحرير الغالق ضغطة                |
| كاملة.                                                                                 |
| • قد يتم تقليل الاهتزاز في معين المنظر بعد تحرير الغالق إذا كان تقليل التشويش نشطًا.   |
| هذا لا يشير إلى وجود عطل.                                                              |
| • عند تدوير الكاميرا. يتم تطبيق تقليل الاهتزاز فقط على الحركة التي لا تعد جزء من تدوير |
| الكاميرا (في حالة تدوير الكاميرا بشكل أفقي. على سبيل المثال. سيتم تطبيق تقليل          |
| الاهتزاز على الحركة الرأسية فقط). ما يجعل الأمر أسهل عند تدوير الكاميرا بسلاسة         |
| ېشـکل قوسـي کېير.                                                                      |
| • إذا كانت الكاميرا مزودة بفلاش داخلي. فسيتم تعطيل تقليل الاهتزاز بينما يقوم الفلاش    |
| بالشحن.                                                                                |
| • يُنصح عادة باستخدام تقليل الاهتزاز عند تركيب الكاميرا على حامل ثلاثي الارجل. إلا أنك |
| قد تفضل إيقافه حسب أحوال التصوير ونوع الحامل ثلاثي الارجل.                             |

■ الملحقات المرفقة

غطاء العدسة الأمامي 55 مم طراز LC-55A
غطاء العدسة الخلفي

#### 🔳 الملحقات المتوافقة

- مرشحات لولبية 55 مم
- غطاء العدسة الخلفي LF-4
  - حقيبة العدسة CL-0815
- واقية العدسة طراز HB-N106 حاذِ علامة تركيب واقية العدسة (●) مع علامة استقامة واقية العدسة ( →) كما هو موضح في الشكل ① ثم أدر واقية العدسة (②) إلى أن تتم محاذاة علامة ● مع علامة قفل واقية العدسة (○).

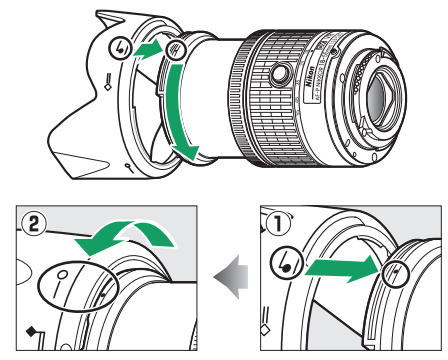

عند تركيب أو فك واقية العدسة. امسكها بالقرب من الرمز الموجود على قاعدتها وتجنب الإمساك بها بعنف. قد تحدث زخرفة في حالة عدم تركيب الواقية بشكل صحيح. يمكن قلب الواقية وتركيبها على العدسة في حالة عدم الاستخدام.

# 💵 المواصفات

| النوع                                                                                                    | عدسة من النوع G AF-P DX مجهزة بوحدة CPU وتركيب F                                                                                                    |
|----------------------------------------------------------------------------------------------------|----------------------------------------------------------------------------------------------------|
| الطول البؤري                                                                                                 | 18-55 مم                                                                                                    |
| فتحة قصوى                                                                                                    | f/3.5 <sup>-</sup> 5.6                                                                                                    |
| تكوين العدسة                                                                                                 | 12 عنصرًا في 9 مجموعات (2 عنصر للعدسة شبه الكروية)                                                                                                    |
| زاوية الصورة                                                                                                 | ′50 ° 28 <sup>-</sup> ° 76                                                                                                    |
| مستوى الطول البؤري                                                                                           | تدرج ملليمتري (18, 24, 35, 45, 55)                                                                                                    |
| معلومات حول المسافة                                                                                          | إرسال إلى الكاميرا                                                                                                    |
| الزوم                                                                                                    | زوم يدوي باستخدام حلقة زوم مستقلة                                                                                                    |
| التركيز البؤرى                                                                                               | تركيز بؤري تلقائي يتم التحكم فيه بواسطة محرك الخطوات:                                                                                                    |
| •                                                                                                    | حلقة التركيز البؤري للتركيز البؤري اليدوي                                                                                                    |
| تقليل الاهتزاز (AF-P                                                                                         |                                                                                                    |
| ممDX NIKKOR 55-18                                                                                            | تحريف العدسة بسارسة باستخدام محرجات بمتف صوتي<br>(VCMe)                                                                                                    |
| f/3.5-5.6G VR فقط)                                                                                           | (VCMS)                                                                                                    |
|                                                                                                    |                                                                                                    |
| مسافة التركيز البؤري الأدنى                                                                                  | 0.25 م من علامة المسافة البؤرية (印4 84) في كل مواضع الزوم                                                                                                    |
| مسافة التركيز البؤري الأدنى<br>شفرات غشاء الفتحة                                                             | 0.25 م من علامة المسافة البؤرية (印 84) في كل مواضع الزوم<br>7 (فتحة غشاء دائرية)                                                                                                    |
| مسافة التركيز البؤري الأدنى<br>شفرات غشاء الفتحة<br>غشاء الفتحة                                              | 0.25 م من علامة المسافة البؤرية (印 84) في كل مواضع الزوم<br>7 (فتحة غشاء دائرية)<br>تلقائي بالكامل                                                                                                    |
| مسافة التركيز البؤري الأدنى<br>شفرات غشاء الفتحة<br>غشاء الفتحة<br>نطاق الفتحة                               | 0.25 م من علامة المسافة البؤرية (印 84) في كل مواضع الزوم<br>7 (فتحة غشاء دائرية)<br>تلقائي بالكامل<br>• طول بؤري 18 مم: 22-1/3                                                                                                    |
| مسافة التركيز البؤري الأدنى<br>شفرات غشاء الفتحة<br>غشاء الفتحة<br>نطاق الفتحة                               | 0.25 م من علامة المسافة البؤرية (الله 84) في كل مواضع الزوم<br>7 (فتحة غشاء دائرية)<br>تلقائي بالكامل<br>• طول بؤري 18 مم: 22-1/3<br>• طول بؤري 55 مم: 38-1/56                                                                                                    |
| مسافة التركيز البؤري الأدنى<br>شفرات غشاء الفتحة<br>غشاء الفتحة<br>نطاق الفتحة                               | 0.25 م من علامة المسافة البؤرية (□ 84) في كل مواضع الزوم<br>7 (فتحة غشاء دائرية)<br>تلقائي بالكامل<br>• طول يؤري 18 مم: 22-1/3<br>• طول يؤري 55 مم: 38-1/56<br>يمكن أن يختلف الحد الأدنى للفتحة المعروضة حسب حجم                                                                                                    |
| مسافة التركيز البؤري الأدنى<br>شفرات غشاء الفتحة<br>غشاء الفتحة<br>نطاق الفتحة                               | 0.25 م من علامة المسافة البؤرية (□ 84) في كل مواضع الزوم<br>7 (فتحة غشاء دائرية)<br>تلقائي بالكامل<br>• طول يؤري 18 مم: 22-17.1<br>• طول يؤري 55 مم: 38-17.6<br>يمكن أن يختلف الحد الأدنى للفتحة المعروضة حسب حجم<br>زيادة التعرض الضوئي المحدد بالكاميرا.                                                                                                    |
| مسافة التركيز البؤري الأدنى<br>شفرات غشاء الفتحة<br>غشاء الفتحة<br>نطاق الفتحة<br>معايرة                     | 0.25 م من علامة المسافة البؤرية (□ 84) في كل مواضع الزوم<br>7 (فتحة غشاء دائرية)<br>تلقائي بالكامل<br>• طول بؤري 18 مم: 22-173<br>• طول بؤري 55 مم: 38-1756<br>يمكن أن يختلف الحد الأدنى للفتحة المعروضة حسب حجم<br>زيادة التعرض الضوئي المحدد بالكاميرا.                                                                                                    |
| مسافة التركيز البؤري الأدنى<br>شفرات غشاء الفتحة<br>غشاء الفتحة<br>نطاق الفتحة<br>معايرة<br>حجم مرشح التثبيت | 0.25 م من علامة المسافة البؤرية (□ 84) في كل مواضع الزوم<br>7 (فتحة غشاء دائرية)<br>تلقائي بالكامل<br>• طول بؤري 18 مم: 22-17,5<br>• طول بؤري 55 مم: 38-17,6<br>يمكن أن يختلف الحد الأدنى للفتحة المعروضة حسب حجم<br>زيادة التعرض الضوئي المحدد بالكاميرا.<br>الفتحة كاملة<br>55 مم (9=7.0 مم)                                                                                                    |
| مسافة التركيز البؤري الأدنى<br>شفرات غشاء الفتحة<br>نطاق الفتحة<br>معايرة<br>حجم مرشح التثبيت<br>الأبعاد     | 0.25 م من علامة المسافة البؤرية (□ 84) في كل مواضع الزوم<br>7 (فتحة غشاء دائرية)<br>تلقائي بالكامل<br>• طول بؤري 18 مم: 22-17,5<br>• طول بؤري 55 مم: 38-17,5<br>يمكن أن يختلف الحد الأدنى للفتحة المعروضة حسب حجم<br>زيادة التعرض الضوئي المحدد بالكاميرا.<br>الفتحة كاملة<br>55 مم (15-20 مم)                                                                                                    |
| مسافة التركيز البؤري الأدنى<br>شفرات غشاء الفتحة<br>نطاق الفتحة<br>معايرة<br>حجم مرشح التثبيت<br>الأبعاد     | 0.25 م من علامة المسافة البؤرية (□ 84) في كل مواضع الزوم<br>7 (فتحة غشاء دائرية)<br>تلفائي بالكامل<br>• طول بؤري 18 مم: 22-17;<br>• طول بؤري 55 مم: 38-17;<br>بمكن أن يختلف الحد الأدنى للفتحة المعروضة حسب حجم<br>زيادة التعرض الضوئي المحدد بالكامير!.<br>الفتحة كاملة<br>55 مم (19–70 مم)<br>حوالي 64.5 مم أقصى قطر × 62.6 مم (المسافة من شفة<br>تركيب العدسة بالكاميرا عندما تكون العدسة مسحوبة)                                                                                               |
| مسافة التركيز البؤري الأدنى<br>شفرات غشاء الفتحة<br>نطاق الفتحة<br>معايرة<br>حجم مرشح التثبيت<br>الأبعاد     | 0.25 م من علامة المسافة البؤرية (□ 84 في كل مواضع الزوم<br>7 (فتحة غشاء دائرية)<br>7 الفائي بالكامل<br>• طول بؤري 18 مم: 22-17.5<br>• طول يؤري 55 مم: 38 17.5<br>• طول يؤري 55 مم: 38 17.5<br>- يمكن أن يختلف الحد الأدنى للفتحة المعروضة حسب حجم<br>زيادة التعرض الضوئي المحدد بالكاميرا.<br>زيادة التعرض الضوئي المحدد بالكاميرا.<br>وحوالي 5.45 مم أقصى قطر × 5.25 مم (المسافة من شفة<br>55 مم (حـ7.5 مم)<br>7 حوالي 64.5 مم العدسة مسحوبة)<br>حوالي 64.5 مم 18.5 مم 18.5 محم 18.5 حوالي 255 جم |

#### AF-S DX NIKKOR 55-18 \* f/3.5-5.6G VR II

هذه العدسة المسحوبة. للاستخدام الحصري مع كاميرات SLR الرقمية صيغة DX من نيكون. هي العدسة المستخدمة بشكل عام في هذا الدليل لأغراض توضيحية. أجزاء العدسة مذكورة أدناه.

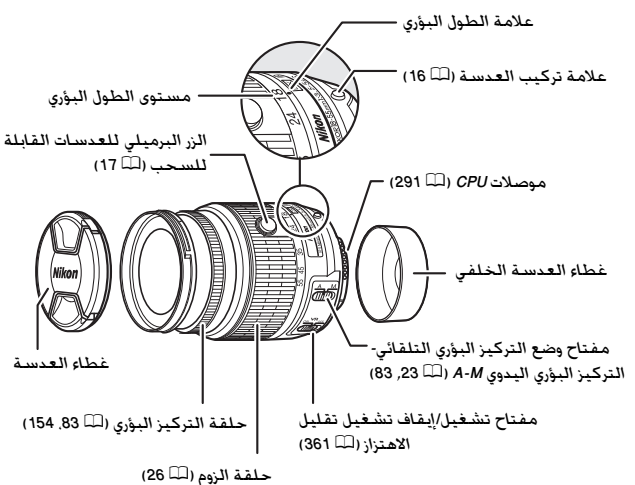

🂵 تركيز بؤري يتم تحديد وضع التركيز البؤري عن طريق وضع التركيز البؤري للكاميرا ووضع مفتاح. وضع A-M للعدسة (🎞 74, 83).

360 ملاحظات فنية

▌▌ استخدام الفلاش الداخلي عند استخدام الفلاش الداخلي. تأكد من أن الهدف على مسافة 0.6 متر على الأقل وانزع واقية العدسة لتجنب الزخرفة (ظلال يتم تكوينها عندما تعيق أطراف العدسة ضوء الفلاش الداخلي).

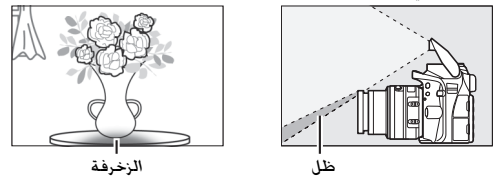

التقليل الاهتزاز (VR)
 يمكن تمكين تقليل الاهتزاز (VR)
 يمكن تمكين تقليل الاهتزاز عن طريق تحريك تقليل الاهتزاز إلى ON
 ويسري عندما يتم الضغط على زر تحرير الغالق حتى المنتصف.
 يؤدي تقليل الاهتزاز إلى تقليل التشويش الناتج عن اهتزاز الكاميرا.
 يؤدي تقليل الاهتزاز إلى تقليل التشويش الناتج عن اهتزاز الكاميرا.
 يؤدي تقليل الاهتزاز إلى تقليل التشويش الناتج عن اهتزاز الكاميرا.
 يؤدي تقليل الاهتزاز إلى تقليل التشويش الناتج عن اهتزاز الكاميرا.
 يؤدي تقليل الاهتزاز إلى تقليل التشويش الناتج عن اهتزاز الكاميرا.
 يؤدي تقليل الاهتزاز إلى تقليل التشويش الناتج عن اهتزاز الكاميرا.
 يؤدي معاركة المتزاز إلى تقليل التشويش الناتج عن اهتزاز الكاميرا.
 يؤدي معاركة المن المنتصف التقليس عند 55 مم مع كاميرا صيغة DX
 حسب معايير اتحاد الكاميرات ومنتجات التصوير (CIPA).
 تختلف التأثيرات حسب
 المصور وأحوال التصويرا.
 يؤدي هذا إلى زيادة نطاق سرعات الغالق المتاح.

- الملحقات المرفقة

  غطاء العدسة الأمامي 52 مم طراز 52-LC
  - غطاء العدسة الخلفى

#### 🔳 الملحقات المتوافقة

- مرشحات لولبية 52 مم
- غطاء العدسة الخلفي LF-4
- حقيبة عدسة مرنة طراز CL-0815
  - واقية العدسة طراز HB-69

حاذِ علامة تركيب واقية العدسة (●) مع علامة استقامة واقية العدسة ( →) كما هو موضح في الشكل ① ثم أدر واقية العدسة (②) إلى أن تتم محاذاة علامة ● مع علامة قفل واقية العدسة (O-).

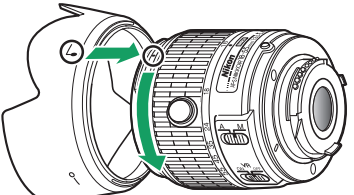

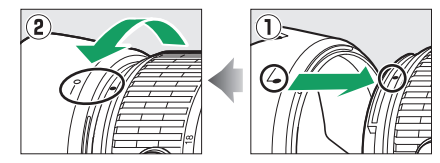

عند تركيب أو فك واقية العدسة. امسكها بالقرب من الرمز الموجود على قاعدتها وتجنب الإمساك بها بعنف. قد تحدث زخرفة في حالة عدم تركيب الواقية بشكل صحيح. يمكن قلب الواقية وتركيبها على العدسة في حالة عدم الاستخدام.

#### ملاحظات فنية 363

| النوع                                 | عدسة من النوع G AF-S DX مجهزة بوحدة CPU وتركيب F                                                                                                    |
|---------------------------------------|----------------------------------------------------------------------------------------------------|
| الطول البؤري                          | 55-18 مم                                                                                                    |
| فتحة قصوى                             | f/3.5 <sup>-</sup> 5.6                                                                                                    |
| تكوين العدسة                          | 11 عنصرًا في 8 مجموعات (بما في ذلك عنصر العدسة شبه                                                                                                    |
|                                       | الكروية)                                                                                                    |
| زاوية الصورة                          | ′50 ° 28 <sup>-</sup> ° 76                                                                                                    |
| مستوى الطول البؤري                    | تدرج ملليمتري (18. 24. 35. 45. 55)                                                                                                    |
| معلومات حول المسافة                   | إرسال إلى الكاميرا                                                                                                    |
| الزوم                                 | زوم يدوي باستخدام حلقة زوم مستقلة                                                                                                    |
| التركيز البؤري                        | تركيز بؤري تلقائي يتم التحكم فيه بواسطة محرك الموجة                                                                                                    |
|                                       | الصامت وحلقة تركيز بؤري منفصلة لضبط التركيز البؤري                                                                                                    |
|                                       | يدوياً                                                                                                    |
| تقليل الاهتزاز                        | تحريك العدسة بسلاسة باستخدام محركات بملف صوتي                                                                                                    |
|                                       | (VCMs)                                                                                                    |
| مسافة التركيز البؤري الأدنى           | • AF: 0.28 م من علامة المسافة البؤرية (🎞 84) في كـل                                                                                                    |
|                                       | مواضع الزوم                                                                                                    |
|                                       | • MF: 0.25 متر من المسافة البؤرية في كافة مواضع الزوم                                                                                                    |
| شفرات غشاء الفتحة                     | 7 (فتحة غشاء دائرية)                                                                                                    |
| غشاء الفتحة                           | تلقائي بالكامل                                                                                                    |
| نطاق الفتحة                           | • طول بؤري 18 مم: f/3.5 <sup>-</sup> 22                                                                                                    |
|                                       | • طول بؤري 55 مم: 1/5.6°f/5.6                                                                                                    |
|                                       | يمكن أن يختلف الحد الأدنى للفتحة المعروضة حسب حجم                                                                                                    |
|                                       |                                                                                                    |
|                                       | زيادة التغرض الضوني المحدد بالكاميرا.                                                                                                    |
| معايرة                                | زيادة التغرض الصوني المحدد بالكاميرا.<br>الفتحة كاملة                                                                                                    |
| معايرة<br>حجم مرشح التثبيت            | زيادة التقرض الصوبي المحدد بالكاميرا.<br>الفتحة كاملة<br>52 مم (P=7.0 مم)                                                                                                 |
| معايرة<br>حجم مرشح التثبيت<br>الأبعاد | زيادة التقرص الصوبي المحدد بالكاميرا.<br>الفتحة كاملة<br>22 مم (2-80 مم)<br>حوالي 66 مم قطر × 5.95 مم (المسافة من شفة تركيب                                               |
| معايرة<br>حجم مرشح التثبيت<br>الأبعاد | زيادة التقرض الصوبي المحدد بالكاميرا.<br>الفتحة كاملة<br>22 مم (2-87 مم)<br>حوالي 66 مم قطر × 5.95 مم (المسافة من شفة تركيب<br>العدسة بالكاميرا عندما تكون العدسة مسحوبة) |

🚺 العنابة بالعدسة حافظ على نظافة موصلات CPU. • استخدم مروحة للتخلص من الأتربة والنسالة من على سطح العدسة. للتخلص من البقع وبصمات الأصابع. أضف مقدار قليل من الإيثانول أو منظف العدسة إلى قطعة قماش قطنية ناعمة ونظيفة أوإلى منديل تنظيف عدسة ونظف العدسة من المركز نحو الخارج في حركة دائرية. مع الانتياه لعدم ترك تلطخ أو لمس الزجاج بأصابعك. • لا تستخدم أبدًا مذبيًا عضويًا مثل مخفف الدهان أو البنزين بغرض تنظيف العدسة. • يمكن استخدام واقية العدسة أو مرشحات NC لحماية عنصر العدسة الأمامي. ركب الغطاءين الأمامي والخلفي قبل وضع العدسة في حقيبة مرنة. • في حالة تركيب واقية العدسة، لا تلتقط أو تمسك العدسة أو الكاميرا باستخدام الواقية فقط. • في حالة لن يتم استخدام العدسة لفترة ممتدة. احتفظ بها في مكان بارد وجاف لتجنب تكون عفن أو صدأ. لا تخزنها في ضوء الشمس المباشر أو مع نافتا أو كرات كافور العته. • حافظ على العدسة جافة. صدأ آلية العمل الداخلية قد يتسبب في وقوع تلف لا يمكن اصلاحه. • ترك العدسة في مواقع شديدة الحرارة قد يتلف أو يشوه الأجزاء المصنوعة من البلاستيك المقوى.

🖌 ملحوظة حول عدسات زاوية واسعة وواسعة جدًا قد لا يوفر تركيز بؤرى تلقائى النتائج المرغوبة في حالات كتلك الموضحة أدناه. 1 الأهداف الموجودة فى الخلفية تشغل من حجم نقطة التركيز البؤرى أكثر مما يشغله الهدف الرئيسى: إذا كانت نقطة التركيز البؤرى تحتوى على أهداف فى المقدمة والخلفية معًا فقد تركز الكاميرا على الخلفية وقد يكون الهدف خارج التركيز. **مثال**: صورة شخصية لشخص يبعد عن الخلفية 2 الهدف يحتوي على العديد من التفاصيل الدقيقة. قد تواجه الكاميرا صعوبة في ضبط التركيز البؤرى على الأهداف التي تفتقر إلى التباين أو التي تبدو أصغر من الأهداف الموجودة في الخلفية. مثال: حقل أزهار فى تلك الحالات. استخدم التركيز البؤرى اليدوى. أو استخدم قفل التركيز البؤري للتركيز البؤري على هدف آخر على نفس المسافة ثم أعد تركيب الصورة الفوتوغرافية. لمزيد من المعلومات, انظر "الحصول على نتائج جيدة مع تركيز

بۇرى تلقائى" (🕮 76).

# سعة بطاقة الذاكرة

يوضح الجدول التالي عدد الصور التقريبي التي يمكن تخزينها على بطاقة ذاكرة SanDisk Extreme Pro SDHC UHS-I سعة 16 جيجابايت بإعدادات جودة وحجم مختلفة (أشكال صور بانوراما غير موجودة).

| سعة الذاكرة<br>الوسيطة <sup>2</sup> | عدد الصور <sup>1</sup> | حجم الملف     | حجم الصورة | جودة الصورة                       |  |
|-------------------------------------|------------------------|---------------|------------|-----------------------------------|--|
| 6                                   | 345                    | 31.5 ميجابايت | كبير       | <sup>3</sup> جيد JPEG + NEF (RAW) |  |
| 11                                  | 524                    | 19.5 ميجابايت | -          | NEF (RAW)                         |  |
| 100                                 | 1000                   | 12.1 ميجابايت | كبير       |                                   |  |
| 100                                 | 1700                   | 7.4 ميجابايت  | متوسط      | JPEG جيد                          |  |
| 100                                 | 3300                   | 3.8 ميجابايت  | صغير       |                                   |  |
| 100                                 | 2000                   | 6.3 ميجابايت  | کبیر       |                                   |  |
| 100                                 | 3300                   | 3.8 ميجابايت  | متوسط      | JPEG عادي                         |  |
| 100                                 | 6300                   | 2.0 ميجابايت  | صغير       |                                   |  |
| 100                                 | 3900                   | 2.9 ميجابايت  | كبير       |                                   |  |
| 100                                 | 6500                   | 1.9 ميجابايت  | متوسط      | JPEG أساسىي                       |  |
| 100                                 | 12100                  | 1.0 ميجابايت  | صغير       |                                   |  |

1 كافة الأرقام تقريبية. ستختلف النتائج تبعًا لنوع البطاقة, وإعدادات الكاميرا والمشهد. المسجل.

- 3 ينطبق حجم الصورة على صور DPEG لفط. لا يمكن تغيير حجم الصور بصيغة (NEF (RAW. حجم الملف هو مجموع صور (NEF (RAW و JPEG.

# عمر البطارية

يختلف مقطع من فيلم أو عدد اللقطات التي يمكن تسجيلها باستخدام بطارية مشحونة بالكامل وذلك حسب حالة البطارية ودرجة الحرارة والفاصل الزمني بين اللقطات وطول مدة عرض القوائم. فيما يلي أرقام نتائج اختبار للبطاريات طراز EN-EL14a (1230 مللى أمبير/ساعة).

- صور فوتوغرافية، وضع تحرير إطار واحد (طبقًا للمواصفات القياسية لاتحاد الكاميرات ومنتجات التصوير <sup>1</sup>CIPA ): 700 صورة تقريباً
- صور فوتوغرافية. وضع تحرير مستمر (طبقا لمواصفات نيكون القياسية <sup>2</sup>): 2500 صورة تقريباً
  - الأفلام: تقريبًا 55 دقيقة عند 1080/60p و 1080/50p<sup>3</sup>
- 1 تم القياس في درجة حرارة 23 °م (±2 °م) مع عدسة AF-S DX NIKKOR 55<sup>-</sup>18 ممA 5<sup>-</sup>17 ممA AF-S DX NIKKOR 55<sup>-</sup>18 في ظل ظروف الاختبار التالية: تم تدوير العدسة من اللائهاية إلى الحد الأدنى للمدى وتم التقاط صورة واحدة بالإعدادات الافتراضية كل 30 ثانية؛ بعد التقاط الصورة. تم تشغيل الشاشة لمدة 4: انتظر المختبر حتى انتهاء مؤقت الاستعداد بعد إغلاق الشاشة؛ تم إطلاق الفلاش بكامل طاقته مرة كل لقطتين. لم يتم استخدام المنظر المباشر.
  - 2 تم القياس في درجة حرارة 20 °م مع عدسة F/3.5-56 G VR II مم18-76 ممAF-S DX NIKKOR 55-18 مم13.5-56 VR II في ظل ظروف الاختبار التالية: تقليل الاهتزاز مغلق. وضع تحرير مستمر. ضبط وضع التركيز البؤري على AF-C ضبط جودة الصورة على JPEC أساسي. حجم الصورة على M (متوسطا. توازن بياض على AF-C. حساسية ISO على ISO 100. سرعة غالق ﷺ ثم تدوير حلقة التركيز البؤري من اللائهاية حتى الحد الأدنى للنطاق ثلاث مرات بعد الضغط على زر تحرير الغالق حتى المنتصف لمدة 3: تم التقاط ست صور في تسلسل وتم تشغيل الشاشة لمدة 4 ثوان ثم إيقافها: تكررت العملية بمجرد انقضاء مؤقت الاستعداد.
    - 3 تم قياسها عند 23 °م (2± °م) بواسطة الكاميرا عند الإعدادات الافتراضية وعدسة AF-S DX NIKKOR 55-16 مم13:5-5.66 VR II موجب المعايير التي حددها CIPA (Camera and Imaging Products Association اتحاد الكاميرات ومنتجات التصوير). يمكن أن تصل مدة الأفلام الفردية إلى 20 دقيقة أو حجم 4 جيجابايت: قد ينتهي التسجيل قبل الوصول إلى هذه الحدود إذا ارتفعت درجة حرارة الكاميرا.

# **الفهرس** الرموز

| 🛍 (وضع تلقائي) (وضع تلقائي)                                                                    |
|------------------------------------------------------------------------------------------------|
| 🕃 (وضع تلقائى (فلاش مطفأ))4. 25                                                                |
| 🏂 (صورة شخصية)                                                                                 |
| 🖬 (منظر طبيعي)                                                                                 |
| 🗳 (طفل)                                                                                        |
| العاب رياضية)                                                                                  |
| هقرب)                                                                                          |
| 🗹 (صورة شخصية ليلية)                                                                           |
| EFFECTS (وضع المؤثرات الخاصة)5. 50                                                             |
| 🗹 (رؤية ليلية)5. 51. 51                                                                        |
| ۷۱ (مشرق ممتاز)5. ا۷                                                                           |
| РОР (زاهـي) 5. 51                                                                              |
| 🕼 (توضيح الصور)5. 52. 56                                                                       |
| 🐼 (مخطط اللون)5, 52. 57                                                                        |
| 🛱 (مؤثر كاميرا لعبة)5. 52. 58                                                                  |
| 🖨 (مؤثر تصغير)5, 53, 59                                                                        |
| م (اختيار اللون)                                                                               |
| 🛣 (صورة ظلية)5. 54                                                                             |
| 🕅 (إضاءة ساطعة)5. با                                                                           |
| 🔟 (إضاءة خافتة)5. 54                                                                           |
| 🛱 (تصوير بتقنية HDR)5. 55                                                                      |
| لا (صورة بانوراما سهلة)                                                                        |
| P (وضع تلقائي مبرمج) 4. 100، 102                                                               |
| S (غالق-أولوية تلقائية) ٤. 100 مالية عالمة المالية المالية المالية المالية المالية المالية الم |
| A (فتحة-أولوية تلقائية) 4. 100. 106                                                            |
| Μ (يدوي) 4. 100 (يدوي)                                                                         |
| GUIDE (الدليل)                                                                                 |
| 🖥 (البرنامج المرن) 103                                                                         |
| الطار فردي)67                                                                                  |
| 🖵 (مىدىتمىر)                                                                                   |
| 🖄 (مؤقت ذاتي)67. 71                                                                            |
| 2s قاً (تحكم عن بعد متأخر (ML-L3))67. 97                                                       |
| 🛱 (تحكم عن بعد سريع (ML-L3))                                                                   |
| ם (تحرير صامت للغالق)                                                                          |
| [11] (تركيز بؤري تلقائي لنقطة واحدة)78                                                         |
| 대 (تركيز بؤري تلقائي على منطقة                                                                 |
| ديناميكية)                                                                                     |

| 🔲 (تركيز بؤري تلقائي للمنطقة)78                                                                                                    |
|----------------------------------------------------------------------------------------------------|
| [3D] (تعقب ثلاثي الأبعاد)                                                                                                    |
| 🕮 (تركيز بؤري لأُولوية الوجه)                                                                                                    |
| 🚮 (تركيز بؤري لمنطقة عريضة) 145 , 147                                                                                                    |
| 🔛 (تركيز بؤري لمنطقة عادية)                                                                                                    |
| 倒 (تركيز بؤري لمتابعة هدف)145. 147                                                                                                    |
| 🗹 (معايرة المصفوفة)                                                                                                    |
| ◙ (معايرة قياس المنتصف)                                                                                                    |
| 🖸 (معايرة بقعية)                                                                                                    |
| AUTO (فلاش تلقائي)90                                                                                                    |
| 👁 (تقليل العين الحمراء)                                                                                                    |
| SLOW (مزامنة بطيئة)                                                                                                    |
| REAR (مزامنة ستارة خلفية) 92                                                                                                    |
| 扰 (تعويض الفلاش)                                                                                                    |
| 🖬 (تعويض التعريض الضوئي) 118.                                                                                                    |
| ₩B (توازن البياض)                                                                                                    |
| PRE (ضبط مسبق يدوي) 129                                                                                                    |
| 🞝 (مؤشر "صوت الصفير") 247                                                                                                    |
| 🗨 (مؤشر التركيز البؤري)                                                                                                    |
| 🗲 (مؤشر استعداد الفلاش)                                                                                                    |
| 💵 (منظر مباشر)                                                                                                    |
| زر 🖳 (Lv)                                                                                                    |
| زر <b>i</b> ئزر <b>i</b> روز المحافظة المحافظة المح |
| 🞜 (الذاكرة الوسيطة)                                                                                                    |

# A

| 225            | Adobe RGB |
|----------------|-----------|
| 116            | AE-L      |
| 147-144 .82-74 | AF        |
| 74             | AF-A      |
| 74             | AF-C      |
| 144            | AF-F      |
| 144 .74        | AF-S      |
|                |           |

# в

| 110 | (فتح) | Bulb |
|-----|-------|------|
|-----|-------|------|

# С

| 307 | Capture NX 2 | 2 |
|-----|--------------|---|
|     |              |   |

| 218           | CEC                |
|---------------|--------------------|
| 300 ,299      | CLS                |
|               | D                  |
| 352           | DCF إصدار 2.0      |
| 266           | D-Lighting         |
| 122           | D-Lighting نشطة    |
| 352 ,213 ,211 | DPOF               |
|               | E                  |
| 352           | <br>Exif إصدار 2.3 |
|               | н                  |
| 348           | H.264              |
| 352 .217      |                    |
| 218           | HDMI-CEC           |
| 95            | Hi (حساسية)        |
|               |                    |
|               | : ***              |
| 230 ,229      |                    |
|               | J                  |
| 85            | JPEG               |
| 85            | JPEG أسماسمي       |
| 85            | JPEG جيد           |
| 85            | JPEG عادي          |
|               | М                  |
| 250           | МОУ                |
|               | Ν                  |
| 275 .85       |                    |
| 204           | Nikon Transfer 2   |
|               | Р                  |
| 352 .208      | PictBridge         |
| 137 135       | Picture Control    |
|               | R                  |
|               |                    |
| 225 , 1/4     | RGB                |
|               | S                  |
| 225           | sRGB               |
|               |                    |

| 204 ,201                                                | ViewNX 2                                      |
|---------------------------------------------------------|-----------------------------------------------|
|                                                         | ì                                             |
| 269                                                     | أحادى اللون                                   |
| ل برنامج Picture Control)                               | -<br>أحادي اللون (ضبط<br>125                  |
| 189 51111021                                            | 135<br>                                       |
| رينيون (ريديسي                                          | ، <i>خ</i> تر تعرف المارية.<br>اخترار الطرامة |
| 284 61                                                  | اختيار الطباعة<br>اختيار اللمن                |
| 34 11                                                   | ، <u>حصيار, حصو</u> ن<br>اختيارميشر هرتا ة    |
| ع/الانصاء                                               | ، صيدر مستهد سد<br>اختيار نقطة اليد           |
| با الديوية                                              | أداة التحكم بتعد                              |
| ية في الصورة                                            | ازالة البقع المعت                             |
| 251                                                     | ،<br>أزرار                                    |
| 269                                                     | رية.<br>أزرق فاتح                             |
| لامج Picture Control)                                   | البان<br>أساسني (ضبط برن                      |
| -<br>                                                   | استخدام القمر ال                              |
| •                                                       | 259                                           |
| 269                                                     | أسبود وأبيض                                   |
| غالق حتى المنتصف27. 28                                  | اضغط زر تحرير ال                              |
| غالق ضغطة كاملة حتى                                     | اضغط زر تحرير ال                              |
| 28                                                      | النهاية                                       |
| تحرير)67                                                | إطار واحد (وضع ال                             |
| 233 .224                                                | إعادة ضبط                                     |
| التصوير 224                                             | إعادة ضبط قائمة                               |
| 158                                                     | إعدادات الفيلم                                |
| يدوية                                                   | إعدادات الفيلم ال                             |
| 227                                                     | أقصي حساسية.                                  |
| 306                                                     | إكسدسدوارات                                   |
| ذ التوصيل الإضافي309                                    | إكسدسدوارات منف                               |
| 288                                                     | الإعدادات الأخيرة                             |
| 326                                                     | الإعدادات المتاحة                             |
| 155 .37                                                 | الأفلام                                       |
| 351,306,14                                              | البطارية                                      |
| 242 .18                                                 | التاريخ والوفت                                |
| 230                                                     | التحكم بالفلاش                                |
| للفلاش الداخليدی در در در در در در در در در در در در در | التححم بالفلاس                                |
| ∠ 10 (HDMI) الح<br>10                                   | التحتم في أنجھ<br>'' جيب جا يا يا             |
| 454 147-144 04-74                                       | التدوير طوليا                                 |
| 134 , 14/ 144 ,84 /4                                    | التركيز البوري                                |

٧

ملاحظات فنية 371

| 212 ,210(F       | بدء الطباعة (PictBridge             |
|------------------|-------------------------------------|
|                  | Ļ                                   |
| 213              | أمر طباعة DPOF                      |
| 110              | الوقت                               |
| 114              | المعايرة                            |
| 11               | المساعدة                            |
| 246 .71 .67      | المؤقت الذاتى                       |
| 71               | المؤقت                              |
| 243 .18          | اللغة (Language)                    |
| 209              | القص (PictBridge)                   |
| 295 .89          | الفلاش الداخلي                      |
| 299 ,89 ,31      | الفلاش                              |
| 109,106,101      | الفتحة                              |
| 289 ,16          | العدسية                             |
| 289              | العدسات المتوافقة                   |
| 124              | الظار، (توازن البياض)               |
| 298              | الطول المؤرى                        |
| 208              | الطباعة                             |
|                  | الضبط الدقيق لتوازن ال              |
| 235 .170 .142    | الشاشية                             |
| 242 .18          | الساعة                              |
|                  | 360 ,354 ,26 ,24                    |
| القابلة للسحب17. | الزر البرميلي للعدسات               |
| 106 .101         | الرقم البؤرى                        |
| 69               | الذاكرة الوسيطة                     |
| 141 ,139         | الدرحة                              |
| 226 .95          | الحساسية                            |
| 209              | الحدود (PictBridge)                 |
| 343 84           | الحد الأقص للفتحة                   |
| 158 .87          | الحجم                               |
| 259 .179         | التدوييت العالمي (UTC).             |
| 242 18           | التعريص بصوعي                       |
| 118 116 114 101  | التعديد الضوئ                       |
| 220 173          | التظايلات                           |
| 200 186          | الدركير البوري التلهادي.<br>التصنيف |
| 147-144 82-74    | 11 - 12 - 11 - 12 - 11 - 15 - 11    |

| 212 ,210     | بدء الطباعة (PictBridge) |
|--------------|--------------------------|
| 103          | برنامج مرن               |
| 24           | بطارية الساعة            |
| 310 ,234 ,15 | بطاقة الذاكرة            |
| 269          | بني داكـن                |
|              |                          |

| 176           | بيانات التصوير |
|---------------|----------------|
| 309 ,259 ,179 | بيانات الموقع  |

# ت

| 220 .200        | تأثيرات الانتقال             |
|-----------------|------------------------------|
| 68              | تتابع                        |
| 258             | تحرير الغالق عن بعد          |
| 70 .67          | تحرير صامت للغالق            |
| 168 .164        | تحرير فيلم                   |
| 280             | تحكم بالتشوه                 |
| 225             | تحكم تلقائي بالتشوه          |
| 97 .67(M        | تحكم عن بعد سريع (L-L3       |
| 97 .67(MI       | تحكم عن بعد متأخر (L-L3      |
| لقائي227. 228   | تحكم في حساسية ISO ت         |
| 282             | تحكم نظري                    |
| 261             | تحميل Eye-Fi                 |
| 243             | تدوير الصورة تلقائيا         |
| 272             | تراكب الصورة                 |
| سع منطقة        | تركيز آلي لنقطة واحدة (ون    |
| 78              | التركيز البؤري التلقائي)     |
| طقة ديناميكية78 | تركيز بؤري تلقائي على مند    |
| .وجـه 145       | تركيز بؤري تلقائي لأولوية اا |
| لة (وضع منطقة   | تركيز بؤري تلقائي للمنطق     |
| 78              | التركيز البؤري التلقائي)     |
| 145             | تركيز بؤري لمتابعة هدف       |
| 145             | تركيز بؤري لمنطقة عادية.     |
| ة               | تركيز بؤري لمنطقة عريضا      |
| 154 .144 .83    | تركيز بۇري يدوي              |
| 249             | تسلسل رقم الملف              |
| 267             | تصحيح العين الحمراء          |
| 281             | تصميم اللون                  |
| 279             | تعديل                        |
| نطقة التركيز    | تعقب ثلاثي الأبعاد (وضع م.   |
| 79 .78          | البؤري التلقائي)             |
| 244             | تعليق على صورة               |
| 118             | تعويض التعريض الضوئي.        |
| 120             | تعويض الفلاش                 |
| 277             | تغيير الحجم                  |
| 241 .157        | تقليل الاضطراب               |
| 361 ,356 ,23    | تقليل الاهتزاز               |
| 226             | تقليل الضوضاء                |

372 ملاحظات فنية

| 92 .90  | تقليل العين الحمراء   |
|---------|-----------------------|
| 159     | تقليل ضوضاء الرياح    |
| 215     | تلفزيون               |
| 124     | تلقائي (توازن البياض) |
| 102     | تلقائي مبرمج          |
| ورة 314 | تنظيف مستشعر الص      |
| 279     | تنقيح سريع            |
| 268     | تهذيب                 |
| 164     | تهذيب الأفلام         |
| 234     | تهيئة                 |
| 234 .22 | تهيئة بطاقة الذاكرة   |
| 124     | توازن البياض          |
| 124     | توازن البياض          |
| 271     | توازن اللون           |
| 281 .56 | توضيح الصور           |
|         |                       |

# ج

| الصورة | جودة |
|--------|------|
| الفيلم | جودة |
| عالية  | جودة |

# ζ

| 158          | حجم الإطار/معدل الإطار     |
|--------------|----------------------------|
| 209          | حجم الصفحة (PictBridge)    |
| 87           | حجم الصورة                 |
| 192          | حذف                        |
| 192          | حذف الصورة الحالية         |
| 193          | حذف صور مختارة             |
| 193          | حذف كـل الـصور             |
| 226 ,95      | حساسية ISO                 |
| 168          | حفظ الإطار المختار         |
| 360 ,354 ,83 | حلقة التركيز البؤري للعدسة |
| 184          | حماية الصور                |

# Ż

| 209 | ختم الوقت (PictBridge)     |
|-----|----------------------------|
| 233 | خيارات إعداد إعادة الضبط . |
| 220 | خيارات شااشنة العرض        |

#### د

درجـة حـرارة اللـون ...... 126

| 298              | زاوية الصورة          |
|------------------|-----------------------|
| 258 .251         | زر Fn                 |
| 252 ,116 ,81 ,28 | زر تحرير الغالق       |
| 156 .38          | زر تسجيل فيلم         |
| 252 .116 .81     | زر تعريض/تركيز تلقائي |
| 182              | زوم العرض             |

#### س

j

| 124     | ساطع (توازن البياض) |
|---------|---------------------|
| 227     | سرعة الغالق الدنيا  |
| 344 .93 | سرعة مزامنة الفلاش  |
| 235     | سطوع الشاشة         |
| 367     | سعة بطاقة الذاكرة   |
|         |                     |

# ش

| 351 .306 . | شاحن14                   |
|------------|--------------------------|
| 343        | شالشة التركيز البؤري     |
| 238        | شاشة المعلومات التلقائية |
| 150        | شبكة إطارية              |

#### ص

| 87            | سغير (حجم الصورة)          |
|---------------|----------------------------|
| 247           | سوت صفير                   |
| 66 .63        | صور بانوراما               |
| 63            | صورة بانوراما سهلة         |
|               | سورة شخصية (ضبط برنامج     |
| 135           | (Picture Control           |
| 242 .18       | صيغة التاريخ               |
| 352 ,213 ,211 | سيغة ترتيب الطباعة الرقمي. |
| 236           | صيغة عرض المعلومات         |
|               |                            |

#### ض

| 137     | ضبط برنامج Picture Control         |
|---------|------------------------------------|
| 20      | ضبط تركيز معين المنظر              |
| 129.12  | ضبط مسبق يدوي (توازن البياض)4!     |
| 294 .22 | ضوء التركيز التلقائي               |
| 124     | ضوء الشمس المباشر (توازن البياض) . |
| 270     | ضوء الذهار (مؤثرات المرشح)         |
| .77     | ضوء مساعدة التركيز البؤري التلقائي |
|         | 294 ,228                           |

| 214 ,211(DF | طباعة (OF'  |
|-------------|-------------|
| يخ          | طباعة التار |

#### ٤

| 270          | عبر الشاشة (مؤثرات المرشح) |
|--------------|----------------------------|
| 255 .254     | عداد التاريخ               |
| 368          | عدد اللقطات                |
| 209          | عدد النسخ (PictBridge)     |
| 289          | عدسة CPU                   |
| 292          | عدسة غير مجهزة بوحدة CPU . |
| 291          | عدسة من النوع D            |
| 291          | عدسة من النوع E            |
| 291          | عدسة من النوع G            |
| 170          | عرض                        |
| 170          | عرض إطار كامل              |
| 181          | عرض التقويم                |
| 198          | عرض النشرائـح              |
| 236 .7       | عرض المعلومات              |
| 180          | عرض صور مصغرة              |
| 360 ,354 ,16 | علامة التركيب              |
| 84           | علامة المسافة البؤرية      |
| 280          | عين السمكة                 |
|              |                            |

# Ż

| 124    | غائم (توازن البياض)   |
|--------|-----------------------|
| 104    | غالق-أولوية تلقائية   |
| 308 .2 | غطاء الجسم            |
| 73     | غطاء رؤية معين المنظر |
|        |                       |

#### ف

| ن النشرائح)200      | فاصل بين الإطارات (عرض |
|---------------------|------------------------|
| 106                 | فتحة-أولوية تلقائية    |
| 124                 | فلاش (توازن البياض)    |
| 299                 | فـلاش Speedlight       |
| 299 .230            | فلاش اختياري           |
| 90                  | فلاش تلقائي            |
| لكاميرا SLR رقمية . | فلاش ملء i-TTL قياسىي  |
|                     | 230                    |
| لكاميرا SLR رقمية   | فلاش ملء متوازن i-TTL  |
|                     | 230                    |

# ق

| 231   | قائمة الإعداد               |
|-------|-----------------------------|
| 222   | قائمة التصوير               |
| 263   | قائمة التنقيح               |
| 219   | قائمة العرض                 |
| 84 .2 | قاعدة تركيب العدسة          |
| 4     | قرص الوضع                   |
| 81    | قفل التركيز البؤري          |
| 116   | قفل التعريض التلقائي        |
| 116   | قفل التعريض الضوئي          |
| 116   | قفل التعريض الضوئي التلقائي |
| 317   | قفل المرآة لأعلى للتنظيف    |
| 253   | قفل تحرير تفريغ الفتحة      |
|       |                             |

#### ك

| 309 ,208 ,204 | کـدل USB                      |
|---------------|-------------------------------|
| 215           | . ب<br>كبل الصوت والصورة A/V. |
| 309 .258 .110 | . بې<br>کبل تحکم              |
| 87            | كبير (حجم الصورة)             |

#### م

| 283 .59            | مؤثر تصغير              |
|--------------------|-------------------------|
| 270 .141 .139      | مؤثرات المرشح           |
| ن                  | مؤشر استعداد الفلاش     |
| 84 .81 .27         | مؤشر التركيز البؤري     |
| ئىيئىيئىي          | مؤشر التعريض الضو       |
| بۇرى               | مؤشر عمل التركيز الب    |
| 259 .245 .31       | مؤقت الاستعداد          |
| ائي                | مؤقتات الإيقاف التلقا   |
| ة)                 | متوسط (حجم الصور        |
| 257                | مجلد التخزين            |
| 220                | مجلد العرض              |
| 135(Picture Contro | محايد (ضبط برنامج ا     |
| 311 .306           | محول التيار المتردد     |
| 282 .57            | مخطط اللون              |
| 271 ,220 ,174      | مخطط بيانيمخطط          |
| 174                | مخطط بياني RGB          |
| 317 .2             | مرآة                    |
| ات                 | مراجعة شاملة للبيانا    |
| مرشىح)270          | مرىثىح دافىئ (مۇثرات ال |

| ۵        | مرىڭىحات306                                 |
|----------|---------------------------------------------|
| 1        | مزامنة الستارة الأمامية92                   |
| ۵        | مزامنة بطيئة90, 92                          |
| ۵        | مزامنة ستارة خلفية92                        |
| ۵        | مساحة اللون                                 |
| ۵        | مستشعر RGB 420 بكسل 230. 291. 344.          |
| ۵        | 346                                         |
| ۵        | مستقبل الأشعة تحت الحمراء                   |
| ۵        | مستمر (وضع التحرير)67. 68                   |
| •        | مستوى الصوت 199، 193، 199                   |
| <u>_</u> | مستوى الطول البؤري                          |
| ن        | مشرق (ضبط برنامج Picture Control) 135       |
| ن.       | مصباح الوصول 28                             |
| ن        | معالجة (RAW) NEF، معالجة                    |
| د.       | معايرات التعريض الضوئي                      |
| ن.       | معايرة المصفوفة                             |
| ن.       | معايرة بقعية                                |
| 9        | معايرة قياس المنتصف                         |
| _        | معايرة مصفوفة ألوان ثلاثية الأبعاد 291      |
|          | معاينة الصورة                               |
| ,<br>)   | معزز تلقائي لتركيز تلقائي74                 |
| <u>م</u> | معزز دائم لتركيز تلقائي144                  |
| -        | معزز فردي لتركيز تلقائي144 معزز فردي لتركيز |
| -        | معزز مستمر لتركيز تلقائي74                  |
| -        | معلومات الصورة 220, 220                     |
| 9        | معلومات العرض 220, 220                      |
|          | معلومات الملف172                            |
| 9        | معين المدى84. 248                           |
| 4        | معين المنظر                                 |
| 9        | معين مدى إلكتروني84 معين مدى إلكتروني       |
| 4        | مفتاح الطاقة17                              |
| ;        | مفتاح تقليل اهتزاز العدسة23, 360, 361       |
| 9        | مفتاح وضع A-M 83, 360                       |
| •        | مفتاح وضع التركيز البؤري                    |
| ٤        | مقارنة جنبا إلى جنب                         |
| Ŀ.       | مكثف اللون الأحمر (مؤثرات المرشح) 270       |
|          | مكثف اللون الأخضر (مؤثرات المرشح) 270       |
|          | مكثف اللون الأزرق (مؤثرات المرشدح) 270      |
|          | منطقة التوقيت                               |
|          | منطقة التوقيت والتاريخ                      |

| منظر طبيعي (ضبط برنامج Picture | 3 |
|--------------------------------|---|
| 135(Control                    | 9 |
| منظر مباشر                     | 9 |
| منفذ التوصيل الإضافي           | g |
| مهايئ لاسطكي محمول             | 2 |
| موصل الطاقة                    |   |
| موصلات CPU                     |   |
| ميكروفون                       | g |
| ميكروفون خارجي 161. 309        | 6 |
|                                |   |

# ن

| 270                 | ناعم (مؤثرات المرشح)   |
|---------------------|------------------------|
| 218                 | نسبة وضوح الخرج (HDMI) |
| 262                 | نسخة البرنامج الثابت   |
| 94                  | نطاق الفلاش            |
| 300 .299            | نظام إضاءة إبداعي      |
| 147 .84 .80 .78 .27 | نقطة التركيز البوري    |

# 

| 308 ,258 ,97          | وحدة التحكم عن بعد.  |
|-----------------------|----------------------|
| للاسلكية99. 258.      | وحدة التحكم عن بعد ا |
|                       | 309                  |
| 67                    | وضع التحرير          |
| 144 .74               | وضع التركيز البؤري   |
| 100                   | وضع التعريض الضوئي   |
| 41                    | وضع الدليل           |
| 92 .90                | وضع الفلاش           |
| 260 .216              | وضع الفيديو          |
| 50                    | وضع المؤثرات الخاصة. |
| 47                    | وضع المشهد           |
| بؤري التلقائي 78. 145 | وضع منطقة التركيز ال |
| لتحديد المواقع        | وظيفة النظام العالمر |
| 309 .259              | GPS                  |
| 247 (ML-L3            | وقت التحكم عن بعد (3 |
|                       | ى                    |
|                       |                      |

| 108 | وي83. ا | يدو |
|-----|---------|-----|
|-----|---------|-----|

لا يجوز عمل اي نسخة مهما كان شكلها من هذا الدليل كلياً أو جزئياً (باستثناء الاقتباس الموجز في المقالات الناقدة أو المراجعات) دون تصريح خطي من نيكون كوربوريشن.

NIKON CORPORATION

© 2014 Nikon Corporation